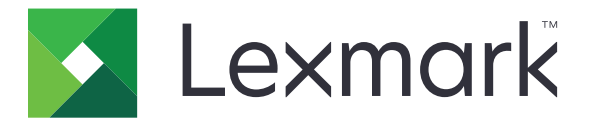

# **B2236dw printer**

# 1400

# **Service Manual**

- Start diagnostics
- <u>Maintenance</u>
- <u>Safety and notices</u>
- Index

April 01, 2019

www.lexmark.com

#### **Product information**

Product name: Lexmark B2236dw printer

Machine type: 1400

Model(s):

438

#### **Edition notice**

#### April 01, 2019

The following paragraph does not apply to any country where such provisions are inconsistent with local law: LEXMARK INTERNATIONAL, INC., PROVIDES THIS PUBLICATION "AS IS" WITHOUT WARRANTY OF ANY KIND, EITHER EXPRESS OR IMPLIED, INCLUDING, BUT NOT LIMITED TO, THE IMPLIED WARRANTIES OF MERCHANTABILITY OR FITNESS FOR A PARTICULAR PURPOSE. Some states do not allow disclaimer of express or implied warranties in certain transactions; therefore, this statement may not apply to you.

This publication could include technical inaccuracies or typographical errors. Changes are periodically made to the information herein; these changes will be incorporated in later editions. Improvements or changes in the products or the programs described may be made at any time.

References in this publication to products, programs, or services do not imply that the manufacturer intends to make these available in all countries in which it operates. Any reference to a product, program, or service is not intended to state or imply that only that product, program, or service may be used. Any functionally equivalent product, program, or service that does not infringe any existing intellectual property right may be used instead. Evaluation and verification of operation in conjunction with other products, programs, or services, except those expressly designated by the manufacturer, are the user's responsibility.

#### Trademarks

Lexmark and the Lexmark logo are trademarks of Lexmark International, Inc., registered in the United States and/or other countries. PCL® is a registered trademark of the Hewlett-Packard Company. PCL is Hewlett-Packard Company's designation of a set of printer commands (language) and functions included in its printer products. This printer is intended to be compatible with the PCL language. This means the printer recognizes PCL commands used in various application programs, and that the printer emulates the functions corresponding to the commands.

PostScript is a registered trademark of Adobe Systems Incorporated in the United States and/or other countries.

All other trademarks are the property of their respective owners.

#### © 2019 Lexmark International, Inc.

All rights reserved.

# **Table of contents**

| Product information                            | 2  |
|------------------------------------------------|----|
| Edition notice                                 | 2  |
| Notices, conventions, and safety information   | 9  |
| Laser notice                                   | 9  |
| Conventions                                    |    |
| Safety information                             |    |
| Change history                                 | 17 |
| Change history                                 |    |
| General information                            |    |
| Printer model configurations                   | 19 |
| Supported paper sizes, types, and weights      |    |
| Supported paper sizes                          |    |
| Supported paper types                          |    |
| Supported paper weights                        |    |
| Tools required for service                     |    |
| Diagnostics and troubleshooting                |    |
| Troubleshooting precautions                    |    |
| Troubleshooting overview                       |    |
| Performing the initial troubleshooting check   |    |
| Fixing print quality issues                    |    |
| Initial print quality check                    |    |
| Gray or solid background check                 |    |
| Solid color or black image check               |    |
| Blank or white pages check                     |    |
| Dark print check                               |    |
| Light print check                              |    |
| Paper curl check                               |    |
| Folded or wrinkled paper check                 |    |
| Repeating defects check                        | 47 |
| Skewed print check                             | 51 |
| Streaked vertical lines appear on prints check |    |
| Horizontal white lines check                   |    |
| Vertical white lines check                     | 60 |

| Vertical colored lines or banding check          |                                        |
|--------------------------------------------------|----------------------------------------|
| Vertical dark streaks with print missing check   |                                        |
| White streaks and voided areas check             |                                        |
| Clipped pages or images check                    |                                        |
| Compressed images appear on prints check         |                                        |
| Incorrect margins on prints check                |                                        |
| Toner rubs off check                             |                                        |
| Toner specks appear on prints check              |                                        |
| Paper jams                                       |                                        |
| Avoiding jams                                    |                                        |
| 200 paper jams                                   |                                        |
| 202 paper jams                                   |                                        |
| 206 paper jams                                   |                                        |
| 232 paper jams                                   |                                        |
| User attendance messages                         |                                        |
| Non-Lexmark supply                               |                                        |
| 8–12 user attendance messages                    |                                        |
| 31–33 user attendance messages                   |                                        |
| 34–42 user attendance errors                     |                                        |
| 55 user attendance messages                      |                                        |
| 84 user attendance messages                      |                                        |
| 88 user attendance messages                      |                                        |
| Non-supply user attendance errors                |                                        |
| Printer hardware errors                          |                                        |
| 111 error messages                               | 139                                    |
| 121 errors                                       |                                        |
| 126 errors                                       |                                        |
| 140 errors                                       |                                        |
| 6yy errors                                       |                                        |
| Procedure before starting the 9yy service checks |                                        |
| 9yy errors                                       |                                        |
| Other symptoms                                   |                                        |
| Base printer symptoms                            |                                        |
| Door switch service check                        |                                        |
| Load tray 1 with A4 plain paper service check    |                                        |
| Paper did not arrive in the bin service check    |                                        |
| Tray insert obstructed service check             |                                        |
| Unable to remove toner cartridge service check   |                                        |
| No display service check                         |                                        |
| No power service check                           |                                        |
|                                                  |                                        |
| Service menus                                    |                                        |
| Understanding the printer control panel          | 175                                    |
|                                                  | ······································ |

| Using the control panel                                          | 175 |
|------------------------------------------------------------------|-----|
| Understanding the status of the power button and indicator light | 175 |
| Diagnostics menu                                                 | 176 |
| Entering the Diagnostics menu                                    |     |
| Reports                                                          | 176 |
| Advanced Print Quality Samples                                   | 176 |
| Format Fax Storage                                               |     |
| Event Log                                                        | 177 |
| Input tray quick print                                           | 178 |
| Output bin quick feed                                            | 178 |
| Printer Setup                                                    | 178 |
| Printer diagnostics & adjustments                                |     |
| Config menu                                                      |     |
| Entering the Config menu                                         |     |
| Config Menu                                                      |     |
| Service Engineer menu                                            |     |
| Entering Invalid engine mode                                     |     |
| Entering the Service Engineer (SE) menu                          |     |
| General SE                                                       |     |
| Network SE                                                       |     |
| Scan SE                                                          |     |

| Parts removal                                                            | 185 |
|--------------------------------------------------------------------------|-----|
| Removal precautions                                                      |     |
| Handling ESD-sensitive parts                                             |     |
| Controller board/control panel replacement                               |     |
| Restoring the printer configuration after replacing the controller board |     |
| Restoring solutions, licenses, and configuration settings                | 190 |
| Updating the printer firmware                                            | 191 |
| Backing up eSF solutions and settings                                    | 192 |
| Ribbon cable connectors                                                  | 193 |
| Zero Insertion Force (ZIF) connectors                                    | 193 |
| Horizontal top contact connector                                         | 194 |
| Horizontal bottom contact connector                                      | 196 |
| Vertical mount contact connector                                         | 198 |
| Horizontal sliding contact connector                                     |     |
| Low Insertion Force (LIF) connector                                      |     |
| Printhead assembly adjustment                                            | 203 |
| Data security notice                                                     |     |
| Performing the HVPS characterization                                     |     |
| Removal procedures                                                       |     |
| Left side removals                                                       | 207 |
| Left cover removal                                                       |     |

| Controller board removal       |     |
|--------------------------------|-----|
| LVPS removal                   |     |
| HVPS removal                   |     |
| Right side removals            |     |
| Right cover removal            |     |
| Main drive removal             |     |
| Pick solenoid removal          |     |
| Fan assembly removal           |     |
| Front removals                 |     |
| Front door removal             |     |
| Transfer roller removal        |     |
| Rear removals                  |     |
| Rear door removal              |     |
| Duplex unit removal            |     |
| Bottom rear door removal       |     |
| Redrive removal                |     |
| Fuser removal                  |     |
| Fuser exit flag removal        |     |
| Top removals                   |     |
| Top cover assembly removal     |     |
| Printhead removal              |     |
| Bottom removals                |     |
| Sensor (fuser exit) removal    |     |
| Sensor (paper present) removal |     |
| Sensor (input) removal         |     |
| Input sensor flags removal     |     |
| Pick rollers removal           |     |
| Component locations            |     |
|                                | 225 |
| Printer configuration          |     |
| Controller board connectors    |     |
| Maintenance                    |     |
| Cleaning printer parts         |     |
| Cleaning the printer           |     |
|                                |     |
| Parts catalog                  |     |
| Legend                         |     |
| Assembly 1: Covers             |     |
| Assembly 2: Paper path         |     |
| Assembly 3: Drive              |     |

| Assembly 4: Sensors                  |     |
|--------------------------------------|-----|
| Assembly 5: Electronics              |     |
| Printer specifications               |     |
| Power consumption                    |     |
| Product power consumption            |     |
| Sleep Mode                           |     |
| Hibernate Mode                       |     |
| Off mode                             |     |
| Total energy usage                   |     |
| Total energy usage                   |     |
| Selecting a location for the printer | 254 |
| Noise emission levels                |     |
| Temperature information              |     |
| <b>-</b> 1 <i>c i</i> :              |     |
| I neory of operation                 | 257 |
| POR sequence                         |     |
| Print cycle operation                |     |
| Print engine layout                  |     |
| Print cycle                          |     |
| Printer operation                    |     |
| Printer sections                     |     |
| Printer paper path                   |     |
| Printer paper path sensors           |     |
| Main drive                           |     |
| Index                                |     |
| Part number index                    |     |
| <b>-</b> · · ·                       | ~   |
| Part name index                      |     |

1400-438

Table of contents

# Notices, conventions, and safety information

## Laser notice

The printer is certified in the U.S. to conform to the requirements of DHHS 21 CFR, Chapter I, Subchapter J for Class I (1) laser products, and elsewhere is certified as a Class I laser product conforming to the requirements of IEC 60825-1: 2014.

Class I laser products are not considered to be hazardous. The laser system and printer are designed so there is never any human access to laser radiation above a Class I level during normal operation, user maintenance, or prescribed service conditions. The printer has a non-serviceable printhead assembly that contains a laser with the following specifications:

Class: IIIb (3b) AlGaAs

Nominal output power (milliwatts): 15

Wavelength (nanometers): 775-800

### Avis relatif à l'utilisation du laser

Cette imprimante est certifiée conforme aux exigences de la réglementation des Etats-Unis relative aux produits laser de classe I (1) (DHHS 21 CFR, Chapitre I, Sous-chapitre J). Pour les autres pays, elle est certifiée conforme aux exigences des normes CEI 60825-1:2014 relatives aux produits laser de classe I.

Les produits laser de classe l ne sont pas considérés comme dangereux. Le système laser ainsi que l'imprimante ont été conçus de manière à ce que personne ne soit jamais exposé à des radiations laser dépassant le niveau de classe l dans le cadre d'un fonctionnement normal, de l'entretien par l'utilisateur ou de la maintenance. L'imprimante dispose d'un ensemble de têtes d'impression non réparable contenant un laser doté des caractéristiques suivantes :

Classe : IIIb (3b) AlGaAs

Puissance de sortie nominale (milliwatts) : 15

Longueur d'onde (nanomètres) : 775-800

### Aviso de láser

Esta impresora se ha certificado en EE.UU. cumpliendo con los requisitos de DHHS 21 CFR, capítulo I, subcapítulo J para los productos láser de Clase I (1) y en otros países está certificada como un producto láser de Clase I de acuerdo con los requisitos de IEC 60825-1: 2014.

Los productos láser de Clase I no se consideran peligrosos. El sistema láser y la impresora se han diseñado para que el ser humano no acceda nunca a las radiaciones láser por encima del nivel de Clase I durante su uso normal, ni en tareas de mantenimiento o intervenciones de servicio técnico prescritas. El conjunto de cabezal de impresión de la impresora no se puede reparar y contiene un láser con las siguientes especificaciones:

Clase: IIIb (3b) AlGaAs

Potencia nominal de salida (milivatios): 15

Longitud de onda (nanómetros): 775-800

### Laser-Hinweis

Der Drucker wurde in den USA zertifiziert und entspricht den Anforderungen der Vorschriften DHHS 21 CFR Kapitel I für Laserprodukte der Klasse I (1), andernorts ist er als Laserprodukt der Klasse I zertifiziert, das den Anforderungen von IEC 60825-1 entspricht: 2014.

Laserprodukte der Klasse I werden nicht als gefährlich betrachtet. Das Lasersystem und der Drucker sind so konstruiert, dass unter normalen Betriebsbedingungen, bei der Wartung durch den Benutzer oder bei den vorgeschriebenen Wartungsbedingungen Menschen keiner Laserstrahlung ausgesetzt sind, die die Werte für Klasse I überschreitet. Der Drucker verfügt über eine Druckkopfeinheit, die nicht gewartet werden kann und mit einem Laser mit den folgenden Spezifikationen ausgestattet ist.

Klasse: IIIb (3b) AlGaAs

Nennausgangsleistung (Milliwatt): 15

Wellenlänge (Nanometer): 775–800

## Conventions

Note: A note identifies information that could help you.

Warning: A warning identifies something that could damage the product hardware or software.

**CAUTION**: A *caution* indicates a potentially hazardous situation that could injure you.

Different types of caution statements include:

**CAUTION—POTENTIAL INJURY:** Indicates a risk of injury.

CAUTION—SHOCK HAZARD: Indicates a risk of electrical shock.

**CAUTION—HOT SURFACE:** Indicates a risk of burn if touched.

CAUTION—TIPPING HAZARD: Indicates a crush hazard.

A CAUTION—PINCH HAZARD: Indicates a risk of being caught between moving parts.

A CAUTION—ROTATING FAN BLADES: Indicates a risk of laceration from moving fan blades.

CAUTION—MOVING PARTS: Indicates a risk of laceration or abrasion injuries from rotating parts.

### Conventions

Remarque : Une Remarque fournit des informations pouvant vous être utiles.

Avertissement : Un Avertissement signale un danger susceptible d'endommager le logiciel ou le matériel.

ATTENTION : La mention Attention vous signale un risque de blessure corporelle.

Il existe différentes mises en garde :

**ATTENTION—RISQUE DE BLESSURE :** Signale un risque de blessure.

Notices, conventions, and safety information

ATTENTION—RISQUE D'ELECTROCUTION : Signale un risque d'électrocution.

ATTENTION—SURFACE CHAUDE : Signale un risque de brûlure de contact.

ATTENTION—RISQUE DE BASCULEMENT : Signale un risque d'écrasement.

ATTENTION : RISQUE DE PINCEMENT : Signale un risque de pincement entre des pièces mobiles.

ATTENTION - ROTATION DES LAMES DU VENTILATEUR : Signale un risque de coupures dues aux pales du ventilateur en mouvement.

**AVERTISSEMENT - PIECES MOBILES :** Signale un risque de coupures ou de frottements à cause des pièces rotatives.

### Convenciones

Nota: Las notas señalan información que puede serle útil.

Aviso: Las advertencias indican algo que podría dañar el software o el hardware del producto.

**PRECAUCIÓN**: Las *precauciones* indican una situación de posible peligro que puede implicar lesiones para el usuario.

Estos son los tipos de avisos de precaución que existen:

PRECAUCIÓN: POSIBLES DAÑOS PERSONALES: Indica que existe riesgo de lesiones.

PRECAUCIÓN: PELIGRO DE DESCARGAS ELÉCTRICAS: Indica que existe riesgo de descarga eléctrica.

PRECAUCIÓN: SUPERFICIE CALIENTE: Indica que existe riesgo de sufrir quemaduras por contacto.

**PRECAUCIÓN: RIESGO DE CAÍDA:** Indica que existe peligro de aplastamiento.

**PRECAUCIÓN: PELIGRO DE ATRAPAMIENTO:** Existe riesgo de atrapamiento entre las piezas en movimiento.

PRECAUCIÓN: ASPAS DEL VENTILADOR EN MOVIMIENTO: Indica riesgo de laceración por las aspas giratorias del ventilador.

**PRECAUCIÓN: PIEZAS MÓVILES:** Indica que existe riesgo de lesiones por laceración o abrasión causadas por piezas giratorias.

### Konventionen

Hinweis: Ein Hinweis enthält nützliche Informationen.

**Warnung:** Durch eine *Warnung* werden Sie auf einen Umstand hingewiesen, durch den die Produkthardware oder -software beschädigt werden könnte.

VORSICHT: Vorsicht weist auf eine mögliche gefährliche Situation hin, die ein Verletzungsrisiko birgt.

Verschiedene Vorsichtshinweise:

**VORSICHT – MÖGLICHE VERLETZUNGSGEFAHR** Weist auf ein Verletzungsrisiko hin.

VORSICHT – STROMSCHLAGGEFAHR: Weist auf das Risiko eines elektrischen Schlags hin.

**VORSICHT – HEISSE OBERFLÄCHE:** Weist auf das Risiko von Verbrennungen bei Berührung hin.

**VORSICHT – KIPPGEFAHR:** Weist auf Quetschgefahr hin.

**VORSICHT – QUETSCHGEFAHR:** Weist auf das Risiko hin, zwischen beweglichen Komponenten eingequetscht zu werden.

ACHTUNG—ROTIERENDE LÜFTERFLÜGEL: Weist auf das Verletzungsrisiko durch drehende Ventilatorflügel hin.

**ACHTUNG—BEWEGLICHE TEILE** Weist auf das Risiko von Verletzungen und Abschürfungen durch sich drehende Teile hin.

## **Safety information**

- The safety of this product is based on testing and approvals of the original design and specific components. The manufacturer is not responsible for safety in the event of use of unauthorized replacement parts.
- The maintenance information for this product has been prepared for use by a professional service person and is not intended to be used by others.
- There may be an increased risk of electrical shock and personal injury during disassembly and servicing of this product. Professional service personnel should understand this risk and take necessary precautions.

**CAUTION—SHOCK HAZARD:** When you see this symbol on the product, there is a danger from hazardous voltage in the area of the product where you are working. Unplug the product before you begin, or use caution if the product must receive power in order to perform the task.

**CAUTION—POTENTIAL INJURY:** The lithium battery in this product is not intended to be replaced. There is a danger of explosion if a lithium battery is incorrectly replaced. Do not recharge, disassemble, or incinerate a lithium battery. Discard used lithium batteries according to the manufacturer's instructions and local regulations.

**CAUTION—POTENTIAL INJURY:** To avoid the risk of fire or electrical shock, connect the power cord to an appropriately rated and properly grounded electrical outlet that is near the product and easily accessible.

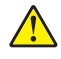

**CAUTION—POTENTIAL INJURY:** To avoid the risk of fire or electrical shock, use only the power cord provided with this product or the manufacturer's authorized replacement.

**CAUTION—POTENTIAL INJURY:** Do not use this product with extension cords, multioutlet power strips, multioutlet extenders, or UPS devices. The power capacity of these types of accessories can be easily overloaded by a laser printer and may result in a risk of fire, property damage, or poor printer performance.

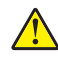

**CAUTION—POTENTIAL INJURY:** Only a Lexmark Inline Surge Protector that is properly connected between the printer and the power cord provided with the printer may be used with this product. The use of non-Lexmark surge protection devices may result in a risk of fire, property damage, or poor printer performance.

**CAUTION—POTENTIAL INJURY:** If the printer weight is greater than 18 kg (40 lb), then it requires two or more trained personnel to lift it safely.

### Consignes de sécurité

- La sécurité de ce produit est basée sur des tests et certifications de sa conception d'origine et de ses composants spécifiques. Le fabricant décline toute responsabilité en cas d'utilisation de pièces de rechange non autorisées.
- Les informations de maintenance de ce produit sont destinées à des professionnels qualifiés et ne sont pas conçues pour être utilisées par d'autres personnes.
- Il existe un risque potentiel de choc électrique et de blessures lors du démontage et de la maintenance de ce produit. Le personnel professionnel de maintenance doit comprendre les risques et prendre les précautions nécessaires.

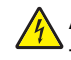

**ATTENTION—RISQUE D'ELECTROCUTION :** Ce symbole indique un danger lié à des niveaux de tension dangereux dans la zone du produit à manipuler. Débranchez le produit avant de commencer, ou agissez avec prudence si le produit doit être alimenté pour effectuer l'opération.

ATTENTION—RISQUE DE BLESSURE : La batterie lithium de ce produit n'est pas destinée à être remplacée. Si vous ne respectez pas les instructions de remplacement de la batterie, vous risquez de provoquer une explosion. Ne rechargez pas, ne désassemblez pas et ne brûlez pas la batterie au lithium. Mettez les batteries lithium usagées au rebut selon les instructions du fabricant et les réglementations locales.

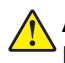

**ATTENTION—RISQUE DE BLESSURE :** Pour éviter tout risque d'électrocution ou d'incendie, branchez le câble d'alimentation directement à une prise électrique répondant aux exigences requises et correctement mise à la terre, proche du produit et facile d'accès.

**ATTENTION—RISQUE DE BLESSURE :** Pour éviter tout risque d'incendie ou d'électrocution, utilisez uniquement le câble d'alimentation fourni avec ce produit ou un câble de remplacement autorisé par le fabricant.

ATTENTION—RISQUE DE BLESSURE : Ce produit ne doit pas être utilisé avec des rallonges, des barres multiprises, des rallonges multiprises ou des périphériques UPS. La capacité de ces types d'accessoires peut être facilement dépassée par une imprimante laser, d'où un risque de dégâts matériels, d'incendie ou de performances d'impression amoindries.

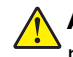

**ATTENTION—RISQUE DE BLESSURE :** Utilisez uniquement un parasurtenseur correctement raccordé à l'imprimante et au câble d'alimentation fourni avec la machine. L'utilisation de parasurtenseurs non fabriqués par Lexmark comporte un risque d'incendie et de dégâts matériels, et peut amoindrir les performances de l'imprimante.

ATTENTION—RISQUE DE BLESSURE : Si votre imprimante pèse plus de 18 kg, l'intervention d'au moins deux personnes est nécessaire pour la soulever sans risque.

### Información de seguridad

- La seguridad de este producto se basa en las pruebas y comprobaciones del diseño original y los componentes específicos. El fabricante no se hace responsable de la seguridad en caso de uso de piezas de repuesto no autorizadas.
- La información de mantenimiento de este producto se ha preparado para su uso por parte de un profesional de asistencia técnica y no está diseñada para su uso por parte de otros usuarios.
- Es posible que haya un mayor riesgo de descarga eléctrica y daños personales durante el desmontaje y el mantenimiento de este producto. El personal de asistencia profesional debe conocer este riesgo y tomar las precauciones necesarias.

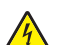

**PRECAUCIÓN: PELIGRO DE DESCARGAS ELÉCTRICAS:** Cuando vea este símbolo en el producto, existe peligro de tensiones peligrosas en el área del producto en la que está trabajando. Desconecte el producto antes de empezar o tenga cuidado si el producto debe recibir alimentación a fin de realizar la tarea.

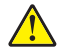

**PRECAUCIÓN: POSIBLES DAÑOS PERSONALES:** La batería de litio de este producto no debe reemplazarse. Existe riesgo de explosión si se sustituye incorrectamente una batería de litio. No recargue, desmonte ni incinere una batería de litio. Deseche las baterías de litio usadas según las instrucciones del fabricante y las normativas locales.

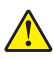

**PRECAUCIÓN: POSIBLES DAÑOS PERSONALES:** Para evitar el riesgo de incendio o descarga eléctrica, conecte el cable de alimentación a una toma de corriente debidamente conectada a tierra con la potencia adecuada que se encuentre cerca del dispositivo y resulte fácilmente accesible.

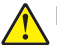

**PRECAUCIÓN: POSIBLES DAÑOS PERSONALES:** Para evitar el riesgo de incendio o descarga eléctrica, utilice exclusivamente el cable de alimentación que se suministra junto con este producto o el repuesto autorizado por el fabricante.

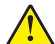

**PRECAUCIÓN: POSIBLES DAÑOS PERSONALES:** No utilice este producto con cables alargadores, regletas de varias tomas, cables alargadores de varias tomas o sistemas de alimentación ininterrumpida. La potencia de este tipo de accesorios puede sobrecargarse fácilmente si se utiliza una impresora láser, lo que puede dar lugar a que el rendimiento de la impresora sea bajo, a daños materiales o a posibles incendios.

**PRECAUCIÓN: POSIBLES DAÑOS PERSONALES:** Solo debe usarse con este producto un protector de sobretensión insertable Lexmark debidamente conectado entre la impresora y el cable de alimentación que con ella se suministra. El uso de protectores de sobretensión de marcas distintas a Lexmark puede dar lugar a que el rendimiento de la impresora sea bajo, a daños materiales o a posibles incendios.

PRECAUCIÓN: POSIBLES DAÑOS PERSONALES: El peso de la impresora es superior a 18 kg (40 lb), se necesitan dos o más personas con formación para levantarla de forma segura.

### Sicherheitshinweise

- Die Sicherheit dieses Produkts basiert auf Tests und Zulassungen des Originaldesigns und der spezifischen Komponenten. Sofern nicht autorisierte Ersatzteile eingesetzt werden, übernimmt der Hersteller keinerlei Verantwortung in Bezug auf die Sicherheit dieses Produkts.
- Die Wartungsinformationen für dieses Produkt wurden für ausgebildete Servicemitarbeiter zusammengestellt und dürfen nicht von anderen verwendet werden.
- Möglicherweise besteht bei der Demontage und Wartung dieses Produkts eine erhöhte Stromschlag- und Verletzungsgefahr. Ausgebildete Servicemitarbeiter sollten sich dieser Gefahr bewusst sein und die notwendigen Vorsichtsmaßnahmen ergreifen.

**VORSICHT – STROMSCHLAGGEFAHR:** Wenn Sie dieses Symbol sehen, besteht eine Gefahr durch gefährliche Spannungen in dem Produktbereich, in dem Sie arbeiten. Trennen Sie das Produkt von seiner Stromverbindung, bevor Sie beginnen, oder gehen Sie vorsichtig vor, wenn das Produkt für die Durchführung der Aufgabe mit Strom versorgt werden muss.

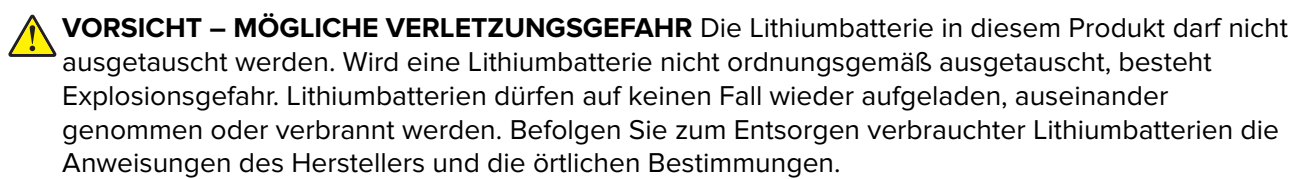

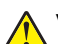

**VORSICHT – MÖGLICHE VERLETZUNGSGEFAHR** Um Feuer- und Stromschlaggefahr zu vermeiden, schließen Sie das Netzkabel direkt an eine ordnungsgemäß geerdete Steckdose an, die sich in der Nähe des Geräts befindet und leicht zugänglich ist.

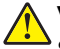

**VORSICHT – MÖGLICHE VERLETZUNGSGEFAHR** Um das Risiko eines Feuers oder elektrischen Schlags zu vermeiden, verwenden Sie ausschließlich das diesem Produkt beiliegende Netzkabel bzw. ein durch den Hersteller zugelassenes Ersatzkabel.

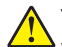

**VORSICHT – MÖGLICHE VERLETZUNGSGEFAHR** Verwenden Sie das Produkt nicht mit Verlängerungskabeln, Mehrfachsteckdosen, Mehrfachverlängerungen oder Geräten für unterbrechungsfreie Stromversorgung. Die Belastbarkeit solcher Zubehörteile kann durch Laserdrucker schnell überschritten werden, was zu Brandgefahr, Beschädigung von Eigentum oder einer eingeschränkten Druckerleistung führen kann.

**VORSICHT – MÖGLICHE VERLETZUNGSGEFAHR** Mit diesem Produkt darf nur ein Lexmark Inline Surge Protector verwendet werden, der vorschriftsgemäß zwischen dem Drucker und dem mitgelieferten Netzkabel angeschlossen ist. Die Verwendung von nicht von Lexmark stammenden Überspannungsschutzgeräten kann zu Brandgefahr, Beschädigung von Eigentum oder einer eingeschränkten Druckerleistung führen.

**VORSICHT – MÖGLICHE VERLETZUNGSGEFAHR** Wenn der Drucker mehr als 18 kg wiegt, sind zum sicheren Anheben mindestens zwei kräftige Personen notwendig.

1400-438

# **Change history**

## Change history

#### April 1, 2019

- Updated the 9yy error topics in the Diagnostics and troubleshooting chapter.
- Updated the User attendance messages topics in the Diagnostics and troubleshooting chapter.
- Removed the Intervention required error messages topics in the Diagnostics and troubleshooting chapter.

### March 1, 2019

- Added the Intervention required error messages and service checks in the Diagnostics and troubleshooting chapter.
- Updated the Controller board removal topic in the Parts removal chapter.

1400-438

# **General information**

## **Printer model configurations**

The Lexmark<sup>TM</sup> B2236dw printer is a small, monochrome, network-capable, laser printer.

| Model   | Configurations                                                                                                    | Machine type/model |
|---------|----------------------------------------------------------------------------------------------------|--------------------|
| B2236dw | Network-ready monochrome laser printer with 2-line LCD display, wireless capability, and internal duplex printing for small workgroups. | 1400-438           |

## Supported paper sizes, types, and weights

### Supported paper sizes

#### Notes:

- Paper less than 210 mm (8.3 in.) wide always prints at reduced speed.
- Use the manual feeder when printing on paper less than 105 mm (4.1 in.) wide.
- The minimum paper dimension supported for two-sided printing is 210 x 279.4 mm (8.3 x 11 in.).
- The maximum paper length supported by the scanner glass is 297 mm (11.7 in.).
- For two-sided printing on letter-, legal-, or folio-size paper, make sure that the paper size setting in the duplex unit is set to Letter.

| Paper size                                                                        | 250-sheet tray | Manual feeder | Two-sided<br>printing | Scanner glass | Automatic<br>document<br>feeder |
|-----------------------------------------------------------------------------------|----------------|---------------|-----------------------|---------------|---------------------------------|
| <b>A4</b><br>210 x 297 mm<br>(8.27 x 11.7 in.)                                    | $\checkmark$   | $\checkmark$  | $\checkmark$          | $\checkmark$  | $\checkmark$                    |
| <b>A5 (short edge feed)</b><br>148 x 210 mm<br>(5.83 x 8.27 in.)                  | $\checkmark$   | $\checkmark$  | x                     | $\checkmark$  | $\checkmark$                    |
| <b>A5 (long edge feed)</b><br>210 x 148 mm<br>(8.27 x 5.83 in.)                   | $\checkmark$   | $\checkmark$  | x                     | $\checkmark$  | $\checkmark$                    |
| <b>A6</b><br>105 x 148 mm<br>(4.13 x 5.83 in.)                                    | $\checkmark$   | $\checkmark$  | x                     | $\checkmark$  | $\checkmark$                    |
| <b>JIS B5</b><br>182 x 257 mm (7.17 x 10.1 in.)                                   | $\checkmark$   | $\checkmark$  | x                     | $\checkmark$  | $\checkmark$                    |
| * This paper source supports paper size only up to 216 x 297 mm (8.5 x 11.7 in.). |                |               |                       |               |                                 |

| Paper size                                                                            | 250-sheet tray      | Manual feeder      | Two-sided<br>printing | Scanner glass | Automatic<br>document<br>feeder |
|---------------------------------------------------------------------------------------|---------------------|--------------------|-----------------------|---------------|---------------------------------|
| <b>Oficio (Mexico)</b><br>215.9 x 340.4 mm<br>(8.5 x 13.4 in.)                        | $\checkmark$        | $\checkmark$       | x                     | x             | $\checkmark$                    |
| <b>Hagaki</b><br>100 x 148 mm<br>(3.94 x 5.83 in.)                                    | x                   | $\checkmark$       | x                     | $\checkmark$  | x                               |
| <b>Statement</b><br>139.7 x 215.9 mm<br>(5.5 x 8.5 in.)                               | $\checkmark$        | $\checkmark$       | x                     | $\checkmark$  | $\checkmark$                    |
| <b>Executive</b><br>184.2 x 266.7 mm<br>(7.25 x 10.5 in.)                             | $\checkmark$        | $\checkmark$       | x                     | $\checkmark$  | $\checkmark$                    |
| <b>Letter</b><br>215.9 x 279.4 mm<br>(8.5 x 11 in.)                                   | $\checkmark$        | $\checkmark$       | $\checkmark$          | $\checkmark$  | $\checkmark$                    |
| <b>Legal</b><br>215.9 x 355.6 mm<br>(8.5 x 14 in.)                                    | $\checkmark$        | $\checkmark$       | $\checkmark$          | x             | $\checkmark$                    |
| <b>Folio</b><br>215.9 x 330.2 mm<br>(8.5 x 13 in.)                                    | $\checkmark$        | $\checkmark$       | $\checkmark$          | x             | $\checkmark$                    |
| <b>Universal</b><br>98 x 148 mm (3.9 x 5.8 in.)<br>to 216 x 356 mm<br>(8.5 x 14 in.)  | x                   | $\checkmark$       | x                     | √∗            | $\checkmark$                    |
| <b>Universal</b><br>105 x 148 mm (4.1 x 5.8 in.)<br>to 216 x 356 mm<br>(8.5 x 14 in.) | $\checkmark$        | $\checkmark$       | x                     | √∗            | $\checkmark$                    |
| <b>7 3/4 Envelope</b><br>(Monarch)<br>98.4 x 190.5 mm<br>(3.875 x 7.5 in.)            | x                   | $\checkmark$       | x                     | $\checkmark$  | x                               |
| <b>9 Envelope</b><br>98.4 x 225.4 mm<br>(3.875 x 8.9 in.)                             | x                   | $\checkmark$       | x                     | $\checkmark$  | x                               |
| <b>10 Envelope</b><br>104.8 x 241.3 mm<br>(4.12 x 9.5 in.)                            | X                   | ✓                  | X                     | $\checkmark$  | x                               |
| I his paper source suppo                                                              | rts paper size only | up to 216 x 297 mm | n (8.5 x 11.7 in.).   |               |                                 |

| Paper size                                                                 | 250-sheet tray      | Manual feeder      | Two-sided<br>printing | Scanner glass | Automatic<br>document<br>feeder |
|----------------------------------------------------------------------------|---------------------|--------------------|-----------------------|---------------|---------------------------------|
| DL Envelope                                                                | x                   | $\checkmark$       | x                     | $\checkmark$  | х                               |
| 110 x 220 mm<br>(4.33 x 8.66 in.)                                          |                     |                    |                       |               |                                 |
| C5 Envelope                                                                | x                   |                    | x                     |               | x                               |
| 162 x 229 mm<br>(6.38 x 9.01 in.)                                          |                     | v                  |                       |               |                                 |
| B5 Envelope                                                                | x                   | J                  | x                     |               | x                               |
| 176 x 250 mm<br>(6.93 x 9.84 in.)                                          |                     | V V                |                       | v             |                                 |
| Universal Envelope                                                         | x                   | J                  | x                     |               | x                               |
| 98.4 x 162 mm<br>(3.87 x 6.38 in.) to<br>176 x 250 mm<br>(6.93 x 9.84 in.) |                     | v                  |                       | v             |                                 |
| * This paper source suppo                                                  | rts paper size only | up to 216 x 297 mm | (8.5 x 11.7 in.).     | •             | •                               |

## Supported paper types

**Note:** Labels, envelopes, and card stock always print at reduced speed.

| Paper type    | 250-sheet tray | Manual feeder | Two-sided printing | Automatic<br>document feeder |
|---------------|----------------|---------------|--------------------|------------------------------|
| Plain paper   | $\checkmark$   | $\checkmark$  | $\checkmark$       | $\checkmark$                 |
| Card stock    | x              | $\checkmark$  | х                  | х                            |
| Labels        | x              | $\checkmark$  | х                  | х                            |
| Bond          | $\checkmark$   | $\checkmark$  | $\checkmark$       | $\checkmark$                 |
| Envelope      | X              | $\checkmark$  | X                  | х                            |
| Letterhead    | $\checkmark$   | $\checkmark$  | $\checkmark$       | $\checkmark$                 |
| Preprinted    | $\checkmark$   | $\checkmark$  | $\checkmark$       | $\checkmark$                 |
| Colored paper | $\checkmark$   | $\checkmark$  | $\checkmark$       | $\checkmark$                 |
| Light         | $\checkmark$   | $\checkmark$  | $\checkmark$       | $\checkmark$                 |
| Heavy         | $\checkmark$   | $\checkmark$  | $\checkmark$       | $\checkmark$                 |
| Recycled      | $\checkmark$   | $\checkmark$  | $\checkmark$       | $\checkmark$                 |

#### General information

### Supported paper weights

| 250-sheet tray                    | Manual feeder                     | Two-sided printing                  | Automatic document feeder               |
|-----------------------------------|-----------------------------------|-------------------------------------|-----------------------------------------|
| 60–105 g/m <sup>²</sup> (16–28-lb | 60–200 g/m <sup>²</sup> (16–54-lb | 70–105 g/m <sup>2</sup> (18.7–28-lb | 60–105 g/m <sup>2</sup> (16–28-lb bond) |
| bond)                             | bond)                             | bond)                               |                                         |

## **Tools required for service**

- Flat-blade screwdrivers, various sizes
- #1 Phillips screwdriver, magnetic
- #2 Phillips screwdriver, magnetic
- #2 Phillips screwdriver, magnetic short-blade
- Torx screwdriver (T20 head)
- Needle-nose pliers
- Diagonal side cutters
- Spring hook
- Feeler gauges
- Analog or digital multimeter
- 3-mm ball hex wrench
- Toner vacuum
- Flashlight

# **Diagnostics and troubleshooting**

## **Troubleshooting precautions**

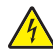

**CAUTION—SHOCK HAZARD:** This product uses a soft power switch. It does not physically disconnect the input AC voltage. To avoid the risk of electrical shock, always remove the power cord from the printer when removal of the input AC voltage is required.

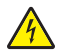

**CAUTION—SHOCK HAZARD:** To avoid the risk of electrical shock and to prevent damage to the printer, remove the power cord from the electrical outlet and disconnect all connections to any external devices before you connect or disconnect any cable, electronic board, or assembly.

**CAUTION—HOT SURFACE:** The inside of the printer might be hot. To reduce the risk of injury from a hot component, allow the surface to cool before touching it.

**CAUTION—PINCH HAZARD:** To avoid the risk of a pinch injury, use caution in areas marked with this label. Pinch injuries may occur around moving parts, such as gears, doors, trays, and covers.

### Précautions de dépannage

ATTENTION—RISQUE D'ELECTROCUTION : Ce produit utilise un commutateur d'alimentation logiciel. Il ne déconnecte pas physiquement la tension d'alimentation CA. Pour éviter tout risque d'électrocution, débranchez toujours le cordon d'alimentation de l'imprimante lorsque vous devez déconnecter la tension d'alimentation CA.

ATTENTION—RISQUE D'ELECTROCUTION : Pour éviter tout risque d'électrocution et éviter d'endommager l'imprimante, débranchez le cordon d'alimentation de la prise électrique et déconnectez toute connexion à tout périphérique externe avant de brancher ou débrancher des câbles ou circuits et assemblages électroniques.

ATTENTION—SURFACE CHAUDE : L'intérieur de l'imprimante risque d'être brûlant. pour réduire le risque de brûlure, laissez la surface ou le composant refroidir avant d'y toucher.

**ATTENTION : RISQUE DE PINCEMENT :** Pour éviter tout risque de blessure par pincement, agissez avec précaution au niveau des zones signalées par cette étiquette. Les blessures par pincement peuvent se produire autour des pièces mobiles telles que les engrenages, portes, tiroirs et capots.

### Precauciones durante la solución de problemas

PRECAUCIÓN: PELIGRO DE DESCARGAS ELÉCTRICAS: Este producto utiliza un interruptor de corriente de software. No desconecta físicamente la entrada de voltaje de CA. Para evitar el riesgo de descarga eléctrica, desenchufe siempre el cable de alimentación de la impresora cuando sea necesario retirar la entrada de voltaje de CA.

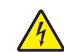

**PRECAUCIÓN: PELIGRO DE DESCARGAS ELÉCTRICAS:** Para evitar el riesgo de descargas eléctricas y daños en la impresora, retire el cable de alimentación de la toma eléctrica y desconecte todas las conexiones a dispositivos externos antes de conectar o desconectar cualquier cable, placa electrónica o conjunto.

**PRECAUCIÓN: SUPERFICIE CALIENTE:** El interior de la impresora podría estar caliente. Para evitar el riesgo de heridas producidas por el contacto con un componente caliente, deje que la superficie se enfríe antes de tocarlo.

**PRECAUCIÓN: PELIGRO DE ATRAPAMIENTO:** Para evitar el riesgo de lesión por atrapamiento, preste atención en las áreas marcadas con esta etiqueta. Las lesiones por atrapamiento se pueden producir en torno a partes móviles, tales como engranajes, puertas, bandejas y cubiertas.

### Vorsichtsmaßnahmen bei der Fehlerbehebung

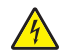

**VORSICHT – STROMSCHLAGGEFAHR:** Dieses Produkt verwendet einen weichen Netzschalter. Er trennt die Eingangswechselspannung nicht physisch. Um das Risiko eines elektrischen Schlags zu vermeiden, ziehen Sie stets das Netzkabel vom Drucker ab, wenn eine Abtrennung der Eingangswechselspannung erforderlich ist.

**VORSICHT – STROMSCHLAGGEFAHR:** Um das Risiko eines elektrischen Schlags und Schäden am Drucker zu vermeiden, ziehen Sie das Netzkabel aus der Steckdose und trennen Sie alle Verbindungen zu jeglichen externen Geräten, bevor Sie Kabel, Elektronikplatinen oder Baugruppen einstecken oder abziehen.

VORSICHT – HEISSE OBERFLÄCHE: Das Innere des Druckers kann sehr heiß sein. Vermeiden Sie Verletzungen, indem Sie heiße Komponenten stets abkühlen lassen, bevor Sie ihre Oberfläche berühren.

VORSICHT – QUETSCHGEFAHR: Um das Risiko einer Quetschung zu vermeiden, gehen Sie in Bereichen, die mit diesem Etikett gekennzeichnet sind, mit Vorsicht vor. Quetschungen können im Bereich von beweglichen Komponenten auftreten, wie z. B. Zahnrädern, Klappen, Fächern und Abdeckungen.

## **Troubleshooting overview**

### Performing the initial troubleshooting check

- With the power cord unplugged from the electrical outlet, check if the cord is free from breakage, short circuits, disconnected wires, or incorrect connections.
- Make sure that the printer is properly grounded.
- Make sure that the power supply line voltage is within 10% of the rated line voltage.
- Make sure that the printer is securely installed on a level surface in a well-ventilated area.
- Make sure that the temperature and relative humidity are within the specifications. See <u>"Temperature</u> information" on page 255.
- Avoid locations that:
  - Generate ammonia gas
  - Are exposed to direct sunlight
  - Are near open flames
  - Are dusty
- Make sure that the recommended paper for this printer is used.
- Do a test print with paper from a newly opened package, and then check the result.

## **Fixing print quality issues**

### Initial print quality check

Before troubleshooting print problems, perform the following:

- Make sure that the printer is located in an area that follows the recommended operating environment and power requirement specifications.
- Check the status of supplies. Replace supplies that are low or empty.
- Load 20-lb (75-80 g/m<sup>2</sup>) plain letter or A4 paper. Make sure that the paper guides are properly set and locked. From the control panel, set the paper size and type to match the paper loaded in the tray.
- From the control panel, navigate to Settings > Troubleshooting > Print Quality Test Pages.
- Print and keep the Menu Settings Page. The original page is used to restore the custom settings if necessary. From the control panel, navigate to Settings > Reports > Menu Settings Page, and then press OK.
- On the Menu Settings page, check if the print resolution is set to 600 dpi and the toner darkness is set to Normal.
- Check the toner cartridges for damage, and replace if necessary.
- Make sure that the correct print driver is used to prevent print problems. If the wrong print driver is installed, then incorrect characters could print and the copy may not fit the page correctly.

### Gray or solid background check

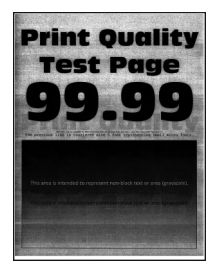

| Action |                                                                    | Yes           | No            |
|--------|--------------------------------------------------------------------|---------------|---------------|
| Step 1 |                                                                    | Go to step 2. | Go to step 3. |
| а      | Make sure that the toner cartridge is supported.                   |               |               |
| b      | Make sure that the toner cartridge and imaging unit are not empty. |               |               |
| с      | Check if the toner cartridge is new.                               |               |               |
| lst    | the toner cartridge new?                                           |               |               |

| Action                                                                                                    | Yes           | No             |
|----------------------------------------------------------------------------------------------------|---------------|----------------|
| Step 2                                                                                                    | Go to step 3. | The problem is |
| Make sure to remove the packing material on the toner cartridge                                           |               | solved.        |
|                                                                                                    |               |                |
| Does the problem remain?                                                                                  |               |                |
| Step 3                                                                                                    | Go to step 4. | The problem is |
| a Clear the paper path of debris and contamination.                                                       |               | solved.        |
| <b>b</b> Remove, and then insert the imaging unit and toner cartridge.                                    |               |                |
| <b>Note:</b> Shake the toner cartridge and imaging unit before inserting them.                            |               |                |
| c Perform a POR.                                                                                          |               |                |
| <b>d</b> Enter the Diagnostics menu, and then select <b>Advanced Print</b><br><b>Quality Samples</b> .    |               |                |
| Does the problem remain?                                                                                  |               |                |
| Step 4                                                                                                    | Go to step 5. | The problem is |
| <b>a</b> Make sure that the toner cartridge is properly installed and free of damage.                     |               | solved.        |
| <b>b</b> Make sure that the smart chip contacts are free of corrosion and contamination.                  |               |                |
| <b>c</b> Make sure that the developer roller surface is free of damage.                                   |               |                |
| <b>d</b> Make sure that the toner HVPS contacts are free of corrosion and contamination.                  |               |                |
| e Enter the Diagnostics menu, and then select Advanced Print Quality Samples.                             |               |                |
| Does the problem remain?                                                                                  |               |                |
| Step 5                                                                                                    | Go to step 6. | The problem is |
| Replace the toner cartridge.                                                                              |               | solved.        |
| Doos the problem remain?                                                                                  |               |                |
| Sten 6                                                                                                    | Go to step 7  | The problem is |
| <ul> <li>a Make sure that the imaging unit is properly installed and free of damage</li> </ul>            |               | solved.        |
| <ul> <li>b Make sure that the smart chip contacts are free of corrosion<br/>and contamination.</li> </ul> |               |                |
| <ul> <li>C Make sure that the photoconductor roller surface is free of damage.</li> </ul>                 |               |                |
| <b>d</b> Make sure that the imaging unit HVPS contacts are free of corrosion and contamination.           |               |                |
| e Enter the Diagnostics menu, and then select Advanced Print Quality Samples.                             |               |                |
|                                                                                                    |               |                |
| Does the problem remain?                                                                                  |               |                |

| Action                                                                                                    | Yes               | No             |
|----------------------------------------------------------------------------------------------------|-------------------|----------------|
| Step 7                                                                                                    | Go to step 8.     | The problem is |
| Replace the imaging unit.                                                                                               |                   | solved.        |
| Does the problem remain?                                                                                                |                   |                |
| Step 8                                                                                                    | Go to step 10.    | Go to step 9.  |
| <b>a</b> Check the HVPS toner contact spring for proper installation and damage.                                        |                   |                |
| <b>b</b> Check the toner smart chip contact for proper installation and damage.                                         |                   |                |
| <b>c</b> Check the toner contact spring for corrosion and contamination.                                                |                   |                |
| Are the HVPS toner contact spring and toner smart chip contact properly installed and free of damage and contamination? |                   |                |
| Step 9                                                                                                    | Contact the next  | The problem is |
| <b>a</b> Make sure that the HVPS toner contact spring is in proper contact with the toner cartridge.                    | level of support. | solved.        |
| <b>b</b> Make sure that the HVPS toner contact spring is in proper contact with the HVPS.                               |                   |                |
| <b>c</b> Reseat the smart chip contact cable.                                                                           |                   |                |
| Does the problem remain?                                                                                                |                   |                |
| Step 10                                                                                                    | Contact the next  | The problem is |
| <b>a</b> Check the imaging unit contact spring for damage and contamination.                                            | level of support. | solved.        |
| <b>b</b> Make sure that the imaging unit contact spring is in proper contact with the HVPS.                             |                   |                |
| Is the imaging unit contact spring properly installed, and free of damage and contamination?                            |                   |                |
| Step 11                                                                                                    | Go to step 12.    | The problem is |
| <b>a</b> Make sure that the transfer roller is properly installed and free of damage and contamination.                 |                   | solved.        |
| <b>b</b> Make sure that the HVPS contact spring is properly connected to the transfer roller.                           |                   |                |
| <b>c</b> Make sure that the transfer roller spring is properly installed.                                               |                   |                |
| <b>d</b> Enter the Diagnostics menu, and then select <b>Advanced Print</b><br><b>Quality Samples</b> .                  |                   |                |
| Does the problem remain?                                                                                                |                   |                |

| Action                                                                                                | Yes            | No             |
|----------------------------------------------------------------------------------------------------|----------------|----------------|
| Step 12                                                                                               | Go to step 13. | The problem is |
| a Reseat the transfer roller.                                                                         |                | solved.        |
| <ul> <li>b Enter the Diagnostics menu, and then select Advanced Print<br/>Quality Samples.</li> </ul> |                |                |
| Does the problem remain?                                                                              |                |                |
| Step 13                                                                                               | Go to step 14. | The problem is |
| Replace the transfer roller. See <u><b>"Transfer roller removal" on</b></u> page 220.                 |                | solved.        |
| Does the problem remain?                                                                              |                |                |
| Step 14                                                                                               | Go to step 15. | The problem is |
| Adjust the toner darkness.                                                                            |                | solved.        |
| Does the problem remain?                                                                              |                |                |
| Step 15                                                                                               | Go to step 17. | Go to step 16. |
| <b>a</b> Check the HVPS characterization.                                                             |                |                |
| <b>b</b> Reseat the HVPS cables.                                                                      |                |                |
| <b>c</b> Check the HVPS cables for proper installation and damage.                                    |                |                |
| <b>d</b> Check the HVPS spring contact for proper connection to the board.                            |                |                |
| Is the HVPS properly installed and free of damage?                                                    |                |                |
| Step 16                                                                                               | Go to step 17. | The problem is |
| Replace the HVPS. See <u>"HVPS removal" on page 211</u> .                                             |                | solved.        |
| <b>Note:</b> Make sure to perform the HVPS characterization when replacing the HVPS.                  |                |                |
| Does the problem remain?                                                                              |                |                |
| Step 17                                                                                               | Go to step 20. | Go to step 18. |
| <b>a</b> Reseat all the cables connected to the LVPS.                                                 |                |                |
| <b>b</b> Check the cables for proper connection and damage.                                           |                |                |
| <b>c</b> Check the fuse for continuity.                                                               |                |                |
| <b>d</b> Check the electronic components on the LVPS for damage.                                      |                |                |
| <b>e</b> Check the LVPS for proper installation and damage.                                           |                |                |
| Is the LVPS properly installed and free of damage?                                                    |                |                |

| Action                                                                                                    | Yes                                   | No                     |
|----------------------------------------------------------------------------------------------------|---------------------------------------|------------------------|
| <ul> <li>Step 18</li> <li>a Make sure that the LVPS is compatible with the fuser and the printer.</li> <li>b Make sure that the fuser connector has voltage.</li> <li>c Make sure that the correct power input voltage is used.</li> </ul> | Go to step 19.                        | The problem is solved. |
| Step 19         Replace the LVPS. See <u>"LVPS removal" on page 211</u> .         Does the problem remain?                                                                                                    | Go to step 20.                        | The problem is solved. |
| <ul> <li>Step 20</li> <li>a Check the controller board for proper installation and damage.</li> <li>b Reseat all the cables on the controller board.</li> <li>Is the controller board properly installed and free of damage?</li> </ul>    | Contact the next<br>level of support. | Go to step 21.         |
| Step 21Replace the controller board. See <a "="" href="">"Controller board removal" on</a> page 208.Does the problem remain?                                                                                                    | Contact the next<br>level of support. | The problem is solved. |

## Solid color or black image check

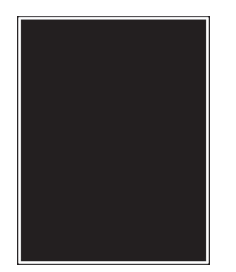

| Action                                                                      | Yes           | No            |
|-----------------------------------------------------------------------------|---------------|---------------|
| Step 1                                                                      | Go to step 2. | Go to step 3. |
| <b>a</b> Make sure that the toner cartridge is supported.                   |               |               |
| <b>b</b> Make sure that the toner cartridge and imaging unit are not empty. |               |               |
| <b>c</b> Check if the toner cartridge is new.                               |               |               |
| Is the toner cartridge new?                                                 |               |               |

| Ac                                                                                                    | tion                                                                                                    | Yes                                   | No                                          |
|----------------------------------------------------------------------------------------------------|----------------------------------------------------------------------------------------------------|---------------------------------------|---------------------------------------------|
| <b>Step 2</b><br>Make sure to remove the packing material on the toner cartridge<br>and imaging unit. |                                                                                                    | Go to step 3.                         | The problem is solved.                      |
| 00                                                                                                    |                                                                                                    |                                       | <b>-</b>                                    |
| a<br>b<br>c<br>d                                                                                      | <ul> <li>Clear the paper path of debris and contamination.</li> <li>Remove, and then insert the imaging unit and toner cartridge.</li> <li>Note: Shake the toner cartridge and imaging unit before inserting them.</li> <li>Perform a POR.</li> <li>Enter the Diagnostics menu, and then select Advanced Print</li> </ul>                                                                                                    | Go to step 4.                         | solved.                                     |
| Dc                                                                                                    | bes the problem remain?                                                                                                    |                                       |                                             |
| Ste<br>a<br>b<br>c<br>d<br>e<br>Dc<br>Ste                                                             | <ul> <li>And the sure that the imaging unit is properly installed and free of damage.</li> <li>Make sure that the smart chip contacts are free of corrosion and contamination.</li> <li>Make sure that the photoconductor roller surface is free of damage.</li> <li>Make sure that the imaging unit HVPS contacts are free of corrosion and contamination.</li> <li>Enter the Diagnostics menu, and then select Advanced Print Quality Samples.</li> </ul> | Go to step 5.<br>Go to step 6.        | The problem is<br>solved.<br>The problem is |
| Re<br>Do                                                                                              | place the imaging unit.<br>wes the problem remain?                                                                                                    |                                       | solved.                                     |
| Sto<br>a<br>b                                                                                         | <ul> <li>check the imaging unit contact spring for damage and contamination.</li> <li>Make sure that the imaging unit contact spring is in proper contact with the HVPS.</li> <li>the imaging unit contact spring properly installed, and free of mage and contamination?</li> </ul>                                                                                                    | Contact the next<br>level of support. | The problem is solved.                      |

| Action                                                                                                    | Yes               | No             |
|----------------------------------------------------------------------------------------------------|-------------------|----------------|
| Step 7                                                                                                    | Go to step 8.     | The problem is |
| <b>a</b> Make sure that the toner cartridge is properly installed and free of damage.                                   |                   | solved.        |
| <b>b</b> Make sure that the smart chip contacts are free of corrosion and contamination.                                |                   |                |
| <b>c</b> Make sure that the developer roller surface is free of damage.                                                 |                   |                |
| <b>d</b> Make sure that the toner HVPS contacts are free of corrosion and contamination.                                |                   |                |
| e Enter the Diagnostics menu, and then select Advanced Print Quality Samples.                                           |                   |                |
| Does the problem remain?                                                                                                |                   |                |
| Step 8                                                                                                    | Go to step 9.     | The problem is |
| Replace the toner cartridge.                                                                                            |                   | solved.        |
| Does the problem remain?                                                                                                |                   |                |
| Step 9                                                                                                    | Go to step 11.    | Go to step 10. |
| <b>a</b> Check the HVPS toner contact spring for proper installation and damage.                                        |                   |                |
| <b>b</b> Check the toner smart chip contact for proper installation and damage.                                         |                   |                |
| <b>c</b> Check the toner contact spring for corrosion and contamination.                                                |                   |                |
| Are the HVPS toner contact spring and toner smart chip contact properly installed and free of damage and contamination? |                   |                |
| Step 10                                                                                                    | Contact the next  | The problem is |
| <b>a</b> Make sure that the HVPS toner contact spring is in proper contact with the toner cartridge.                    | level of support. | solved.        |
| <b>b</b> Make sure that the HVPS toner contact spring is in proper contact with the HVPS.                               |                   |                |
| <b>c</b> Reseat the smart chip contact cable.                                                                           |                   |                |
| Does the problem remain?                                                                                                |                   |                |
| Step 11                                                                                                    | Contact the next  | Go to step 12. |
| a Check the HVPS characterization.                                                                                      | level of support. |                |
| <b>b</b> Reseat the HVPS cables.                                                                                        |                   |                |
| <b>c</b> Check the HVPS cables for proper installation and damage.                                                      |                   |                |
| <b>d</b> Check the HVPS spring contact for proper connection to the board.                                              |                   |                |
| Is the HVPS properly installed and free of damage?                                                                      |                   |                |

| Action                                                                               | Yes                                | Νο                     |
|--------------------------------------------------------------------------------------|------------------------------------|------------------------|
| Step 12<br>Replace the HVPS. See <u>"HVPS removal" on page 211</u> .                 | Contact the next level of support. | The problem is solved. |
| <b>Note:</b> Make sure to perform the HVPS characterization when replacing the HVPS. |                                    |                        |
| Does the problem remain?                                                             |                                    |                        |

## Blank or white pages check

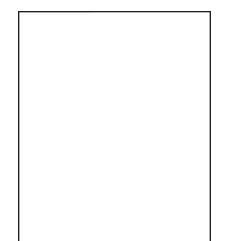

| Action                                                                                                 | Yes           | No             |
|----------------------------------------------------------------------------------------------------|---------------|----------------|
| Step 1                                                                                                 | Go to step 2. | Go to step 3.  |
| <b>a</b> Make sure that the toner cartridge is supported.                                              |               |                |
| <b>b</b> Make sure that the toner cartridge and imaging unit are not empty.                            |               |                |
| <b>c</b> Check if the toner cartridge is new.                                                          |               |                |
| Is the toner cartridge new?                                                                            |               |                |
| Step 2                                                                                                 | Go to step 3. | The problem is |
| Make sure to remove the packing material on the toner cartridge and imaging unit.                      |               | solved.        |
| Does the problem remain?                                                                               |               |                |
| Step 3                                                                                                 | Go to step 4. | The problem is |
| <b>a</b> Clear the paper path of debris and contamination.                                             |               | solved.        |
| <b>b</b> Remove, and then insert the imaging unit and toner cartridge.                                 |               |                |
| <b>Note:</b> Shake the toner cartridge and imaging unit before inserting them.                         |               |                |
| c Perform a POR.                                                                                       |               |                |
| <b>d</b> Enter the Diagnostics menu, and then select <b>Advanced Print</b><br><b>Quality Samples</b> . |               |                |
| Does the problem remain?                                                                               |               |                |

| Ac         | tion                                                                                           | Yes               | Νο             |
|------------|------------------------------------------------------------------------------------------------|-------------------|----------------|
| Step 4     |                                                                                                | Go to step 5.     | The problem is |
| а          | Make sure that the imaging unit is properly installed and free of damage.                      |                   | solved.        |
| b          | Make sure that the smart chip contacts are free of corrosion and contamination.                |                   |                |
| с          | Make sure that the photoconductor roller surface is free of damage.                            |                   |                |
| d          | Make sure that the imaging unit HVPS contacts are free of corrosion and contamination.         |                   |                |
| e          | Enter the Diagnostics menu, and then select <b>Advanced Print Quality Samples</b> .            |                   |                |
| Do         | es the problem remain?                                                                         |                   |                |
| Ste        | ep 5                                                                                           | Go to step 6.     | The problem is |
| Re         | place the imaging unit.                                                                        |                   | solved.        |
| Do         | es the problem remain?                                                                         |                   |                |
| Ste        | ep 6                                                                                           | Contact the next  | The problem is |
| а          | Check the imaging unit contact spring for damage and contamination.                            | level of support. | solved.        |
| b          | Make sure that the imaging unit contact spring is in proper contact with the HVPS.             |                   |                |
| ls t<br>da | he imaging unit contact spring properly installed, and free of mage and contamination?         |                   |                |
| Ste        | ep 7                                                                                           | Go to step 8.     | The problem is |
| а          | Make sure that the transfer roller is properly installed and free of damage and contamination. |                   | solved.        |
| b          | Make sure that the HVPS contact spring is properly connected to the transfer roller.           |                   |                |
| с          | Make sure that the transfer roller spring is properly installed.                               |                   |                |
| d          | Enter the Diagnostics menu, and then select <b>Advanced Print Quality Samples</b> .            |                   |                |
| Do         | es the problem remain?                                                                         |                   |                |
| Ste        | ep 8                                                                                           | Go to step 9.     | The problem is |
| а          | Reseat the transfer roller.                                                                    |                   | solved.        |
| b          | Enter the Diagnostics menu, and then select <b>Advanced Print Quality Samples</b> .            |                   |                |
| Dc         | es the problem remain?                                                                         |                   |                |

| Action                                                                                                    | Yes               | No                     |
|----------------------------------------------------------------------------------------------------|-------------------|------------------------|
| Step 9<br>Replace the transfer roller. See <u>"Transfer roller removal" on</u><br>page 220.                                                                                    | Go to step 10.    | The problem is solved. |
|                                                                                                    |                   |                        |
| <ul> <li>a Make sure that the toner cartridge is properly installed and free of damage.</li> <li>b Make sure that the smart chip contacts are free of correction.</li> </ul>   | Go to step 11.    | solved.                |
| and contamination.                                                                                                    |                   |                        |
| <ul> <li>c Make sure that the developer roller surface is free of damage</li> <li>d Make sure that the toner HVPS contacts are free of corrosion and contamination.</li> </ul> |                   |                        |
| e Enter the Diagnostics menu, and then select Advanced Print<br>Quality Samples.                                                                                               |                   |                        |
| Does the problem remain?                                                                                                    |                   |                        |
| Step 11<br>Replace the toner cartridge.<br>Does the problem remain?                                                                                                    | Go to step 12.    | The problem is solved. |
| Step 12                                                                                                    | Go to step 14.    | Go to step 13.         |
| <ul> <li>a Check the HVPS toner contact spring for proper installation and damage.</li> </ul>                                                                                  | 1                 |                        |
| <b>b</b> Check the toner smart chip contact for proper installation and damage.                                                                                                |                   |                        |
| <b>c</b> Check the toner contact spring for corrosion and contamination.                                                                                                    |                   |                        |
| Are the HVPS toner contact spring and toner smart chip contact properly installed and free of damage and contamination?                                                        |                   |                        |
| Step 13                                                                                                    | Contact the next  | The problem is         |
| <b>a</b> Make sure that the HVPS toner contact spring is in proper contact with the toner cartridge.                                                                           | level of support. | solved.                |
| <b>b</b> Make sure that the HVPS toner contact spring is in proper contact with the HVPS.                                                                                      |                   |                        |
| <b>c</b> Reseat the smart chip contact cable.                                                                                                    |                   |                        |
| Does the problem remain?                                                                                                    |                   |                        |

| Action                                                                                                    | Yes                                   | No                     |
|----------------------------------------------------------------------------------------------------|---------------------------------------|------------------------|
| <ul> <li>Step 14</li> <li>a Clean the printhead lens.</li> <li>b Reseat the two printhead cables at both ends.</li> <li>c Perform a print test.</li> </ul>                                                                                                    | Go to step 15.                        | The problem is solved. |
|                                                                                                    |                                       |                        |
| <ul> <li>a Make sure that the printhead cables are properly connected.</li> <li>b Check the printhead for proper installation and damage.</li> <li>Is the printhead properly installed and free of damage?</li> </ul>                                                                                                    | Go to step 17.                        | Go to step 16.         |
| Step 16                                                                                                    | Go to step 17.                        | The problem is         |
| Replace the printhead. See <u>"Printhead removal" on page 226</u> .                                                                                                    |                                       | solved.                |
| Does the problem remain?                                                                                                    |                                       |                        |
| <ul><li>Step 17</li><li>a Reseat the HVPS cables.</li><li>b Check the cables for damage.</li></ul>                                                                                                    | Go to step 18.                        | Go to step 19.         |
| Are the cables free of damage?                                                                                                    |                                       |                        |
| <b>Step 18</b><br>Replace the damaged cable.<br>Does the problem remain?                                                                                                    | Contact the next<br>level of support. | The problem is solved. |
| <ul> <li>Step 19</li> <li>a Check the HVPS characterization.</li> <li>b Reseat the HVPS cables.</li> <li>c Check the HVPS cables for proper installation and damage.</li> <li>d Check the HVPS spring contact for proper connection to the board.</li> <li>Is the HVPS properly installed and free of damage?</li> </ul> | Go to step 21.                        | Go to step 20.         |
| Step 20                                                                                                    | Go to step 21.                        | The problem is         |
| Replace the HVPS. See <u>"HVPS removal" on page 211</u> .<br>Note: Make sure to perform the HVPS characterization when<br>replacing the HVPS.<br>Does the problem remain?                                                                                                    |                                       | solved.                |

| Action                                                                                                    | Yes                                   | No                     |
|----------------------------------------------------------------------------------------------------|---------------------------------------|------------------------|
| <ul><li>Step 21</li><li>a Check the controller board for proper installation and damage.</li><li>b Reseat all the cables on the controller board.</li></ul> | Contact the next<br>level of support. | Go to step 22.         |
| Is the controller board properly installed and free of damage?                                                                                              |                                       |                        |
| Step 22<br>Replace the controller board. See <u>"Controller board removal" on</u><br>page 208.                                                              | Contact the next<br>level of support. | The problem is solved. |
| Does the problem remain?                                                                                                    |                                       |                        |

## Dark print check

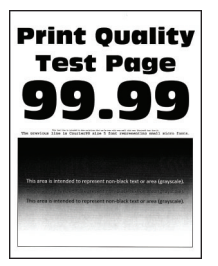

| Action                                                                            | Yes           | No                     |
|-----------------------------------------------------------------------------------|---------------|------------------------|
| Step 1                                                                            | Go to step 2. | Go to step 3.          |
| <b>a</b> Make sure that the toner cartridge is supported.                         |               |                        |
| <b>b</b> Make sure that the toner cartridge and imaging unit are not empty.       |               |                        |
| <b>c</b> Check if the toner cartridge is new.                                     |               |                        |
| Is the toner cartridge new?                                                       |               |                        |
| Step 2                                                                            | Go to step 3. | The problem is solved. |
| Make sure to remove the packing material on the toner cartridge and imaging unit. |               |                        |
| Does the problem remain?                                                          |               |                        |
| Step 3                                                                            | Go to step 4. | The problem is         |
| <b>a</b> Clear the paper path of debris and contamination.                        |               | solved.                |
| <b>b</b> Remove, and then insert the imaging unit and toner cartridge.            |               |                        |
| <b>Note:</b> Shake the toner cartridge and imaging unit before inserting them.    |               |                        |
| c Perform a POR.                                                                  |               |                        |
| d Enter the Diagnostics menu, and then select Advanced Print Quality Samples.     |               |                        |
| Does the problem remain?                                                          |               |                        |
| Actio                                                                              | on                                                                                                    | Yes           | No                     |
|------------------------------------------------------------------------------------|----------------------------------------------------------------------------------------------------|---------------|------------------------|
| Step<br>a M<br>b M<br>c M<br>d M<br>e M<br>pr<br>Does                              | <b>4</b><br>Nake sure that the paper type is supported.<br>Nake sure that the paper type and size settings match the<br>aper type and size set on the tray.<br>Nake sure that the paper has no damage or defects.<br>Nake sure that the paper tray guides are properly set.<br>Nake sure that the paper size setting in the duplex unit is<br>roperly set.                                                                                             | Go to step 5. | The problem is solved. |
| <b>Step</b><br>Adjus<br>Does                                                       | <b>5</b><br>st the toner darkness.<br>s the problem remain?                                                                                                    | Go to step 6. | The problem is solved. |
| Step<br>a M<br>of<br>b M<br>ar<br>c M<br>d M<br>ar<br>e Er<br>Q<br>Does            | 6<br>lake sure that the toner cartridge is properly installed and free<br>f damage.<br>lake sure that the smart chip contacts are free of corrosion<br>nd contamination.<br>lake sure that the developer roller surface is free of damage.<br>lake sure that the toner HVPS contacts are free of corrosion<br>nd contamination.<br>nter the Diagnostics menu, and then select <b>Advanced Print</b><br><b>Duality Samples.</b>                         | Go to step 7. | The problem is solved. |
| <b>Step</b><br>Repla                                                               | <b>7</b><br>ace the toner cartridge.<br>s the problem remain?                                                                                                    | Go to step 8. | The problem is solved. |
| Step<br>a M<br>of<br>b M<br>ar<br>c M<br>da<br>d<br>d M<br>cc<br>e Er<br>Q<br>Does | 8<br>Bake sure that the imaging unit is properly installed and free<br>f damage.<br>Bake sure that the smart chip contacts are free of corrosion<br>nd contamination.<br>Bake sure that the photoconductor roller surface is free of<br>amage.<br>Bake sure that the imaging unit HVPS contacts are free of<br>orrosion and contamination.<br>Inter the Diagnostics menu, and then select Advanced Print<br>Duality Samples.<br>So the problem remain? | Go to step 9. | The problem is solved. |

| Action                                                                                                    | Yes               | No             |
|----------------------------------------------------------------------------------------------------|-------------------|----------------|
| Step 9                                                                                                    | Go to step 10.    | The problem is |
| Replace the imaging unit.                                                                                               |                   | solved.        |
| Does the problem remain?                                                                                                |                   |                |
| Step 10                                                                                                    | Go to step 12.    | Go to step 11. |
| <ul> <li>a Check the HVPS toner contact spring for proper installation and damage.</li> </ul>                           |                   |                |
| <b>b</b> Check the toner smart chip contact for proper installation and damage.                                         |                   |                |
| <b>c</b> Check the toner contact spring for corrosion and contamination.                                                |                   |                |
| Are the HVPS toner contact spring and toner smart chip contact properly installed and free of damage and contamination? |                   |                |
| Step 11                                                                                                    | Contact the next  | The problem is |
| <b>a</b> Make sure that the HVPS toner contact spring is in proper contact with the toner cartridge.                    | level of support. | solved.        |
| <b>b</b> Make sure that the HVPS toner contact spring is in proper contact with the HVPS.                               |                   |                |
| <b>c</b> Reseat the smart chip contact cable.                                                                           |                   |                |
| Does the problem remain?                                                                                                |                   |                |
| Step 12                                                                                                    | Contact the next  | The problem is |
| <b>a</b> Check the imaging unit contact spring for damage and contamination.                                            | level of support. | solved.        |
| <b>b</b> Make sure that the imaging unit contact spring is in proper contact with the HVPS.                             |                   |                |
| Is the imaging unit contact spring properly installed, and free of damage and contamination?                            |                   |                |
| Step 13                                                                                                    | Go to step 14.    | The problem is |
| <b>a</b> Make sure that the transfer roller is properly installed and free of damage and contamination.                 |                   | solved.        |
| <b>b</b> Make sure that the HVPS contact spring is properly connected to the transfer roller.                           |                   |                |
| <b>c</b> Make sure that the transfer roller spring is properly installed.                                               |                   |                |
| d Enter the Diagnostics menu, and then select Advanced Print Quality Samples.                                           |                   |                |
| Does the problem remain?                                                                                                |                   |                |

| Action                                                                                                    | Yes                                   | No                     |
|----------------------------------------------------------------------------------------------------|---------------------------------------|------------------------|
| <ul> <li>Step 14</li> <li>a Reseat the transfer roller.</li> <li>b Enter the Diagnostics menu, and then select Advanced Print Quality Samples.</li> <li>Does the problem remain?</li> </ul>                                                                                                    | Go to step 15.                        | The problem is solved. |
| Step 15         Replace the transfer roller. See <u>"Transfer roller removal" on page 220</u> .         Does the problem remain?                                                                                                    | Go to step 16.                        | The problem is solved. |
| Step 16         a Reseat the HVPS cables.         b Check the cables for damage.         Are the cables free of damage?                                                                                                    | Go to step 17.                        | Go to step 18.         |
| <b>Step 17</b><br>Replace the damaged cable.<br>Does the problem remain?                                                                                                    | Contact the next<br>level of support. | The problem is solved. |
| <ul> <li>Step 18</li> <li>a Check the HVPS characterization.</li> <li>b Reseat the HVPS cables.</li> <li>c Check the HVPS cables for proper installation and damage.</li> <li>d Check the HVPS spring contact for proper connection to the board.</li> <li>Is the HVPS properly installed and free of damage?</li> </ul> | Contact the next<br>level of support. | Go to step 19.         |
| Step 19Replace the HVPS. See <u>"HVPS removal" on page 211</u> .Note: Make sure to perform the HVPS characterization when<br>replacing the HVPS.Does the problem remain?                                                                                                    | Contact the next<br>level of support. | The problem is solved. |

# Light print check

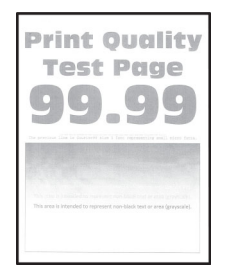

| Action                                                                                                    | Yes           | No                     |
|----------------------------------------------------------------------------------------------------|---------------|------------------------|
| <ul> <li>Step 1</li> <li>a Make sure that the toner cartridge is supported.</li> <li>b Make sure that the toner cartridge and imaging unit are not empty.</li> <li>c Check if the toner cartridge is new.</li> <li>Is the toner cartridge new?</li> </ul>                                                                                                    | Go to step 2. | Go to step 3.          |
| <b>Step 2</b><br>Make sure to remove the packing material on the toner cartridge<br>and imaging unit.<br>Does the problem remain?                                                                                                    | Go to step 3. | The problem is solved. |
| <ul> <li>Step 3</li> <li>a Clear the paper path of debris and contamination.</li> <li>b Remove, and then insert the imaging unit and toner cartridge.</li> <li>Note: Shake the toner cartridge and imaging unit before inserting them.</li> <li>c Perform a POR.</li> <li>d Enter the Diagnostics menu, and then select Advanced Print Quality Samples.</li> <li>Does the problem remain?</li> </ul>                                               | Go to step 4. | The problem is solved. |
| <ul> <li>Step 4</li> <li>a Make sure that the paper type is supported.</li> <li>b Make sure that the paper type and size settings match the paper type and size set on the tray.</li> <li>c Make sure that the paper has no damage or defects.</li> <li>d Make sure that the paper tray guides are properly set.</li> <li>e Make sure that the paper size setting in the duplex unit is properly set.</li> <li>Does the problem remain?</li> </ul> | Go to step 5. | The problem is solved. |

| Action                                                                                                    | Yes            | No                     |
|----------------------------------------------------------------------------------------------------|----------------|------------------------|
| <b>Step 5</b><br>Adjust the toner darkness.<br>Does the problem remain?                                                                                                    | Go to step 6.  | The problem is solved. |
| <ul> <li>Step 6</li> <li>a Make sure that the toner cartridge is properly installed and free of damage.</li> <li>b Make sure that the smart chip contacts are free of corrosion and contamination.</li> <li>c Make sure that the developer roller surface is free of damage.</li> <li>d Make sure that the toner HVPS contacts are free of corrosion and contamination.</li> <li>e Enter the Diagnostics menu, and then select Advanced Print Quality Samples.</li> <li>Does the problem remain?</li> </ul>          | Go to step 7.  | The problem is solved. |
| <b>Step 7</b><br>Replace the toner cartridge.<br>Does the problem remain?                                                                                                    | Go to step 8.  | The problem is solved. |
| <ul> <li>Step 8</li> <li>a Make sure that the imaging unit is properly installed and free of damage.</li> <li>b Make sure that the smart chip contacts are free of corrosion and contamination.</li> <li>c Make sure that the photoconductor roller surface is free of damage.</li> <li>d Make sure that the imaging unit HVPS contacts are free of corrosion and contamination.</li> <li>e Enter the Diagnostics menu, and then select Advanced Print Quality Samples.</li> <li>Does the problem remain?</li> </ul> | Go to step 9.  | The problem is solved. |
| <b>Step 9</b><br>Replace the imaging unit.<br>Does the problem remain?                                                                                                    | Go to step 10. | The problem is solved. |

| Action                                                                                                    | Yes               | No             |
|----------------------------------------------------------------------------------------------------|-------------------|----------------|
| Step 10                                                                                                    | Go to step 12.    | Go to step 11. |
| <b>a</b> Check the HVPS toner contact spring for proper installation and damage.                                        |                   |                |
| <b>b</b> Check the toner smart chip contact for proper installation and damage.                                         |                   |                |
| <b>c</b> Check the toner contact spring for corrosion and contamination.                                                |                   |                |
| Are the HVPS toner contact spring and toner smart chip contact properly installed and free of damage and contamination? |                   |                |
| Step 11                                                                                                    | Contact the next  | The problem is |
| <b>a</b> Make sure that the HVPS toner contact spring is in proper contact with the toner cartridge.                    | level of support. | solved.        |
| <b>b</b> Make sure that the HVPS toner contact spring is in proper contact with the HVPS.                               |                   |                |
| <b>c</b> Reseat the smart chip contact cable.                                                                           |                   |                |
| Does the problem remain?                                                                                                |                   |                |
| Step 12                                                                                                    | Contact the next  | The problem is |
| <b>a</b> Check the imaging unit contact spring for damage and contamination.                                            | level of support. | solved.        |
| <b>b</b> Make sure that the imaging unit contact spring is in proper contact with the HVPS.                             |                   |                |
| Is the imaging unit contact spring properly installed, and free of damage and contamination?                            |                   |                |
| Step 13                                                                                                    | Go to step 14.    | The problem is |
| <b>a</b> Make sure that the transfer roller is properly installed and free of damage and contamination.                 |                   | solved.        |
| <b>b</b> Make sure that the HVPS contact spring is properly connected to the transfer roller.                           |                   |                |
| <b>c</b> Make sure that the transfer roller spring is properly installed.                                               |                   |                |
| <b>d</b> Enter the Diagnostics menu, and then select <b>Advanced Print</b><br><b>Quality Samples</b> .                  |                   |                |
| Does the problem remain?                                                                                                |                   |                |
| Step 14                                                                                                    | Go to step 15.    | The problem is |
| a Reseat the transfer roller.                                                                                           |                   | solved.        |
| <ul> <li>b Enter the Diagnostics menu, and then select Advanced Print<br/>Quality Samples.</li> </ul>                   |                   |                |
| Does the problem remain?                                                                                                |                   |                |

| Action                                                                                                    | Yes               | No             |
|----------------------------------------------------------------------------------------------------|-------------------|----------------|
| Step 15                                                                                                    | Go to step 16.    | The problem is |
| Replace the transfer roller. See <u>"Transfer roller removal" on</u><br>page 220.                                                                                                    |                   | solved.        |
| <u></u> .                                                                                                    |                   |                |
| Does the problem remain?                                                                                                    |                   |                |
| Step 16                                                                                                    | Go to step 17.    | The problem is |
| a Clean the printhead lens.                                                                                                    |                   | solved.        |
| <ul> <li>Development of the second second secon</li></ul> |                   |                |
| C Perform a print test.                                                                                                    |                   |                |
| Does the problem remain?                                                                                                    |                   |                |
| Step 17                                                                                                    | Go to step 19.    | Go to step 18. |
| <b>a</b> Make sure that the printhead cables are properly connected.                                                                                                    |                   |                |
| <b>b</b> Check the printhead for proper installation and damage.                                                                                                    |                   |                |
| Is the printhead properly installed and free of damage?                                                                                                    |                   |                |
| Step 18                                                                                                    | Go to step 19.    | The problem is |
| Replace the printhead. See <u>"Printhead removal" on page 226</u> .                                                                                                    |                   | solved.        |
| Does the problem remain?                                                                                                    |                   |                |
| Step 19                                                                                                    | Go to step 20.    | Go to step 21. |
| a Reseat the HVPS cables.                                                                                                    |                   |                |
| <b>b</b> Check the cables for damage.                                                                                                    |                   |                |
| Are the cables free of damage?                                                                                                    |                   |                |
| Step 20                                                                                                    | Contact the next  | The problem is |
| Replace the damaged cable.                                                                                                    | level of support. | solved.        |
|                                                                                                    |                   |                |
| Does the problem remain?                                                                                                    |                   |                |
| Step 21                                                                                                    | Contact the next  | Go to step 22. |
| a Check the HVPS characterization.                                                                                                    | level of support. |                |
| <ul> <li>D Resear the HVPS cables.</li> <li>Check the HVPS cables for proper installation and demonstrated and the second demonstrated and the second demonstrated</li></ul>     |                   |                |
| <b>d</b> Check the HVPS cables for proper installation and damage.                                                                                                    |                   |                |
| board.                                                                                                    |                   |                |
| Is the HVPS properly installed and free of damage?                                                                                                    |                   |                |
| Sten 22                                                                                                    | Contact the next  | The problem is |
| Replace the HVPS. See "HVPS removal" on page 211                                                                                                    | level of support. | solved.        |
| Note: Make sure to perform the HVPS characterization when                                                                                                    |                   |                |
| replacing the HVPS.                                                                                                    |                   |                |
| Does the problem remain?                                                                                                    |                   |                |

# Paper curl check

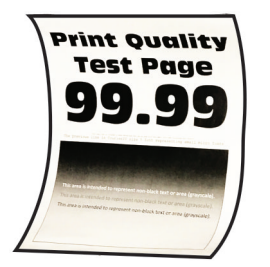

| Action                                                                                                    | Yes           | Νο                     |
|----------------------------------------------------------------------------------------------------|---------------|------------------------|
| <ul> <li>Step 1</li> <li>a Clear the paper path of debris and contamination.</li> <li>b Remove, and then insert the imaging unit and toner cartridge.</li> <li>Note: Shake the toner cartridge and imaging unit before inserting them.</li> <li>c Perform a POR.</li> <li>d Enter the Diagnostics menu, and then select Advanced Print Quality Samples.</li> </ul> | Go to step 2. | The problem is solved. |
|                                                                                                    |               |                        |
| Step 2                                                                                                    | Go to step 3. | The problem is         |
| <b>a</b> Make sure that the paper type is supported.                                                                                                    |               | solved.                |
| <b>b</b> Make sure that the paper type and size settings match the paper type and size set on the tray.                                                                                                    |               |                        |
| <b>c</b> Make sure that the paper has no damage or defects.                                                                                                    |               |                        |
| <b>d</b> Make sure that the paper tray guides are properly set.                                                                                                    |               |                        |
| <b>e</b> Make sure that the paper size setting in the duplex unit is properly set.                                                                                                    |               |                        |
| Does the problem remain?                                                                                                    |               |                        |
| Step 3                                                                                                    | Go to step 6. | Go to step 4.          |
| <b>a</b> Check the fuser cables for proper connection and damage.                                                                                                    |               |                        |
| <b>b</b> Check the fuser access door for damage.                                                                                                    |               |                        |
| <b>c</b> Check if the fuser gears are in proper contact with the drive gears.                                                                                                    |               |                        |
| <b>d</b> Make sure that the fuser is compatible with the LVPS.                                                                                                    |               |                        |
| <b>e</b> Check the fuser for proper installation and damage.                                                                                                    |               |                        |
| Is the fuser properly installed and free of damage?                                                                                                    |               |                        |

| Action                                                                                                    | Yes                                   | No                     |
|----------------------------------------------------------------------------------------------------|---------------------------------------|------------------------|
| <ul> <li>Step 4</li> <li>a Enter the Diagnostics menu, and then navigate to:<br/>Printer diagnostics &amp; adjustments &gt; Motor tests</li> <li>b Select Motor (transport).</li> <li>c Open the rear door, and then check if the fuser exit rollers turn.</li> <li>d Open the fuser access door, and then check if the hot rollers turn.</li> <li>Are the rollers properly working?</li> </ul> | Go to step 6.                         | Go to step 5.          |
| Step 5         Replace the fuser. See <u>"Fuser removal" on page 223</u> .         Does the problem remain?                                                                                                    | Go to step 6.                         | The problem is solved. |
| <ul> <li>Step 6</li> <li>a Reseat all the cables connected to the LVPS.</li> <li>b Check the cables for proper connection and damage.</li> <li>c Check the fuse for continuity.</li> <li>d Check the electronic components on the LVPS for damage.</li> <li>e Check the LVPS for proper installation and damage.</li> <li>Is the LVPS properly installed and free of damage?</li> </ul>         | Contact the next<br>level of support. | Go to step 7.          |
| <ul> <li>Step 7</li> <li>a Make sure that the LVPS is compatible with the fuser and the printer.</li> <li>b Make sure that the fuser connector has voltage.</li> <li>c Make sure that the correct power input voltage is used.</li> </ul>                                                                                                    | Go to step 8.                         | The problem is solved. |
| Does the problem remain?  Step 8 Replace the LVPS. See <u>"LVPS removal" on page 211</u> .  Does the problem remain?                                                                                                    | Contact the next<br>level of support. | The problem is solved. |
|                                                                                                    |                                       |                        |

## Folded or wrinkled paper check

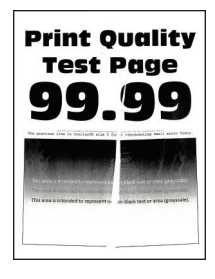

| Action                                                                                                    | Yes           | No                     |
|----------------------------------------------------------------------------------------------------|---------------|------------------------|
| <ul> <li>Step 1</li> <li>a Clear the paper path of debris and contamination.</li> <li>b Remove, and then insert the imaging unit and toner cartridge.</li> <li>Note: Shake the toner cartridge and imaging unit before inserting them.</li> <li>c Perform a POR.</li> <li>d Enter the Diagnostics menu, and then select Advanced Print Quality Samples.</li> <li>Does the problem remain?</li> </ul>                                               | Go to step 2. | The problem is solved. |
| <ul> <li>Step 2</li> <li>a Make sure that the paper type is supported.</li> <li>b Make sure that the paper type and size settings match the paper type and size set on the tray.</li> <li>c Make sure that the paper has no damage or defects.</li> <li>d Make sure that the paper tray guides are properly set.</li> <li>e Make sure that the paper size setting in the duplex unit is properly set.</li> <li>Does the problem remain?</li> </ul> | Go to step 3. | The problem is solved. |
| <ul> <li>Step 3</li> <li>a Check the fuser cables for proper connection and damage.</li> <li>b Check the fuser access door for damage.</li> <li>c Check if the fuser gears are in proper contact with the drive gears.</li> <li>d Make sure that the fuser is compatible with the LVPS.</li> <li>e Check the fuser for proper installation and damage.</li> <li>Is the fuser properly installed and free of damage?</li> </ul>                     | Go to step 6. | Go to step 4.          |
| <ul> <li>Step 4</li> <li>a Enter the Diagnostics menu, and then navigate to:<br/>Printer diagnostics &amp; adjustments &gt; Motor tests</li> <li>b Select Motor (transport).</li> <li>c Open the rear door, and then check if the fuser exit rollers turn.</li> <li>d Open the fuser access door, and then check if the hot rollers turn.</li> <li>Are the rollers properly working?</li> </ul>                                                    | Go to step 6. | Go to step 5.          |
| <b>Step 5</b><br>Replace the fuser. See <u><b>"Fuser removal" on page 223</b></u> .<br>Does the problem remain?                                                                                                    | Go to step 6. | The problem is solved. |

| Action                                                                                                    | Yes                                   | No                     |
|----------------------------------------------------------------------------------------------------|---------------------------------------|------------------------|
| <ul> <li>Step 6</li> <li>a Reseat all the cables connected to the LVPS.</li> <li>b Check the cables for proper connection and damage.</li> <li>c Check the fuse for continuity.</li> <li>d Check the electronic components on the LVPS for damage.</li> <li>e Check the LVPS for proper installation and damage.</li> <li>Is the LVPS properly installed and free of damage?</li> </ul> | Contact the next<br>level of support. | Go to step 7.          |
| <ul> <li>Step 7</li> <li>a Make sure that the LVPS is compatible with the fuser and the printer.</li> <li>b Make sure that the fuser connector has voltage.</li> <li>c Make sure that the correct power input voltage is used.</li> <li>Does the problem remain?</li> </ul>                                                                                                    | Go to step 8.                         | The problem is solved. |
| Step 8         Replace the LVPS. See <u>"LVPS removal" on page 211</u> .         Does the problem remain?                                                                                                    | Contact the next<br>level of support. | The problem is solved. |

### **Repeating defects check**

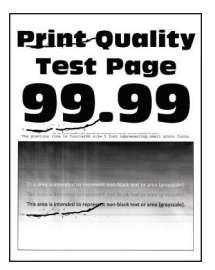

| Action                                                                            | Yes           | No             |
|-----------------------------------------------------------------------------------|---------------|----------------|
| Step 1                                                                            | Go to step 2. | Go to step 3.  |
| <b>a</b> Make sure that the toner cartridge is supported.                         |               |                |
| <b>b</b> Make sure that the toner cartridge and imaging unit are not empty.       |               |                |
| <b>c</b> Check if the toner cartridge is new.                                     |               |                |
| Is the toner cartridge new?                                                       |               |                |
| Step 2                                                                            | Go to step 3. | The problem is |
| Make sure to remove the packing material on the toner cartridge and imaging unit. |               | solved.        |
| Does the problem remain?                                                          |               |                |

| Action                                                                                                    | Yes            | No                     |
|----------------------------------------------------------------------------------------------------|----------------|------------------------|
| <ul> <li>Step 3</li> <li>a Clear the paper path of debris and contamination.</li> <li>b Remove, and then insert the imaging unit and toner cartridge.</li> <li>Note: Shake the toner cartridge and imaging unit before inserting them.</li> <li>c Perform a POR.</li> <li>d Enter the Diagnostics menu, and then select Advanced Print Quality Samples.</li> <li>Does the problem remain?</li> </ul>                                                                                                    | Go to step 4.  | The problem is solved. |
| <b>Step 4</b><br>Measure the distance between the horizontal defects.<br>Is the distance equal to 75.4 mm or 34.7 mm?                                                                                                    | Go to step 5.  | Go to step 6.          |
| <b>Step 5</b><br>Replace the imaging unit.<br>Does the problem remain?                                                                                                    | Go to step 6.  | The problem is solved. |
| <ul> <li>Step 6</li> <li>a Make sure that the imaging unit is properly installed and free of damage.</li> <li>b Make sure that the smart chip contacts are free of corrosion and contamination.</li> <li>c Make sure that the photoconductor roller surface is free of damage.</li> <li>d Make sure that the imaging unit HVPS contacts are free of corrosion and contamination.</li> <li>e Enter the Diagnostics menu, and then select Advanced Print Quality Samples.</li> <li>Does the problem remain?</li> </ul> | Go to step 7.  | The problem is solved. |
| <b>Step 7</b><br>Replace the imaging unit.<br>Does the problem remain?                                                                                                    | Go to step 8.  | The problem is solved. |
| <b>Step 8</b><br>Measure the distance between the horizontal defects.<br>Is the distance equal to 44.6 mm, 28.3 mm, or 39.3 mm?                                                                                                    | Go to step 9.  | Go to step 10.         |
| <b>Step 9</b><br>Replace the toner cartridge.<br>Does the problem remain?                                                                                                    | Go to step 10. | The problem is solved. |

| Act        | ion                                                                                            | Yes            | Νο             |
|------------|------------------------------------------------------------------------------------------------|----------------|----------------|
| Ste        | p 10                                                                                           | Go to step 11. | The problem is |
| а          | Make sure that the toner cartridge is properly installed and free of damage.                   |                | solved.        |
| b          | Make sure that the smart chip contacts are free of corrosion and contamination.                |                |                |
| с          | Make sure that the developer roller surface is free of damage.                                 |                |                |
| d          | Make sure that the toner HVPS contacts are free of corrosion and contamination.                |                |                |
| e          | Enter the Diagnostics menu, and then select <b>Advanced Print</b><br><b>Quality Samples.</b>   |                |                |
| Doe        | es the problem remain?                                                                         |                |                |
| Ste        | p 11                                                                                           | Go to step 12. | The problem is |
| Rep        | place the toner cartridge.                                                                     |                | solved.        |
| Doe        | es the problem remain?                                                                         |                |                |
| Ste        | p 12                                                                                           | Go to step 13. | Go to step 14. |
| Me         | asure the distance between the horizontal defects.                                             |                |                |
| ls tl      | he distance equal to 44 mm?                                                                    |                |                |
| Ste        | p 13                                                                                           | Go to step 14. | The problem is |
| Rep<br>pag | place the transfer roller. See <u><b>"Transfer roller removal" on</b></u><br>ge 220.           |                | solved.        |
| Doe        | es the problem remain?                                                                         |                |                |
| Ste        | p 14                                                                                           | Go to step 15. | The problem is |
| а          | Make sure that the transfer roller is properly installed and free of damage and contamination. |                | solved.        |
| b          | Make sure that the HVPS contact spring is properly connected to the transfer roller.           |                |                |
| с          | Make sure that the transfer roller spring is properly installed.                               |                |                |
| d          | Enter the Diagnostics menu, and then select <b>Advanced Print</b><br><b>Quality Samples</b> .  |                |                |
| Doe        | es the problem remain?                                                                         |                |                |
| Ste        | p 15                                                                                           | Go to step 16. | The problem is |
| а          | Reseat the transfer roller.                                                                    |                | solved.        |
| b          | Enter the Diagnostics menu, and then select <b>Advanced Print</b><br><b>Quality Samples</b> .  |                |                |
| Do         | es the problem remain?                                                                         |                |                |

| Action                                                                                                    | Yes            | No                     |
|----------------------------------------------------------------------------------------------------|----------------|------------------------|
| Step 16<br>Replace the transfer roller. See <u>"Transfer roller removal" on</u><br>page 220.<br>Does the problem remain?                                                                                                    | Go to step 17. | The problem is solved. |
| Step 17                                                                                                    | Go to step 18. | Go to step 19.         |
| Measure the distance between the horizontal defects.                                                                                                    |                |                        |
| Is the distance equal to 78.1 mm?                                                                                                    |                |                        |
| <b>Step 18</b><br>Replace the fuser. See <u><b>"Fuser removal" on page 223</b></u> .                                                                                                    | Go to step 19. | The problem is solved. |
| Does the problem remain?                                                                                                    |                |                        |
| <ul> <li>Step 19</li> <li>a Check the fuser cables for proper connection and damage.</li> <li>b Check the fuser access door for damage.</li> <li>c Check if the fuser gears are in proper contact with the drive gears.</li> <li>d Make sure that the fuser is compatible with the LVPS.</li> <li>e Check the fuser for proper installation and damage.</li> <li>Is the fuser properly installed and free of damage?</li> </ul> | Go to step 22. | Go to step 20.         |
| <ul> <li>Step 20</li> <li>a Enter the Diagnostics menu, and then navigate to:<br/>Printer diagnostics &amp; adjustments &gt; Motor tests</li> <li>b Select Motor (transport).</li> <li>c Open the rear door, and then check if the fuser exit rollers turn.</li> <li>d Open the fuser access door, and then check if the hot rollers turn.</li> <li>Are the rollers properly working?</li> </ul>                                | Go to step 22. | Go to step 21.         |
| Step 21                                                                                                    | Go to step 22. | The problem is         |
| Replace the fuser. See <u><b>"Fuser removal" on page 223</b></u> .<br>Does the problem remain?                                                                                                    |                | solved.                |
| <ul> <li>Step 22</li> <li>a Clean the printhead lens.</li> <li>b Reseat the two printhead cables at both ends.</li> <li>c Perform a print test.</li> <li>Does the problem remain?</li> </ul>                                                                                                    | Go to step 23. | The problem is solved. |

| Action                                                                                                    | Yes                                   | No                     |
|----------------------------------------------------------------------------------------------------|---------------------------------------|------------------------|
| <ul> <li>Step 23</li> <li>a Make sure that the printhead cables are properly connected.</li> <li>b Check the printhead for proper installation and damage.</li> </ul> | Contact the next<br>level of support. | Go to step 24.         |
| Is the printhead properly installed and free of damage?                                                                                                    |                                       |                        |
| Step 24<br>Replace the printhead. See <u>"Printhead removal" on page 226</u> .                                                                                        | Contact the next<br>level of support. | The problem is solved. |
| Does the problem remain?                                                                                                    |                                       |                        |

## Skewed print check

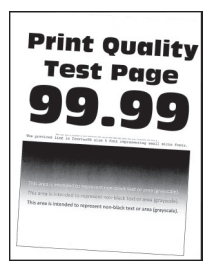

| Ac | tion                                                                                           | Yes           | No             |
|----|------------------------------------------------------------------------------------------------|---------------|----------------|
| St | ep 1                                                                                           | Go to step 2. | The problem is |
| а  | Clear the paper path of debris and contamination.                                              |               | solved.        |
| b  | Remove, and then insert the imaging unit and toner cartridge.                                  |               |                |
|    | <b>Note:</b> Shake the toner cartridge and imaging unit before inserting them.                 |               |                |
| с  | Perform a POR.                                                                                 |               |                |
| d  | Enter the Diagnostics menu, and then select <b>Advanced Print Quality Samples</b> .            |               |                |
| Do | bes the problem remain?                                                                        |               |                |
| St | ep 2                                                                                           | Go to step 3. | The problem is |
| а  | Make sure that the paper type is supported.                                                    |               | solved.        |
| b  | Make sure that the paper type and size settings match the paper type and size set on the tray. |               |                |
| с  | Make sure that the paper has no damage or defects.                                             |               |                |
| d  | Make sure that the paper tray guides are properly set.                                         |               |                |
| e  | Make sure that the paper size setting in the duplex unit is properly set.                      |               |                |
| Dc | bes the problem remain?                                                                        |               |                |

| Action                                                                          | Yes               | No             |
|---------------------------------------------------------------------------------|-------------------|----------------|
| Step 3                                                                          | Go to step 5.     | Go to step 4.  |
| <b>a</b> Check the tray insert for proper installation and damage.              |                   |                |
| <b>b</b> Make sure that the separator roller is free of dust and contamination. |                   |                |
| <b>c</b> Check the lift plate for proper operation.                             |                   |                |
| <b>d</b> Check the paper guides for proper operation.                           |                   |                |
| Is the tray insert properly installed and free of damage?                       |                   |                |
| Step 4                                                                          | Go to step 5.     | The problem is |
| Replace the tray insert.                                                        |                   | solved.        |
| Does the problem remain?                                                        |                   |                |
| Step 5                                                                          | Go to step 6.     | The problem is |
| <b>a</b> Clear the pick rollers of contamination.                               |                   | solved.        |
| <b>b</b> Reseat the pick rollers.                                               |                   |                |
| c Perform a feed test.                                                          |                   |                |
| Does the problem remain?                                                        |                   |                |
| Step 6                                                                          | Go to step 8.     | Go to step 7.  |
| <b>a</b> Check the pick rollers for proper installation and damage.             |                   |                |
| <b>b</b> Check the shaft of the pick rollers for damage.                        |                   |                |
| Are the pick rollers properly installed and free of damage?                     |                   |                |
| Step 7                                                                          | Go to step 8.     | The problem is |
| Replace the pick rollers. See <u>"Pick rollers removal" on page</u><br>232.     |                   | solved.        |
| Does the problem remain?                                                        |                   |                |
| Step 8                                                                          | Contact the next  | The problem is |
| Make sure that the roller is free of dirt and contamination.                    | level of support. | solved.        |
| Does the problem remain?                                                        |                   |                |
| Step 9                                                                          | Go to step 10.    | The problem is |
| a Clean the printhead lens.                                                     |                   | solved.        |
| <b>b</b> Reseat the two printhead cables at both ends.                          |                   |                |
| c Perform a print test.                                                         |                   |                |
| Does the problem remain?                                                        |                   |                |

| Action                                                                                                    | Yes                                   | No                     |
|----------------------------------------------------------------------------------------------------|---------------------------------------|------------------------|
| <ul> <li>Step 10</li> <li>a Make sure that the printhead cables are properly connected.</li> <li>b Check the printhead for proper installation and damage.</li> </ul> | Contact the next<br>level of support. | Go to step 11.         |
| Is the printhead properly installed and free of damage?                                                                                                    |                                       |                        |
| Step 11<br>Replace the printhead. See <u>"Printhead removal" on page 226</u> .                                                                                        | Contact the next<br>level of support. | The problem is solved. |
| Does the problem remain?                                                                                                    |                                       |                        |

## Streaked vertical lines appear on prints check

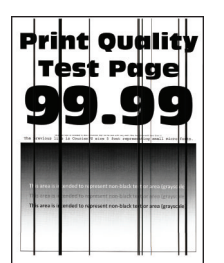

| Action                                                                                                    | Yes           | No                     |
|----------------------------------------------------------------------------------------------------|---------------|------------------------|
| <ul> <li>Step 1</li> <li>a Make sure that the toner cartridge is supported.</li> <li>b Make sure that the toner cartridge and imaging unit are not empty.</li> <li>c Check if the toner cartridge is new.</li> </ul>                                                                                                    | Go to step 2. | Go to step 3.          |
|                                                                                                    |               |                        |
| Step 2<br>Make sure to remove the packing material on the toner cartridge<br>and imaging unit.<br>Does the problem remain?                                                                                                    | Go to step 3. | The problem is solved. |
| Step 3                                                                                                    | Go to step 4. | The problem is         |
| <ul> <li>a Clear the paper path of debris and contamination.</li> <li>b Remove, and then insert the imaging unit and toner cartridge.</li> <li>Note: Shake the toner cartridge and imaging unit before inserting them.</li> <li>c Perform a POR.</li> <li>d Enter the Diagnostics menu, and then select Advanced Print Quality Samples.</li> </ul> |               | solved.                |
| Does the problem remain?                                                                                                    |               |                        |

| Action                                                                                                    | Yes                            | No                                                     |
|----------------------------------------------------------------------------------------------------|--------------------------------|--------------------------------------------------------|
| <ul> <li>Step 4</li> <li>a Clean the printhead lens.</li> <li>b Reseat the two printhead cables at both ends.</li> <li>c Perform a print test.</li> </ul>                                                                                                    | Go to step 5.                  | The problem is solved.                                 |
| Does the problem remain?                                                                                                    |                                |                                                        |
| <ul> <li>Step 5</li> <li>a Make sure that the printhead cables are properly connected.</li> <li>b Check the printhead for proper installation and damage.</li> <li>Is the printhead properly installed and free of damage?</li> </ul>                                                                                                    | Go to step 7.                  | Go to step 6.                                          |
| <b>Step 6</b><br>Replace the printhead. See <u><b>"Printhead removal" on page 226</b></u> .                                                                                                    | Go to step 7.                  | The problem is solved.                                 |
| <ul> <li>Does the problem remain?</li> <li>Step 7 <ul> <li>a Make sure that the imaging unit is properly installed and free of damage.</li> <li>b Make sure that the smart chip contacts are free of corrosion and contamination.</li> <li>c Make sure that the photoconductor roller surface is free of damage.</li> <li>d Make sure that the imaging unit HVPS contacts are free of corrosion and contamination.</li> <li>e Enter the Diagnostics menu, and then select Advanced Print Quality Samples.</li> </ul> </li> <li>Does the problem remain?</li> <li>Step 8 Replace the imaging unit. </li> </ul> | Go to step 8.<br>Go to step 9. | The problem is<br>solved.<br>The problem is<br>solved. |
| <ul> <li>Step 9</li> <li>a Make sure that the toner cartridge is properly installed and free of damage.</li> <li>b Make sure that the smart chip contacts are free of corrosion and contamination.</li> <li>c Make sure that the developer roller surface is free of damage.</li> <li>d Make sure that the toner HVPS contacts are free of corrosion and contamination.</li> <li>e Enter the Diagnostics menu, and then select Advanced Print Quality Samples.</li> </ul>                                                                                                    | Go to step 10.                 | The problem is solved.                                 |

| Action                                                                                                    | Yes               | No             |
|----------------------------------------------------------------------------------------------------|-------------------|----------------|
| Step 10                                                                                                    | Go to step 11.    | The problem is |
| Replace the toner cartridge.                                                                                            |                   | solved.        |
| Does the problem remain?                                                                                                |                   |                |
| Step 11                                                                                                    | Go to step 13.    | Go to step 12. |
| <ul> <li>a Check the HVPS toner contact spring for proper installation and damage.</li> </ul>                           |                   |                |
| <b>b</b> Check the toner smart chip contact for proper installation and damage.                                         |                   |                |
| <b>c</b> Check the toner contact spring for corrosion and contamination.                                                |                   |                |
| Are the HVPS toner contact spring and toner smart chip contact properly installed and free of damage and contamination? |                   |                |
| Step 12                                                                                                    | Contact the next  | The problem is |
| <b>a</b> Make sure that the HVPS toner contact spring is in proper contact with the toner cartridge.                    | level of support. | solved.        |
| <b>b</b> Make sure that the HVPS toner contact spring is in proper contact with the HVPS.                               |                   |                |
| <b>c</b> Reseat the smart chip contact cable.                                                                           |                   |                |
| Does the problem remain?                                                                                                |                   |                |
| Step 13                                                                                                    | Contact the next  | The problem is |
| <b>a</b> Check the imaging unit contact spring for damage and contamination.                                            | level of support. | solved.        |
| <b>b</b> Make sure that the imaging unit contact spring is in proper contact with the HVPS.                             |                   |                |
| Is the imaging unit contact spring properly installed, and free of damage and contamination?                            |                   |                |
| Step 14                                                                                                    | Go to step 15.    | The problem is |
| <b>a</b> Make sure that the transfer roller is properly installed and free of damage and contamination.                 |                   | solved.        |
| <b>b</b> Make sure that the HVPS contact spring is properly connected to the transfer roller.                           |                   |                |
| <b>c</b> Make sure that the transfer roller spring is properly installed.                                               |                   |                |
| <b>d</b> Enter the Diagnostics menu, and then select <b>Advanced Print</b><br><b>Quality Samples</b> .                  |                   |                |
| Does the problem remain?                                                                                                |                   |                |

| Action                                                                                                    | Yes                                   | No                     |
|----------------------------------------------------------------------------------------------------|---------------------------------------|------------------------|
| <ul> <li>Step 15</li> <li>a Reseat the transfer roller.</li> <li>b Enter the Diagnostics menu, and then select Advanced Print Quality Samples.</li> <li>Does the problem remain?</li> </ul>                                                                                                    | Go to step 16.                        | The problem is solved. |
| Step 16<br>Replace the transfer roller. See <u>"Transfer roller removal" on</u><br>page 220.<br>Does the problem remain?                                                                                                    | Go to step 17.                        | The problem is solved. |
| <ul> <li>Step 17</li> <li>a Reseat the HVPS cables.</li> <li>b Check the cables for damage.</li> <li>Are the cables free of damage?</li> </ul>                                                                                                    | Go to step 18.                        | Go to step 19.         |
| <b>Step 18</b><br>Replace the damaged cable.<br>Does the problem remain?                                                                                                    | Contact the next<br>level of support. | The problem is solved. |
| <ul> <li>Step 19</li> <li>a Check the HVPS characterization.</li> <li>b Reseat the HVPS cables.</li> <li>c Check the HVPS cables for proper installation and damage.</li> <li>d Check the HVPS spring contact for proper connection to the board.</li> <li>Is the HVPS properly installed and free of damage?</li> </ul> | Contact the next<br>level of support. | Go to step 20.         |
| Step 20Replace the HVPS. See <u>"HVPS removal" on page 211</u> .Note: Make sure to perform the HVPS characterization when<br>replacing the HVPS.Does the problem remain?                                                                                                    | Contact the next<br>level of support. | The problem is solved. |

#### Horizontal white lines check

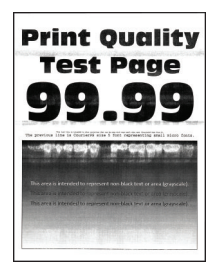

| Action                                                                                          | Yes           | No             |
|-------------------------------------------------------------------------------------------------|---------------|----------------|
| Step 1<br>a. Make sure that the toner cartridge is supported                                    | Go to step 2. | Go to step 3.  |
| <ul> <li>b Make sure that the toner cartridge and imaging unit are not empty.</li> </ul>        |               |                |
| <b>c</b> Check if the toner cartridge is new.                                                   |               |                |
| Is the toner cartridge new?                                                                     |               |                |
| Step 2                                                                                          | Go to step 3. | The problem is |
| Make sure to remove the packing material on the toner cartridge<br>and imaging unit.            |               | solved.        |
| Does the problem remain?                                                                        |               |                |
| Step 3                                                                                          | Go to step 4. | The problem is |
| <b>a</b> Clear the paper path of debris and contamination.                                      |               | solved.        |
| <b>b</b> Remove, and then insert the imaging unit and toner cartridge.                          |               |                |
| <b>Note:</b> Shake the toner cartridge and imaging unit before inserting them.                  |               |                |
| c Perform a POR.                                                                                |               |                |
| d Enter the Diagnostics menu, and then select Advanced Print Quality Samples.                   |               |                |
| Does the problem remain?                                                                        |               |                |
| Step 4                                                                                          | Go to step 5. | The problem is |
| <b>a</b> Make sure that the imaging unit is properly installed and free of damage.              |               | solved.        |
| <b>b</b> Make sure that the smart chip contacts are free of corrosion and contamination.        |               |                |
| <b>c</b> Make sure that the photoconductor roller surface is free of damage.                    |               |                |
| <b>d</b> Make sure that the imaging unit HVPS contacts are free of corrosion and contamination. |               |                |
| e Enter the Diagnostics menu, and then select Advanced Print Quality Samples.                   |               |                |
| Does the problem remain?                                                                        |               |                |

| Act                                                                                                    | tion                                                                                         | Yes               | Νο             |
|----------------------------------------------------------------------------------------------------|----------------------------------------------------------------------------------------------|-------------------|----------------|
| Ste                                                                                                    | р 5                                                                                          | Go to step 6.     | The problem is |
| Replace the imaging unit.                                                                                               |                                                                                              |                   | solved.        |
| Do                                                                                                    | es the problem remain?                                                                       |                   |                |
| Ste                                                                                                    | р б                                                                                          | Go to step 7.     | The problem is |
| а                                                                                                    | Make sure that the toner cartridge is properly installed and free of damage.                 |                   | solved.        |
| b                                                                                                    | Make sure that the smart chip contacts are free of corrosion and contamination.              |                   |                |
| С                                                                                                    | Make sure that the developer roller surface is free of damage.                               |                   |                |
| d                                                                                                    | Make sure that the toner HVPS contacts are free of corrosion and contamination.              |                   |                |
| e                                                                                                    | Enter the Diagnostics menu, and then select <b>Advanced Print</b><br><b>Quality Samples.</b> |                   |                |
| Do                                                                                                    | es the problem remain?                                                                       |                   |                |
| Step 7                                                                                                    |                                                                                              | Go to step 8.     | The problem is |
| Re                                                                                                    | place the toner cartridge.                                                                   |                   | solved.        |
| Does the problem remain?                                                                                                |                                                                                              |                   |                |
| Ste                                                                                                    | 8 q                                                                                          | Go to step 10.    | Go to step 9.  |
| а                                                                                                    | Check the $HVPS$ toner contact spring for proper installation and damage.                    |                   |                |
| b                                                                                                    | Check the toner smart chip contact for proper installation and damage.                       |                   |                |
| с                                                                                                    | Check the toner contact spring for corrosion and contamination.                              |                   |                |
| Are the HVPS toner contact spring and toner smart chip contact properly installed and free of damage and contamination? |                                                                                              |                   |                |
| Step 9                                                                                                    |                                                                                              | Contact the next  | The problem is |
| а                                                                                                    | Make sure that the HVPS toner contact spring is in proper contact with the toner cartridge.  | level of support. | solved.        |
| b                                                                                                    | Make sure that the HVPS toner contact spring is in proper contact with the HVPS.             |                   |                |
| С                                                                                                    | Reseat the smart chip contact cable.                                                         |                   |                |
| Do                                                                                                    | es the problem remain?                                                                       |                   |                |

| Action                                                                                                  | Yes               | No             |
|----------------------------------------------------------------------------------------------------|-------------------|----------------|
| Step 10                                                                                                 | Contact the next  | The problem is |
| <b>a</b> Check the imaging unit contact spring for damage and contamination.                            | level of support. | solved.        |
| <b>b</b> Make sure that the imaging unit contact spring is in proper contact with the HVPS.             |                   |                |
| Is the imaging unit contact spring properly installed, and free of damage and contamination?            |                   |                |
| Step 11                                                                                                 | Go to step 12.    | The problem is |
| <b>a</b> Make sure that the transfer roller is properly installed and free of damage and contamination. |                   | solved.        |
| <b>b</b> Make sure that the HVPS contact spring is properly connected to the transfer roller.           |                   |                |
| <b>c</b> Make sure that the transfer roller spring is properly installed.                               |                   |                |
| <b>d</b> Enter the Diagnostics menu, and then select <b>Advanced Print</b><br><b>Quality Samples</b> .  |                   |                |
| Does the problem remain?                                                                                |                   |                |
| Step 12                                                                                                 | Go to step 13.    | The problem is |
| a Reseat the transfer roller.                                                                           |                   | solved.        |
| <b>b</b> Enter the Diagnostics menu, and then select <b>Advanced Print</b><br><b>Quality Samples</b> .  |                   |                |
| Does the problem remain?                                                                                |                   |                |
| Step 13                                                                                                 | Go to step 14.    | The problem is |
| Replace the transfer roller. See <u><b>"Transfer roller removal" on</b></u><br>page 220.                |                   | solved.        |
| Does the problem remain?                                                                                |                   |                |
| Step 14                                                                                                 | Go to step 15.    | The problem is |
| a Clean the printhead lens.                                                                             |                   | solved.        |
| <b>b</b> Reseat the two printhead cables at both ends.                                                  |                   |                |
| <b>c</b> Perform a print test.                                                                          |                   |                |
| Does the problem remain?                                                                                |                   |                |
| Step 15                                                                                                 | Go to step 17.    | Go to step 16. |
| <b>a</b> Make sure that the printhead cables are properly connected.                                    |                   |                |
| <b>b</b> Check the printhead for proper installation and damage.                                        |                   |                |
| Is the printhead properly installed and free of damage?                                                 |                   |                |
| Step 16                                                                                                 | Go to step 17.    | The problem is |
| Replace the printhead. See <u>"Printhead removal" on page 226</u> .                                     |                   | solved.        |
| Does the problem remain?                                                                                |                   |                |

| Action                                                                               | Yes               | No             |
|--------------------------------------------------------------------------------------|-------------------|----------------|
| Step 17                                                                              | Go to step 18.    | Go to step 19. |
| a Reseat the HVPS cables.                                                            |                   |                |
| <b>b</b> Check the cables for damage.                                                |                   |                |
| Are the cables free of damage?                                                       |                   |                |
| Step 18                                                                              | Contact the next  | The problem is |
| Replace the damaged cable.                                                           | level of support. | solved.        |
| Does the problem remain?                                                             |                   |                |
| Step 19                                                                              | Contact the next  | Go to step 20. |
| <b>a</b> Check the HVPS characterization.                                            | level of support. |                |
| <b>b</b> Reseat the HVPS cables.                                                     |                   |                |
| <b>c</b> Check the HVPS cables for proper installation and damage.                   |                   |                |
| <b>d</b> Check the HVPS spring contact for proper connection to the board.           |                   |                |
| Is the HVPS properly installed and free of damage?                                   |                   |                |
| Step 20                                                                              | Contact the next  | The problem is |
| Replace the HVPS. See <u>"HVPS removal" on page 211</u> .                            | level of support. | solved.        |
| <b>Note:</b> Make sure to perform the HVPS characterization when replacing the HVPS. |                   |                |
| Does the problem remain?                                                             |                   |                |

#### Vertical white lines check

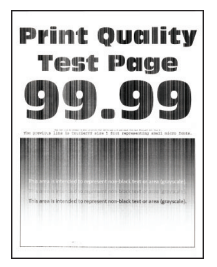

| Action |                                                                    | Yes           | No            |
|--------|--------------------------------------------------------------------|---------------|---------------|
| Step 1 |                                                                    | Go to step 2. | Go to step 3. |
| а      | Make sure that the toner cartridge is supported.                   |               |               |
| b      | Make sure that the toner cartridge and imaging unit are not empty. |               |               |
| С      | Check if the toner cartridge is new.                               |               |               |
| lst    | he toner cartridge new?                                            |               |               |

| Action                                                                                                    | Yes           | No                     |
|----------------------------------------------------------------------------------------------------|---------------|------------------------|
| <b>Step 2</b><br>Make sure to remove the packing material on the toner cartridge<br>and imaging unit.                                                                                                    | Go to step 3. | The problem is solved. |
| Does the problem remain?                                                                                                    |               |                        |
| <ul> <li>Step 3</li> <li>a Clear the paper path of debris and contamination.</li> <li>b Remove, and then insert the imaging unit and toner cartridge.</li> <li>Note: Shake the toner cartridge and imaging unit before inserting them.</li> <li>c Perform a POR.</li> <li>d Enter the Diagnostics menu, and then select Advanced Print Quality Samples.</li> </ul>                                                                                                    | Go to step 4. | The problem is solved. |
| Does the problem remain?                                                                                                    |               |                        |
| <ul> <li>Step 4</li> <li>a Clean the printhead lens.</li> <li>b Reseat the two printhead cables at both ends.</li> <li>c Perform a print test.</li> <li>Does the problem remain?</li> </ul>                                                                                                    | Go to step 5. | The problem is solved. |
| <ul> <li>Step 5</li> <li>a Make sure that the printhead cables are properly connected.</li> <li>b Check the printhead for proper installation and damage.</li> <li>Is the printhead properly installed and free of damage?</li> </ul>                                                                                                    | Go to step 7. | Go to step 6.          |
| <b>Step 6</b><br>Replace the printhead. See <u>"Printhead removal" on page 226</u> .<br>Does the problem remain?                                                                                                    | Go to step 7. | The problem is solved. |
| <ul> <li>Step 7</li> <li>a Make sure that the imaging unit is properly installed and free of damage.</li> <li>b Make sure that the smart chip contacts are free of corrosion and contamination.</li> <li>c Make sure that the photoconductor roller surface is free of damage.</li> <li>d Make sure that the imaging unit HVPS contacts are free of corrosion and contamination.</li> <li>e Enter the Diagnostics menu, and then select Advanced Print Quality Samples.</li> <li>Does the problem remain?</li> </ul> | Go to step 8. | The problem is solved. |

| Action                                                                                                    | Yes               | Νο             |
|----------------------------------------------------------------------------------------------------|-------------------|----------------|
| Step 8                                                                                                    | Go to step 9.     | The problem is |
| Replace the imaging unit.                                                                                               |                   | solved.        |
| Does the problem remain?                                                                                                |                   |                |
| Step 9                                                                                                    | Go to step 10.    | The problem is |
| <b>a</b> Make sure that the toner cartridge is properly installed and free of damage.                                   |                   | solved.        |
| <b>b</b> Make sure that the smart chip contacts are free of corrosion and contamination.                                |                   |                |
| <b>c</b> Make sure that the developer roller surface is free of damage.                                                 |                   |                |
| <b>d</b> Make sure that the toner HVPS contacts are free of corrosion and contamination.                                |                   |                |
| e Enter the Diagnostics menu, and then select Advanced Print Quality Samples.                                           |                   |                |
| Does the problem remain?                                                                                                |                   |                |
| Step 10                                                                                                    | Go to step 11.    | The problem is |
| Replace the toner cartridge.                                                                                            |                   | solved.        |
| Does the problem remain?                                                                                                |                   |                |
| Step 11                                                                                                    | Go to step 13.    | Go to step 12. |
| <b>a</b> Check the HVPS toner contact spring for proper installation and damage.                                        |                   |                |
| <b>b</b> Check the toner smart chip contact for proper installation and damage.                                         |                   |                |
| <b>c</b> Check the toner contact spring for corrosion and contamination.                                                |                   |                |
| Are the HVPS toner contact spring and toner smart chip contact properly installed and free of damage and contamination? |                   |                |
| Step 12                                                                                                    | Contact the next  | The problem is |
| <b>a</b> Make sure that the HVPS toner contact spring is in proper contact with the toner cartridge.                    | level of support. | solved.        |
| <b>b</b> Make sure that the HVPS toner contact spring is in proper contact with the HVPS.                               |                   |                |
| <b>c</b> Reseat the smart chip contact cable.                                                                           |                   |                |
| Does the problem remain?                                                                                                |                   |                |

| Action                                                                                                    | Yes                                   | No                     |
|----------------------------------------------------------------------------------------------------|---------------------------------------|------------------------|
| <ul> <li>Step 13</li> <li>a Check the imaging unit contact spring for damage and contamination.</li> <li>b Make sure that the imaging unit contact spring is in proper contact with the HVPS.</li> </ul>                                                                                                    | Contact the next<br>level of support. | The problem is solved. |
| Is the imaging unit contact spring properly installed, and free of damage and contamination?                                                                                                    |                                       |                        |
| <ul> <li>Step 14</li> <li>a Make sure that the transfer roller is properly installed and free of damage and contamination.</li> <li>b Make sure that the HVPS contact spring is properly connected to the transfer roller.</li> <li>c Make sure that the transfer roller spring is properly installed.</li> <li>d Enter the Diagnostics menu, and then select Advanced Print Quality Samples.</li> <li>Does the problem remain?</li> </ul> | Go to step 15.                        | The problem is solved. |
| <ul> <li>Step 15</li> <li>a Reseat the transfer roller.</li> <li>b Enter the Diagnostics menu, and then select Advanced Print Quality Samples.</li> <li>Does the problem remain?</li> </ul>                                                                                                    | Go to step 16.                        | The problem is solved. |
| <b>Step 16</b><br>Replace the transfer roller. See <u>"Transfer roller removal" on</u><br><u>page 220</u> .<br>Does the problem remain?                                                                                                    | Go to step 17.                        | The problem is solved. |
| <ul> <li>Step 17</li> <li>a Reseat the HVPS cables.</li> <li>b Check the cables for damage.</li> <li>Are the cables free of damage?</li> </ul>                                                                                                    | Go to step 18.                        | Go to step 19.         |
| <b>Step 18</b><br>Replace the damaged cable.<br>Does the problem remain?                                                                                                    | Contact the next<br>level of support. | The problem is solved. |

| Action                                                                               | Yes               | No             |
|--------------------------------------------------------------------------------------|-------------------|----------------|
| Step 19                                                                              | Contact the next  | Go to step 20. |
| a Check the HVPS characterization.                                                   | level of support. |                |
| <b>b</b> Reseat the HVPS cables.                                                     |                   |                |
| <b>c</b> Check the HVPS cables for proper installation and damage.                   |                   |                |
| <b>d</b> Check the HVPS spring contact for proper connection to the board.           |                   |                |
| Is the HVPS properly installed and free of damage?                                   |                   |                |
| Step 20                                                                              | Contact the next  | The problem is |
| Replace the HVPS. See "HVPS removal" on page 211.                                    | level of support. | solved.        |
| <b>Note:</b> Make sure to perform the HVPS characterization when replacing the HVPS. |                   |                |
| Does the problem remain?                                                             |                   |                |

### Vertical colored lines or banding check

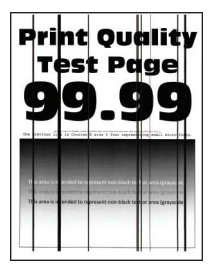

| Action                                                                            | Yes           | No             |
|-----------------------------------------------------------------------------------|---------------|----------------|
| Step 1                                                                            | Go to step 2. | Go to step 3.  |
| <b>a</b> Make sure that the toner cartridge is supported.                         |               |                |
| <b>b</b> Make sure that the toner cartridge and imaging unit are not empty.       |               |                |
| <b>c</b> Check if the toner cartridge is new.                                     |               |                |
| Is the toner cartridge new?                                                       |               |                |
| Step 2                                                                            | Go to step 3. | The problem is |
| Make sure to remove the packing material on the toner cartridge and imaging unit. |               | solved.        |
| Does the problem remain?                                                          |               |                |

| Action                                                                                                    | Yes           | No                     |
|----------------------------------------------------------------------------------------------------|---------------|------------------------|
| <ul> <li>Step 3</li> <li>a Clear the paper path of debris and contamination.</li> <li>b Remove, and then insert the imaging unit and toner cartridge.</li> <li>Note: Shake the toner cartridge and imaging unit before inserting them.</li> <li>c Perform a POR.</li> <li>d Enter the Diagnostics menu, and then select Advanced Print Quality Samples.</li> <li>Does the problem remain?</li> </ul>                                                                               | Go to step 4. | The problem is solved. |
| <ul> <li>Step 4</li> <li>a Clean the printhead lens.</li> <li>b Reseat the two printhead cables at both ends.</li> <li>c Perform a print test.</li> <li>Does the problem remain?</li> </ul>                                                                                                    | Go to step 5. | The problem is solved. |
| <ul> <li>Step 5</li> <li>a Make sure that the printhead cables are properly connected.</li> <li>b Check the printhead for proper installation and damage.</li> <li>Is the printhead properly installed and free of damage?</li> </ul>                                                                                                    | Go to step 7. | Go to step 6.          |
| Step 6<br>Replace the printhead. See <u>"Printhead removal" on page 226</u> .<br>Does the problem remain?                                                                                                    | Go to step 7. | The problem is solved. |
| <ul> <li>Step 7</li> <li>a Make sure that the imaging unit is properly installed and free of damage.</li> <li>b Make sure that the smart chip contacts are free of corrosion and contamination.</li> <li>c Make sure that the photoconductor roller surface is free of damage.</li> <li>d Make sure that the imaging unit HVPS contacts are free of corrosion and contamination.</li> <li>e Enter the Diagnostics menu, and then select Advanced Print Quality Samples.</li> </ul> | Go to step 8. | The problem is solved. |
| <b>Step 8</b><br>Replace the imaging unit.<br>Does the problem remain?                                                                                                    | Go to step 9. | The problem is solved. |

| Ac         | tion                                                                                                    | Yes               | No             |
|------------|----------------------------------------------------------------------------------------------------|-------------------|----------------|
| Step 9     |                                                                                                    | Go to step 10.    | The problem is |
| а          | Make sure that the toner cartridge is properly installed and free of damage.                                        |                   | solved.        |
| b          | Make sure that the smart chip contacts are free of corrosion and contamination.                                     |                   |                |
| с          | Make sure that the developer roller surface is free of damage.                                                      |                   |                |
| d          | Make sure that the toner HVPS contacts are free of corrosion and contamination.                                     |                   |                |
| e          | Enter the Diagnostics menu, and then select <b>Advanced Print Quality Samples.</b>                                  |                   |                |
| Do         | bes the problem remain?                                                                                             |                   |                |
| Ste        | ep 10                                                                                                    | Go to step 11.    | The problem is |
| Re         | place the toner cartridge.                                                                                          |                   | solved.        |
| Do         | bes the problem remain?                                                                                             |                   |                |
| Ste        | ep 11                                                                                                    | Go to step 13.    | Go to step 12. |
| а          | Check the HVPS toner contact spring for proper installation and damage.                                             |                   |                |
| b          | Check the toner smart chip contact for proper installation and damage.                                              |                   |                |
| с          | Check the toner contact spring for corrosion and contamination.                                                     |                   |                |
| Ar<br>pro  | e the HVPS toner contact spring and toner smart chip contact operly installed and free of damage and contamination? |                   |                |
| Ste        | ep 12                                                                                                    | Contact the next  | The problem is |
| а          | Make sure that the HVPS toner contact spring is in proper contact with the toner cartridge.                         | level of support. | solved.        |
| b          | Make sure that the HVPS toner contact spring is in proper contact with the HVPS.                                    |                   |                |
| с          | Reseat the smart chip contact cable.                                                                                |                   |                |
| Do         | bes the problem remain?                                                                                             |                   |                |
| Ste        | ep 13                                                                                                    | Contact the next  | The problem is |
| а          | Check the imaging unit contact spring for damage and contamination.                                                 | level of support. | solved.        |
| b          | Make sure that the imaging unit contact spring is in proper contact with the HVPS.                                  |                   |                |
| ls t<br>da | the imaging unit contact spring properly installed, and free of mage and contamination?                             |                   |                |

| Action                                                                                                    | Yes                                   | No                     |
|----------------------------------------------------------------------------------------------------|---------------------------------------|------------------------|
| <ul> <li>Step 14</li> <li>a Make sure that the transfer roller is properly installed and free of damage and contamination.</li> <li>b Make sure that the HVPS contact spring is properly connected to the transfer roller.</li> <li>c Make sure that the transfer roller spring is properly installed.</li> <li>d Enter the Diagnostics menu, and then select Advanced Print Quality Samples.</li> <li>Does the problem remain?</li> </ul> | Go to step 15.                        | The problem is solved. |
| <ul> <li>Step 15</li> <li>a Reseat the transfer roller.</li> <li>b Enter the Diagnostics menu, and then select Advanced Print Quality Samples.</li> <li>Does the problem remain?</li> </ul>                                                                                                    | Go to step 16.                        | The problem is solved. |
| Step 16Replace the transfer roller. See <u>"Transfer roller removal" on page 220</u> .Does the problem remain?                                                                                                    | Go to step 17.                        | The problem is solved. |
| <ul> <li>Step 17</li> <li>a Reseat the HVPS cables.</li> <li>b Check the cables for damage.</li> <li>Are the cables free of damage?</li> </ul>                                                                                                    | Go to step 18.                        | Go to step 19.         |
| <b>Step 18</b><br>Replace the damaged cable.<br>Does the problem remain?                                                                                                    | Contact the next<br>level of support. | The problem is solved. |
| <ul> <li>Step 19</li> <li>a Check the HVPS characterization.</li> <li>b Reseat the HVPS cables.</li> <li>c Check the HVPS cables for proper installation and damage.</li> <li>d Check the HVPS spring contact for proper connection to the board.</li> <li>Is the HVPS properly installed and free of damage?</li> </ul>                                                                                                    | Contact the next<br>level of support. | Go to step 20.         |

| Action                                                                               | Yes                                | Νο                     |
|--------------------------------------------------------------------------------------|------------------------------------|------------------------|
| Step 20<br>Replace the HVPS. See <u>"HVPS removal" on page 211</u> .                 | Contact the next level of support. | The problem is solved. |
| <b>Note:</b> Make sure to perform the HVPS characterization when replacing the HVPS. |                                    |                        |
| Does the problem remain?                                                             |                                    |                        |

## Vertical dark streaks with print missing check

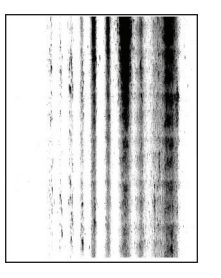

| Action                                                                                                 | Yes           | No             |
|----------------------------------------------------------------------------------------------------|---------------|----------------|
| Step 1                                                                                                 | Go to step 2. | Go to step 3.  |
| <b>a</b> Make sure that the toner cartridge is supported.                                              |               |                |
| <b>b</b> Make sure that the toner cartridge and imaging unit are not empty.                            |               |                |
| <b>c</b> Check if the toner cartridge is new.                                                          |               |                |
| Is the toner cartridge new?                                                                            |               |                |
| Step 2                                                                                                 | Go to step 3. | The problem is |
| Make sure to remove the packing material on the toner cartridge and imaging unit.                      |               | solved.        |
| Does the problem remain?                                                                               |               |                |
| Step 3                                                                                                 | Go to step 4. | The problem is |
| <b>a</b> Clear the paper path of debris and contamination.                                             |               | solved.        |
| <b>b</b> Remove, and then insert the imaging unit and toner cartridge.                                 |               |                |
| <b>Note:</b> Shake the toner cartridge and imaging unit before inserting them.                         |               |                |
| c Perform a POR.                                                                                       |               |                |
| <b>d</b> Enter the Diagnostics menu, and then select <b>Advanced Print</b><br><b>Quality Samples</b> . |               |                |
| Does the problem remain?                                                                               |               |                |

| Action                                                                                                    | Yes            | No             |
|----------------------------------------------------------------------------------------------------|----------------|----------------|
| Step 4                                                                                                    | Go to step 5.  | The problem is |
| a Clean the printhead lens.                                                                                                    |                | solved.        |
| <b>b</b> Reseat the two printhead cables at both ends.                                                                                              |                |                |
| <b>c</b> Perform a print test.                                                                                                    |                |                |
| Decethe problem remain?                                                                                                    |                |                |
|                                                                                                    |                |                |
| Step 5                                                                                                    | Go to step 7.  | Go to step 6.  |
| <ul> <li>a make sure that the printhead cables are properly connected.</li> <li>b Check the printhead for proper installation and damage</li> </ul> |                |                |
| Check the printilead for proper installation and damage.                                                                                            |                |                |
| Is the printhead properly installed and free of damage?                                                                                             |                |                |
| Step 6                                                                                                    | Go to step 7.  | The problem is |
| Replace the printhead. See <u>"Printhead removal" on page 226</u> .                                                                                 |                | solved.        |
|                                                                                                    |                |                |
| Does the problem remain?                                                                                                    |                |                |
| Step 7                                                                                                    | Go to step 8.  | The problem is |
| <b>a</b> Make sure that the imaging unit is properly installed and free of damage.                                                                  |                | solved.        |
| <b>b</b> Make sure that the smart chip contacts are free of corrosion and contamination.                                                            |                |                |
| <b>c</b> Make sure that the photoconductor roller surface is free of damage.                                                                        |                |                |
| <b>d</b> Make sure that the imaging unit HVPS contacts are free of corrosion and contamination.                                                     |                |                |
| e Enter the Diagnostics menu, and then select Advanced Print Quality Samples.                                                                       |                |                |
| Does the problem remain?                                                                                                    |                |                |
| Step 8                                                                                                    | Go to step 9.  | The problem is |
| Replace the imaging unit.                                                                                                    |                | solved.        |
|                                                                                                    |                |                |
| Does the problem remain?                                                                                                    |                |                |
| Step 9                                                                                                    | Go to step 10. | The problem is |
| <b>a</b> Make sure that the toner cartridge is properly installed and free of damage.                                                               |                | solved.        |
| <b>b</b> Make sure that the smart chip contacts are free of corrosion and contamination.                                                            |                |                |
| <b>c</b> Make sure that the developer roller surface is free of damage.                                                                             |                |                |
| <b>d</b> Make sure that the toner HVPS contacts are free of corrosion and contamination.                                                            |                |                |
| e Enter the Diagnostics menu, and then select Advanced Print Quality Samples.                                                                       |                |                |
| Does the problem remain?                                                                                                    |                |                |

| Action                                                                                                    | Yes               | No             |
|----------------------------------------------------------------------------------------------------|-------------------|----------------|
| Step 10                                                                                                    | Go to step 11.    | The problem is |
| Replace the toner cartridge.                                                                                            |                   | solved.        |
| Deep the problem remain?                                                                                                |                   |                |
|                                                                                                    |                   |                |
| Step 11                                                                                                    | Go to step 13.    | Go to step 12. |
| damage.                                                                                                    |                   |                |
| <b>b</b> Check the toner smart chip contact for proper installation and damage.                                         |                   |                |
| <b>c</b> Check the toner contact spring for corrosion and contamination.                                                |                   |                |
| Are the HVPS toner contact spring and toner smart chip contact properly installed and free of damage and contamination? |                   |                |
| Step 12                                                                                                    | Contact the next  | The problem is |
| <b>a</b> Make sure that the HVPS toner contact spring is in proper contact with the toner cartridge.                    | level of support. | solved.        |
| <b>b</b> Make sure that the HVPS toner contact spring is in proper contact with the HVPS.                               |                   |                |
| <b>c</b> Reseat the smart chip contact cable.                                                                           |                   |                |
| Does the problem remain?                                                                                                |                   |                |
| Step 13                                                                                                    | Contact the next  | The problem is |
| <ul> <li>a Check the imaging unit contact spring for damage and contamination.</li> </ul>                               | level of support. | solved.        |
| <b>b</b> Make sure that the imaging unit contact spring is in proper contact with the HVPS.                             |                   |                |
| Is the imaging unit contact spring properly installed, and free of damage and contamination?                            |                   |                |
| Step 14                                                                                                    | Go to step 15.    | The problem is |
| <b>a</b> Make sure that the transfer roller is properly installed and free of damage and contamination.                 |                   | solved.        |
| <b>b</b> Make sure that the HVPS contact spring is properly connected to the transfer roller.                           |                   |                |
| <b>c</b> Make sure that the transfer roller spring is properly installed.                                               |                   |                |
| <b>d</b> Enter the Diagnostics menu, and then select <b>Advanced Print</b><br><b>Quality Samples</b> .                  |                   |                |
| Does the problem remain?                                                                                                |                   |                |

| Action                                                                                                    | Yes                                   | No                     |
|----------------------------------------------------------------------------------------------------|---------------------------------------|------------------------|
| <ul> <li>Step 15</li> <li>a Reseat the transfer roller.</li> <li>b Enter the Diagnostics menu, and then select Advanced Print Quality Samples.</li> <li>Does the problem remain?</li> </ul>                                                                                                    | Go to step 16.                        | The problem is solved. |
| Step 16<br>Replace the transfer roller. See <u>"Transfer roller removal" on</u><br>page 220.<br>Does the problem remain?                                                                                                    | Go to step 17.                        | The problem is solved. |
| <ul> <li>Step 17</li> <li>a Reseat the HVPS cables.</li> <li>b Check the cables for damage.</li> <li>Are the cables free of damage?</li> </ul>                                                                                                    | Go to step 18.                        | Go to step 19.         |
| <b>Step 18</b><br>Replace the damaged cable.<br>Does the problem remain?                                                                                                    | Contact the next<br>level of support. | The problem is solved. |
| <ul> <li>Step 19</li> <li>a Check the HVPS characterization.</li> <li>b Reseat the HVPS cables.</li> <li>c Check the HVPS cables for proper installation and damage.</li> <li>d Check the HVPS spring contact for proper connection to the board.</li> <li>Is the HVPS properly installed and free of damage?</li> </ul> | Contact the next<br>level of support. | Go to step 20.         |
| Step 20Replace the HVPS. See <u>"HVPS removal" on page 211</u> .Note: Make sure to perform the HVPS characterization when<br>replacing the HVPS.Does the problem remain?                                                                                                    | Contact the next<br>level of support. | The problem is solved. |

#### White streaks and voided areas check

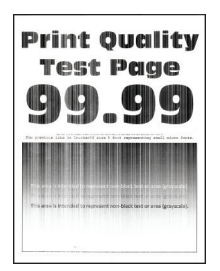

| Action                                                                                                    | Yes           | Νο                     |
|----------------------------------------------------------------------------------------------------|---------------|------------------------|
| <ul> <li>Step 1</li> <li>a Make sure that the toner cartridge is supported.</li> <li>b Make sure that the toner cartridge and imaging unit are not empty.</li> <li>c Check if the toner cartridge is new.</li> <li>Is the toner cartridge new?</li> </ul>                                                                                                    | Go to step 2. | Go to step 3.          |
| Step 2<br>Make sure to remove the packing material on the toner cartridge<br>and imaging unit.<br>Does the problem remain?                                                                                                    | Go to step 3. | The problem is solved. |
| <ul> <li>Step 3</li> <li>a Clear the paper path of debris and contamination.</li> <li>b Remove, and then insert the imaging unit and toner cartridge.</li> <li>Note: Shake the toner cartridge and imaging unit before inserting them.</li> <li>c Perform a POR.</li> <li>d Enter the Diagnostics menu, and then select Advanced Print Quality Samples.</li> <li>Does the problem remain?</li> </ul>                                                                                                    | Go to step 4. | The problem is solved. |
| <ul> <li>Step 4</li> <li>a Make sure that the imaging unit is properly installed and free of damage.</li> <li>b Make sure that the smart chip contacts are free of corrosion and contamination.</li> <li>c Make sure that the photoconductor roller surface is free of damage.</li> <li>d Make sure that the imaging unit HVPS contacts are free of corrosion and contamination.</li> <li>e Enter the Diagnostics menu, and then select Advanced Print Quality Samples.</li> <li>Does the problem remain?</li> </ul> | Go to step 5. | The problem is solved. |
| Act                       | tion                                                                                                    | Yes               | Νο             |
|---------------------------|----------------------------------------------------------------------------------------------------|-------------------|----------------|
| Ste                       | р 5                                                                                                    | Go to step 6.     | The problem is |
| Replace the imaging unit. |                                                                                                    |                   | solved.        |
| Does the problem remain?  |                                                                                                    |                   |                |
| Ste                       | р б                                                                                                    | Go to step 7.     | The problem is |
| а                         | Make sure that the toner cartridge is properly installed and free of damage.                                        |                   | solved.        |
| b                         | Make sure that the smart chip contacts are free of corrosion and contamination.                                     |                   |                |
| С                         | Make sure that the developer roller surface is free of damage.                                                      |                   |                |
| d                         | Make sure that the toner HVPS contacts are free of corrosion and contamination.                                     |                   |                |
| e                         | Enter the Diagnostics menu, and then select <b>Advanced Print</b><br><b>Quality Samples.</b>                        |                   |                |
| Do                        | es the problem remain?                                                                                              |                   |                |
| Step 7                    |                                                                                                    | Go to step 8.     | The problem is |
| Re                        | place the toner cartridge.                                                                                          |                   | solved.        |
| Does the problem remain?  |                                                                                                    |                   |                |
| Ste                       | 8 q                                                                                                    | Go to step 10.    | Go to step 9.  |
| а                         | Check the $HVPS$ toner contact spring for proper installation and damage.                                           |                   |                |
| b                         | Check the toner smart chip contact for proper installation and damage.                                              |                   |                |
| с                         | Check the toner contact spring for corrosion and contamination.                                                     |                   |                |
| Are<br>pro                | e the HVPS toner contact spring and toner smart chip contact operly installed and free of damage and contamination? |                   |                |
| Step 9                    |                                                                                                    | Contact the next  | The problem is |
| а                         | Make sure that the HVPS toner contact spring is in proper contact with the toner cartridge.                         | level of support. | solved.        |
| b                         | Make sure that the HVPS toner contact spring is in proper contact with the HVPS.                                    |                   |                |
| С                         | Reseat the smart chip contact cable.                                                                                |                   |                |
| Do                        | es the problem remain?                                                                                              |                   |                |

| Action                                                                                                  | Yes               | No             |
|----------------------------------------------------------------------------------------------------|-------------------|----------------|
| Step 10                                                                                                 | Contact the next  | The problem is |
| <b>a</b> Check the imaging unit contact spring for damage and contamination.                            | level of support. | solved.        |
| <b>b</b> Make sure that the imaging unit contact spring is in proper contact with the HVPS.             |                   |                |
| Is the imaging unit contact spring properly installed, and free of damage and contamination?            |                   |                |
| Step 11                                                                                                 | Go to step 12.    | The problem is |
| <b>a</b> Make sure that the transfer roller is properly installed and free of damage and contamination. | •                 | solved.        |
| <b>b</b> Make sure that the HVPS contact spring is properly connected to the transfer roller.           |                   |                |
| <b>c</b> Make sure that the transfer roller spring is properly installed.                               |                   |                |
| <b>d</b> Enter the Diagnostics menu, and then select <b>Advanced Print</b><br><b>Quality Samples</b> .  |                   |                |
| Does the problem remain?                                                                                |                   |                |
| Step 12                                                                                                 | Go to step 13.    | The problem is |
| a Reseat the transfer roller.                                                                           |                   | solved.        |
| <ul> <li>b Enter the Diagnostics menu, and then select Advanced Print<br/>Quality Samples.</li> </ul>   |                   |                |
| Does the problem remain?                                                                                |                   |                |
| Step 13                                                                                                 | Go to step 14.    | The problem is |
| Replace the transfer roller. See <u>"Transfer roller removal" on</u> page 220.                          |                   | solved.        |
| Does the problem remain?                                                                                |                   |                |
| Step 14                                                                                                 | Go to step 15.    | The problem is |
| a Clean the printhead lens.                                                                             |                   | solved.        |
| <b>b</b> Reseat the two printhead cables at both ends.                                                  |                   |                |
| <b>c</b> Perform a print test.                                                                          |                   |                |
| Does the problem remain?                                                                                |                   |                |
| Step 15                                                                                                 | Go to step 17.    | Go to step 16. |
| <b>a</b> Make sure that the printhead cables are properly connected.                                    |                   |                |
| <b>b</b> Check the printhead for proper installation and damage.                                        |                   |                |
| Is the printhead properly installed and free of damage?                                                 |                   |                |
| Step 16                                                                                                 | Go to step 17.    | The problem is |
| Replace the printhead. See <u>"Printhead removal" on page 226</u> .                                     |                   | solved.        |
| Does the problem remain?                                                                                |                   |                |

| Action                                                                               | Yes               | No             |
|--------------------------------------------------------------------------------------|-------------------|----------------|
| Step 17                                                                              | Go to step 18.    | Go to step 19. |
| a Reseat the HVPS cables.                                                            |                   |                |
| <b>b</b> Check the cables for damage.                                                |                   |                |
| Are the cables free of damage?                                                       |                   |                |
| Step 18                                                                              | Contact the next  | The problem is |
| Replace the damaged cable.                                                           | level of support. | solved.        |
| Does the problem remain?                                                             |                   |                |
| Step 19                                                                              | Contact the next  | Go to step 20. |
| <b>a</b> Check the HVPS characterization.                                            | level of support. |                |
| <b>b</b> Reseat the HVPS cables.                                                     |                   |                |
| <b>c</b> Check the HVPS cables for proper installation and damage.                   |                   |                |
| <b>d</b> Check the HVPS spring contact for proper connection to the board.           |                   |                |
| Is the HVPS properly installed and free of damage?                                   |                   |                |
| Step 20                                                                              | Contact the next  | The problem is |
| Replace the HVPS. See <u>"HVPS removal" on page 211</u> .                            | level of support. | solved.        |
| <b>Note:</b> Make sure to perform the HVPS characterization when replacing the HVPS. |                   |                |
| Does the problem remain?                                                             |                   |                |

# Clipped pages or images check

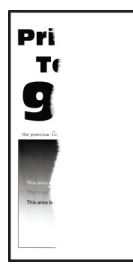

| Action |                                                                    | Yes           | No            |
|--------|--------------------------------------------------------------------|---------------|---------------|
| Step 1 |                                                                    | Go to step 2. | Go to step 3. |
| а      | Make sure that the toner cartridge is supported.                   |               |               |
| b      | Make sure that the toner cartridge and imaging unit are not empty. |               |               |
| С      | Check if the toner cartridge is new.                               |               |               |
| ls t   | he toner cartridge new?                                            |               |               |

| Action                                                                                                    | Yes           | Νο                     |
|----------------------------------------------------------------------------------------------------|---------------|------------------------|
| <b>Step 2</b><br>Make sure to remove the packing material on the toner cartridge<br>and imaging unit.                                                                                                    | Go to step 3. | The problem is solved. |
| Does the problem remain?                                                                                                    |               |                        |
| <ul> <li>Step 3</li> <li>a Clear the paper path of debris and contamination.</li> <li>b Remove, and then insert the imaging unit and toner cartridge.</li> <li>Note: Shake the toner cartridge and imaging unit before inserting them.</li> <li>c Perform a POR.</li> <li>d Enter the Diagnostics menu, and then select Advanced Print Quality Samples.</li> </ul>                                                                                                    | Go to step 4. | The problem is solved. |
| Does the problem remain?                                                                                                    |               |                        |
| <ul> <li>Step 4</li> <li>a Make sure that the imaging unit is properly installed and free of damage.</li> <li>b Make sure that the smart chip contacts are free of corrosion and contamination.</li> <li>c Make sure that the photoconductor roller surface is free of damage.</li> <li>d Make sure that the imaging unit HVPS contacts are free of corrosion and contamination.</li> <li>e Enter the Diagnostics menu, and then select Advanced Print Quality Samples.</li> <li>Does the problem remain?</li> </ul> | Go to step 5. | The problem is solved. |
| <b>Step 5</b><br>Replace the imaging unit.<br>Does the problem remain?                                                                                                    | Go to step 6. | The problem is solved. |
| Step 6                                                                                                    | Go to step 7. | The problem is         |
| <ul> <li>a Make sure that the toner cartridge is properly installed and free of damage.</li> <li>b Make sure that the smart chip contacts are free of corrosion and contamination.</li> <li>c Make sure that the developer roller surface is free of damage.</li> <li>d Make sure that the toner HVPS contacts are free of corrosion and contamination.</li> <li>e Enter the Diagnostics menu, and then select Advanced Print Quality Samples.</li> </ul>                                                            |               | solved.                |

| Action                                                                                                    | Yes               | No             |
|----------------------------------------------------------------------------------------------------|-------------------|----------------|
| Step 7                                                                                                    | Go to step 8.     | The problem is |
| Replace the toner cartridge.                                                                                            |                   | solved.        |
| Does the problem remain?                                                                                                |                   |                |
| Step 8                                                                                                    | Go to step 10.    | Go to step 9.  |
| <b>a</b> Check the HVPS toner contact spring for proper installation and damage.                                        |                   |                |
| <b>b</b> Check the toner smart chip contact for proper installation and damage.                                         |                   |                |
| <b>c</b> Check the toner contact spring for corrosion and contamination.                                                |                   |                |
| Are the HVPS toner contact spring and toner smart chip contact properly installed and free of damage and contamination? |                   |                |
| Step 9                                                                                                    | Contact the next  | The problem is |
| <b>a</b> Make sure that the HVPS toner contact spring is in proper contact with the toner cartridge.                    | level of support. | solved.        |
| <b>b</b> Make sure that the HVPS toner contact spring is in proper contact with the HVPS.                               |                   |                |
| <b>c</b> Reseat the smart chip contact cable.                                                                           |                   |                |
| Does the problem remain?                                                                                                |                   |                |
| Step 10                                                                                                    | Contact the next  | The problem is |
| <ul> <li>Check the imaging unit contact spring for damage and contamination.</li> </ul>                                 | level of support. | solved.        |
| <b>b</b> Make sure that the imaging unit contact spring is in proper contact with the HVPS.                             |                   |                |
| Is the imaging unit contact spring properly installed, and free of damage and contamination?                            |                   |                |
| Step 11                                                                                                    | Go to step 12.    | The problem is |
| <b>a</b> Make sure that the transfer roller is properly installed and free of damage and contamination.                 |                   | solved.        |
| <b>b</b> Make sure that the HVPS contact spring is properly connected to the transfer roller.                           |                   |                |
| <b>c</b> Make sure that the transfer roller spring is properly installed.                                               |                   |                |
| <b>d</b> Enter the Diagnostics menu, and then select <b>Advanced Print</b><br><b>Quality Samples</b> .                  |                   |                |
| Does the problem remain?                                                                                                |                   |                |

| Action                                                                                                | Yes            | No             |
|----------------------------------------------------------------------------------------------------|----------------|----------------|
| Step 12                                                                                               | Go to step 13. | The problem is |
| a Reseat the transfer roller.                                                                         |                | solved.        |
| <ul> <li>b Enter the Diagnostics menu, and then select Advanced Print<br/>Quality Samples.</li> </ul> |                |                |
| Does the problem remain?                                                                              |                |                |
| Step 13                                                                                               | Go to step 14. | The problem is |
| Replace the transfer roller. See <u><b>"Transfer roller removal" on</b></u> page 220.                 |                | solved.        |
| Does the problem remain?                                                                              |                |                |
| Step 14                                                                                               | Go to step 15. | The problem is |
| a Clean the printhead lens.                                                                           |                | solved.        |
| <b>b</b> Reseat the two printhead cables at both ends.                                                |                |                |
| c Perform a print test.                                                                               |                |                |
|                                                                                                    |                |                |
| Does the problem remain?                                                                              |                |                |
| Step 15                                                                                               | Go to step 17. | Go to step 16. |
| <b>a</b> Make sure that the printhead cables are properly connected.                                  |                |                |
| <b>b</b> Check the printhead for proper installation and damage.                                      |                |                |
| Is the printhead properly installed and free of damage?                                               |                |                |
| Step 16                                                                                               | Go to step 17. | The problem is |
| Replace the printhead. See <u>"Printhead removal" on page 226</u> .                                   |                | solved.        |
| Does the problem remain?                                                                              |                |                |
| Step 17                                                                                               | Go to step 18. | Go to step 19. |
| a Reseat the HVPS cables.                                                                             |                |                |
| <b>b</b> Check the cables for damage.                                                                 |                |                |
|                                                                                                    |                |                |
| Are the cables free of damage?                                                                        |                |                |
| Step 18                                                                                               | Go to step 19. | The problem is |
| Replace the damaged cable.                                                                            |                | solved.        |
| Does the problem remain?                                                                              |                |                |
| Step 19                                                                                               | Go to step 21. | Go to step 20. |
| <b>a</b> Check the HVPS characterization.                                                             |                |                |
| <b>b</b> Reseat the HVPS cables.                                                                      |                |                |
| <b>c</b> Check the HVPS cables for proper installation and damage.                                    |                |                |
| <b>d</b> Check the HVPS spring contact for proper connection to the board.                            |                |                |
| Is the HVPS properly installed and free of damage?                                                    |                |                |

| Action                                                                                                    | Yes                                   | No                     |
|----------------------------------------------------------------------------------------------------|---------------------------------------|------------------------|
| Step 20Replace the HVPS. See <u>"HVPS removal" on page 211</u> .Note: Make sure to perform the HVPS characterization when<br>replacing the HVPS.Does the problem remain?                                                                                                    | Go to step 21.                        | The problem is solved. |
| <ul> <li>Step 21</li> <li>a Reseat all the cables connected to the LVPS.</li> <li>b Check the cables for proper connection and damage.</li> <li>c Check the fuse for continuity.</li> <li>d Check the electronic components on the LVPS for damage.</li> <li>e Check the LVPS for proper installation and damage.</li> <li>Is the LVPS properly installed and free of damage?</li> </ul> | Contact the next<br>level of support. | Go to step 22.         |
| <ul> <li>Step 22</li> <li>a Make sure that the LVPS is compatible with the fuser and the printer.</li> <li>b Make sure that the fuser connector has voltage.</li> <li>c Make sure that the correct power input voltage is used.</li> <li>Does the problem remain?</li> </ul>                                                                                                    | Go to step 23.                        | The problem is solved. |
| Step 23Replace the LVPS. See <u>"LVPS removal" on page 211</u> .Does the problem remain?                                                                                                    | Contact the next<br>level of support. | The problem is solved. |

# Compressed images appear on prints check

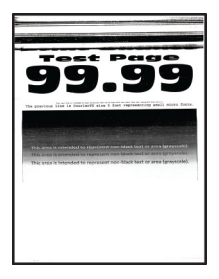

| Action                   |                                                                                                  | Yes            | Νο                |
|--------------------------|--------------------------------------------------------------------------------------------------|----------------|-------------------|
| Step 1                   |                                                                                                  | Go to step 2.  | The problem is    |
| a                        | Clear the paper path of debris and contamination.                                                |                | solved.           |
| b                        | Remove, and then insert the imaging unit and toner cartridge.                                    |                |                   |
|                          | <b>Note:</b> Shake the toner cartridge and imaging unit before inserting them.                   |                |                   |
| С                        | Perform a POR.                                                                                   |                |                   |
| d                        | Enter the Diagnostics menu, and then select <b>Advanced Print</b><br><b>Quality Samples</b> .    |                |                   |
| Do                       | bes the problem remain?                                                                          |                |                   |
| St                       | ep 2                                                                                             | Go to step 3.  | The problem is    |
| а                        | Make sure that the imaging unit is properly installed and free of damage.                        |                | solved.           |
| b                        | Make sure that the smart chip contacts are free of corrosion and contamination.                  |                |                   |
| С                        | Make sure that the photoconductor roller surface is free of damage.                              |                |                   |
| d                        | Make sure that the imaging unit HVPS contacts are free of corrosion and contamination.           |                |                   |
| e                        | Enter the Diagnostics menu, and then select <b>Advanced Print Quality Samples</b> .              |                |                   |
| Does the problem remain? |                                                                                                  |                |                   |
| St                       | ep 3                                                                                             | Go to step 4.  | The problem is    |
| Re                       | place the imaging unit.                                                                          |                | solved.           |
|                          |                                                                                                  |                |                   |
|                          | bes the problem remain?                                                                          |                |                   |
| St                       | ep 4                                                                                             | Go to step 6.  | Go to step 5.     |
| a                        | Check the imaging unit drive lever for proper installation and damage.                           |                |                   |
| b                        | Open the right cover, and then check the lever assembly for proper installation and damage.      |                |                   |
| ls<br>da                 | the imaging unit drive lever properly installed and free of mage?                                |                |                   |
| St                       | ep 5                                                                                             | The problem is | Contact the next  |
| a                        | Open the front door.                                                                             | solved.        | level of support. |
| b                        | Remove the imaging unit.                                                                         |                |                   |
| с                        | Remove the toner cartridge from the imaging unit.                                                |                |                   |
| d                        | Slightly close the front door, and then check if the lever actuates the imaging unit drive gear. |                |                   |
| Di                       | d the imaging unit drive gear actuate?                                                           |                |                   |

| Action                                                                                                    | Yes               | No                     |
|----------------------------------------------------------------------------------------------------|-------------------|------------------------|
| Step 6                                                                                                    | Go to step 8.     | Go to step 7.          |
| a Remove the imaging unit.                                                                                                    |                   |                        |
| <b>b</b> Check the coupling drive gear for proper installation and damage.                                                                                                    |                   |                        |
| <b>c</b> Actuate the lever, and then check if the coupling drive gear engages.                                                                                                    |                   |                        |
| Is the coupling drive gear properly installed and free of damage?                                                                                                    |                   |                        |
| Step 7                                                                                                    | Go to step 8.     | The problem is         |
| Replace the main drive. See <u><b>"Main drive removal" on page 214</b>.</u>                                                                                                    |                   | solved.                |
| Does the problem remain?                                                                                                    |                   |                        |
| <ul> <li>Step 8</li> <li>a Make sure that the transfer roller is properly installed and free of damage and contamination.</li> <li>b Make sure that the UV/DC contact environ is properly connected.</li> </ul> | Go to step 9.     | The problem is solved. |
| to the transfer roller.                                                                                                    |                   |                        |
| <b>c</b> Make sure that the transfer roller spring is properly installed.                                                                                                    |                   |                        |
| <b>d</b> Enter the Diagnostics menu, and then select <b>Advanced Print</b><br><b>Quality Samples</b> .                                                                                                    |                   |                        |
| Does the problem remain?                                                                                                    |                   |                        |
| Step 9                                                                                                    | Go to step 10.    | The problem is         |
| a Reseat the transfer roller.                                                                                                    |                   | solved.                |
| <ul> <li>b Enter the Diagnostics menu, and then select Advanced Print<br/>Quality Samples.</li> </ul>                                                                                                    |                   |                        |
| Does the problem remain?                                                                                                    |                   |                        |
| Step 10                                                                                                    | Go to step 11.    | The problem is         |
| Replace the transfer roller. See <u><b>"Transfer roller removal" on</b></u> page 220.                                                                                                    |                   | solved.                |
| Does the problem remain?                                                                                                    |                   |                        |
| Step 11                                                                                                    | Contact the next  | The problem is         |
| Make sure that the roller is free of dirt and contamination.                                                                                                    | level of support. | solved.                |
| Does the problem remain?                                                                                                    |                   |                        |
| Step 12                                                                                                    | Go to step 14.    | Go to step 13.         |
| <b>a</b> Enter the Diagnostics menu, and then navigate to:                                                                                                    |                   |                        |
| Input tray quick print > Tray 1 > Single                                                                                                    |                   |                        |
| <b>b</b> Check if the clip in the middle of the solenoid turns when the paper is transported.                                                                                                    |                   |                        |
| Did the clip turn?                                                                                                    |                   |                        |

| Action                                                                                        | Yes               | No             |
|-----------------------------------------------------------------------------------------------|-------------------|----------------|
| Step 13                                                                                       | Contact the next  | The problem is |
| Reseat the deskew solenoid cable at both ends.                                                | level of support. | solved.        |
| Does the problem remain?                                                                      |                   |                |
| Step 14                                                                                       | Go to step 15.    | Go to step 16. |
| <b>a</b> Enter the Diagnostics menu, and then navigate to:                                    |                   |                |
| Printer diagnostics & adjustments > Motor tests                                               |                   |                |
| b Select Motor (transport drive).                                                             |                   |                |
|                                                                                               |                   |                |
| Did the motor run?                                                                            |                   |                |
| Step 15                                                                                       | Go to step 16.    | The problem is |
| <b>a</b> Enter the Diagnostics menu, and then navigate to:                                    |                   | solved.        |
| Input tray quick print > Tray 1 > Single                                                      |                   |                |
| <b>b</b> Enter the Diagnostics menu, and then navigate to:                                    |                   |                |
| Input tray quick print > Duplex > Single                                                      |                   |                |
| Does the problem remain?                                                                      |                   |                |
| Step 16                                                                                       | Go to step 17     | The problem is |
| a Make sure that the main drive is properly installed and free of                             |                   | solved.        |
| damage.                                                                                       |                   |                |
| <b>b</b> Make sure that the main drive gears are properly installed.                          |                   |                |
| <b>c</b> Make sure that the drive gears are in proper contact with the gear they are driving. |                   |                |
| Does the problem remain?                                                                      |                   |                |
| Step 17                                                                                       | Contact the next  | The problem is |
| Replace the main drive. See <u>"Main drive removal" on page 214</u> .                         | level of support. | solved.        |
| Does the problem remain?                                                                      |                   |                |

# Incorrect margins on prints check

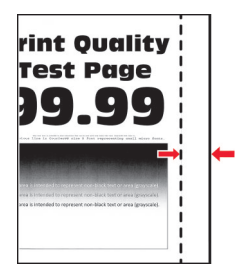

| Ac | tion                                                                                           | Yes           | No             |
|----|------------------------------------------------------------------------------------------------|---------------|----------------|
| St | ep 1                                                                                           | Go to step 2. | The problem is |
| a  | Clear the paper path of debris and contamination.                                              |               | solved.        |
| b  | Remove, and then insert the imaging unit and toner cartridge.                                  |               |                |
|    | <b>Note:</b> Shake the toner cartridge and imaging unit before inserting them                  |               |                |
| c  | Perform a $P \cap R$                                                                           |               |                |
| d  | Enter the Diagnostics menu and then select <b>Advanced Print</b>                               |               |                |
|    | Quality Samples.                                                                               |               |                |
| Do | bes the problem remain?                                                                        |               |                |
| St | ep 2                                                                                           | Go to step 3. | The problem is |
| a  | Make sure that the paper type is supported.                                                    |               | solved.        |
| b  | Make sure that the paper type and size settings match the paper type and size set on the tray. |               |                |
| c  | Make sure that the paper has no damage or defects.                                             |               |                |
| d  | Make sure that the paper tray guides are properly set.                                         |               |                |
| e  | Make sure that the paper size setting in the duplex unit is                                    |               |                |
|    | properly set.                                                                                  |               |                |
|    |                                                                                                |               |                |
|    |                                                                                                |               |                |
| St |                                                                                                | Go to step 5. | Go to step 4.  |
| a  | Check the tray insert for proper installation and damage.                                      |               |                |
| D  | contamination.                                                                                 |               |                |
| c  | Check the lift plate for proper operation.                                                     |               |                |
| d  | Check the paper guides for proper operation.                                                   |               |                |
|    |                                                                                                |               |                |
| ls | the tray insert properly installed and free of damage?                                         |               |                |
| St | ep 4                                                                                           | Go to step 5. | The problem is |
| Re | place the tray insert.                                                                         |               | solved.        |
|    |                                                                                                |               |                |
| Do | bes the problem remain?                                                                        |               |                |
| St | ep 5                                                                                           | Go to step 6. | The problem is |
| a  | Enter the Diagnostics menu, and then navigate to:                                              |               | solved.        |
|    | Printer diagnostics & adjustments > Registration adjust                                        |               |                |
| D  | Select Quick test or Duplex quick test.                                                        |               |                |
| C  | Aujust the following margins:                                                                  |               |                |
|    | Pottom Margin                                                                                  |               |                |
|    |                                                                                                |               |                |
|    | Een Margin     Dight Margin                                                                    |               |                |
|    |                                                                                                |               |                |
| Do | bes the problem remain?                                                                        |               |                |

| Action                                                                                                    | Yes                                   | No                     |
|----------------------------------------------------------------------------------------------------|---------------------------------------|------------------------|
| <ul> <li>Step 6</li> <li>a Clean the printhead lens.</li> <li>b Reseat the two printhead cables at both ends.</li> <li>c Perform a print test.</li> <li>Does the problem remain?</li> </ul>                                            | Go to step 7.                         | The problem is solved. |
| <ul> <li>Step 7</li> <li>a Make sure that the printhead cables are properly connected.</li> <li>b Check the printhead for proper installation and damage.</li> <li>Is the printhead properly installed and free of damage?</li> </ul>  | Go to step 9.                         | Go to step 8.          |
| <b>Step 8</b><br>Replace the printhead. See <u>"Printhead removal" on page 226</u> .<br>Does the problem remain?                                                                                                    | Go to step 9.                         | The problem is solved. |
| <ul> <li>Step 9</li> <li>a Check the controller board for proper installation and damage.</li> <li>b Reseat all the cables on the controller board.</li> <li>Is the controller board properly installed and free of damage?</li> </ul> | Contact the next<br>level of support. | Go to step 10.         |
| Step 10Replace the controller board. See <a "="" href="">"Controller board removal" on</a> page 208Does the problem remain?                                                                                                    | Contact the next<br>level of support. | The problem is solved. |

#### Toner rubs off check

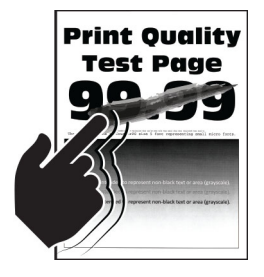

| Action                                                                                                  | Yes           | No             |
|----------------------------------------------------------------------------------------------------|---------------|----------------|
| Step 1                                                                                                  | Go to step 2. | Go to step 3.  |
| <b>a</b> Make sure that the toner cartridge is supported.                                               |               |                |
| <b>b</b> Make sure that the toner cartridge and imaging unit are not empty.                             |               |                |
| <b>c</b> Check if the toner cartridge is new.                                                           |               |                |
| Is the toner cartridge new?                                                                             |               |                |
| Step 2                                                                                                  | Go to step 3. | The problem is |
| Make sure to remove the packing material on the toner cartridge<br>and imaging unit.                    |               | solved.        |
| Does the problem remain?                                                                                |               |                |
| Step 3                                                                                                  | Go to step 4. | The problem is |
| <b>a</b> Clear the paper path of debris and contamination.                                              |               | solved.        |
| <b>b</b> Remove, and then insert the imaging unit and toner cartridge.                                  |               |                |
| <b>Note:</b> Shake the toner cartridge and imaging unit before inserting them.                          |               |                |
| c Perform a POR.                                                                                        |               |                |
| d Enter the Diagnostics menu, and then select Advanced Print Quality Samples.                           |               |                |
| Does the problem remain?                                                                                |               |                |
| Step 4                                                                                                  | Go to step 7. | Go to step 5.  |
| <b>a</b> Make sure that the paper type and size settings match the paper type and size set on the tray. |               |                |
| <b>b</b> Check the fuser cables for proper connection and damage.                                       |               |                |
| <b>c</b> Check the fuser access door for damage.                                                        |               |                |
| <b>d</b> Check if the fuser gears are in proper contact with the drive gears.                           |               |                |
| <b>e</b> Make sure that the fuser is compatible with the LVPS.                                          |               |                |
| ${f f}$ Check the fuser for proper installation and damage.                                             |               |                |
| Is the fuser properly installed and free of damage?                                                     |               |                |
| Step 5                                                                                                  | Go to step 7. | Go to step 6.  |
| <b>a</b> Enter the Diagnostics menu, and then navigate to:                                              |               |                |
| Printer diagnostics & adjustments > Motor tests                                                         |               |                |
| b Select Motor (transport).                                                                             |               |                |
| <b>c</b> Open the rear door, and then check if the fuser exit rollers turn.                             |               |                |
| <b>d</b> Open the fuser access door, and then check if the hot rollers turn.                            |               |                |
| Are the rollers properly working?                                                                       |               |                |

| Action                                                                         | Yes               | No             |
|--------------------------------------------------------------------------------|-------------------|----------------|
| Step 6                                                                         | Go to step 7.     | The problem is |
| Replace the fuser. See <u>"Fuser removal" on page 223</u> .                    |                   | solved.        |
| Does the problem remain?                                                       |                   |                |
| Step 7                                                                         | Contact the next  | Go to step 8.  |
| a Reseat all the cables connected to the LVPS.                                 | level of support. |                |
| <b>b</b> Check the cables for proper connection and damage.                    |                   |                |
| <b>c</b> Check the fuse for continuity.                                        |                   |                |
| <b>d</b> Check the electronic components on the LVPS for damage.               |                   |                |
| <b>e</b> Check the LVPS for proper installation and damage.                    |                   |                |
|                                                                                |                   |                |
| Is the LVPS properly installed and free of damage?                             |                   |                |
| Step 8                                                                         | Go to step 9.     | The problem is |
| <b>a</b> Make sure that the LVPS is compatible with the fuser and the printer. |                   | solved.        |
| <b>b</b> Make sure that the fuser connector has voltage.                       |                   |                |
| <b>c</b> Make sure that the correct power input voltage is used.               |                   |                |
|                                                                                |                   |                |
| Does the problem remain?                                                       |                   |                |
| Step 9                                                                         | Contact the next  | The problem is |
| Replace the LVPS. See <u>"LVPS removal" on page 211</u> .                      | level of support. | solved.        |
|                                                                                |                   |                |
| Does the problem remain?                                                       |                   |                |

# Toner specks appear on prints check

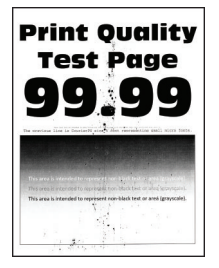

| Ac | tion                                                               | Yes           | No            |
|----|--------------------------------------------------------------------|---------------|---------------|
| St | ep 1                                                               | Go to step 2. | Go to step 3. |
| а  | Make sure that the toner cartridge is supported.                   |               |               |
| b  | Make sure that the toner cartridge and imaging unit are not empty. |               |               |
| С  | Check if the toner cartridge is new.                               |               |               |
| ls | the toner cartridge new?                                           |               |               |

| Action                                                                                                    | Yes           | Νο                     |
|----------------------------------------------------------------------------------------------------|---------------|------------------------|
| <b>Step 2</b><br>Make sure to remove the packing material on the toner cartridge<br>and imaging unit.                                                                                                    | Go to step 3. | The problem is solved. |
| Does the problem remain?                                                                                                    |               |                        |
| <ul> <li>Step 3</li> <li>a Clear the paper path of debris and contamination.</li> <li>b Remove, and then insert the imaging unit and toner cartridge.</li> <li>Note: Shake the toner cartridge and imaging unit before inserting them.</li> <li>c Perform a POR.</li> <li>d Enter the Diagnostics menu, and then select Advanced Print Quality Samples.</li> </ul>                                                                                                    | Go to step 4. | The problem is solved. |
| Does the problem remain?                                                                                                    |               |                        |
| <ul> <li>Step 4</li> <li>a Make sure that the imaging unit is properly installed and free of damage.</li> <li>b Make sure that the smart chip contacts are free of corrosion and contamination.</li> <li>c Make sure that the photoconductor roller surface is free of damage.</li> <li>d Make sure that the imaging unit HVPS contacts are free of corrosion and contamination.</li> <li>e Enter the Diagnostics menu, and then select Advanced Print Quality Samples.</li> <li>Does the problem remain?</li> </ul> | Go to step 5. | The problem is solved. |
| <b>Step 5</b><br>Replace the imaging unit.<br>Does the problem remain?                                                                                                    | Go to step 6. | The problem is solved. |
| Step 6                                                                                                    | Go to step 7. | The problem is         |
| <ul> <li>a Make sure that the toner cartridge is properly installed and free of damage.</li> <li>b Make sure that the smart chip contacts are free of corrosion and contamination.</li> <li>c Make sure that the developer roller surface is free of damage.</li> <li>d Make sure that the toner HVPS contacts are free of corrosion and contamination.</li> <li>e Enter the Diagnostics menu, and then select Advanced Print Quality Samples.</li> </ul>                                                            |               | solved.                |

| Action                                                                                                    | Yes               | No             |
|----------------------------------------------------------------------------------------------------|-------------------|----------------|
| Step 7                                                                                                    | Go to step 8.     | The problem is |
| Replace the toner cartridge.                                                                                            |                   | solved.        |
| Does the problem remain?                                                                                                |                   |                |
| Step 8                                                                                                    | Go to step 10.    | Go to step 9.  |
| <b>a</b> Check the HVPS toner contact spring for proper installation and damage.                                        |                   |                |
| <b>b</b> Check the toner smart chip contact for proper installation and damage.                                         |                   |                |
| <b>c</b> Check the toner contact spring for corrosion and contamination.                                                |                   |                |
| Are the HVPS toner contact spring and toner smart chip contact properly installed and free of damage and contamination? |                   |                |
| Step 9                                                                                                    | Contact the next  | The problem is |
| <b>a</b> Make sure that the HVPS toner contact spring is in proper contact with the toner cartridge.                    | level of support. | solved.        |
| <b>b</b> Make sure that the HVPS toner contact spring is in proper contact with the HVPS.                               |                   |                |
| <b>c</b> Reseat the smart chip contact cable.                                                                           |                   |                |
| Does the problem remain?                                                                                                |                   |                |
| Step 10                                                                                                    | Contact the next  | The problem is |
| <ul> <li>Check the imaging unit contact spring for damage and contamination.</li> </ul>                                 | level of support. | solved.        |
| <b>b</b> Make sure that the imaging unit contact spring is in proper contact with the HVPS.                             |                   |                |
| Is the imaging unit contact spring properly installed, and free of damage and contamination?                            |                   |                |
| Step 11                                                                                                    | Go to step 12.    | The problem is |
| <b>a</b> Make sure that the transfer roller is properly installed and free of damage and contamination.                 |                   | solved.        |
| <b>b</b> Make sure that the HVPS contact spring is properly connected to the transfer roller.                           |                   |                |
| <b>c</b> Make sure that the transfer roller spring is properly installed.                                               |                   |                |
| <b>d</b> Enter the Diagnostics menu, and then select <b>Advanced Print</b><br><b>Quality Samples</b> .                  |                   |                |
| Does the problem remain?                                                                                                |                   |                |

| Action                                                                                                    | Yes                                   | No                     |
|----------------------------------------------------------------------------------------------------|---------------------------------------|------------------------|
| <ul> <li>Step 12</li> <li>a Reseat the transfer roller.</li> <li>b Enter the Diagnostics menu, and then select Advanced Print Quality Samples.</li> </ul>                                                                              | Go to step 13.                        | The problem is solved. |
| Does the problem remain?                                                                                                    |                                       |                        |
| Step 13         Replace the transfer roller. See <u>"Transfer roller removal" on page 220</u> .         Does the problem remain?                                                                                                    | Go to step 14.                        | The problem is solved. |
| Step 14                                                                                                    | Go to step 15                         | The problem is         |
| <ul> <li>a Clean the printhead lens.</li> <li>b Reseat the two printhead cables at both ends.</li> <li>c Perform a print test.</li> <li>Does the problem remain?</li> </ul>                                                            |                                       | solved.                |
| <ul> <li>Step 15</li> <li>a Make sure that the printhead cables are properly connected.</li> <li>b Check the printhead for proper installation and damage.</li> <li>Is the printhead properly installed and free of damage?</li> </ul> | Contact the next<br>level of support. | Go to step 16.         |
| Step 16Replace the printhead. See <u>"Printhead removal" on page 226</u> .Does the problem remain?                                                                                                    | Contact the next<br>level of support. | The problem is solved. |

# Paper jams

# Avoiding jams

#### Load paper properly

• Make sure that the paper lies flat in the tray.

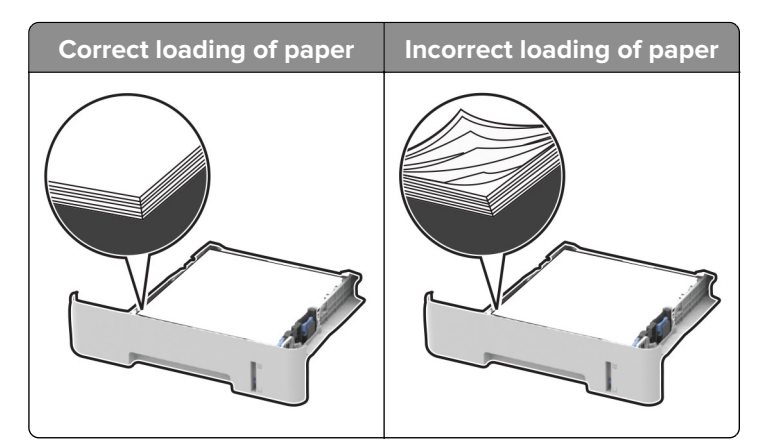

- Do not load or remove a tray while the printer is printing.
- Do not load too much paper. Make sure that the stack height is below the maximum paper fill indicator.
- Do not slide paper into the tray. Load paper as shown in the illustration.

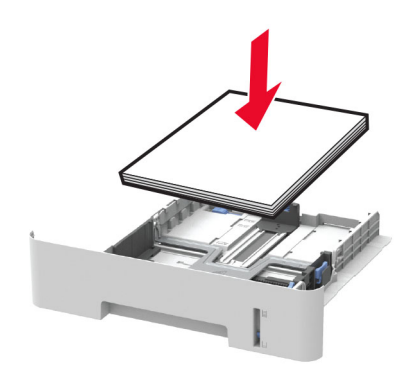

- Make sure that the paper guides are positioned correctly and are not pressing tightly against the paper or envelopes.
- Push the tray firmly into the printer after loading paper.

#### Use recommended paper

- Use only recommended paper or specialty media.
- Do not load paper that is wrinkled, creased, damp, bent, or curled.
- Flex, fan, and align the paper edges before loading.

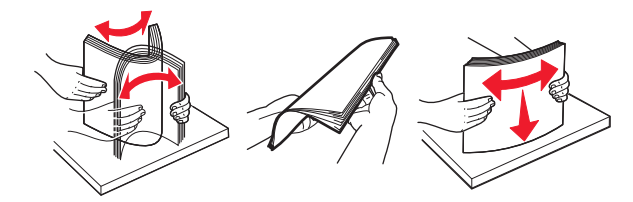

- Do not use paper that has been cut or trimmed by hand.
- Do not mix paper sizes, weights, or types in the same tray.
- Make sure that the paper size and type are set correctly on the computer or printer control panel.
- Store paper according to manufacturer recommendations.

Diagnostics and troubleshooting

# 200 paper jams

#### 200 paper jam messages

| Error code | Description                                                                                                   | Action                                                                                |
|------------|----------------------------------------------------------------------------------------------------|---------------------------------------------------------------------------------------|
| 200.04     | Paper fed from the manual feeder cleared the sensor (input sensor S3) earlier than expected.                  | See <u>"Sensor (input sensor S3) service check" on</u><br>page 94.                    |
| 200.05     | Paper fed from the manual feeder never cleared the sensor (input sensor S3).                                  |                                                                                       |
| 200.06     | Paper fed from the manual feeder was not<br>picked. Paper did not reach the sensor (input<br>sensor S3).      |                                                                                       |
| 200.07     | Paper reached the sensor (input sensor S3) earlier than expected.                                             |                                                                                       |
| 200.12     | Paper fed from tray 1 arrived at the sensor (input sensor S3) earlier than expected.                          |                                                                                       |
| 200.13     | Paper fed from tray 1 was detected later than expected or was never detected at the sensor (input sensor S3). |                                                                                       |
| 200.14     | Paper fed from tray 1 cleared the sensor (input sensor S3) earlier than expected.                             |                                                                                       |
| 200.15     | Paper fed from tray 1 never cleared the sensor (input sensor S3).                                             |                                                                                       |
| 200.91     | Paper remains on the sensor (input sensor S3) during the warm up sequence.                                    | See <u>"Sensor (input sensor S3) static jam service</u><br><u>check" on page 91</u> . |

#### Sensor (input sensor S3) static jam service check

| Action                                                                                                  | Yes           | No                     |
|----------------------------------------------------------------------------------------------------|---------------|------------------------|
| <b>Step 1</b><br><b>a</b> Make sure that the tray insert is properly inserted.                          | Go to step 2. | The problem is solved. |
| <b>b</b> Make sure that the paper type and size settings match the paper type and size set on the tray. |               |                        |
| <b>c</b> Make sure that the duplex unit is properly inserted.                                           |               |                        |
| <b>d</b> Make sure that the paper size setting in the duplex unit matches the printer setting.          |               |                        |
| e Make sure that the front and rear doors are fully closed.                                             |               |                        |
| ${f f}$ Make sure that the output bin is free from obstructions.                                        |               |                        |
| Does the problem remain?                                                                                |               |                        |

| Action                                                                                                    | Yes                            | No                             |
|----------------------------------------------------------------------------------------------------|--------------------------------|--------------------------------|
| <ul> <li>Step 2</li> <li>a Remove the imaging unit and toner cartridge, and then make sure that the paper path is free of jams and obstructions.</li> <li>b Clear all rollers of dirt and contamination.</li> <li>Does the problem remain?</li> </ul>                                                                                                    | Go to step 3.                  | The problem is solved.         |
| <ul> <li>Step 3</li> <li>a Perform a POR.</li> <li>b Enter the Diagnostics menu, and then navigate to:<br/>Input tray quick print &gt; Tray 1 &gt; Single</li> </ul>                                                                                                    | Go to step 4.                  | The problem is solved.         |
| Does the problem remain?                                                                                                    |                                |                                |
| <ul> <li>Step 4 <ul> <li>a Reseat the sensor cable.</li> <li>b Enter the Diagnostics menu, and then navigate to:</li> <li>Printer diagnostics &amp; adjustments &gt; Sensor tests</li> <li>c Find the sensor (staging sensor S2).</li> </ul> </li> <li>Does the sensor status change while toggling the sensor?</li> <li>Step 5 <ul> <li>a Check the sensor for proper installation and damage.</li> <li>b Check the alignment with the sensor flag.</li> </ul> </li> </ul> | Go to step 7.<br>Go to step 7. | Go to step 5.<br>Go to step 6. |
| <b>c</b> Check the sensor cable for proper connection and damage.<br>Is the sensor properly installed and free of damage?                                                                                                    |                                |                                |
| <b>Step 6</b><br>Replace the sensor.<br>Does the problem remain?                                                                                                    | Go to step 7.                  | The problem is solved.         |
| <ul> <li>Step 7</li> <li>a Enter the Diagnostics menu, and then navigate to:<br/>Printer diagnostics &amp; adjustment &gt; Sensor tests</li> <li>b Find the following sensors: <ul> <li>Sensor(media present in tray1 S1)</li> <li>Sensor (input sensor S3)</li> <li>Sensor (fuser exit sensor S4)</li> </ul> </li> <li>Does the sensor status change while toggling the sensor?</li> </ul>                                                                                 | Go to step 10.                 | Go to step 8.                  |

| Action                                                                                                    | Yes                                   | No                     |
|----------------------------------------------------------------------------------------------------|---------------------------------------|------------------------|
| <ul> <li>Step 8</li> <li>a Check the sensor flags for proper installation and damage.</li> <li>b Check the sensor flags for proper alignment with the sensors.</li> <li>c Check the sensor flag springs for proper installation and damage.</li> </ul>                                          | Go to step 10.                        | Go to step 9.          |
| Are the sensor flags properly installed and free of damage?                                                                                                    | Contra stars 10                       | The survey below to    |
| Replace the damaged sensor flag.                                                                                                    | Go to step 10.                        | solved.                |
| Does the problem remain?                                                                                                    |                                       |                        |
| Step 10<br>Check the cables for proper connection and damage.                                                                                                    | Go to step 12.                        | Go to step 11.         |
| Are the cables properly connected and free of damage?                                                                                                    |                                       |                        |
| Step 11<br>Replace the damaged cable.<br>Does the problem remain?                                                                                                    | Go to step 12.                        | The problem is solved. |
| <ul> <li>Step 12</li> <li>a Reseat all the cables on the controller board.</li> <li>b Check if the controller board LED lights up.</li> <li>c Check the controller board for proper installation and damage.</li> <li>Is the controller board properly installed and free of damage?</li> </ul> | Contact the next<br>level of support. | Go to step 13.         |
| Step 13         Replace the controller board. See <u>"Controller board removal" on page 208</u> .         Does the problem remain?                                                                                                    | Contact the next<br>level of support. | The problem is solved. |

#### Sensor (input sensor S3) service check

| Action                                                                                                    | Yes           | No             |
|----------------------------------------------------------------------------------------------------|---------------|----------------|
| Step 1                                                                                                    | Go to step 2. | The problem is |
| <b>a</b> Make sure that the tray insert is properly inserted.                                                                  |               | solved.        |
| <b>b</b> Make sure that the paper type and size settings match the paper type and size set on the tray.                        |               |                |
| <b>c</b> Make sure that the duplex unit is properly inserted.                                                                  |               |                |
| <b>d</b> Make sure that the paper size setting in the duplex unit matches the printer setting.                                 |               |                |
| <b>e</b> Make sure that the front and rear doors are fully closed.                                                             |               |                |
| ${f f}$ Make sure that the output bin is free from obstructions.                                                               |               |                |
| Does the problem remain?                                                                                                    |               |                |
| Step 2                                                                                                    | Go to step 3. | The problem is |
| <b>a</b> Remove the imaging unit and toner cartridge, and then make sure that the paper path is free of jams and obstructions. |               | solved.        |
| <b>b</b> Clear all rollers of dirt and contamination.                                                                          |               |                |
| Does the problem remain?                                                                                                    |               |                |
| Step 3                                                                                                    | Go to step 4. | The problem is |
| a Perform a POR.                                                                                                    |               | solved.        |
| <b>b</b> Enter the Diagnostics menu, and then navigate to:                                                                     |               |                |
| Input tray quick print > Tray 1 > Single                                                                                       |               |                |
| Desethe problem remain?                                                                                                    |               |                |
| Does the problem remain?                                                                                                    |               |                |
| Step 4                                                                                                    | Go to step 7. | Go to step 5.  |
| a Reseat the sensor cable.                                                                                                    |               |                |
| <b>b</b> Enter the Diagnostics menu, and then navigate to:                                                                     |               |                |
| Printer diagnostics & adjustments > Sensor tests                                                                               |               |                |
| <b>C</b> Find the sensor (staging sensor S2).                                                                                  |               |                |
| Does the sensor status change while toggling the sensor?                                                                       |               |                |
| Step 5                                                                                                    | Go to step 7. | Go to step 6.  |
| <b>a</b> Check the sensor for proper installation and damage.                                                                  |               |                |
| <b>b</b> Check the alignment with the sensor flag.                                                                             |               |                |
| <b>c</b> Check the sensor cable for proper connection and damage.                                                              |               |                |
| Is the sensor properly installed and free of damage?                                                                           |               |                |
| Step 6                                                                                                    | Go to step 7. | The problem is |
| Replace the sensor.                                                                                                    |               | solved.        |
| Does the problem remain?                                                                                                    |               |                |

| Action                                                                  | Yes               | No             |
|-------------------------------------------------------------------------|-------------------|----------------|
| Step 7                                                                  | Go to step 10.    | Go to step 8.  |
| <b>a</b> Enter the Diagnostics menu, and then navigate to:              |                   |                |
| Printer diagnostics & adjustment > Sensor tests                         |                   |                |
| <b>b</b> Find the following sensors:                                    |                   |                |
| <ul> <li>Sensor (media present in tray1 S1)</li> </ul>                  |                   |                |
| <ul> <li>Sensor (input sensor S3)</li> </ul>                            |                   |                |
| <ul> <li>Sensor (fuser exit sensor S4)</li> </ul>                       |                   |                |
| Does the sensor status change while toggling the sensor?                |                   |                |
| Step 8                                                                  | Go to step 10.    | Go to step 9.  |
| <b>a</b> Check the sensor flags for proper installation and damage.     |                   |                |
| <b>b</b> Check the sensor flags for proper alignment with the sensors.  |                   |                |
| <b>c</b> Check the sensor flag springs for proper installation and      |                   |                |
| damage.                                                                 |                   |                |
| Are the sensor flags properly installed and free of damage?             |                   |                |
| Step 9                                                                  | Go to step 10.    | The problem is |
| Replace the damaged sensor flag.                                        |                   | solved.        |
|                                                                         |                   |                |
| Does the problem remain?                                                |                   |                |
| Step 10                                                                 | Go to step 12.    | Go to step 11. |
| <b>a</b> Enter the Diagnostics menu, and then navigate to:              |                   |                |
| Input tray quick print > Tray 1 > Single                                |                   |                |
| <b>b</b> Check if the clip in the middle of the solenoid turns when the |                   |                |
| paper is transported.                                                   |                   |                |
| Did the clip turn?                                                      |                   |                |
| Step 11                                                                 | Contact the next  | The problem is |
| Reseat the deskew solenoid cable at both ends.                          | level of support. | solved.        |
| Does the problem remain?                                                |                   |                |
| Step 12                                                                 | Go to step 14.    | Go to step 13. |
| Check the cables for proper connection and damage.                      |                   |                |
|                                                                         |                   |                |
| Are the cables properly connected and free of damage?                   |                   |                |
| Step 13                                                                 | Go to step 14.    | The problem is |
| Replace the damaged cable.                                              |                   | solved.        |
|                                                                         |                   |                |
| Does the problem remain?                                                |                   |                |

| Action                                                                                                    | Yes                                   | No                     |
|----------------------------------------------------------------------------------------------------|---------------------------------------|------------------------|
| <ul> <li>Step 14</li> <li>a Enter the Diagnostics menu, and then navigate to:<br/>Printer diagnostics &amp; adjustments &gt; Motor tests</li> <li>b Select Motor (transport drive).</li> <li>Did the motor run?</li> </ul>                                                                                              | Go to step 15.                        | Go to step 16.         |
| <ul> <li>Step 15 <ul> <li>a Enter the Diagnostics menu, and then navigate to:</li> <li>Input tray quick print &gt; Tray 1 &gt; Single</li> </ul> </li> <li>b Enter the Diagnostics menu, and then navigate to:</li> <li>Input tray quick print &gt; Duplex &gt; Single</li> </ul> Does the problem remain?              | Go to step 16.                        | The problem is solved. |
| <ul> <li>Step 16</li> <li>a Make sure that the main drive is properly installed and free of damage.</li> <li>b Make sure that the main drive gears are properly installed.</li> <li>c Make sure that the drive gears are in proper contact with the gear they are driving.</li> <li>Does the problem remain?</li> </ul> | Go to step 17.                        | The problem is solved. |
| <b>Step 17</b><br>Replace the main drive. See <u><b>"Main drive removal" on page 214</b></u> .<br>Does the problem remain?                                                                                                    | Go to step 18.                        | The problem is solved. |
| <ul> <li>Step 18</li> <li>a Reseat all the cables on the controller board.</li> <li>b Check if the controller board LED lights up.</li> <li>c Check the controller board for proper installation and damage.</li> </ul>                                                                                                 | Contact the next<br>level of support. | Go to step 19.         |
| Step 19         Replace the controller board. See <u>"Controller board removal" on page 208</u> .         Does the problem remain?                                                                                                    | Contact the next<br>level of support. | The problem is solved. |

# 202 paper jams

#### 202 paper jam messages

| Error code | Description                                                                             | Action                                                                                      |
|------------|-----------------------------------------------------------------------------------------|---------------------------------------------------------------------------------------------|
| 202.03     | Paper fed from the manual feeder never arrived at the sensor (fuser exit sensor S4).    | See <u>"Sensor (fuser exit sensor S4) service check"</u><br>on page 97.                     |
| 202.05     | Paper fed from the manual feeder never cleared the sensor (fuser exit sensor S4).       | See <u>"Sensor (fuser exit sensor S4) never cleared</u><br>service check" on page 101.      |
| 202.13     | Paper fed from tray 1 never arrived at the sensor (fuser exit sensor S4).               | See <u>"Sensor (fuser exit sensor S4) service check"</u><br>on page 97.                     |
| 202.15     | Paper fed from tray 1 never arrived at the sensor (fuser exit sensor S4).               | See <u>"Sensor (fuser exit sensor S4) never cleared</u><br>service check" on page 101.      |
| 202.91     | Paper remains on the sensor (fuser exit sensor<br>S4) during the warm up sequence.      | See <u>"Sensor (fuser exit sensor S4) static jam service</u><br><u>check" on page 105</u> . |
| 202.93     | Paper never arrive at the sensor (fuser exit sensor S4) which triggered a flush action. | See <u>"Sensor (fuser exit sensor S4) service check"</u><br>on page 97.                     |

#### Sensor (fuser exit sensor S4) service check

| Action                                                                                                    | Yes           | Νο             |
|----------------------------------------------------------------------------------------------------|---------------|----------------|
| Step 1                                                                                                    | Go to step 2. | The problem is |
| <b>a</b> Make sure that the tray insert is properly inserted.                                                                  |               | solved.        |
| <b>b</b> Make sure that the paper type and size settings match the paper type and size set on the tray.                        |               |                |
| <b>c</b> Make sure that the duplex unit is properly inserted.                                                                  |               |                |
| <b>d</b> Make sure that the paper size setting in the duplex unit matches the printer setting.                                 |               |                |
| <b>e</b> Make sure that the front and rear doors are fully closed.                                                             |               |                |
| ${f f}$ Make sure that the output bin is free from obstructions.                                                               |               |                |
| Does the problem remain?                                                                                                    |               |                |
| Step 2                                                                                                    | Go to step 3. | The problem is |
| <b>a</b> Remove the imaging unit and toner cartridge, and then make sure that the paper path is free of jams and obstructions. |               | solved.        |
| <b>b</b> Clear all rollers of dirt and contamination.                                                                          |               |                |
|                                                                                                    |               |                |
| Does the problem remain?                                                                                                    |               |                |
| Step 3                                                                                                    | Go to step 4. | The problem is |
| a Perform a POR.                                                                                                    |               | solved.        |
| <b>b</b> Enter the Diagnostics menu, and then navigate to:                                                                     |               |                |
| Input tray quick print > Tray 1 > Single                                                                                       |               |                |
|                                                                                                    |               |                |
| Does the problem remain?                                                                                                    |               |                |

| Action                                                                                                    | Yes            | No             |
|----------------------------------------------------------------------------------------------------|----------------|----------------|
| Step 4                                                                                                    | Go to step 7.  | Go to step 5.  |
| <b>a</b> Enter the Diagnostics menu, and then navigate to:                                                 |                |                |
| Printer diagnostics & adjustments > Sensor tests                                                           |                |                |
| <b>b</b> Find the sensor (fuser exit sensor S4).                                                           |                |                |
| Does the sensor status change while toggling the sensor?                                                   |                |                |
| Stor E                                                                                                    | Cata aton 7    | Cata atan C    |
| <ul> <li>a Make sure that the fuser exit sensor cable is properly connected and free of damage.</li> </ul> | Go to step 7.  | Go to step 6.  |
| <b>b</b> Make sure that the sensor is properly aligned with the sensor flag.                               |                |                |
| <b>c</b> Check the sensor for proper installation and damage.                                              |                |                |
| Is the sensor properly installed and free of damage?                                                       |                |                |
| Step 6                                                                                                    | Go to step 7.  | The problem is |
| Replace the sensor. See <u>"Sensor (fuser exit) removal" on</u>                                            |                | solved.        |
| page 227.                                                                                                  |                |                |
| Does the problem remain?                                                                                   |                |                |
| Step 7                                                                                                    | Go to step 10  | Go to step 8   |
| <b>a</b> Enter the Diagnostics menu, and then navigate to:                                                 |                |                |
| Printer diagnostics & adjustment > Sensor tests                                                            |                |                |
| <b>b</b> Find the following sensors:                                                                       |                |                |
| <ul> <li>Sensor (media present in tray1 S1)</li> </ul>                                                     |                |                |
| • Sensor (input sensor S3)                                                                                 |                |                |
| <ul> <li>Sensor (fuser exit sensor S4)</li> </ul>                                                          |                |                |
| Does the sensor status change while toggling the sensor?                                                   |                |                |
| Sten 8                                                                                                    | Go to step 10  | Co to step 9   |
| a Check the sensor flags for proper installation and damage                                                |                | 60 to step 9.  |
| <b>b</b> Check the sensor flags for proper alignment with the sensors                                      |                |                |
| Check the sensor flag springs for proper installation and                                                  |                |                |
| damage.                                                                                                    |                |                |
| Are the sensor flags properly installed and free of damage?                                                |                |                |
| Step 9                                                                                                    | Go to step 10. | The problem is |
| Replace the damaged sensor flag.                                                                           |                | solved.        |
| Does the problem remain?                                                                                   |                |                |
| Step 10                                                                                                    | Go to step 12. | Go to step 11. |
| Check the rear door for proper installation and damage.                                                    |                |                |
| Is the door properly installed and free of damage?                                                         |                |                |

| Action                                                                                        | Yes            | No                 |
|-----------------------------------------------------------------------------------------------|----------------|--------------------|
| Step 11                                                                                       | Go to step 12. | The problem is     |
| Replace the rear door. See <b><u>"Rear door removal" on page 221</u></b> .                    |                | solved.            |
| Does the problem remain?                                                                      |                |                    |
| Step 12                                                                                       | Go to step 13. | Go to step 14.     |
| <b>a</b> Enter Diagnostics menu, and then navigate to:                                        |                |                    |
| Printer diagnostics & adjustments > Motor tests                                               |                |                    |
| <b>b</b> Select Motor (transport drive).                                                      |                |                    |
| <b>c</b> Open the rear door, and then check if the fuser exit rollers turn.                   |                |                    |
| <b>d</b> Open the fuser access door, and then check if the hot rollers turn.                  |                |                    |
| Are the rollers properly working?                                                             |                |                    |
| Step 13                                                                                       | Go to step 15. | Go to step 14.     |
| <b>a</b> Check the fuser cables for proper connection and damage.                             |                |                    |
| <b>b</b> Check the fuser access door for damage.                                              |                |                    |
| <b>c</b> Check if the fuser gears are in proper contact with the drive gears.                 |                |                    |
| <b>d</b> Make sure that the fuser is compatible with the LVPS.                                |                |                    |
| <b>e</b> Check the fuser for proper installation and damage.                                  |                |                    |
| Is the fuser properly installed and free of damage?                                           |                |                    |
|                                                                                               | Calta atau 45  | The survey laws in |
| Step 14<br>Deplace the fuser See "Eucer removal" on page 222                                  | Go to step 15. | solved.            |
| Replace the fuser. See <u><b>"Fuser removal" on page 223</b></u> .                            |                |                    |
| Does the problem remain?                                                                      |                |                    |
| Step 15                                                                                       | Go to step 17. | Go to step 16.     |
| Check the cables for proper connection and damage.                                            |                |                    |
|                                                                                               |                |                    |
| Are the cables properly connected and free of damage?                                         |                |                    |
| Step 16                                                                                       | Go to step 17. | The problem is     |
| Replace the damaged cable.                                                                    |                | solved.            |
| Does the problem remain?                                                                      |                |                    |
| Step 17                                                                                       | Go to step 19. | Go to step 18.     |
| <b>a</b> Enter the Diagnostics menu, and then navigate to:                                    |                | •                  |
| Input tray quick print > Tray 1 > Single                                                      |                |                    |
| <b>b</b> Check if the clip in the middle of the solenoid turns when the paper is transported. |                |                    |
| Did the clip turn?                                                                            |                |                    |
| ( · · · · · · · · · · · · · · · · · · ·                                                       |                |                    |

| Action                                                                  | Yes               | No             |
|-------------------------------------------------------------------------|-------------------|----------------|
| Step 18                                                                 | Contact the next  | The problem is |
| Reseat the deskew solenoid cable at both ends.                          | level of support. | solved.        |
| Does the problem remain?                                                |                   |                |
| Step 19                                                                 | Go to step 20.    | Go to step 21. |
| <b>a</b> Enter the Diagnostics menu, and then navigate to:              |                   |                |
| Printer diagnostics & adjustments > Motor tests                         |                   |                |
| <b>b</b> Select <b>Motor (transport drive)</b> .                        |                   |                |
| Did the motor run?                                                      |                   |                |
| Step 20                                                                 | Go to step 21.    | The problem is |
| <b>a</b> Enter the Diagnostics menu, and then navigate to:              |                   | solved.        |
| Input tray quick print > Tray 1 > Single                                |                   |                |
| <b>b</b> Enter the Diagnostics menu, and then navigate to:              |                   |                |
| Input tray quick print > Duplex > Single                                |                   |                |
| Does the problem remain?                                                |                   |                |
| Stop 21                                                                 | Co to stop 22     | The problem is |
| Step 21                                                                 | G0 10 Step 22.    | solved.        |
| damage.                                                                 |                   |                |
| <b>b</b> Make sure that the main drive gears are properly installed.    |                   |                |
| <b>c</b> Make sure that the drive gears are in proper contact with the  |                   |                |
| gear they are driving.                                                  |                   |                |
| Does the problem remain?                                                |                   |                |
| Step 22                                                                 | Go to step 23.    | The problem is |
| Replace the main drive. See <u>"Main drive removal" on page 214</u> .   |                   | solved.        |
|                                                                         |                   |                |
|                                                                         | • • • • •         |                |
| Step 23                                                                 | Contact the next  | Go to step 24. |
| a Reseat all the cables on the controller board.                        |                   |                |
| <b>D</b> Check if the controller board LED lights up.                   |                   |                |
| <b>c</b> Check the controller board for proper installation and damage. |                   |                |
| Is the controller board properly installed and free of damage?          |                   |                |
| Step 24                                                                 | Contact the next  | The problem is |
| Replace the controller board. See <u>"Controller board removal" on</u>  | level of support. | solved.        |
| <u>page 208</u> .                                                       |                   |                |
| Does the problem remain?                                                |                   |                |
|                                                                         |                   | ļ/             |

#### Sensor (fuser exit sensor S4) never cleared service check

| Action                                                                                                    | Yes           | No             |
|----------------------------------------------------------------------------------------------------|---------------|----------------|
| Step 1                                                                                                    | Go to step 2. | The problem is |
| <b>a</b> Make sure that the tray insert is properly inserted.                                                                  |               | solved.        |
| <b>b</b> Make sure that the paper type and size settings match the paper type and size set on the tray.                        |               |                |
| <b>c</b> Make sure that the duplex unit is properly inserted.                                                                  |               |                |
| <b>d</b> Make sure that the paper size setting in the duplex unit matches the printer setting.                                 |               |                |
| <b>e</b> Make sure that the front and rear doors are fully closed.                                                             |               |                |
| <b>f</b> Make sure that the output bin is free from obstructions.                                                              |               |                |
| Does the problem remain?                                                                                                    |               |                |
| Step 2                                                                                                    | Go to step 3. | The problem is |
| <b>a</b> Remove the imaging unit and toner cartridge, and then make sure that the paper path is free of jams and obstructions. |               | solved.        |
| <b>b</b> Clear all rollers of dirt and contamination.                                                                          |               |                |
| Does the problem remain?                                                                                                    |               |                |
| Step 3                                                                                                    | Go to step 4. | The problem is |
| a Perform a POR.                                                                                                    |               | solved.        |
| <b>b</b> Enter the Diagnostics menu, and then navigate to:                                                                     |               |                |
| Input tray quick print > Tray 1 > Single                                                                                       |               |                |
| Does the problem remain?                                                                                                    |               |                |
| Step 4                                                                                                    | Go to step 7. | Go to step 5.  |
| <b>a</b> Enter the Diagnostics menu, and then navigate to:                                                                     |               |                |
| Printer diagnostics & adjustments > Sensor tests                                                                               |               |                |
| <b>b</b> Find the sensor (fuser exit sensor S4).                                                                               |               |                |
|                                                                                                    |               |                |
| Does the sensor status change while toggling the sensor?                                                                       |               |                |
| Step 5                                                                                                    | Go to step 7. | Go to step 6.  |
| <b>a</b> Make sure that the fuser exit sensor cable is properly connected and free of damage.                                  |               |                |
| <b>b</b> Make sure that the sensor is properly aligned with the sensor flag.                                                   |               |                |
| <b>c</b> Check the sensor for proper installation and damage.                                                                  |               |                |
| Is the sensor properly installed and free of damage?                                                                           |               |                |
| Step 6                                                                                                    | Go to step 7. | The problem is |
| Replace the sensor. See <u><b>"Sensor (fuser exit) removal" on</b></u> page 227.                                               |               | solved.        |
| Does the problem remain?                                                                                                    |               |                |

| Action                                                                                                    | Yes            | No                     |
|----------------------------------------------------------------------------------------------------|----------------|------------------------|
| <ul> <li>Step 7</li> <li>a Enter the Diagnostics menu, and then navigate to:<br/>Printer diagnostics &amp; adjustment &gt; Sensor tests</li> <li>b Find the following sensors: <ul> <li>Sensor (media present in tray1 S1)</li> <li>Sensor (input sensor S3)</li> <li>Sensor (fuser exit sensor S4)</li> </ul> </li> <li>Does the sensor status change while toggling the sensor?</li> </ul>       | Go to step 10. | Go to step 8.          |
| <ul> <li>Step 8</li> <li>a Check the sensor flags for proper installation and damage.</li> <li>b Check the sensor flags for proper alignment with the sensors.</li> <li>c Check the sensor flag springs for proper installation and damage.</li> <li>Are the sensor flags properly installed and free of damage?</li> </ul>                                                                        | Go to step 10. | Go to step 9.          |
| <b>Step 9</b><br>Replace the damaged sensor flag.<br>Does the problem remain?                                                                                                    | Go to step 10. | The problem is solved. |
| <b>Step 10</b><br>Check the rear door for proper installation and damage.<br>Is the door properly installed and free of damage?                                                                                                    | Go to step 12. | Go to step 11.         |
| <b>Step 11</b><br>Replace the rear door. See <u><b>"Rear door removal" on page 221</b></u> .<br>Does the problem remain?                                                                                                    | Go to step 12. | The problem is solved. |
| <ul> <li>Step 12</li> <li>a Enter Diagnostics menu, and then navigate to:<br/>Printer diagnostics &amp; adjustments &gt; Motor tests</li> <li>b Select Motor (transport drive).</li> <li>c Open the rear door, and then check if the fuser exit rollers turn.</li> <li>d Open the fuser access door, and then check if the hot rollers turn.</li> <li>Are the rollers properly working?</li> </ul> | Go to step 13. | Go to step 14.         |

| Action                                                                                        | Yes            | No                  |
|-----------------------------------------------------------------------------------------------|----------------|---------------------|
| Step 13                                                                                       | Go to step 15. | Go to step 14.      |
| <b>a</b> Check the fuser cables for proper connection and damage.                             |                |                     |
| <b>b</b> Check the fuser access door for damage.                                              |                |                     |
| <b>c</b> Check if the fuser gears are in proper contact with the drive                        |                |                     |
| gears.                                                                                        |                |                     |
| Check the fuser for proper installation and damage                                            |                |                     |
| e check the fuser for proper installation and damage.                                         |                |                     |
| Is the fuser properly installed and free of damage?                                           |                |                     |
| Step 14                                                                                       | Go to step 15. | The problem is      |
| Replace the fuser. See <u>"Fuser removal" on page 223</u> .                                   |                | solved.             |
|                                                                                               |                |                     |
|                                                                                               |                |                     |
| Step 15                                                                                       | Go to step 17. | Go to step 16.      |
| Check the cables for proper connection and damage.                                            |                |                     |
| Are the cables properly connected and free of damage?                                         |                |                     |
| Step 16                                                                                       | Go to step 17. | The problem is      |
| Replace the damaged cable.                                                                    |                | solved.             |
|                                                                                               |                |                     |
| Does the problem remain?                                                                      |                |                     |
| Step 17                                                                                       | Go to step 20. | Go to step 18.      |
| a Enter the Diagnostics menu, and then havigate to:                                           |                |                     |
| Printer diagnostics & adjustment > Motor tests                                                |                |                     |
| C Check if the evit roller turns                                                              |                |                     |
| Check in the exit toller turns.                                                               |                |                     |
| Did the exit roller turn?                                                                     |                |                     |
| Step 18                                                                                       | Go to step 20. | Go to step 19.      |
| <b>a</b> Make sure that the redrive gears are in proper contact with the printer drive gears. |                |                     |
| <b>b</b> Check the redrive gears for proper installation and damage.                          |                |                     |
| <b>c</b> Check the roller for wear, contamination, and damage.                                |                |                     |
| le the vertice much end to e of demons?                                                       |                |                     |
|                                                                                               |                | The second state of |
| Step 19<br>Deplace the redrive See "Dedrive removel" on page 222                              | Go to step 20. | solved.             |
| Replace the reduce. See <u>Reduce removal on page 222</u> .                                   |                |                     |
| Does the problem remain?                                                                      |                |                     |

| Action                                                                                                    | Yes                                   | No                     |
|----------------------------------------------------------------------------------------------------|---------------------------------------|------------------------|
| <ul> <li>Step 20</li> <li>a Enter the Diagnostics menu, and then navigate to:<br/>Printer diagnostics &amp; adjustments &gt; Motor tests</li> <li>b Select Motor (transport drive).</li> </ul>                                                                                                    | Go to step 21.                        | Go to step 22.         |
| Did the motor run?                                                                                                    |                                       |                        |
| <ul> <li>Step 21</li> <li>a Enter the Diagnostics menu, and then navigate to:<br/>Input tray quick print &gt; Tray 1 &gt; Single</li> <li>b Enter the Diagnostics menu, and then navigate to:<br/>Input tray quick print &gt; Duplex &gt; Single</li> <li>Does the problem remain?</li> </ul>                           | Go to step 22.                        | The problem is solved. |
| <ul> <li>Step 22</li> <li>a Make sure that the main drive is properly installed and free of damage.</li> <li>b Make sure that the main drive gears are properly installed.</li> <li>c Make sure that the drive gears are in proper contact with the gear they are driving.</li> <li>Does the problem remain?</li> </ul> | Go to step 23.                        | The problem is solved. |
| <b>Step 23</b><br>Replace the main drive. See <u><b>"Main drive removal" on page 214</b></u> .<br>Does the problem remain?                                                                                                    | Go to step 24.                        | The problem is solved. |
| <ul> <li>Step 24</li> <li>a Reseat all the cables on the controller board.</li> <li>b Check if the controller board LED lights up.</li> <li>c Check the controller board for proper installation and damage.</li> <li>Is the controller board properly installed and free of damage?</li> </ul>                         | Contact the next<br>level of support. | Go to step 25.         |
| Step 25         Replace the controller board. See <u>"Controller board removal" on page 208</u> .         Does the problem remain?                                                                                                    | Contact the next<br>level of support. | The problem is solved. |

#### Sensor (fuser exit sensor S4) static jam service check

| Action                                                                                                    | Yes           | No             |
|----------------------------------------------------------------------------------------------------|---------------|----------------|
| Step 1                                                                                                    | Go to step 2. | The problem is |
| <b>a</b> Make sure that the tray insert is properly inserted.                                                                  |               | solved.        |
| <b>b</b> Make sure that the paper type and size settings match the paper type and size set on the tray.                        |               |                |
| <b>c</b> Make sure that the duplex unit is properly inserted.                                                                  |               |                |
| <b>d</b> Make sure that the paper size setting in the duplex unit matches the printer setting.                                 |               |                |
| <b>e</b> Make sure that the front and rear doors are fully closed.                                                             |               |                |
| <b>f</b> Make sure that the output bin is free from obstructions.                                                              |               |                |
| Does the problem remain?                                                                                                    |               |                |
| Step 2                                                                                                    | Go to step 3. | The problem is |
| <b>a</b> Remove the imaging unit and toner cartridge, and then make sure that the paper path is free of jams and obstructions. |               | solved.        |
| <b>b</b> Clear all rollers of dirt and contamination.                                                                          |               |                |
| Does the problem remain?                                                                                                    |               |                |
| Step 3                                                                                                    | Go to step 4. | The problem is |
| a Perform a POR.                                                                                                    |               | solved.        |
| <b>b</b> Enter the Diagnostics menu, and then navigate to:                                                                     |               |                |
| Input tray quick print > Tray 1 > Single                                                                                       |               |                |
| Does the problem remain?                                                                                                    |               |                |
| Step 4                                                                                                    | Go to step 7. | Go to step 5.  |
| <b>a</b> Enter the Diagnostics menu, and then navigate to:                                                                     |               |                |
| Printer diagnostics & adjustments > Sensor tests                                                                               |               |                |
| <b>b</b> Find the sensor (fuser exit sensor S4).                                                                               |               |                |
|                                                                                                    |               |                |
| Does the sensor status change while toggling the sensor?                                                                       |               |                |
| Step 5                                                                                                    | Go to step 7. | Go to step 6.  |
| <b>a</b> Make sure that the fuser exit sensor cable is properly connected and free of damage.                                  |               |                |
| <b>b</b> Make sure that the sensor is properly aligned with the sensor flag.                                                   |               |                |
| <b>c</b> Check the sensor for proper installation and damage.                                                                  |               |                |
| Is the sensor properly installed and free of damage?                                                                           |               |                |
| Step 6                                                                                                    | Go to step 7. | The problem is |
| Replace the sensor. See <u>"Sensor (fuser exit) removal" on</u><br>page 227.                                                   |               | solved.        |
| Does the problem remain?                                                                                                    |               |                |

| Action                                                                                   | Yes               | No             |
|------------------------------------------------------------------------------------------|-------------------|----------------|
| Step 7                                                                                   | Go to step 10.    | Go to step 8.  |
| <b>a</b> Enter the Diagnostics menu, and then navigate to:                               |                   |                |
| Printer diagnostics & adjustment > Sensor tests                                          |                   |                |
| <b>b</b> Find the following sensors:                                                     |                   |                |
| <ul> <li>Sensor (media present in tray1 S1)</li> <li>Sensor (insut sensor S2)</li> </ul> |                   |                |
| <ul> <li>Sensor (input sensor 53)</li> <li>Sensor (fuser evit concer 54)</li> </ul>      |                   |                |
|                                                                                          |                   |                |
| Does the sensor status change while toggling the sensor?                                 |                   |                |
| Step 8                                                                                   | Go to step 10.    | Go to step 9.  |
| <b>a</b> Check the sensor flags for proper installation and damage.                      |                   |                |
| <b>b</b> Check the sensor flags for proper alignment with the sensors.                   |                   |                |
| <b>c</b> Check the sensor flag springs for proper installation and                       |                   |                |
| damage.                                                                                  |                   |                |
| Are the sensor flags properly installed and free of damage?                              |                   |                |
| Step 9                                                                                   | Go to step 10.    | The problem is |
| Replace the damaged sensor flag.                                                         |                   | solved.        |
| Does the problem remain?                                                                 |                   |                |
| Step 10                                                                                  | Go to step 12.    | Go to step 11. |
| Check the cables for proper connection and damage.                                       |                   |                |
|                                                                                          |                   |                |
| Are the cables properly connected and free of damage?                                    |                   |                |
| Step 11                                                                                  | Go to step 12.    | The problem is |
| Replace the damaged cable.                                                               |                   | solved.        |
| Does the problem remain?                                                                 |                   |                |
| Step 12                                                                                  | Contact the next  | Go to step 13  |
| <b>a</b> Reseat all the cables on the controller board                                   | level of support. |                |
| <b>b</b> Check if the controller board I ED lights up.                                   |                   |                |
| <b>c</b> Check the controller board for proper installation and damage.                  |                   |                |
|                                                                                          |                   |                |
| Is the controller board properly installed and free of damage?                           |                   |                |
| Step 13                                                                                  | Contact the next  | The problem is |
| Replace the controller board. See <u>"Controller board removal" on</u>                   | level of support. | solved.        |
| <u>page 208</u> .                                                                        |                   |                |
| Does the problem remain?                                                                 |                   |                |
|                                                                                          |                   | ļ/             |

# 206 paper jams

#### 206 paper jam messages

| Error code | Description                                                            | Action                                                                                        |
|------------|------------------------------------------------------------------------|-----------------------------------------------------------------------------------------------|
| 206.15     | Paper fed from tray remains on the sensor (fuser exit sensor S4).      | See <u>"Sensor (staging sensor S2): Paper failed to</u><br>clear service check" on page 107.  |
| 206.16     | Paper fed from tray 1 never arrived at the sensor (staging sensor S2). | See <u>"Sensor (staging sensor S2): Paper failed to</u><br>arrive service check" on page 110. |

#### Sensor (staging sensor S2): Paper failed to clear service check

| Action                                                                                                    | Yes           | Νο                     |
|----------------------------------------------------------------------------------------------------|---------------|------------------------|
| <ul> <li>Step 1</li> <li>a Make sure that the tray insert is properly inserted.</li> <li>b Make sure that the paper type and size settings match the paper type and size set on the tray.</li> <li>c Make sure that the duplex unit is properly inserted.</li> <li>d Make sure that the paper size setting in the duplex unit matches the printer setting.</li> <li>e Make sure that the front and rear doors are fully closed.</li> <li>f Make sure that the output bin is free from obstructions.</li> </ul> | Go to step 2. | The problem is solved. |
| <ul> <li>Step 2</li> <li>a Remove the imaging unit and toner cartridge, and then make sure that the paper path is free of jams and obstructions.</li> <li>b Clear all rollers of dirt and contamination.</li> <li>Does the problem remain?</li> </ul>                                                                                                    | Go to step 3. | The problem is solved. |
| <ul> <li>Step 3 <ul> <li>a Perform a POR.</li> <li>b Enter the Diagnostics menu, and then navigate to:</li> <li>Input tray quick print &gt; Tray 1 &gt; Single</li> </ul> </li> <li>Does the problem remain?</li> </ul>                                                                                                    | Go to step 4. | The problem is solved. |
| <ul> <li>Step 4</li> <li>a Reseat the sensor cable.</li> <li>b Enter the Diagnostics menu, and then navigate to:<br/>Printer diagnostics &amp; adjustments &gt; Sensor tests</li> <li>c Find the sensor (staging sensor S2).</li> <li>Does the sensor status change while toggling the sensor?</li> </ul>                                                                                                    | Go to step 7. | Go to step 5.          |

| Action                                                                     | Yes            | No                  |
|----------------------------------------------------------------------------|----------------|---------------------|
| Step 5                                                                     | Go to step 7.  | Go to step 6.       |
| <b>a</b> Check the sensor for proper installation and damage.              |                |                     |
| <b>b</b> Check the alignment with the sensor flag.                         |                |                     |
| <b>c</b> Check the sensor cable for proper connection and damage.          |                |                     |
| le the concern we now installed and fue of domests?                        |                |                     |
| is the sensor property installed and free of damage?                       |                |                     |
| Step 6                                                                     | Go to step 7.  | The problem is      |
| Replace the sensor.                                                        |                | solved.             |
| Does the problem remain?                                                   |                |                     |
| Step 7                                                                     | Go to step 10. | Go to step 8.       |
| <b>a</b> Enter the Diagnostics menu, and then navigate to:                 |                |                     |
| Printer diagnostics & adjustment > Sensor tests                            |                |                     |
| <b>b</b> Find the following sensors:                                       |                |                     |
| <ul> <li>Sensor (media present in tray1 S1)</li> </ul>                     |                |                     |
| <ul> <li>Sensor (input sensor S3)</li> </ul>                               |                |                     |
| <ul> <li>Sensor (fuser exit sensor S4)</li> </ul>                          |                |                     |
|                                                                            |                |                     |
| Does the sensor status change while toggling the sensor?                   |                |                     |
| Step 8                                                                     | Go to step 10. | Go to step 9.       |
| <b>a</b> Check the sensor flags for proper installation and damage.        |                |                     |
| <b>b</b> Check the sensor flags for proper alignment with the sensors.     |                |                     |
| <b>c</b> Check the sensor flag springs for proper installation and damage. |                |                     |
| Are the sensor flags properly installed and free of damage?                |                |                     |
| Sten 9                                                                     | Go to step 10  | The problem is      |
| Replace the damaged sensor flag                                            |                | solved.             |
|                                                                            |                |                     |
| Does the problem remain?                                                   |                |                     |
| Step 10                                                                    | Go to step 12. | Go to step 11.      |
| Check the cables for proper connection and damage.                         |                |                     |
| Are the cables properly connected and free of damage?                      |                |                     |
|                                                                            | C              | The second large to |
| Step 11<br>Deplace the damaged cable                                       | Go to step 12. | solved.             |
|                                                                            |                |                     |
| Does the problem remain?                                                   |                |                     |
| Action                                                                                                    | Yes                                   | No                     |
|----------------------------------------------------------------------------------------------------|---------------------------------------|------------------------|
| Step 12                                                                                                    | Go to step 14.                        | Go to step 13.         |
| <b>a</b> Enter the Diagnostics menu, and then navigate to:                                                                     |                                       |                        |
| Input tray quick print > Tray 1 > Single                                                                                       |                                       |                        |
| <b>b</b> Check if the clip in the middle of the solenoid turns when the paper is transported.                                  |                                       |                        |
|                                                                                                    |                                       |                        |
| Did the clip turn?                                                                                                    |                                       |                        |
| <b>Step 13</b><br>Reseat the deskew solenoid cable at both ends.                                                               | Contact the next<br>level of support. | The problem is solved. |
| Does the problem remain?                                                                                                    |                                       |                        |
| Step 14                                                                                                    | Go to step 15.                        | Go to step 16.         |
| <b>a</b> Enter the Diagnostics menu, and then navigate to:                                                                     |                                       |                        |
| Printer diagnostics & adjustments > Motor tests                                                                                |                                       |                        |
| <b>b</b> Select <b>Motor (transport drive)</b> .                                                                               |                                       |                        |
| Did the motor run?                                                                                                    |                                       |                        |
| Step 15                                                                                                    | Go to step 16.                        | The problem is         |
| <b>a</b> Enter the Diagnostics menu, and then navigate to:                                                                     |                                       | solved.                |
| Input tray quick print > Tray 1 > Single                                                                                       |                                       |                        |
| <b>b</b> Enter the Diagnostics menu, and then navigate to:                                                                     |                                       |                        |
| Input tray quick print > Duplex > Single                                                                                       |                                       |                        |
| Does the problem remain?                                                                                                    |                                       |                        |
| Step 16                                                                                                    | Go to step 17.                        | The problem is         |
| <b>a</b> Make sure that the main drive is properly installed and free of damage.                                               |                                       | solved.                |
| <b>b</b> Make sure that the main drive gears are properly installed.                                                           |                                       |                        |
| <b>c</b> Make sure that the drive gears are in proper contact with the gear they are driving.                                  |                                       |                        |
| Does the problem remain?                                                                                                    |                                       |                        |
| Step 17                                                                                                    | Go to step 18.                        | The problem is         |
| Replace the main drive. See <u>"Main drive removal" on page 214</u> .                                                          |                                       | solved.                |
|                                                                                                    |                                       |                        |
| Does the problem remain?                                                                                                    |                                       |                        |
| Step 18                                                                                                    | Contact the next                      | Go to step 19.         |
| <ul> <li>a Reseat all the cables on the controller board.</li> <li>b Chapter if the controller board I ED lights we</li> </ul> |                                       |                        |
| Check If the controller board LED lights up.                                                                                   |                                       |                        |
| C Check the controller board for proper installation and damage.                                                               |                                       |                        |
| Is the controller board properly installed and free of damage?                                                                 |                                       |                        |

| Action                                                                                         | Yes                                   | Νο                     |
|------------------------------------------------------------------------------------------------|---------------------------------------|------------------------|
| Step 19<br>Replace the controller board. See <u>"Controller board removal" on</u><br>page 208. | Contact the next<br>level of support. | The problem is solved. |
| Does the problem remain?                                                                       |                                       |                        |

## Sensor (staging sensor S2): Paper failed to arrive service check

| Action                                                                                                    | Yes                  | Νο                              |
|----------------------------------------------------------------------------------------------------|----------------------|---------------------------------|
| <ul> <li>Action</li> <li>Step 1 <ul> <li>a Make sure that the tray insert is properly inserted.</li> <li>b Make sure that the paper type and size settings match the paper type and size set on the tray.</li> <li>c Make sure that the duplex unit is properly inserted.</li> <li>d Make sure that the paper size setting in the duplex unit matches the printer setting.</li> <li>e Make sure that the front and rear doors are fully closed.</li> <li>f Make sure that the output bin is free from obstructions.</li> </ul> </li> </ul> | Yes<br>Go to step 2. | No<br>The problem is<br>solved. |
| <ul> <li>Step 2</li> <li>a Remove the imaging unit and toner cartridge, and then make sure that the paper path is free of jams and obstructions.</li> <li>b Clear all rollers of dirt and contamination.</li> <li>Does the problem remain?</li> </ul>                                                                                                    | Go to step 3.        | The problem is solved.          |
| <ul> <li>Step 3 <ul> <li>a Perform a POR.</li> <li>b Enter the Diagnostics menu, and then navigate to:</li> <li>Input tray quick print &gt; Tray 1 &gt; Single</li> </ul> </li> <li>Does the problem remain?</li> </ul>                                                                                                    | Go to step 4.        | The problem is solved.          |
| <ul> <li>Step 4</li> <li>a Reseat the sensor cable.</li> <li>b Enter the Diagnostics menu, and then navigate to:<br/>Printer diagnostics &amp; adjustments &gt; Sensor tests</li> <li>c Find the sensor (staging sensor S2).</li> <li>Does the sensor status change while toggling the sensor?</li> </ul>                                                                                                    | Go to step 7.        | Go to step 5.                   |

| Action                                                                     | Yes            | No             |
|----------------------------------------------------------------------------|----------------|----------------|
| Step 5                                                                     | Go to step 7.  | Go to step 6.  |
| <b>a</b> Check the sensor for proper installation and damage.              |                |                |
| <b>b</b> Check the alignment with the sensor flag.                         |                |                |
| <b>c</b> Check the sensor cable for proper connection and damage.          |                |                |
| Is the sensor properly installed and free of damage?                       |                |                |
| Step 6                                                                     | Go to step 7.  | The problem is |
| Replace the sensor.                                                        |                | solved.        |
| Does the problem remain?                                                   |                |                |
| Step 7                                                                     | Go to step 10. | Go to step 8.  |
| <b>a</b> Enter the Diagnostics menu, and then navigate to:                 |                |                |
| Printer diagnostics & adjustment > Sensor tests                            |                |                |
| <b>b</b> Find the following sensors:                                       |                |                |
| <ul> <li>Sensor (media present in tray1 S1)</li> </ul>                     |                |                |
| <ul> <li>Sensor (input sensor S3)</li> </ul>                               |                |                |
| <ul> <li>Sensor (fuser exit sensor S4)</li> </ul>                          |                |                |
|                                                                            |                |                |
| Does the sensor status change while toggling the sensor?                   |                |                |
| Step 8                                                                     | Go to step 10. | Go to step 9.  |
| <b>a</b> Check the sensor flags for proper installation and damage.        |                |                |
| <b>b</b> Check the sensor flags for proper alignment with the sensors.     |                |                |
| <b>c</b> Check the sensor flag springs for proper installation and damage. |                |                |
| Are the sensor flags properly installed and free of damage?                |                |                |
| Step 9                                                                     | Go to step 10. | The problem is |
| Replace the damaged sensor flag.                                           |                | solved.        |
| Does the problem remain?                                                   |                |                |
| Step 10                                                                    | Go to step 12. | Go to step 11. |
| Check the cables for proper connection and damage.                         |                |                |
|                                                                            |                |                |
| Are the cables properly connected and free of damage?                      |                |                |
| Step 11                                                                    | Go to step 12. | The problem is |
| Replace the damaged cable.                                                 |                | solved.        |
|                                                                            |                |                |
| Does the problem remain?                                                   |                |                |

| Action                                                                                                    | Yes            | No                     |
|----------------------------------------------------------------------------------------------------|----------------|------------------------|
| <ul> <li>Step 12</li> <li>a Clear the pick rollers of contamination.</li> <li>b Reseat the pick rollers.</li> <li>c Enter the Diagnostics menu, and then navigate to:</li> </ul>                                                                                                    | Go to step 13. | The problem is solved. |
| Input tray quick print > Tray 1 > Single.                                                                                                    |                |                        |
| Does the problem remain?                                                                                                    |                |                        |
| <ul> <li>Step 13</li> <li>a Check the pick rollers for proper installation and damage.</li> <li>b Check the shaft of the pick rollers for damage.</li> <li>Are the pick roller properly installed and free of damage?</li> </ul>                                                                                        | Go to step 15. | Go to step 14.         |
| Step 14         Replace the pick rollers. See <u>"Pick rollers removal" on page</u> 232.         Does the problem remain?                                                                                                    | Go to step 15. | The problem is solved. |
| <ul> <li>Step 15</li> <li>a Reseat the pick solenoid cable.</li> <li>b Enter the Diagnostics menu, and then navigate to:<br/>Printer diagnostics &amp; adjustments &gt; Motor tests</li> <li>c Select Feed solenoid.</li> <li>d Check if the pick solenoid actuates.</li> <li>Did the pick solenoid actuate?</li> </ul> | Go to step 18. | Go to step 16.         |
| <b>Step 16</b><br>Check the pick solenoid for proper installation and damage.<br>Is the pick solenoid properly installed and free of damage?                                                                                                    | Go to step 18. | Go to step 17.         |
| Step 17Replace the pick solenoid. See "Pick solenoid removal" on<br>page 216.Does the problem remain?                                                                                                    | Go to step 18. | The problem is solved. |
| <ul> <li>Step 18</li> <li>a Enter the Diagnostics menu, and then navigate to:<br/>Printer diagnostics &amp; adjustments &gt; Motor tests</li> <li>b Select Motor (transport drive).</li> <li>Did the motor run?</li> </ul>                                                                                              | Go to step 19. | Go to step 20.         |

| Action                                                                                                    | Yes                                   | No                     |
|----------------------------------------------------------------------------------------------------|---------------------------------------|------------------------|
| <ul> <li>Step 19</li> <li>a Enter the Diagnostics menu, and then navigate to:<br/>Input tray quick print &gt; Tray 1 &gt; Single</li> <li>b Enter the Diagnostics menu, and then navigate to:<br/>Input tray quick print &gt; Duplex &gt; Single</li> </ul>                                                             | Go to step 20.                        | The problem is solved. |
| <ul> <li>Step 20</li> <li>a Make sure that the main drive is properly installed and free of damage.</li> <li>b Make sure that the main drive gears are properly installed.</li> <li>c Make sure that the drive gears are in proper contact with the gear they are driving.</li> <li>Does the problem remain?</li> </ul> | Go to step 21.                        | The problem is solved. |
| Step 21Replace the main drive. See <u>"Main drive removal" on page 214</u> .Does the problem remain?                                                                                                    | Go to step 22.                        | The problem is solved. |
| <ul> <li>Step 22</li> <li>a Reseat all the cables on the controller board.</li> <li>b Check if the controller board LED lights up.</li> <li>c Check the controller board for proper installation and damage.</li> <li>Is the controller board properly installed and free of damage?</li> </ul>                         | Contact the next<br>level of support. | Go to step 23.         |
| Step 23Replace the controller board. See <u>"Controller board removal" on page 208</u> .Does the problem remain?                                                                                                    | Contact the next<br>level of support. | The problem is solved. |

# 232 paper jams

# 232 paper jam messages

| Error code | Description                                                                                    | Action                                                                              |
|------------|------------------------------------------------------------------------------------------------|-------------------------------------------------------------------------------------|
| 232.13     | Paper fed from tray 1 never arrived at the sensor (input sensor S3) during a duplex print job. | See <u>"Sensor (input sensor S3): Duplex failure</u><br>service check" on page 114. |
| 232.15     | Paper fed from tray 1 never cleared the sensor<br>(input sensor S3) during a duplex print job. |                                                                                     |

## Sensor (input sensor S3): Duplex failure service check

| Ac   | tion                                                                                           | Yes           | No               |
|------|------------------------------------------------------------------------------------------------|---------------|------------------|
| Ste  | ep 1                                                                                           | Go to step 2. | The problem is   |
| а    | Make sure that the tray insert is properly inserted.                                           |               | solved.          |
| b    | Make sure that the paper type and size settings match the paper type and size set on the tray. |               |                  |
| с    | Make sure that the duplex unit is properly inserted.                                           |               |                  |
| d    | Make sure that the paper size setting in the duplex unit matches the printer setting.          |               |                  |
| e    | Make sure that the front and rear doors are fully closed.                                      |               |                  |
| f    | Make sure that the output bin is free from obstructions.                                       |               |                  |
|      | hes the problem remain?                                                                        |               |                  |
|      |                                                                                                | Calta atau 2  | The much laws in |
| 50   | ep 2<br>Remove the imaging unit and toner cartridge, and then make                             | Go to step 3. | solved.          |
| a    | sure that the paper path is free of jams and obstructions.                                     |               |                  |
| b    | Clear all rollers of dirt and contamination.                                                   |               |                  |
|      |                                                                                                |               |                  |
| Do   | bes the problem remain?                                                                        |               |                  |
| Ste  | ep 3                                                                                           | Go to step 4. | The problem is   |
| а    | Perform a POR.                                                                                 |               | solved.          |
| b    | Enter the Diagnostics menu, and then navigate to:                                              |               |                  |
|      | Input tray quick print > Tray 1 > Single                                                       |               |                  |
| Do   | bes the problem remain?                                                                        |               |                  |
| Ste  | ep 4                                                                                           | Go to step 7. | Go to step 5.    |
| a    | Reseat the sensor cable.                                                                       |               |                  |
| b    | Enter the Diagnostics menu, and then navigate to:                                              |               |                  |
|      | Printer diagnostics & adjustments > Sensor tests                                               |               |                  |
| с    | Find the sensor (staging sensor S2).                                                           |               |                  |
|      |                                                                                                |               |                  |
| Do   | bes the sensor status change while toggling the sensor?                                        |               |                  |
| Ste  | ep 5                                                                                           | Go to step 7. | Go to step 6.    |
| а    | Check the sensor for proper installation and damage.                                           |               |                  |
| b    | Check the alignment with the sensor flag.                                                      |               |                  |
| С    | Check the sensor cable for proper connection and damage.                                       |               |                  |
| ls t | the sensor properly installed and free of damage?                                              |               |                  |
| Ste  | ep 6                                                                                           | Go to step 7. | The problem is   |
| Re   | place the sensor.                                                                              |               | solved.          |
| Do   | bes the problem remain?                                                                        |               |                  |

| Action                                                                   | Yes               | No             |
|--------------------------------------------------------------------------|-------------------|----------------|
| Step 7                                                                   | Go to step 10.    | Go to step 8.  |
| <b>a</b> Enter the Diagnostics menu, and then navigate to:               |                   |                |
| Printer diagnostics & adjustment > Sensor tests                          |                   |                |
| <b>b</b> Find the following sensors:                                     |                   |                |
| <ul> <li>Sensor (media present in tray1 S1)</li> </ul>                   |                   |                |
| <ul> <li>Sensor (input sensor S3)</li> </ul>                             |                   |                |
| <ul> <li>Sensor (fuser exit sensor S4)</li> </ul>                        |                   |                |
| Does the sensor status change while toggling the sensor?                 |                   |                |
| Step 8                                                                   | Go to step 10.    | Go to step 9.  |
| <b>a</b> Check the sensor flags for proper installation and damage.      |                   |                |
| <b>b</b> Check the sensor flags for proper alignment with the sensors.   |                   |                |
| <b>c</b> Check the sensor flag springs for proper installation and       |                   |                |
| damage.                                                                  |                   |                |
| Are the sensor flags properly installed and free of damage?              |                   |                |
| Step 9                                                                   | Go to step 10.    | The problem is |
| Replace the damaged sensor flag.                                         |                   | solved.        |
|                                                                          |                   |                |
| Does the problem remain?                                                 |                   |                |
| Step 10                                                                  | Go to step 12.    | Go to step 11. |
| <b>a</b> Enter the Diagnostics menu, and then navigate to:               |                   |                |
| Input tray quick print > Tray 1 > Single                                 |                   |                |
| paper is transported.                                                    |                   |                |
|                                                                          |                   |                |
| Did the clip turn?                                                       |                   |                |
| Step 11                                                                  | Contact the next  | The problem is |
| Reseat the deskew solenoid cable at both ends.                           | level of support. | solved.        |
| Does the problem remain?                                                 |                   |                |
| Step 12                                                                  | Go to step 13.    | The problem is |
| <b>a</b> Clear the duplex paper path of obstructions.                    |                   | solved.        |
| <b>b</b> Load the correct paper in the tray.                             |                   |                |
| <b>c</b> Make sure to set the paper selector on the duplex unit to match |                   |                |
| the width of the paper used in the tray.                                 |                   |                |
| u Enter the Diagnostics menu, and then havigate to:                      |                   |                |
| input tray quick print / Iray 1 / Duplex                                 |                   |                |
| Does the problem remain?                                                 |                   |                |

| Action                                                                                        | Yes            | No             |
|-----------------------------------------------------------------------------------------------|----------------|----------------|
| Step 13                                                                                       | Go to step 15. | Go to step 14. |
| a Reseat the duplex unit.                                                                     |                |                |
| <b>b</b> Check the duplex unit gears for damage.                                              |                |                |
| <b>c</b> Check the rollers and belts for wear and contamination.                              |                |                |
| Is the duplex unit properly installed and free of damage?                                     |                |                |
| Step 14                                                                                       | Go to step 15. | The problem is |
| Replace the duplex unit.                                                                      |                | solved.        |
| Does the problem remain?                                                                      |                |                |
| Step 15                                                                                       | Go to step 17. | Go to step 16. |
| Check the cables for proper connection and damage.                                            |                |                |
| Are the cables properly connected and free of damage?                                         |                |                |
| Step 16                                                                                       | Go to step 17. | The problem is |
| Replace the damaged cable.                                                                    |                | solved.        |
|                                                                                               |                |                |
| Does the problem remain?                                                                      |                |                |
| Step 17                                                                                       | Go to step 18. | Go to step 19. |
| a Enter the Diagnostics menu, and then havigate to:                                           |                |                |
| Printer diagnostics & adjustments > Motor tests                                               |                |                |
|                                                                                               |                |                |
| Did the motor run?                                                                            |                |                |
| Step 18                                                                                       | Go to step 19. | The problem is |
| <b>a</b> Enter the Diagnostics menu, and then navigate to:                                    |                | solved.        |
| Input tray quick print > Tray 1 > Single                                                      |                |                |
| <b>b</b> Enter the Diagnostics menu, and then navigate to:                                    |                |                |
| Input tray quick print > Duplex > Single                                                      |                |                |
| Does the problem remain?                                                                      |                |                |
| Step 19                                                                                       | Go to step 20. | The problem is |
| <b>a</b> Make sure that the main drive is properly installed and free of damage.              |                | solved.        |
| <b>b</b> Make sure that the main drive gears are properly installed.                          |                |                |
| <b>c</b> Make sure that the drive gears are in proper contact with the gear they are driving. |                |                |
| Does the problem remain?                                                                      |                |                |

| Action                                                                                                    | Yes                                   | No                     |
|----------------------------------------------------------------------------------------------------|---------------------------------------|------------------------|
| Step 20<br>Replace the main drive. See <u>"Main drive removal" on page 214</u> .<br>Does the problem remain?                                                                                                    | Go to step 21.                        | The problem is solved. |
| <ul> <li>Step 21</li> <li>a Reseat all the cables on the controller board.</li> <li>b Check if the controller board LED lights up.</li> <li>c Check the controller board for proper installation and damage.</li> <li>Is the controller board properly installed and free of damage?</li> </ul> | Contact the next<br>level of support. | Go to step 22.         |
| Step 22         Replace the controller board. See <u>"Controller board removal" on page 208</u> .         Does the problem remain?                                                                                                    | Contact the next<br>level of support. | The problem is solved. |

# User attendance messages

## **Non-Lexmark supply**

The printer has detected a non-Lexmark supply or part installed in the printer.

The Lexmark printer is designed to function best with genuine Lexmark supplies and parts. Use of third-party supplies or parts may affect the performance, reliability, or life of the printer and its imaging components.

All life indicators are designed to function with Lexmark supplies and parts and may deliver unpredictable results if third-party supplies or parts are used. Imaging component usage beyond the intended life may damage the Lexmark printer or associated components.

**Warning—Potential Damage:** Use of third-party supplies or parts can affect warranty coverage. Damage caused by the use of third-party supplies or parts may not be covered by the warranty.

If a customer accepts any and all of these risks and proceeds with the use of non-genuine supplies or parts in the printer, then instruct the customer to press and hold X and # simultaneously from the control panel for 15 seconds. Do not perform this action yourself.

If a customer does not want to accept these risks, then remove the third-party supply or part from the printer and install a genuine Lexmark supply or part. For more information, see **Using genuine Lexmark parts and supplies**.

If the printer does not print after pressing and holding X and # simultaneously for 15 seconds, then instruct the customer to reset the supply usage counter.

**1** From the control panel, navigate to:

#### Settings > Device > Maintenance > Config Menu > Supply Usage And Counters

**2** Select the part or supply to reset.

- **3** Read the warning message, and then select **Continue**.
- **4** Press and hold **X** and **#** simultaneously for 15 seconds to clear the message.

**Note:** If the customer is unable to reset the supply usage counters, then the customer must return the item to the place of purchase.

**Warning—Potential Damage:** Supplies and parts without Return Program agreement terms may be reset and remanufactured.

### **8–12** user attendance messages

#### 8–12 user attendance messages

| Error code | Description                                    | Action                                                                             |
|------------|------------------------------------------------|------------------------------------------------------------------------------------|
| 8.01       | Close the door, cover. or latch at location A. | See <u>"Door switch service check" on page 165</u> .                               |
| 8.02       | Close the door, cover. or latch at location B. |                                                                                    |
| 9          | Auto reboot.                                   | See <u>"Auto reboot service check" on page 120</u> .                               |
| 11.1       | Load tray 1.                                   | See <u>"Load tray 1 with A4 plain paper service</u><br><u>check" on page 166</u> . |
| 11.8       | Load the manual feeder.                        | See <u>"Manual feeder service check" on</u><br>page 118.                           |
| 12.1       | Change the paper in tray 1.                    | See <u>"Load tray 1 with A4 plain paper service</u><br>check" on page 166.         |
| 12.8       | Change the paper in the manual feeder.         | See <u>"Manual feeder service check" on</u><br>page 118.                           |

#### Manual feeder service check

| Action                                                                                                    | Yes           | Νο                     |
|----------------------------------------------------------------------------------------------------|---------------|------------------------|
| <b>Step 1</b><br>Make sure that the imaging unit and toner cartridge is a genuine<br>Lexmark supply.                                                                                                    | Go to step 2. | The problem is solved. |
| Does the problem remain?                                                                                                    |               |                        |
| <ul> <li>Step 2</li> <li>a Shake the toner cartridge.</li> <li>b Clean the toner cartridge smart chip contacts, and then check the contacts for damage.</li> <li>c Clean the toner cartridge spring contacts, and then check the contacts for damage.</li> <li>d Perform a print test.</li> </ul> | Go to step 3. | The problem is solved. |
| Does the problem remain?                                                                                                    |               |                        |

| Action                                                                                                    | Yes            | No             |
|----------------------------------------------------------------------------------------------------|----------------|----------------|
| Step 3                                                                                                    | Go to step 4.  | The problem is |
| Replace the toner cartridge.                                                                                                    |                | solved.        |
| Does the problem remain?                                                                                                    |                |                |
| Step 4                                                                                                    | Go to step 5.  | The problem is |
| <b>a</b> Shake the imaging unit.                                                                                                   |                | solved.        |
| <b>b</b> Clean the imaging unit smart chip contacts, and then check the contacts for damage.                                       |                |                |
| <b>c</b> Clean the imaging unit spring contacts, and then check the contacts for damage.                                           |                |                |
| <b>d</b> Perform a print test.                                                                                                    |                |                |
| Does the problem remain?                                                                                                    |                |                |
| Step 5                                                                                                    | Go to step 7.  | Go to step 6.  |
| Check the smart chip for proper installation and damage.                                                                           |                |                |
| Is the smart chip properly installed and free of damage?                                                                           |                |                |
| Step 6                                                                                                    | Go to step 7.  | The problem is |
| Replace the imaging unit.                                                                                                    |                | solved.        |
| Does the problem remain?                                                                                                    |                |                |
| Step 7                                                                                                    | Go to step 8.  | Go to step 10. |
| <ul> <li>a From the control panel home screen, go to Settings &gt; Reports</li> <li>&gt; Device &gt; Device statistics.</li> </ul> |                |                |
| <b>b</b> Check if the install date reflects the date you replaced the cartridge.                                                   |                |                |
| <b>c</b> Check the supply level and capacity of the toner cartridge.                                                               |                |                |
| <b>d</b> Check the supply level and capacity of the imaging unit.                                                                  |                |                |
| Is there sufficient supply level, and does the install date reflect the cartridge replacement date?                                |                |                |
| Step 8                                                                                                    | Go to step 10. | Go to step 9.  |
| Check the cables for proper connection and damage.                                                                                 |                |                |
| Are the cables properly connected and free of damage?                                                                              |                |                |
| Step 9                                                                                                    | Go to step 10. | The problem is |
| Replace only the damaged cable.                                                                                                    |                | solved.        |
| Does the problem remain?                                                                                                    |                |                |

| Action                                                                                                    | Yes                                   | Νο                     |
|----------------------------------------------------------------------------------------------------|---------------------------------------|------------------------|
| <ul><li>Step 10</li><li>a Reseat all the cables on the controller board.</li><li>b Check if the controller board LED lights up.</li></ul>                 | Contact the next<br>level of support. | Go to step 11.         |
| <ul><li>c Check the controller board for proper installation and damage.</li><li>Is the controller board properly installed and free of damage?</li></ul> |                                       |                        |
| Step 11<br>Replace the controller board. See <u>"Controller board removal" on</u><br>page 208.                                                            | Contact the next<br>level of support. | The problem is solved. |
| Does the problem remain?                                                                                                    |                                       |                        |

### Auto reboot service check

| Action                                                                                                    | Yes           | No                     |
|----------------------------------------------------------------------------------------------------|---------------|------------------------|
| <ul> <li>Step 1</li> <li>a Turn off the printer.</li> <li>b Disconnect the power cord.</li> <li>c Wait for 10 seconds, and then turn on the printer.</li> </ul>                                                 | Go to step 2. | The problem is solved. |
| Does the problem remain?                                                                                                    |               |                        |
| <ul> <li>Step 2</li> <li>a Upgrade the firmware.</li> <li>Note: Contact your next level of support for the correct firmware level to use.</li> <li>b Perform a POR.</li> <li>c Perform a print test.</li> </ul> | Go to step 3. | The problem is solved. |
| <b>Step 3</b><br>Check the cables for proper connection and damage.<br>Are the cables properly connected and free of damage?                                                                                    | Go to step 5. | Go to step 4.          |
| <b>Step 4</b><br>Replace only the damaged cable.<br>Does the problem remain?                                                                                                    | Go to step 5. | The problem is solved. |

| Action                                                                                                    | Yes                                   | Νο                     |
|----------------------------------------------------------------------------------------------------|---------------------------------------|------------------------|
| <ul> <li>Step 5</li> <li>a Reseat all the cables on the controller board.</li> <li>b Check if the controller board LED lights up.</li> <li>c Check the controller board for proper installation and damage.</li> </ul> | Contact the next<br>level of support. | Go to step 6.          |
| Is the controller board properly installed and free of damage?                                                                                                    |                                       |                        |
| Step 6         Replace the controller board. See <u>"Controller board removal" on page 208</u> .                                                                                                    | Contact the next<br>level of support. | The problem is solved. |
| Does the problem remain?                                                                                                    |                                       |                        |

# **31–33** user attendance messages

### **31–33** user attendance messages

| Error code | Description                              | Action                                                                        |
|------------|------------------------------------------|-------------------------------------------------------------------------------|
| 31.40      | Missing black toner cartridge.           | See <u>"Photoconductor and toner cartridge</u><br>service check" on page 121. |
| 32.40      | Unsupported toner cartridge.             | See <u>"Unsupported imaging unit or toner</u>                                 |
| 32.60      | Unsupported imaging unit.                | <u>cartridge service check" on page 125</u> .                                 |
| 33         | Non license return program (NLRP) codes. | See <u>"Photoconductor and toner cartridge</u><br>service check" on page 121. |

## Photoconductor and toner cartridge service check

| Action                                                                                               | Yes           | Νο                     |
|----------------------------------------------------------------------------------------------------|---------------|------------------------|
| <b>Step 1</b><br>Make sure that the imaging unit and toner cartridge is a genuine<br>Lexmark supply. | Go to step 2. | The problem is solved. |
| Does the problem remain?                                                                             |               |                        |
| Step 2                                                                                               | Go to step 3. | The problem is         |
| a Shake the toner cartridge.                                                                         |               | solved.                |
| <b>b</b> Clean the toner cartridge smart chip contacts, and then check the contacts for damage.      |               |                        |
| <b>c</b> Clean the toner cartridge spring contacts, and then check the contacts for damage.          |               |                        |
| <b>d</b> Perform a print test.                                                                       |               |                        |
| Does the problem remain?                                                                             |               |                        |

| Action                                                                                              | Yes            | No             |
|----------------------------------------------------------------------------------------------------|----------------|----------------|
| Step 3                                                                                              | Go to step 4.  | The problem is |
| Replace the toner cartridge.                                                                        |                | solved.        |
| Does the problem remain?                                                                            |                |                |
| Step 4                                                                                              | Go to step 5.  | The problem is |
| <b>a</b> Shake the imaging unit.                                                                    |                | solved.        |
| <b>b</b> Clean the imaging unit smart chip contacts, and then check the contacts for damage.        |                |                |
| <b>c</b> Clean the imaging unit spring contacts, and then check the contacts for damage.            |                |                |
| <b>d</b> Perform a print test.                                                                      |                |                |
| Does the problem remain?                                                                            |                |                |
| Step 5                                                                                              | Go to step 7.  | Go to step 6.  |
| Check the smart chip for proper installation and damage.                                            |                |                |
| Is the smart chip properly installed and free of damage?                                            |                |                |
| Step 6                                                                                              | Go to step 7.  | The problem is |
| Replace the imaging unit.                                                                           |                | solved.        |
| Does the problem remain?                                                                            |                |                |
| Ston 7                                                                                              | Co to stop 8   | Co to stop 10  |
| a From the control panel home screen go to Settings > Reports                                       | 60 to step 6.  |                |
| <ul> <li>&gt; Device &gt; Device statistics.</li> </ul>                                             |                |                |
| <b>b</b> Check if the install date reflects the date you replaced the cartridge.                    |                |                |
| <b>c</b> Check the supply level and capacity of the toner cartridge.                                |                |                |
| <b>d</b> Check the supply level and capacity of the imaging unit.                                   |                |                |
| Is there sufficient supply level, and does the install date reflect the cartridge replacement date? |                |                |
| Step 8                                                                                              | Go to step 10. | Go to step 9.  |
| Check the cables for proper connection and damage.                                                  |                |                |
| Are the cables properly connected and free of damage?                                               |                |                |
| Step 9                                                                                              | Go to step 10. | The problem is |
| Replace only the damaged cable.                                                                     |                | solved.        |
| Does the problem remain?                                                                            |                |                |

| Action                                                                           | Yes               | No             |
|----------------------------------------------------------------------------------|-------------------|----------------|
| Step 10                                                                          | Contact the next  | Go to step 11. |
| <b>a</b> Reseat all the cables on the controller board.                          | level of support. |                |
| <b>b</b> Check if the controller board LED lights up.                            |                   |                |
| <b>c</b> Check the controller board for proper installation and damage.          |                   |                |
| Is the controller board properly installed and free of damage?                   |                   |                |
| Step 11                                                                          | Contact the next  | The problem is |
| Replace the controller board. See <u>"Controller board removal" on</u> page 208. | level of support. | solved.        |
| Does the problem remain?                                                         |                   |                |

# Black imaging unit or photoconductor smart chip or sensor problem service check

| Action                                                                                                    | Yes           | No                     |
|----------------------------------------------------------------------------------------------------|---------------|------------------------|
| <ul> <li>Step 1</li> <li>a Open the front door.</li> <li>b Reseat the imaging unit and toner cartridge.</li> <li>c Close the front door.</li> <li>Does the problem remain?</li> </ul>                                                                                                    | Go to step 2. | The problem is solved. |
| <ul> <li>Step 2</li> <li>a Shake the toner cartridge.</li> <li>b Clean the toner cartridge smart chip contacts, and then check the contacts for damage.</li> <li>c Clean the toner cartridge spring contacts, and then check the contacts for damage.</li> <li>d Perform a print test.</li> </ul> | Go to step 3. | The problem is solved. |
| Step 3                                                                                                    | Go to step 4. | The problem is         |
| Replace the toner cartridge.<br>Does the problem remain?                                                                                                    |               | solved.                |
| Step 4                                                                                                    | Go to step 5. | The problem is         |
| <b>a</b> Shake the imaging unit.                                                                                                    |               | solved.                |
| <ul> <li>b Clean the imaging unit smart chip contacts, and then check the contacts for damage.</li> <li>c Clean the imaging unit spring contacts, and then check the contacts for damage.</li> </ul>                                                                                              |               |                        |
| <b>d</b> Perform a print test.                                                                                                    |               |                        |
| Does the problem remain?                                                                                                    |               |                        |

| Action                                                                       | Yes               | No             |
|------------------------------------------------------------------------------|-------------------|----------------|
| Step 5                                                                       | Go to step 7.     | Go to step 6.  |
| Check the smart chip for proper installation and damage.                     |                   |                |
| Is the smart chip properly installed and free of damage?                     |                   |                |
| Step 6                                                                       | Go to step 7.     | The problem is |
| Replace the imaging unit.                                                    |                   | solved.        |
|                                                                              |                   |                |
| Does the problem remain?                                                     |                   |                |
| Step 7                                                                       | Go to step 9.     | Go to step 8.  |
| <b>a</b> Check the front door for proper installation and damage.            |                   |                |
| <b>b</b> Check the front door flag for damage.                               |                   |                |
| <b>c</b> Check the front door ninge for damage.                              |                   |                |
| a Check II the front door propeny closes.                                    |                   |                |
| Is the front door properly installed and free of damage?                     |                   |                |
| Step 8                                                                       | Go to step 9.     | The problem is |
| Replace the front door. See <b><u>"Front door removal" on page 219</u></b> . |                   | solved.        |
|                                                                              |                   |                |
| Does the problem remain?                                                     |                   |                |
| Step 9                                                                       | Go to step 11.    | Go to step 10. |
| Check the front door link for proper installation and damage.                |                   |                |
| Is the front door link properly installed and free of damage?                |                   |                |
| Step 10                                                                      | Go to step 11.    | The problem is |
| Replace the printer.                                                         |                   | solved.        |
|                                                                              |                   |                |
| Does the problem remain?                                                     |                   |                |
| Step 11                                                                      | Go to step 13.    | Go to step 12. |
| Check the cables for proper connection and damage.                           |                   |                |
| Are the cables properly connected and free of damage?                        |                   |                |
| Step 12                                                                      | Go to step 13.    | The problem is |
| Replace the damaged cable.                                                   |                   | solved.        |
|                                                                              |                   |                |
| Does the problem remain?                                                     |                   |                |
| Step 13                                                                      | Contact the next  | Go to step 14. |
| <b>a</b> Reseat all the cables on the controller board.                      | level of support. |                |
| <b>b</b> Check if the controller board LED lights up.                        |                   |                |
| <b>c</b> Check the controller board for proper installation and damage.      |                   |                |
| Is the controller board properly installed and free of damage?               |                   |                |

| Action                                                                                         | Yes                                   | Νο                     |
|------------------------------------------------------------------------------------------------|---------------------------------------|------------------------|
| Step 14<br>Replace the controller board. See <u>"Controller board removal" on</u><br>page 208. | Contact the next<br>level of support. | The problem is solved. |
| Does the problem remain?                                                                       |                                       |                        |

# Unsupported imaging unit or toner cartridge service check

| Action                                                                                                    | Yes           | No                     |
|----------------------------------------------------------------------------------------------------|---------------|------------------------|
| <b>Step 1</b><br>Remove, and then make sure that the imaging unit and toner cartridge are genuine Lexmark supplies.<br>Does the problem remain? | Go to step 2. | The problem is solved. |
| Step 2                                                                                                    | Go to step 3  | The problem is         |
| <b>a</b> Shake the toner cartridge.                                                                                                    |               | solved.                |
| <ul> <li>b Clean the toner cartridge smart chip contacts, and then check the contacts for damage.</li> </ul>                                    |               |                        |
| <b>c</b> Clean the toner cartridge spring contacts, and then check the contacts for damage.                                                     |               |                        |
| <b>d</b> Perform a print test.                                                                                                    |               |                        |
| Does the problem remain?                                                                                                    |               |                        |
| Step 3                                                                                                    | Go to step 4. | The problem is         |
| Replace the toner cartridge.                                                                                                    |               | solved.                |
| Does the problem remain?                                                                                                    |               |                        |
| Step 4                                                                                                    | Go to step 5. | The problem is         |
| <b>a</b> Shake the imaging unit.                                                                                                    |               | solved.                |
| <b>b</b> Clean the imaging unit smart chip contacts, and then check the contacts for damage.                                                    |               |                        |
| <b>c</b> Clean the imaging unit spring contacts, and then check the contacts for damage.                                                        |               |                        |
| <b>d</b> Perform a print test.                                                                                                    |               |                        |
| Does the problem remain?                                                                                                    |               |                        |
| Step 5                                                                                                    | Go to step 7. | Go to step 6.          |
| Check the smart chip for proper installation and damage.                                                                                        |               |                        |
| Is the smart chip properly installed and free of damage?                                                                                        |               |                        |

| Action                                                                           | Yes               | No             |
|----------------------------------------------------------------------------------|-------------------|----------------|
| Step 6                                                                           | Go to step 7.     | The problem is |
| Replace the imaging unit.                                                        |                   | solved.        |
| Does the problem remain?                                                         |                   |                |
| Step 7                                                                           | Go to step 9.     | Go to step 8.  |
| Check the cables for proper connection and damage.                               |                   |                |
| Are the cables properly connected and free of damage?                            |                   |                |
| Step 8                                                                           | Go to step 9.     | The problem is |
| Replace the damaged cable.                                                       |                   | solved.        |
| Does the problem remain?                                                         |                   |                |
| Step 9                                                                           | Contact the next  | Go to step 10. |
| <b>a</b> Reseat all the cables on the controller board.                          | level of support. |                |
| <b>b</b> Check if the controller board LED lights up.                            |                   |                |
| <b>c</b> Check the controller board for proper installation and damage.          |                   |                |
| Is the controller board properly installed and free of damage?                   |                   |                |
| Step 10                                                                          | Contact the next  | The problem is |
| Replace the controller board. See <u>"Controller board removal" on</u> page 208. | level of support. | solved.        |
| Does the problem remain?                                                         |                   |                |

# 34–42 user attendance errors

# **34–42** user attendance messages

| Error code | Description                                               | Action                                                                                 |
|------------|-----------------------------------------------------------|----------------------------------------------------------------------------------------|
| 34         | Paper size mismatch (too short or too narrow).            | See <u>"Load tray 1 with A4 plain paper service</u><br><u>check" on page 166</u> .     |
| 37.3       | Insufficient memory.                                      | See "Insufficient memory service check" on                                             |
| 38.1       | Memory is full.                                           | <u>page 127</u> .                                                                      |
| 39.1       | Complex page.                                             |                                                                                        |
| 41.60      | Toner cartridge and imaging unit mismatch.                | See <u>"Unsupported imaging unit or toner</u><br>cartridge service check" on page 125. |
| 42.xy      | Toner cartridge region does not match the printer region. | See <u>"Toner cartridge service check" on</u><br>page 128.                             |
|            | • x = printer region                                      |                                                                                        |
| l          | <ul> <li>y = toner cartridge region</li> </ul>            |                                                                                        |

# Insufficient memory service check

| Action                                                                                                    | Yes               | No             |
|----------------------------------------------------------------------------------------------------|-------------------|----------------|
| Step 1                                                                                                    | Go to step 2.     | The problem is |
| Close all held jobs.                                                                                        |                   | solved.        |
|                                                                                                    |                   |                |
| Does the problem remain?                                                                                    |                   |                |
| Step 2                                                                                                    | Go to step 3.     | The problem is |
| a Turn off the printer.                                                                                     |                   | solved.        |
| <b>b</b> Disconnect the power cord.                                                                         |                   |                |
| <b>C</b> Wait for 10 seconds, and then turn on the printer.                                                 |                   |                |
| Does the problem remain?                                                                                    |                   |                |
| Step 3                                                                                                    | Go to step 4.     | The problem is |
| Resend a print job or a scan job.                                                                           |                   | solved.        |
|                                                                                                    |                   |                |
| Does the problem remain?                                                                                    |                   |                |
| Step 4                                                                                                    | Go to step 5.     | The problem is |
| <b>a</b> Reduce the number of pages to print.                                                               |                   | solved.        |
| <b>b</b> Reduce the file size of the print job.                                                             |                   |                |
|                                                                                                    |                   |                |
| Does the problem remain?                                                                                    |                   |                |
| Step 5                                                                                                    | Go to step 6.     | The problem is |
| <b>a</b> Upgrade the firmware.                                                                              |                   | solved.        |
| <b>Note:</b> Contact your next level of support for the correct firmware level to use.                      |                   |                |
| <b>b</b> Perform a POR.                                                                                     |                   |                |
| <b>c</b> Perform a print test.                                                                              |                   |                |
| Does the problem remain?                                                                                    |                   |                |
|                                                                                                    |                   |                |
| Step 6                                                                                                    | Contact the next  | Go to step 7.  |
| <ul> <li>a Research and the capter board.</li> <li>b Check if the centreller board LED lights up</li> </ul> |                   |                |
| <ul> <li>Check the controller board for proper installation and damage.</li> </ul>                          |                   |                |
|                                                                                                    |                   |                |
| Is the controller board properly installed and free of damage?                                              |                   |                |
| Step 7                                                                                                    | Contact the next  | The problem is |
| Replace the controller board. See <u>"Controller board removal" on</u> page 208.                            | level of support. | solved.        |
| Does the problem remain?                                                                                    |                   |                |

# Toner cartridge service check

| Action                                                                                                    | Yes               | No                     |
|----------------------------------------------------------------------------------------------------|-------------------|------------------------|
| <b>Step 1</b><br>Make sure that the imaging unit and toner cartridge is a genuine<br>Lexmark supply.                                    | Go to step 2.     | The problem is solved. |
| Does the problem remain?                                                                                                    |                   |                        |
| Step 2                                                                                                    | Go to step 3.     | The problem is         |
| a Shake the toner cartridge.                                                                                                    |                   | solved.                |
| b Clean the toner cartridge smart chip contacts, and then check the contacts for damage.                                                |                   |                        |
| <b>c</b> Clean the toner cartridge spring contacts, and then check the contacts for damage.                                             |                   |                        |
| <b>d</b> Perform a print test.                                                                                                    |                   |                        |
| Does the problem remain?                                                                                                    |                   |                        |
| Step 3                                                                                                    | Go to step 4.     | The problem is         |
| Replace the toner cartridge.                                                                                                    |                   | solved.                |
| Does the problem remain?                                                                                                    |                   |                        |
| Step 4                                                                                                    | Go to step 5.     | Go to step 7.          |
| <ul> <li>a From the control panel home screen, go to Settings &gt; Reports</li> <li>&gt; Device &gt; Device statistics.</li> </ul>      |                   |                        |
| <b>b</b> Check if the install date reflects the date you replaced the cartridge.                                                        |                   |                        |
| <b>c</b> Check the supply level and capacity of the toner cartridge.                                                                    |                   |                        |
| <b>d</b> Check the supply level and capacity of the imaging unit.                                                                       |                   |                        |
| Is there sufficent supply level, and does the install date reflect the cartridge replacement date?                                      |                   |                        |
| Step 5                                                                                                    | Go to step 7.     | Go to step 6.          |
| Check the cables for proper connection and damage.                                                                                      |                   |                        |
| Are the cables properly connected and free of damage?                                                                                   |                   |                        |
| Step 6                                                                                                    | Go to step 7.     | The problem is         |
| Replace only the damaged cable.                                                                                                    |                   | solved.                |
| Does the problem remain?                                                                                                    |                   |                        |
| Step 7                                                                                                    | Contact the next  | Go to step 8.          |
| a Reseat all the cables on the controller board.                                                                                        | level of support. |                        |
| <ul> <li>Check if the controller board LED lights up.</li> <li>Check the controller board for proper installation and demose</li> </ul> |                   |                        |
| Check the controller board for proper installation and damage.                                                                          |                   |                        |
| Is the controller board properly installed and free of damage?                                                                          |                   |                        |

| Action                                                                                            | Yes                                   | Νο                     |
|---------------------------------------------------------------------------------------------------|---------------------------------------|------------------------|
| <b>Step 8</b><br>Replace the controller board. See <u>"Controller board removal" on</u> page 208. | Contact the next<br>level of support. | The problem is solved. |
| Does the problem remain?                                                                          |                                       |                        |

## **55** user attendance messages

### **55** user attendance messages

| Error code | Description             | Action                                            |
|------------|-------------------------|---------------------------------------------------|
| 55.1       | Unsupported USB device. | See <u>"Unsupported USB device service check"</u> |
| 55.2       | Unsupported USB hub.    | <u>on page 129</u> .                              |

## Unsupported USB device service check

| Action                                                                                 | Yes           | Νο                     |
|----------------------------------------------------------------------------------------|---------------|------------------------|
| Step 1<br>a Turn off the printer.                                                      | Go to step 2. | The problem is solved. |
| <b>b</b> Disconnect the power cord.                                                    |               |                        |
| <b>c</b> Wait for 10 seconds, and then turn on the printer.                            |               |                        |
| Does the problem remain?                                                               |               |                        |
| Step 2                                                                                 | Go to step 4. | Go to step 3.          |
| <b>a</b> Check if the flash drive is set to the correct file system.                   |               |                        |
| <b>b</b> Check if the flash drive is detected on the computer.                         |               |                        |
| Is the flash drive set to the correct file system, and is it detected?                 |               |                        |
| Step 3                                                                                 | Go to step 4. | The problem is         |
| Format the flash drive to the correct file system.                                     |               | solved.                |
| Does the problem remain?                                                               |               |                        |
| Step 4                                                                                 | Go to step 5. | The problem is         |
| From the control panel, go to <b>Settings</b> > <b>Device</b> > <b>Restore factory</b> |               | solved.                |
| defaults.                                                                              |               |                        |
| Does the problem remain?                                                               |               |                        |
| Step 5                                                                                 | Go to step 7. | Go to step 6.          |
| Check the cables for proper connection and damage.                                     |               |                        |
| Are the cables properly connected and free of damage?                                  |               |                        |

| Action                                                                                 | Yes               | No             |
|----------------------------------------------------------------------------------------|-------------------|----------------|
| Step 6                                                                                 | Go to step 7.     | The problem is |
| Replace only the damaged cable.                                                        |                   | solved.        |
| Does the problem remain?                                                               |                   |                |
| Step 7                                                                                 | Go to step 8.     | The problem is |
| <b>a</b> Upgrade the firmware.                                                         |                   | solved.        |
| <b>Note:</b> Contact your next level of support for the correct firmware level to use. |                   |                |
| <b>b</b> Perform a POR.                                                                |                   |                |
| c Perform a print test.                                                                |                   |                |
| Does the problem remain?                                                               |                   |                |
| Step 8                                                                                 | Contact the next  | Go to step 9.  |
| <b>a</b> Reseat all the cables on the controller board.                                | level of support. |                |
| <b>b</b> Check if the controller board LED lights up.                                  |                   |                |
| <b>c</b> Check the controller board for proper installation and damage.                |                   |                |
| Is the controller board properly installed and free of damage?                         |                   |                |
| Step 9                                                                                 | Contact the next  | The problem is |
| Replace the controller board. See <u>"Controller board removal" on</u>                 | level of support. | solved.        |
| page 208.                                                                              |                   |                |
| Does the problem remain?                                                               |                   |                |

# 84 user attendance messages

#### **84** user attendance messages

| Error code | Description                                                                                                    | Action                                          |
|------------|----------------------------------------------------------------------------------------------------|-------------------------------------------------|
| 84.01      | The imaging unit is nearly low.                                                                                                    | See <u>"Toner cartridge or imaging unit low</u> |
| 84.02      |                                                                                                    | service check" on page 132.                     |
| 84.11      | The imaging unit is low.                                                                                                    |                                                 |
| 84.12      |                                                                                                    |                                                 |
| 84.13      |                                                                                                    |                                                 |
| 84.19      |                                                                                                    |                                                 |
| 84.21      | The imaging unit is very low.                                                                                                    |                                                 |
| 84.22      |                                                                                                    |                                                 |
| 84.23      |                                                                                                    |                                                 |
| 84.31      | Replace the imaging unit. Zero estimated pages                                                                                                    |                                                 |
| 84.32      | remain.                                                                                                    |                                                 |
| 84.33      | Replace the imaging unit or photoconductor.<br>Zero estimated pages remain. Absolute end of<br>life has been reached due to page count.              |                                                 |
| 84.41      | Replace the imaging kit. Zero estimated pages<br>remain. Absolute end of life has been reached<br>due to the photoconductor rev counter.             |                                                 |
| 84.42      | Replace the imaging unit. Zero estimated pages<br>remain. Absolute end of life has been reached<br>due to waste toner.                               |                                                 |
| 84.43      | Replace the imaging unit. Zero estimated pages<br>remain. Photoconductor or imaging unit absolute<br>end of life has been reached due to page count. |                                                 |

# Toner cartridge or imaging unit low service check

| Action                                                                                                    | Yes           | No             |
|----------------------------------------------------------------------------------------------------|---------------|----------------|
| Step 1                                                                                                    | Go to step 2. | The problem is |
| Make sure that the imaging unit and toner cartridge are genuine<br>Lexmark supplies.                                         |               | solved.        |
| Does the problem remain?                                                                                                    |               |                |
| Step 2                                                                                                    | Go to step 3. | Go to step 4.  |
| <ul> <li>a From the control panel, navigate to Settings &gt; Reports &gt; Device</li> <li>&gt; Device statistics.</li> </ul> |               |                |
| <b>b</b> Check if the install date reflects the date you replaced the cartridge.                                             |               |                |
| <b>c</b> Check the supply level and capacity of the toner cartridge.                                                         |               |                |
| <b>d</b> Check the supply level and capacity of the imaging unit.                                                            |               |                |
| Is there sufficient supply level, and does the install date reflect the cartridge replacement date?                          |               |                |
| Step 3                                                                                                    | Go to step 4. | The problem is |
| a Enter the Diagnostics menu, and then select Advanced print quality samples.                                                |               | solved.        |
| <b>b</b> Check the test pages for print quality defects.                                                                     |               |                |
| Are there print quality defects?                                                                                             |               |                |
| Step 4                                                                                                    | Go to step 5. | The problem is |
| a Shake the toner cartridge.                                                                                                 |               | solved.        |
| <b>b</b> Clean the toner cartridge smart chip contacts, and then check the contacts for damage.                              |               |                |
| <b>c</b> Clean the toner cartridge spring contacts, and then check the contacts for damage.                                  |               |                |
| <b>d</b> Perform a print test.                                                                                               |               |                |
| Doos the problem remain?                                                                                                    |               |                |
|                                                                                                    |               |                |
| Replace the toner cartridge.                                                                                                 | Go to step 6. | solved.        |
| Does the problem remain?                                                                                                    |               |                |
| Step 6                                                                                                    | Go to step 7. | The problem is |
| a Shake the imaging unit.                                                                                                    |               | solved.        |
| <b>b</b> Clean the imaging unit smart chip contacts, and then check the contacts for damage.                                 |               |                |
| <b>c</b> Clean the imaging unit spring contacts, and then check the contacts for damage.                                     |               |                |
| <b>d</b> Perform a print test.                                                                                               |               |                |
| Does the problem remain?                                                                                                    |               |                |

| Action                                                                           | Yes               | No             |
|----------------------------------------------------------------------------------|-------------------|----------------|
| Step 7                                                                           | Go to step 9.     | Go to step 8.  |
| Check the smart chip for proper installation and damage.                         |                   |                |
| Is the smart chip properly installed and free of damage?                         |                   |                |
| Step 8                                                                           | Go to step 9.     | The problem is |
| Replace the imaging unit.                                                        |                   | solved.        |
| Does the problem remain?                                                         |                   |                |
| Step 9                                                                           | Go to step 11.    | Go to step 10. |
| Check the cables for proper connection and damage.                               |                   |                |
| Are the cables properly connected and free of damage?                            |                   |                |
| Step 10                                                                          | Go to step 11.    | The problem is |
| Replace the damaged cable.                                                       |                   | solved.        |
| Does the problem remain?                                                         |                   |                |
| Step 11                                                                          | Contact the next  | Go to step 12. |
| <b>a</b> Reseat all the cables on the controller board.                          | level of support. |                |
| <b>b</b> Check if the controller board LED lights up.                            |                   |                |
| <b>c</b> Check the controller board for proper installation and damage.          |                   |                |
| Is the controller board properly installed and free of damage?                   |                   |                |
| Step 12                                                                          | Contact the next  | The problem is |
| Replace the controller board. See <u>"Controller board removal" on</u> page 208. | level of support. | solved.        |
| Does the problem remain?                                                         |                   |                |

## **88** user attendance messages

#### **88** user attendance messages

| Error code | Description                                               | Action                                   |
|------------|-----------------------------------------------------------|------------------------------------------|
| 88.00      | The toner cartridge is nearly low.                        | See "Toner cartridge or imaging unit low |
| 88.09      |                                                           | service check" on page 132.              |
| 88.10      | The toner cartridge is low.                               |                                          |
| 88.19      |                                                           |                                          |
| 88.20      | The toner cartridge is very low.                          |                                          |
| 88.29      |                                                           |                                          |
| 88.30      | Replace the toner cartridge. Zero estimated pages remain. |                                          |
| 88.40      | Toner cartridge hard stop.                                |                                          |
| 88.48      |                                                           |                                          |

# Non-supply user attendance errors

### Non-supply user attendance error messages

| Error code | Description                  | Action                                                  |
|------------|------------------------------|---------------------------------------------------------|
| 34B        | Short paper.                 | See <u>"Short paper service check" on page 135</u> .    |
| 35A        | Deficient memory.            | See <u>"Insufficient memory service check" on</u>       |
| 37A        | Insufficient collation area. | <u>page 137</u> .                                       |
| 37C        | Insufficient memory.         |                                                         |
| 38A        | Memory full.                 |                                                         |
| 39A        | Complex page.                | See <u>"Complex page service check" on</u><br>page 138. |

## Short paper service check

| Action                                                                                                    | Yes                            | No                                         |
|----------------------------------------------------------------------------------------------------|--------------------------------|--------------------------------------------|
| <ul> <li>Step 1</li> <li>a Make sure that the tray insert is properly inserted.</li> <li>b Make sure that the paper type and size settings match the paper type and size set on the tray.</li> <li>c Make sure that the duplex unit is properly inserted.</li> <li>d Make sure that the paper size setting in the duplex unit matches the printer setting.</li> <li>e Make sure that the front and rear doors are fully closed.</li> <li>f Make sure that the output bin is free from obstructions.</li> <li>Does the problem remain?</li> </ul> | Go to step 2.                  | The problem is solved.                     |
| <ul> <li>Step 2</li> <li>a Remove the imaging unit and toner cartridge, and then make sure that the paper path is free of jams and obstructions.</li> <li>b Clear all rollers of dirt and contamination.</li> <li>Does the problem remain?</li> </ul>                                                                                                    | Go to step 3.                  | The problem is solved.                     |
| <ul> <li>Step 3</li> <li>a Perform a POR.</li> <li>b Enter the Diagnostics menu, and then navigate to:<br/>Input tray quick print &gt; Tray 1 &gt; Single</li> <li>Does the problem remain?</li> </ul>                                                                                                    | Go to step 4.                  | The problem is solved.                     |
| <ul> <li>Step 4</li> <li>a Make sure that the separator roller is free of dust and contamination.</li> <li>b Make sure that the lift plate is properly working.</li> <li>c Make sure that the paper guides are properly working.</li> <li>d Check the tray insert for proper installation and damage.</li> <li>ls the tray insert properly installed, and free of contamination and damage?</li> <li>Step 5</li> <li>Replace the tray insert.</li> </ul>                                                                                         | Go to step 6.<br>Go to step 6. | Go to step 5.<br>The problem is<br>solved. |
| Does the problem remain?                                                                                                    |                                |                                            |

| Action                                                                                                    | Yes            | No                     |
|----------------------------------------------------------------------------------------------------|----------------|------------------------|
| <ul> <li>Step 6</li> <li>a Clear the duplex paper path of obstructions.</li> <li>b Load the correct paper in the tray.</li> <li>c Make sure to set the paper selector on the duplex unit to match the width of the paper used in the tray.</li> <li>d Enter the Diagnostics menu, and then navigate to:<br/>Input tray quick print &gt; Tray 1 &gt; Duplex</li> <li>Does the problem remain?</li> </ul> | Go to step 7.  | The problem is solved. |
| <ul> <li>Step 7</li> <li>a Reseat the duplex unit.</li> <li>b Check the duplex unit gears for damage.</li> <li>c Check the rollers and belts for wear and contamination.</li> <li>Is the duplex unit properly installed and free of damage?</li> </ul>                                                                                                    | Go to step 9.  | Go to step 8.          |
| <b>Step 8</b><br>Replace the duplex unit.<br>Does the problem remain?                                                                                                    | Go to step 9.  | The problem is solved. |
| <ul> <li>Step 9</li> <li>a Reseat the sensor cable.</li> <li>b Enter the Diagnostics menu, and then navigate to:<br/>Printer diagnostics &amp; adjustments &gt; Sensor tests</li> <li>c Find the sensor (staging sensor S2).</li> <li>Does the sensor status change while toggling the sensor?</li> </ul>                                                                                               | Go to step 12. | Go to step 10.         |
| <ul> <li>Step 10</li> <li>a Check the sensor for proper installation and damage.</li> <li>b Check the alignment with the sensor flag.</li> <li>c Check the sensor cable for proper connection and damage.</li> <li>Is the sensor properly installed and free of damage?</li> </ul>                                                                                                    | Go to step 12. | Go to step 11.         |
| <b>Step 11</b><br>Replace the sensor.<br>Does the problem remain?                                                                                                    | Go to step 12. | The problem is solved. |

| Action                                                                                                    | Yes                                   | No                     |
|----------------------------------------------------------------------------------------------------|---------------------------------------|------------------------|
| <ul> <li>Step 12</li> <li>a Enter the Diagnostics menu, and then navigate to:<br/>Printer diagnostics &amp; adjustment &gt; Sensor tests</li> <li>b Find the following sensors: <ul> <li>Sensor (media present in tray1 S1)</li> <li>Sensor (input sensor S3)</li> <li>Sensor (fuser exit sensor S4)</li> </ul> </li> <li>Does the sensor status change while toggling the sensor?</li> </ul> | Go to step 15.                        | Go to step 13.         |
| <ul> <li>Step 13</li> <li>a Check the sensor flags for proper installation and damage.</li> <li>b Check the sensor flags for proper alignment with the sensors.</li> <li>c Check the sensor flag springs for proper installation and damage.</li> <li>Are the sensor flags properly installed and free of damage?</li> </ul>                                                                  | Go to step 15.                        | Go to step 14.         |
| <b>Step 14</b><br>Replace the damaged sensor flag.<br>Does the problem remain?                                                                                                    | Go to step 15.                        | The problem is solved. |
| <ul> <li>Step 15</li> <li>a Reseat all the cables on the controller board.</li> <li>b Check if the controller board LED lights up.</li> <li>c Check the controller board for proper installation and damage.</li> <li>Is the controller board properly installed and free of damage?</li> </ul>                                                                                               | Contact the next<br>level of support. | Go to step 16.         |
| Step 16Replace the controller board. See <a "="" href="">"Controller board removal" on</a> page 208Does the problem remain?                                                                                                    | Contact the next<br>level of support. | The problem is solved. |

# Insufficient memory service check

| Action                                                                                                 | Yes           | Νο                     |
|----------------------------------------------------------------------------------------------------|---------------|------------------------|
| <ul> <li>Step 1</li> <li>a Perform a POR.</li> <li>b Send a simple print job with no image.</li> </ul> | Go to step 2. | The problem is solved. |
| Does the problem remain?                                                                               |               |                        |

| Action                                                                                                    | Yes                                   | No                     |
|----------------------------------------------------------------------------------------------------|---------------------------------------|------------------------|
| <ul><li>Step 2</li><li>a Enter the Diagnostics menu, and then select Advanced print quality samples.</li></ul> | Go to step 3.                         | The problem is solved. |
| <b>b</b> Check the test pages for print quality defects.                                                       |                                       |                        |
| Are there print quality defects?                                                                               |                                       |                        |
| <b>Step 3</b><br>Make sure that the printer is using the latest firmware version, and update if necessary.     | Contact the next<br>level of support. | The problem is solved. |
| Does the problem remain?                                                                                       |                                       |                        |

# Complex page service check

| Action                                                                                       | Yes               | No             |
|----------------------------------------------------------------------------------------------|-------------------|----------------|
| Step 1                                                                                       | Go to step 2.     | The problem is |
| a Perform a POR.                                                                             |                   | solved.        |
| <b>b</b> Send a simple print job with no image.                                              |                   |                |
| Does the problem remain?                                                                     |                   |                |
| Step 2                                                                                       | Go to step 3.     | The problem is |
| <b>a</b> Enter the Diagnostics menu, and then select <b>Advanced print quality samples</b> . |                   | solved.        |
| <b>b</b> Check the test pages for print quality defects.                                     |                   |                |
| Are there print quality defects?                                                             |                   |                |
| Step 3                                                                                       | Contact the next  | The problem is |
| Make sure that the printer is using the latest firmware version, and update if necessary.    | level of support. | solved.        |
| Does the problem remain?                                                                     |                   |                |

# **Printer hardware errors**

## **111** error messages

### **111** error messages

| Error code | Description                                                                               | Action                                                       |
|------------|-------------------------------------------------------------------------------------------|--------------------------------------------------------------|
| 111.20     | Printhead error (mirror motor lock) was detected before the motor was turned on.          | See <u>"Printhead error 1 service check" on</u><br>page 150. |
| 111.21     | No printhead power (+5V) when the laser servo started.                                    |                                                              |
| 111.30     | The printhead failed during power on tests.                                               |                                                              |
| 111.31     | Printhead error (no first HSYNC) was detected.                                            |                                                              |
| 111.32     | Printhead error (lost HSYNC) was detected.                                                |                                                              |
| 111.33     | Printhead error (lost HSYNC) was detected during servo.                                   |                                                              |
| 111.34     | Printhead error (mirror motor lost lock) was detected.                                    |                                                              |
| 111.35     | Printhead error (mirror motor never got first lock) was detected.                         |                                                              |
| 111.36     | Printhead error (mirror motor lock never stabilized) was detected.                        | See <u>"Printhead error 2 service check" on</u><br>page 151. |
| 111.37     | Paper reached the sensor (input sensor S3) but the mirror motor was not locked.           |                                                              |
| 111.38     | Paper reached the sensor (input sensor S3) but<br>the printhead startup was not complete. |                                                              |
| 111.40     | The wrong printhead is installed.                                                         | See <u>"Printhead error 1 service check" on</u><br>page 150  |

## 121 errors

### 121 error messages

| Error code | Description                                                                                                    | Action                                         |
|------------|----------------------------------------------------------------------------------------------------|------------------------------------------------|
| 121.00     | The fuser failed to reach temperature during warm-up.                                                                                                    | See <u>"Fuser service check" on page 141</u> . |
| 121.01     | Attempting to heat the fuser, but the fuser is not installed.                                                                                                    |                                                |
| 121.02     | Attempting to power up the fuser while it is too<br>warm (belt: 50°C, lamp: 76°C) to execute<br>EWC/line voltage detection after a <b>Wrong</b><br><b>Fuser Installed</b> error had been previously<br>declared. |                                                |
| 121.10     | The fuser did not warm up enough to start<br>EWC/line voltage detection (belt: 60°C, lamp:<br>88°C) within time-out (belt: 10 seconds, lamp:90<br>seconds).                                                      |                                                |
| 121.11     | The fuser took too long to reach the final<br>EWC/line detection temperature (belt: 90°C,<br>lamp: 149°C).                                                                                                    |                                                |
| 121.12     | The fuser never reached final EWC/line detection temperature (belt: 90°C, lamp: 149°C).                                                                                                    |                                                |
| 121.13     | The fuser heated too fast to the final EWC/line detection temperature (belt: 90°C, lamp: 149°C).                                                                                                    |                                                |
| 121.20     | The fuser high power trace heating rate from 165°C to 180°C exceeded the error threshold.                                                                                                    |                                                |
| 121.22     | Open fuser relay detected.                                                                                                    |                                                |
| 121.28     | The fuser failed to reach the EP warm-up temperature in time.                                                                                                    |                                                |
| 121.31     | The fuser is too hot.                                                                                                    |                                                |
| 121.32     | The fuser is too cold for too long while its power is at 100%.                                                                                                    |                                                |

| Error code | Description                                                                          | Action                                         |
|------------|--------------------------------------------------------------------------------------|------------------------------------------------|
| 121.33     | The fuser is too cold when the paper is in the fuser.                                | See <u>"Fuser service check" on page 141</u> . |
| 121.34     | The fuser is too cold during steady state control when paper is not in the fuser.    |                                                |
|            | <b>Note:</b> This event can occur during printing or standby modes.                  |                                                |
| 121.50     | The fuser went over the required temperature during a global over temperature check. |                                                |
| 121.52     | The main thermistor temperature is out of range.                                     |                                                |
| 121.53     | The main thermistor temperature change rate is out of range.                         |                                                |
| 121.71     | Open fuser main heater thermistor.                                                   |                                                |

## **Fuser service check**

| Action                                                                                                    | Yes           | Νο                     |
|----------------------------------------------------------------------------------------------------|---------------|------------------------|
| Step 1<br>Make sure that the voltage rating of the printer matches the power<br>supply voltage of outlet the printer is plugged into.<br>Does the problem remain?                                                                                                    | Go to step 2. | The problem is solved. |
| <ul> <li>Step 2</li> <li>a Make sure that the tray insert is properly inserted.</li> <li>b Make sure that the paper type and size settings match the paper type and size set on the tray.</li> <li>c Make sure that the duplex unit is properly inserted.</li> <li>d Make sure that the paper size setting in the duplex unit matches the printer setting.</li> <li>e Make sure that the front and rear doors are fully closed.</li> <li>f Make sure that the output bin is free from obstructions.</li> </ul> | Go to step 3. | The problem is solved. |
| <ul> <li>Step 3</li> <li>a Remove the imaging unit and toner cartridge, and then make sure that the paper path is free of jams and obstructions.</li> <li>b Clear all rollers of dirt and contamination.</li> <li>Does the problem remain?</li> </ul>                                                                                                    | Go to step 4. | The problem is solved. |

| Action                                                                                                    | Yes            | No             |
|----------------------------------------------------------------------------------------------------|----------------|----------------|
| Step 4                                                                                                    | Go to step 5.  | The problem is |
| a Perform a POR.                                                                                                    |                | solved.        |
| <b>b</b> Enter the Diagnostics menu, and then navigate to:                                                                                                    |                |                |
| Input tray quick print > Tray 1 > Single                                                                                                    |                |                |
|                                                                                                    |                |                |
| Does the problem remain?                                                                                                    |                |                |
| Step 5                                                                                                    | Go to step 6.  | Go to step 7.  |
| a Enter Diagnostics menu, and then navigate to:                                                                                                    |                |                |
| Printer diagnostics & adjustments > Motor tests                                                                                                    |                |                |
| <ul> <li>D Select Motor (transport drive).</li> <li>On an the mean data was all them also all if the function suit wallows trunched to the second second se</li></ul> |                |                |
| <b>c</b> Open the rear door, and then check if the fuser exit rollers turn.                                                                                                    |                |                |
| <b>d</b> Open the fuser access door, and then check if the not rollers turn.                                                                                                    |                |                |
|                                                                                                    |                |                |
| Are the rollers properly working?                                                                                                    |                |                |
| Step 6                                                                                                    | Go to step 8.  | Go to step 7.  |
| <b>a</b> Check the fuser cables for proper connection and damage.                                                                                                    |                |                |
| <b>b</b> Check the fuser access door for damage.                                                                                                    |                |                |
| <b>c</b> Check if the fuser gears are in proper contact with the drive                                                                                                    |                |                |
| gears.                                                                                                    |                |                |
| <b>d</b> Make sure that the fuser is compatible with the LVPS.                                                                                                    |                |                |
| <b>e</b> Check the fuser for proper installation and damage.                                                                                                    |                |                |
| Is the fuser properly installed and free of damage?                                                                                                    |                |                |
| Step 7                                                                                                    | Go to step 8.  | The problem is |
| Replace the fuser. See <u>"Fuser removal" on page 223</u> .                                                                                                    |                | solved.        |
|                                                                                                    |                |                |
| Does the problem remain?                                                                                                    |                |                |
| Step 8                                                                                                    | Go to step 9.  | The problem is |
| <b>a</b> Enter the Diagnostics menu, and then navigate to:                                                                                                    |                | solved.        |
| Printer diagnostics & adjustments > Motor tests                                                                                                    |                |                |
| b Select Fan (main).                                                                                                    |                |                |
| <b>c</b> Check if the fan turns.                                                                                                    |                |                |
| Did the fan turn?                                                                                                    |                |                |
| Step 9                                                                                                    | Go to step 11. | Go to step 10. |
| <b>a</b> Reseat the fan cable.                                                                                                    |                |                |
| <b>b</b> Make sure that the cable is properly connected.                                                                                                    |                |                |
| <b>c</b> Make sure that the fan and gears are properly installed.                                                                                                    |                |                |
| <b>d</b> Make sure that the fan is free of grease contamination.                                                                                                    |                |                |
| Does the problem remain?                                                                                                    |                |                |
|                                                                                                    |                |                |

| Action                                                                         | Yes            | No             |
|--------------------------------------------------------------------------------|----------------|----------------|
| Step 10                                                                        | Go to step 11. | The problem is |
| Replace the fan. See <b>"Fan assembly removal" on page 217</b> .               |                | solved.        |
| Does the problem remain?                                                       |                |                |
| Step 11                                                                        | Go to step 12. | The problem is |
| Replace the damaged cable.                                                     |                | solved.        |
| Does the problem remain?                                                       |                |                |
| Step 12                                                                        | Go to step 15. | Go to step 13. |
| <b>a</b> Reseat the cables connected to the LVPS.                              |                |                |
| <b>b</b> Check the cables for proper connection and damage.                    |                |                |
| <b>c</b> Check the fuse for continuity.                                        |                |                |
| <b>d</b> Check the electronic components on the LVPS for damage.               |                |                |
| <b>e</b> Check the LVPS for proper installation and damage.                    |                |                |
|                                                                                |                |                |
| Is the LVPS properly installed and free of damage?                             |                |                |
| Step 13                                                                        | Go to step 14. | The problem is |
| <b>a</b> Make sure that the LVPS is compatible with the fuser and the printer. |                | solved.        |
| <b>b</b> Make sure that there is voltage going out from the fuser connector.   |                |                |
| <b>c</b> Make sure that the correct power input voltage is applied.            |                |                |
| Does the problem remain?                                                       |                |                |
| Step 14                                                                        | Go to step 15. | The problem is |
| Replace the LVPS. See <u>"LVPS removal" on page 211</u> .                      |                | solved.        |
|                                                                                |                |                |
| Does the problem remain?                                                       |                |                |
| Step 15                                                                        | Go to step 16. | Go to step 17. |
| <b>a</b> Enter the Diagnostics menu, and then navigate to:                     |                |                |
| Printer diagnostics & adjustments > Motor tests                                |                |                |
| <b>b</b> Select Motor (transport drive).                                       |                |                |
| Did the motor run?                                                             |                |                |
| Step 16                                                                        | Go to step 17. | The problem is |
| <b>a</b> Enter the Diagnostics menu, and then navigate to:                     |                | solved.        |
| Input tray quick print > Tray 1 > Single                                       |                |                |
| <b>b</b> Enter the Diagnostics menu, and then navigate to:                     |                |                |
| Input tray quick print > Duplex > Single                                       |                |                |
| Does the problem remain?                                                       |                |                |

| Action                                                                                                    | Yes                                   | No                     |
|----------------------------------------------------------------------------------------------------|---------------------------------------|------------------------|
| <ul> <li>Step 17</li> <li>a Make sure that the main drive is properly installed and free of damage.</li> <li>b Make sure that the main drive gears are properly installed.</li> <li>c Make sure that the drive gears are in proper contact with the gear they are driving.</li> <li>Does the problem remain?</li> </ul> | Go to step 18.                        | The problem is solved. |
| <b>Step 18</b><br>Replace the main drive. See <u><b>"Main drive removal" on page 214</b></u> .<br>Does the problem remain?                                                                                                    | Go to step 19.                        | The problem is solved. |
| <ul> <li>Step 19</li> <li>a Reseat all the cables on the controller board.</li> <li>b Check if the controller board LED lights up.</li> <li>c Check the controller board for proper installation and damage.</li> <li>Is the controller board properly installed and free of damage?</li> </ul>                         | Contact the next<br>level of support. | Go to step 20.         |
| <b>Step 20</b><br>Replace the controller board. See <u>"Controller board removal" on</u><br><u>page 208</u> .<br>Does the problem remain?                                                                                                    | Contact the next<br>level of support. | The problem is solved. |

## 126 errors

### **126** error messages

| Error code | Description                                                                                                    | Action                                                                          |
|------------|----------------------------------------------------------------------------------------------------|---------------------------------------------------------------------------------|
| 126.05     | The LVPS dropped while not sleeping.                                                                                   | See <u>"LVPS service check" on page 145</u> .                                   |
| 126.06     | An LVPS 25 V line error was detected.                                                                                  |                                                                                 |
| 126.07     | An LVPS 5 V rail was down during POR.                                                                                  |                                                                                 |
| 126.12     | LVPS mismatch. A 120 V power supply is installed<br>but the controller board reports a 220 V power<br>supply.          | See <u>"LVPS service check" on page 145</u> .<br>Note: Skip directly to step 3. |
| 126.13     | LVPS mismatch. A 230 V power supply is<br>installed but the controller board reports a 110 V<br>or 100 V power supply. |                                                                                 |
### LVPS service check

| Action                                                                                                    | Yes                                   | No                     |
|----------------------------------------------------------------------------------------------------|---------------------------------------|------------------------|
| <ul> <li>Step 1</li> <li>a Remove the imaging unit and toner cartridge, and then make sure that the paper path is free of jams and obstructions.</li> <li>b Clear all rollers of dirt and contamination.</li> <li>Does the problem remain?</li> </ul>                                                                                                    | Go to step 2.                         | The problem is solved. |
| <ul> <li>Step 2</li> <li>a Perform a POR.</li> <li>b Enter the Diagnostics menu, and then navigate to:<br/>Input tray quick print &gt; Tray 1 &gt; Single</li> </ul>                                                                                                    | Go to step 3.                         | The problem is solved. |
| <ul> <li>Does the problem remain?</li> <li>Step 3 <ul> <li>a Reseat the cables connected to the LVPS.</li> <li>b Check the cables for proper connection and damage.</li> <li>c Check the fuse for continuity.</li> <li>d Check the electronic components on the LVPS for damage.</li> <li>e Check the LVPS for proper installation and damage.</li> </ul> </li> <li>Is the LVPS properly installed and free of damage?</li> </ul> | Go to step 6.                         | Go to step 4.          |
| <ul> <li>Step 4</li> <li>a Make sure that the LVPS is compatible with the fuser and the printer.</li> <li>b Make sure that there is voltage going out from the fuser connector.</li> <li>c Make sure that the correct power input voltage is applied.</li> <li>Does the problem remain?</li> </ul>                                                                                                    | Go to step 5.                         | The problem is solved. |
| <b>Step 5</b><br>Replace the LVPS. See <u>"LVPS removal" on page 211</u> .<br>Does the problem remain?                                                                                                    | Go to step 6.                         | The problem is solved. |
| <ul> <li>Step 6</li> <li>a Reseat all the cables on the controller board.</li> <li>b Check if the controller board LED lights up.</li> <li>c Check the controller board for proper installation and damage.</li> <li>Is the controller board properly installed and free of damage?</li> </ul>                                                                                                    | Contact the next<br>level of support. | Go to step 7.          |

| Action                                                                                        | Yes                                   | Νο                     |
|-----------------------------------------------------------------------------------------------|---------------------------------------|------------------------|
| Step 7<br>Replace the controller board. See <u>"Controller board removal" on</u><br>page 208. | Contact the next<br>level of support. | The problem is solved. |
| Does the problem remain?                                                                      |                                       |                        |

## 140 errors

### 140 error messages

| Error code | Description                      | Action                                                             |
|------------|----------------------------------|--------------------------------------------------------------------|
| 140.82     | Motor (transport drive) failure. | See <u>"Motor (transport drive) service check" on</u><br>page 146. |

# Motor (transport drive) service check

| Ac | tion                                                                                                    | Yes           | Νο             |
|----|----------------------------------------------------------------------------------------------------|---------------|----------------|
| St | ep 1                                                                                                    | Go to step 2. | The problem is |
| a  | Make sure that the tray insert is properly inserted.                                                                     |               | solved.        |
| b  | Make sure that the paper type and size settings match the paper type and size set on the tray.                           |               |                |
| С  | Make sure that the duplex unit is properly inserted.                                                                     |               |                |
| d  | Make sure that the paper size setting in the duplex unit matches the printer setting.                                    |               |                |
| e  | Make sure that the front and rear doors are fully closed.                                                                |               |                |
| f  | Make sure that the output bin is free from obstructions.                                                                 |               |                |
|    |                                                                                                    |               |                |
| Do | bes the problem remain?                                                                                                  |               |                |
| St | ep 2                                                                                                    | Go to step 3. | The problem is |
| а  | Remove the imaging unit and toner cartridge, and then make<br>sure that the paper path is free of jams and obstructions. |               | solved.        |
| b  | Clear all rollers of dirt and contamination.                                                                             |               |                |
|    |                                                                                                    |               |                |
| Do | bes the problem remain?                                                                                                  |               |                |
| St | ep 3                                                                                                    | Go to step 4. | The problem is |
| a  | Perform a POR.                                                                                                    |               | solved.        |
| b  | Enter the Diagnostics menu, and then navigate to:                                                                        |               |                |
|    |                                                                                                    |               |                |
|    | Input tray quick print > Tray 1 > Single                                                                                 |               |                |
|    | Input tray quick print > Tray 1 > Single                                                                                 |               |                |

| Action                                                                                                    | Yes                                   | No                                    |
|----------------------------------------------------------------------------------------------------|---------------------------------------|---------------------------------------|
| <ul> <li>Step 4</li> <li>a Enter the Diagnostics menu, and then navigate to:<br/>Printer diagnostics &amp; adjustments &gt; Motor tests</li> <li>b Select Motor (transport drive).</li> </ul>                                                                                                  | Go to step 6.                         | Go to step 5.                         |
| Does the motor run?                                                                                                    |                                       |                                       |
| <ul> <li>Step 5</li> <li>a Reseat the motor cable at both ends.</li> <li>b Make sure that the motor gear is properly aligned with the drive gears.</li> <li>c Check the motor for proper installation and damage.</li> </ul>                                                                   | Go to step 6.                         | Contact the next<br>level of support. |
| Ston 6                                                                                                    | Cata stan 9                           | Cata stan 7                           |
| Check the cables for proper connection and damage.<br>Are the cables properly connected and free of damage?                                                                                                    | GO 10 SIEP 8.                         |                                       |
| Step 7                                                                                                    | Go to step 8.                         | The problem is                        |
| Replace the damaged cable.                                                                                                    |                                       | solved.                               |
| Does the problem remain?                                                                                                    |                                       |                                       |
| <ul> <li>Step 8</li> <li>a Reseat all the cables on the controller board.</li> <li>b Check if the controller board LED lights up.</li> <li>c Check the controller board for proper installation and damage.</li> <li>Is the controller board properly installed and free of damage?</li> </ul> | Contact the next<br>level of support. | Go to step 9.                         |
| Step 9                                                                                                    | Contact the next                      | The problem is                        |
| Replace the controller board. See <u>"Controller board removal" on</u> page 208.                                                                                                    | level of support.                     | solved.                               |
| Does the problem remain?                                                                                                    |                                       |                                       |

# 6yy errors

### 6yy error messages

| Error code | Description                          | Action                                                          |
|------------|--------------------------------------|-----------------------------------------------------------------|
| 600.01     | Toner tally never received.          | See <u>"Printer declared jam service check" on</u><br>page 149. |
| 600.02     | The printhead is not ready to image. | See <u>"Printhead error 1 service check" on</u><br>page 150.    |

| Error code | Description                                                                                 | Action                                                                                |
|------------|---------------------------------------------------------------------------------------------|---------------------------------------------------------------------------------------|
| 600.04     | Duplex paper was never picked.                                                              | See <u>"Printer declared jam service check" on</u><br>page 149.                       |
| 600.05     | Invalid printhead NVRAM type.                                                               | See <u>"Printhead error 1 service check" on</u><br>page 150.                          |
| 600.06     | No response from the paper port driver.                                                     | See <u>"Printer declared jam service check" on</u><br>page 149.                       |
| 600.07     | Page is at the image point before the EP is ready.                                          | See <u>"Printhead error 2 service check" on</u>                                       |
| 600.08     | Paper jam is caused by a printhead error.                                                   | <u>page 151</u> .                                                                     |
| 600.09     | EP update error was detected.                                                               | Restart the print job. If the error persists, then contact the next level of support. |
| 600.10     | EP started a run-in late with less time than it takes to do the motor ramp.                 | See <u>"Printer declared jam service check" on</u><br>page 149.                       |
| 600.95     | The printer intentionally declared a jam.                                                   |                                                                                       |
|            | <b>Note:</b> This event is typically used to prevent a kiosk user from printing free pages. |                                                                                       |
| 611.02     | An Input ISR error occurred and the printhead was not ready.                                | Restart the print job. If the error persists, then contact the next level of support. |
| 611.32     | Lost HSYNC errors were detected. Laser safety interlock system may be the cause.            |                                                                                       |
| 611.33     | Lost HSYNC during servo.                                                                    |                                                                                       |
| 611.34     | A mirror motor lock error was detected.                                                     |                                                                                       |
| 611.35     | Mirror motor never got first lock.                                                          | See "Printhead error 1 service check" on                                              |
| 611.36     | Mirror motor lock never stabilized.                                                         | <u>page 150</u> .                                                                     |
| 611.37     | Paper reached the sensor (input sensor S3) but the mirror motor was not locked.             |                                                                                       |
| 611.38     | Paper reached the sensor (input sensor S3) but the printhead startup was not complete.      |                                                                                       |
| 621.01     | The fuser heater was not hot enough when the paper entered the fuser nip.                   | Restart the print job. If the error persists, then contact the next level of support. |

# Printer declared jam service check

| Action                                                                                          | Yes               | Νο             |
|-------------------------------------------------------------------------------------------------|-------------------|----------------|
| Step 1                                                                                          | Go to step 2.     | The problem is |
| a Shake the toner cartridge.                                                                    |                   | solved.        |
| <b>b</b> Clean the toner cartridge smart chip contacts, and then check the contacts for damage. |                   |                |
| <b>c</b> Clean the toner cartridge spring contacts, and then check the contacts for damage.     |                   |                |
| <b>d</b> Perform a print test.                                                                  |                   |                |
| Does the problem remain?                                                                        |                   |                |
| Step 2                                                                                          | Go to step 3.     | The problem is |
| Replace the toner cartridge.                                                                    |                   | solved.        |
| Does the problem remain?                                                                        |                   |                |
| Step 3                                                                                          | Go to step 4.     | The problem is |
| <b>a</b> Shake the imaging unit.                                                                |                   | solved.        |
| <b>b</b> Clean the imaging unit smart chip contacts, and then check the contacts for damage.    |                   |                |
| <b>c</b> Clean the imaging unit spring contacts, and then check the contacts for damage.        |                   |                |
| <b>d</b> Perform a print test.                                                                  |                   |                |
| Does the problem remain?                                                                        |                   |                |
| Step 4                                                                                          | Go to step 6.     | Go to step 5.  |
| Check the smart chip for proper installation and damage.                                        |                   |                |
| Is the smart chip properly installed and free of damage?                                        |                   |                |
| Step 5                                                                                          | Go to step 6.     | The problem is |
| Replace the imaging unit                                                                        |                   | solved.        |
| Does the problem remain?                                                                        |                   |                |
| Step 6                                                                                          | Go to step 7.     | The problem is |
| a Unplug the power cord from the printer.                                                       |                   | solved.        |
| <b>b</b> Wait for 20 seconds, and then turn on the printer.                                     |                   |                |
| Does the problem remain?                                                                        |                   |                |
| Step 7                                                                                          | Contact the next  | Go to step 8.  |
| a Reseat all the cables on the controller board.                                                | level of support. |                |
| <b>b</b> Check if the controller board LED lights up.                                           |                   |                |
| <b>c</b> Check the controller board for proper installation and damage.                         |                   |                |
| Is the controller board properly installed and free of damage?                                  |                   |                |

| Action                                                                                        | Yes                                   | Νο                     |
|-----------------------------------------------------------------------------------------------|---------------------------------------|------------------------|
| Step 8<br>Replace the controller board. See <u>"Controller board removal" on</u><br>page 208. | Contact the next<br>level of support. | The problem is solved. |
| Does the problem remain?                                                                      |                                       |                        |

### Printhead error 1 service check

| Action                                                                                                    | Yes           | Νο                     |
|----------------------------------------------------------------------------------------------------|---------------|------------------------|
| <ul> <li>Step 1</li> <li>a Unplug the power cord from the printer.</li> <li>b Wait for 20 seconds, and then turn on the printer.</li> </ul>                                                                                                    | Go to step 2. | The problem is solved. |
| <ul> <li>Step 2</li> <li>a Reseat the two printhead cables at both ends.</li> <li>b Check the printhead cables for proper connection.</li> <li>c Check the printhead for proper installation and damage.</li> <li>d Perform a print test.</li> <li>Does the problem remain?</li> </ul> | Go to step 3. | The problem is solved. |
| <b>Step 3</b><br>Make sure that the printhead lens is clean and free of contamination.<br>Does the problem remain?                                                                                                    | Go to step 4. | The problem is solved. |
| Step 4Replace the printhead. See <u>"Printhead removal" on page 226</u> .Does the problem remain?                                                                                                    | Go to step 5. | The problem is solved. |
| Step 5Check the cables for proper connection and damage.Are the cables properly connected and free of damage?                                                                                                    | Go to step 7. | Go to step 6.          |
| Step 6<br>Replace the damaged cable.<br>Does the problem remain?                                                                                                    | Go to step 7. | The problem is solved. |

| Action                                                                           | Yes               | No             |
|----------------------------------------------------------------------------------|-------------------|----------------|
| Step 7                                                                           | Contact the next  | Go to step 8.  |
| <b>a</b> Reseat all the cables on the controller board.                          | level of support. |                |
| <b>b</b> Check if the controller board LED lights up.                            |                   |                |
| <b>c</b> Check the controller board for proper installation and damage.          |                   |                |
| Is the controller board properly installed and free of damage?                   |                   |                |
| Step 8                                                                           | Contact the next  | The problem is |
| Replace the controller board. See <u>"Controller board removal" on</u> page 208. | level of support. | solved.        |
| Does the problem remain?                                                         |                   |                |

### **Printhead error 2 service check**

| Action                                                                                                    | Yes           | No                     |
|----------------------------------------------------------------------------------------------------|---------------|------------------------|
| <ul> <li>Step 1</li> <li>a Make sure that the tray insert is properly inserted.</li> <li>b Make sure that the paper is properly loaded in the tray.</li> <li>c Make sure that the paper type and size settings match the paper type and size set on the tray.</li> <li>d Make sure that the lift plate is properly working.</li> </ul> | Go to step 2. | The problem is solved. |
| <ul> <li>Step 2 <ul> <li>a Reseat the sensor cable.</li> <li>b Enter the Diagnostics menu, and then navigate to:</li> <li>Printer diagnostics &amp; adjustments &gt; Sensor tests</li> <li>c Find the sensor (staging sensor S2).</li> </ul> </li> <li>Does the sensor status change while toggling the sensor?</li> </ul>             | Go to step 5. | Go to step 3.          |
| <ul> <li>Step 3</li> <li>a Check the sensor for proper installation and damage.</li> <li>b Check the alignment with the sensor flag.</li> <li>c Check the sensor cable for proper connection and damage.</li> <li>Is the sensor properly installed and free of damage?</li> </ul>                                                      | Go to step 5. | Go to step 4.          |
| Replace the sensor.<br>Does the problem remain?                                                                                                    | GO 10 STEP 5. | solved.                |

| Action                                                                                                    | Yes            | No             |
|----------------------------------------------------------------------------------------------------|----------------|----------------|
| Step 5                                                                                                    | Go to step 8.  | Go to step 6.  |
| <b>a</b> Enter the Diagnostics menu, and then navigate to:                                                                            |                |                |
| Printer diagnostics & adjustment > Sensor tests                                                                                       |                |                |
| <b>b</b> Find the following sensors:                                                                                                  |                |                |
| <ul> <li>Sensor (media present in tray1 S1)</li> </ul>                                                                                |                |                |
| <ul> <li>Sensor (input sensor S3)</li> </ul>                                                                                          |                |                |
| <ul> <li>Sensor (fuser exit sensor S4)</li> </ul>                                                                                     |                |                |
| Does the sensor status change while toggling the sensor?                                                                              |                |                |
| Step 6                                                                                                    | Go to step 8.  | Go to step 7.  |
| <b>a</b> Check the sensor flags for proper installation and damage.                                                                   |                |                |
| <b>b</b> Check the sensor flags for proper alignment with the sensors.                                                                |                |                |
| <b>c</b> Check the sensor flag springs for proper installation and damage.                                                            |                |                |
| Are the sensor flags properly installed and free of damage?                                                                           |                |                |
| Step 7                                                                                                    | Go to step 8.  | The problem is |
| Replace the damaged sensor flag.                                                                                                    |                | solved.        |
| Deep the problem remain?                                                                                                    |                |                |
|                                                                                                    |                |                |
| Step 8                                                                                                    | Go to step 9.  | The problem is |
| a Reseat the two printhead cables at both ends.                                                                                       |                |                |
| <ul> <li>Check the printhead cables for proper connection.</li> <li>Check the printhead for proper installation and domage</li> </ul> |                |                |
| <b>c</b> Check the printhead for proper installation and damage.                                                                      |                |                |
| <b>a</b> Periorin a print test.                                                                                                    |                |                |
| Does the problem remain?                                                                                                    |                |                |
| Step 9                                                                                                    | Go to step 10. | The problem is |
| Make sure that the printhead lens is clean and free of                                                                                |                | solved.        |
| contamination.                                                                                                    |                |                |
| Does the problem remain?                                                                                                    |                |                |
| Step 10                                                                                                    | Go to step 11. | The problem is |
| Replace the printhead. See <u>"Printhead removal" on page 226</u> .                                                                   |                | solved.        |
| Does the problem remain?                                                                                                    |                |                |
| Step 11                                                                                                    | Go to step 13. | Go to step 12. |
| Check the cables for proper connection and damage.                                                                                    |                |                |
| Are the cables properly connected and free of damage?                                                                                 |                |                |

| Action                                                                                                    | Yes                                   | No                     |
|----------------------------------------------------------------------------------------------------|---------------------------------------|------------------------|
| <b>Step 12</b><br>Replace the damaged cable.                                                                                                    | Go to step 13.                        | The problem is solved. |
| Does the problem remain?                                                                                                    |                                       |                        |
| <ul> <li>Step 13</li> <li>a Reseat all the cables on the controller board.</li> <li>b Check if the controller board LED lights up.</li> <li>c Check the controller board for proper installation and damage.</li> <li>Is the controller board properly installed and free of damage?</li> </ul> | Contact the next<br>level of support. | Go to step 14.         |
| Step 14         Replace the controller board. See <u>"Controller board removal" on page 208</u> .         Does the problem remain?                                                                                                    | Contact the next<br>level of support. | The problem is solved. |

# Procedure before starting the 9yy service checks

Retrieve certain information that helps your next level of support in diagnosing the problem before replacing the controller board.

Warning—Potential Damage: Do not replace the controller board unless instructed by your next level of support.

- **1** Collect the history information and firmware logs (Fwdebug and logs.tar.gz) from the SE menu.
- **2** Collect the settings from the Menu Settings Page.
- **3** Collect information from the user.

Note: Not all of the items are retrievable from the printer that you are working on.

### A. Collecting the history information from the SE menu

Note: Make sure that your printer is connected to a network or to a print server.

1 Open a web browser, type http://printer\_IP\_address/se, and then press Enter.

Notes:

- **printer\_IP\_address** is the TCP/IP address of the printer.
- **se** is required to access the printer diagnostic information.
- 2 Click History Information, copy all information, and then save it as a text file.
- **3** E-mail the text file to your next level of support.

### B. Collecting the firmware logs (Fwdebug and logs.tar.gz) from the SE menu

#### Notes:

• Make sure that your printer is connected to a network or to a print server.

- Some printers are designed to restart automatically after a 9yy error. On these printers, you can retrieve the secondary crash code information using the SE menu.
- 1 Open a web browser, type http://printer\_IP\_address/se, and then press Enter.
- 2 Click Logs Gzip Compressed.

**Note:** A logs.tar.gz file is saved to the Downloads folder. The file may take several minutes to save. You may rename the file if a logs.tar.gz already exists in the Downloads folder.

**3** E-mail the logs to your next level of support.

Note: To download the FWdebug log to a flash drive, see "General SE" on page 183.

### C. Collecting the settings from the Menu Settings Page

**Note:** The Menu Settings Page is different for each printer. For more information, see the *User's Guide*. Your next level of support will tell you which page they want to see.

#### Copying the Menu Settings Page from the Embedded Web Server (EWS)

Note: Make sure that your printer is connected to a network or to a print server.

- 1 Open a web browser, type http://printer\_IP\_address, and then press Enter.
- 2 Click **Settings**, and then select one of the settings pages from the links shown on the page.
- **3** Copy all the information, and then save it as a text file.
- 4 E-mail the text file to your next level of support.

#### Printing the Menu Settings Page

**1** From the control panel, navigate to:

#### Reports > Menu Settings Page

2 Print the Menu Settings Page, and then use Scan to E-mail to send it to your next level of support.

### D. Collecting information from the user

Ask the user for information about the following:

- Print job being run
- Operating system being used
- Print driver being used
- Other information on what was happening when the 9yy error occurred

# 9yy errors

### 9yy error messages

| Error code    | Description                                    | Action                                                           |
|---------------|------------------------------------------------|------------------------------------------------------------------|
| 900.xx        | Unrecoverable RIP software error/illegal trap. | See <u>"System software error service check" on</u><br>page 157. |
| 910.xx–919.xx | An engine error occurred.                      | See <u>"Engine error service check" on page 162</u> .            |

| Error code | Description                       | Action                                                                                                    |
|------------|-----------------------------------|----------------------------------------------------------------------------------------------------|
| 938.04     | Supplies security is not enabled. | See <u>"Black imaging unit or photoconductor</u><br>smart chip or sensor problem service check" on<br>page 123. |

| Error code | Description                                                                                                    | Action                                                |
|------------|----------------------------------------------------------------------------------------------------|-------------------------------------------------------|
| 940        | RIP to engine communication failure.                                                                                           | See <u>"Engine error service check" on page 162</u> . |
| 941        | Engine card failure.                                                                                                    | -                                                     |
| 948        | Engine card—Pel clock check failed.                                                                                            | -                                                     |
| 949        | Engine card—Delay line calibration failure.                                                                                    |                                                       |
| 950        | Non-Generic FRU installed.                                                                                                    |                                                       |
|            | Mismatch between system NVRAM part and mirror NVRAM part.                                                                      |                                                       |
|            | <b>Note: .xx</b> points to the setting that does not match.                                                                    |                                                       |
| 952        | A recoverable NVRAM cyclic redundancy check error occurred.                                                                    |                                                       |
|            | Notes:                                                                                                    |                                                       |
|            | • <b>n</b> is the offset at which the error occurred.                                                                          |                                                       |
|            | <ul> <li>Performing a POR will clear this<br/>error.</li> </ul>                                                                |                                                       |
| 953        | NVRAM chip failure with mirror part.                                                                                           | -                                                     |
| 954        | NVRAM chip failure with system part.                                                                                           |                                                       |
| 955        | The NAND flash failed the cyclic<br>redundancy check or the NAND<br>experienced an uncorrectable multi-<br>bit failure.        |                                                       |
|            | <b>Note: <loc></loc></b> indicates the source of the failure.                                                                  |                                                       |
| 956        | RIP card failure—Processor failure.                                                                                            | -                                                     |
| 957        | RIP card failure—ASIC failure.                                                                                                 |                                                       |
| 958        | Controller board NAND failure.                                                                                                 |                                                       |
| 959        | Invalid firmware—Service system board.                                                                                         |                                                       |
| 960        | RAM memory error—RAM soldered on the card is bad.                                                                              |                                                       |
| 961        | RAM memory error—RAM in slot 1 is bad.                                                                                         | -                                                     |
| 962        | RAM memory error—RAM in slot 2 is bad.                                                                                         | -                                                     |
| 963        | RAM memory error—RAM in slot 3 is bad.                                                                                         |                                                       |
| 964        | Download emulation cyclic<br>redundancy check error—Checksum<br>failure detected in the emulation<br>header or emulation file. |                                                       |

| Error code | Description                                                                                                    | Action                                                            |
|------------|----------------------------------------------------------------------------------------------------|-------------------------------------------------------------------|
| 975        | Network error—Unrecognizable network port.                                                                                            | See <u>"Network software error service check" on</u><br>page 163. |
| 976        | Network error—Unrecoverable software error in the network port.                                                                       |                                                                   |
| 978        | Network error—Bad checksum while programming the network port.                                                                        |                                                                   |
| 979        | Network error—Flash parts failed while programming the network port.                                                                  |                                                                   |
| 980        | The engine is experiencing an unreliable communication.                                                                               | See <u>"Engine error service check" on page 162</u> .             |
| 981        | Engine protocol violation is detected.                                                                                                |                                                                   |
| 982        | Communications error is detected.                                                                                                    |                                                                   |
| 983        | Invalid command received.                                                                                                    |                                                                   |
| 984        | Invalid command parameter received.                                                                                                   |                                                                   |
| 985        | RFID media option hardware error.                                                                                                    |                                                                   |
| 990        | An equipment check condition has<br>occurred in the printer, but the printer<br>is unable to identify the exact<br>component failure. |                                                                   |
| 991        | A controller board equipment check is detected.                                                                                       |                                                                   |
| 992        | General software error.                                                                                                    |                                                                   |

### System software error service check

Different types of 900.xx errors can occur. There may be a communication problem (bad cable, network connection, and software issues), or a hardware problem with the controller board or ISP (internal solutions port). Check the communication and software problems first. Determine if the problem is constant or intermittent. Use the following troubleshooting procedure to isolate the issue. Take notes as instructed. You will need that information in the event that you need to contact your next level of support.

Before troubleshooting:

- 1 Perform the "Procedure before starting the 9yy service checks" on page 153.
- **2** Determine the operating system used when the error occurred. If possible, determine whether a PostScript or PCL file was sent to the printer when the error occurred. Ask the customer which Lexmark Solutions applications are installed on the printer.

| Action                                                                            | Yes            | No             |
|-----------------------------------------------------------------------------------|----------------|----------------|
| Step 1                                                                            | Go to step 2.  | The problem is |
| Perform a POR.                                                                    |                | solved.        |
| Does the error remain?                                                            |                |                |
| Step 2                                                                            | Go to step 3.  | Go to step 6.  |
| <b>a</b> Write down the exact 900.xx error code that appears on the display.      |                |                |
| <b>b</b> Turn off the printer.                                                    |                |                |
| c Clear the print queues.                                                         |                |                |
| <b>d</b> Disconnect all communication cables, and then remove all memory options. |                |                |
| e Remove any installed ISP.                                                       |                |                |
| ${f f}$ Reset the printer into the Diagnostics menu.                              |                |                |
| Doos the problem remain?                                                          |                |                |
|                                                                                   | Co to oton F   | Co to stop 4   |
| Step 3<br>Check all the cables on the controller beard for proper connection      | Go to step 5.  | Go to step 4.  |
| Check an the cables on the controller board for proper connection.                |                |                |
| Are the cables properly connected?                                                |                |                |
| Step 4                                                                            | Go to step 5.  | Go to step 6.  |
| a Reconnect the cables.                                                           |                |                |
| <b>b</b> Reset the printer into the Diagnostics menu.                             |                |                |
| Does the problem remain?                                                          |                |                |
| Ston E                                                                            | Co to stop 31  | The problem is |
| a Replace the controller board See "Controller board removal"                     | 60 to step 51. | solved.        |
| on page 208.                                                                      |                |                |
| <b>b</b> Reset the printer.                                                       |                |                |
| Note: If a different error code displays, then go to the service                  |                |                |
| check for that error code.                                                        |                |                |
| Does the problem remain?                                                          |                |                |
| Step 6                                                                            | Go to step 31. | Go to step 7.  |
| Print the following:                                                              |                |                |
| Error Log                                                                         |                |                |
| Menu Settings Page                                                                |                |                |
| Network Settings Page                                                             |                |                |
| Does the problem remain while printing these pages?                               |                |                |

| Action                                                                                                    | Yes            | No             |
|----------------------------------------------------------------------------------------------------|----------------|----------------|
| Step 7                                                                                                    | Go to step 8.  | Go to step 10. |
| <ul> <li>Note: Before performing this step, write down the following information about the file being sent to the printer:</li> <li>Application used</li> </ul> |                |                |
| Operating system                                                                                                    |                |                |
| Driver type                                                                                                    |                |                |
| <ul> <li>File type (PCL, PostScript, XPS, etc.)</li> </ul>                                                                                                    |                |                |
| <b>a</b> Reattach the communications cable.                                                                                                    |                |                |
| <b>b</b> Reset the printer.                                                                                                    |                |                |
| <b>c</b> Perform a print job.                                                                                                    |                |                |
| Does the problem remain?                                                                                                    |                |                |
| Step 8                                                                                                    | Go to step 9.  | Go to step 10. |
| a Reset the printer.                                                                                                    |                |                |
| <b>b</b> Perform a different print job.                                                                                                    |                |                |
| Does the problem remain?                                                                                                    |                |                |
| Step 9                                                                                                    | Go to step 31  | Go to step 10. |
| <b>a</b> Upgrade the firmware.                                                                                                    |                |                |
| <b>Note:</b> Contact your next level of support for the correct firmware level to use.                                                                          |                |                |
| <b>b</b> Reset the printer.                                                                                                    |                |                |
| <b>c</b> Perform a print job.                                                                                                    |                |                |
| Does the problem remain?                                                                                                    |                |                |
| Step 10                                                                                                    | Go to step 11. | Go to step 13. |
| Verify if the printer is an MFP.                                                                                                    |                |                |
| Is the printer an MFP?                                                                                                    |                |                |
| Step 11                                                                                                    | Go to step 31. | Go to step 12. |
| Perform a copy job.                                                                                                    |                |                |
|                                                                                                    |                |                |
| Does the problem remain?                                                                                                    |                |                |
| Step 12                                                                                                    | Go to step 31. | Go to step 13. |
| Perform a scan to computer job.                                                                                                    |                |                |
| Does the problem remain?                                                                                                    |                |                |
| Step 13                                                                                                    | Go to step 14. | Go to step 16. |
| Verify if an optional memory is installed.                                                                                                    |                |                |
| Is there an optional memory installed?                                                                                                    |                |                |

| Action                                                                                 | Yes            | No             |
|----------------------------------------------------------------------------------------|----------------|----------------|
| Step 14                                                                                | Go to step 15. | Go to step 16. |
| a Reinstall the memory.                                                                |                |                |
| <b>b</b> Perform a print job.                                                          |                |                |
| Does the problem remain?                                                               |                |                |
| Step 15                                                                                | Go to step 31. | The problem is |
| <b>a</b> Install a Lexmark-recommended optional memory.                                |                | solved.        |
| <b>b</b> Perform a print job.                                                          |                |                |
|                                                                                        |                |                |
| Does the problem remain?                                                               |                |                |
| Step 16                                                                                | Go to step 17. | Go to step 21. |
| Verify if a modem is installed.                                                        |                |                |
| Is a modem installed?                                                                  |                |                |
| Step 17                                                                                | Go to step 18. | Go to step 20. |
| a Reinstall the modem.                                                                 |                |                |
| <b>b</b> Reset the printer.                                                            |                |                |
|                                                                                        |                |                |
| Does the problem remain?                                                               |                |                |
| Step 18                                                                                | Go to step 19. | The problem is |
| <b>a</b> Upgrade the firmware if it was not upgraded in a previous step.               |                | solved.        |
| <b>Note:</b> Contact your next level of support for the correct firmware level to use. |                |                |
| <b>b</b> Reset the printer.                                                            |                |                |
| <b>c</b> Perform a print job.                                                          |                |                |
|                                                                                        |                |                |
| Does the problem remain?                                                               |                |                |
| Step 19                                                                                | Go to step 31. | The problem is |
| a Replace the modem.                                                                   |                | Solved.        |
| <b>D</b> Reset the printer.                                                            |                |                |
| Does the problem remain?                                                               |                |                |
| Step 20                                                                                | Go to step 31. | Go to step 21. |
| Perform a fax job.                                                                     |                |                |
| Does the problem remain?                                                               |                |                |
| Step 21                                                                                | Go to step 22. | The problem is |
| Verify if an optional ISP is installed.                                                |                | solved.        |
| Is an optional ISP installed?                                                          |                |                |

| Action                                                                                 | Yes            | No             |
|----------------------------------------------------------------------------------------|----------------|----------------|
| Step 22                                                                                | Go to step 24. | Go to step 23. |
| a Reinstall the first optional ISP.                                                    |                |                |
| <b>b</b> Reset the printer.                                                            |                |                |
| Does the problem remain?                                                               |                |                |
| Step 23                                                                                | Go to step 24. | Go to step 26. |
| Perform a job to test the option.                                                      |                |                |
| Deep the problem remain?                                                               |                |                |
|                                                                                        |                |                |
| Step 24                                                                                | Go to step 25. | The problem is |
| a Upgrade the firmware if it was not upgraded in a previous step.                      |                | solved.        |
| <b>Note:</b> Contact your next level of support for the correct firmware level to use. |                |                |
| <b>b</b> Reset the printer.                                                            |                |                |
| <b>c</b> Perform a print job.                                                          |                |                |
| Doos the problem remain?                                                               |                |                |
|                                                                                        | 0              |                |
| Step 25                                                                                | Go to step 31. | Go to step 26. |
| a Replace the faulty optional ISP.                                                     |                |                |
| <b>D</b> Reset the printer.                                                            |                |                |
| Does the problem remain?                                                               |                |                |
| Step 26                                                                                | Go to step 27. | The problem is |
| Verify if there are more optional ISPs to install.                                     |                | solved.        |
|                                                                                        |                |                |
| Are there more optional ISPs to install?                                               |                |                |
| Step 27                                                                                | Go to step 29. | Go to step 28. |
| a Install the next optional ISP.                                                       |                |                |
| <b>b</b> Reset the printer.                                                            |                |                |
| Does the problem remain?                                                               |                |                |
| Step 28                                                                                | Go to step 29. | Go to step 26. |
| Perform a job to test the option.                                                      |                |                |
|                                                                                        |                |                |
| Does the problem remain?                                                               |                |                |

| Action                                                                                 | Yes                           | No             |  |
|----------------------------------------------------------------------------------------|-------------------------------|----------------|--|
| Step 29                                                                                | Go to step 30.                | Go to step 26. |  |
| <b>a</b> Upgrade the firmware if it was not upgraded in a previous step.               |                               |                |  |
| <b>Note:</b> Contact your next level of support for the correct firmware level to use. |                               |                |  |
| <b>b</b> Reset the printer.                                                            |                               |                |  |
| <b>c</b> Send a print job.                                                             |                               |                |  |
| Does the problem remain?                                                               |                               |                |  |
| Step 30                                                                                | Go to step 31.                | Go to step 26. |  |
| <b>a</b> Replace the faulty optional ISP.                                              |                               |                |  |
| <b>b</b> Reset the printer.                                                            |                               |                |  |
|                                                                                        |                               |                |  |
| Does the problem remain?                                                               |                               |                |  |
| Step 31                                                                                |                               |                |  |
| Contact your next level of support.                                                    |                               |                |  |
| Provide the following information:                                                     |                               |                |  |
| Exact 900.xx error digits and complete error message                                   |                               |                |  |
| Printed menu settings page                                                             |                               |                |  |
| <ul> <li>Printed network settings page</li> </ul>                                      | Printed network settings page |                |  |
| Device error log                                                                       |                               |                |  |
| • A sample print file if the error appears to be isolated to a single file             |                               |                |  |
| • File/Application used if the error is related to specific print file                 |                               |                |  |
| Device operating system                                                                |                               |                |  |
| Driver used (PCL/PS)                                                                   |                               |                |  |
| Frequency of the occurrence of the error                                               |                               |                |  |

# Engine error service check

| Action                                                                                                    | Yes           | Νο                     |
|----------------------------------------------------------------------------------------------------|---------------|------------------------|
| <ul> <li>Step 1</li> <li>a Unplug the power cord from the printer.</li> <li>b Wait for 20 seconds, and then turn on the printer.</li> </ul> | Go to step 2. | The problem is solved. |
| Does the problem remain?                                                                                                    |               |                        |
| <b>Step 2</b><br>Make sure that the printer is using the latest firmware version, and<br>update if necessary.                               | Go to step 3. | The problem is solved. |
| Does the problem remain?                                                                                                    |               |                        |

| Action                                                                           | Yes               | No             |
|----------------------------------------------------------------------------------|-------------------|----------------|
| Step 3                                                                           | Go to step 5.     | Go to step 4.  |
| Check the cables for proper connection and damage.                               |                   |                |
| Are the cables properly connected and free of damage?                            |                   |                |
| Step 4                                                                           | Go to step 5.     | The problem is |
| Replace only the damaged cable.                                                  |                   | solved.        |
| Does the problem remain?                                                         |                   |                |
| Step 5                                                                           | Contact the next  | Go to step 6.  |
| <b>a</b> Reseat all the cables on the controller board.                          | level of support. |                |
| <b>b</b> Check if the controller board LED lights up.                            |                   |                |
| <b>c</b> Check the controller board for proper installation and damage.          |                   |                |
| Is the controller board properly installed and free of damage?                   |                   |                |
| Step 6                                                                           | Contact the next  | The problem is |
| Replace the controller board. See <u>"Controller board removal" on</u> page 208. | level of support. | solved.        |
| Does the problem remain?                                                         |                   |                |

### Network software error service check

| Action                                                                              | Yes           | No             |
|-------------------------------------------------------------------------------------|---------------|----------------|
| Step 1                                                                              | Go to step 2. | The problem is |
| a Unplug the power cord from the printer.                                           |               |                |
| <b>b</b> Wait for 20 seconds, and then turn on the printer.                         |               |                |
| Does the problem remain?                                                            |               |                |
| Step 2                                                                              | Go to step 4. | Go to step 3.  |
| <b>a</b> Check network cable for proper connection and damage.                      |               |                |
| <b>b</b> Make sure that the network cable contacts are free from dirt or corrosion. |               |                |
| <b>c</b> Make sure that the network cable is active.                                |               |                |
| Is the network cable properly connected, and free of corrosion and damage?          |               |                |
| Step 3                                                                              | Go to step 4. | The problem is |
| Replace the network cable.                                                          |               | solved.        |
| Does the problem remain?                                                            |               |                |

| Action                                                                  | Yes               | No             |
|-------------------------------------------------------------------------|-------------------|----------------|
| Step 4                                                                  | Go to step 5.     | Go to step 9.  |
| Check controller board ports and pins for damage.                       |                   |                |
| Are the centreller beard parts and pine free of democra?                |                   |                |
| Are the controller board ports and pins free of damage?                 |                   |                |
| Step 5                                                                  | Go to step 6.     | Go to step 9.  |
| <b>a</b> Make sure that the Wi-Fi is connected to the network.          |                   |                |
| <b>b</b> Make sure that the Wi-Fi setting is correct.                   |                   |                |
| <b>c</b> Check the Wi-Fi antenna for proper installation and damage.    |                   |                |
| Is the Wi-Fi antenna properly installed and free of damage?             |                   |                |
| Step 6                                                                  | Go to step 7.     | The problem is |
| Make sure that the printer is using the latest firmware version, and    |                   | solved.        |
| update if necessary.                                                    |                   |                |
| Describes and bland mentalized                                          |                   |                |
| Does the problem remain?                                                |                   |                |
| Step 7                                                                  | Go to step 9.     | Go to step 8.  |
| Check the cables for proper connection and damage.                      |                   |                |
| Are the cables properly connected and free of damage?                   |                   |                |
| Step 8                                                                  | Go to step 9.     | The problem is |
| Replace only the damaged cable.                                         |                   | solved.        |
|                                                                         |                   |                |
| Does the problem remain?                                                |                   |                |
| Step 9                                                                  | Contact the next  | Go to step 10. |
| <b>a</b> Reseat all the cables on the controller board.                 | level of support. |                |
| <b>b</b> Check if the controller board LED lights up.                   |                   |                |
| <b>c</b> Check the controller board for proper installation and damage. |                   |                |
|                                                                         |                   |                |
| Is the controller board properly installed and free of damage?          |                   |                |
| Step 10                                                                 | Contact the next  | The problem is |
| Replace the controller board. See <u>"Controller board removal" on</u>  | level of support. | solved.        |
| <u>page 208</u> .                                                       |                   |                |
| Does the problem remain?                                                |                   |                |

# **Other symptoms**

# Base printer symptoms

| Symptom                               | Action                                                                    |
|---------------------------------------|---------------------------------------------------------------------------|
| Front door is closed or open.         | See <u>"Door switch service check" on page 165</u> .                      |
| Tray 1 is empty.                      | See <u>"Load tray 1 with A4 plain paper service check" on page 166</u> .  |
| Paper did not arrive in the bin.      | See <b>"Paper did not arrive in the bin service check" on page 168</b> .  |
| Tray insert is obstructed.            | See "Tray insert obstructed service check" on page 170.                   |
| Unable to remove the toner cartridge. | See <u>"Unable to remove toner cartridge service check" on page 171</u> . |
| No display.                           | See <u>"No display service check" on page 172</u> .                       |
| No power.                             | See <u>"No power service check" on page 173</u> .                         |

# **Door switch service check**

| Action                                                                               | Yes           | Νο             |
|--------------------------------------------------------------------------------------|---------------|----------------|
| Step 1                                                                               | Go to step 3. | Go to step 2.  |
| <b>a</b> Check the front door flag for damage.                                       |               |                |
| <b>b</b> Check the front door hinge for damage.                                      |               |                |
| Is the front door flag and hinge free of damage?                                     |               |                |
| Step 2                                                                               | Go to step 3. | The problem is |
| Replace the front door. See <u><b>"Front door removal" on page 219</b></u> .         |               | solved.        |
| Does the problem remain?                                                             |               |                |
| Step 3                                                                               | Go to step 5. | Go to step 4.  |
| a Check the HVPS characterization.                                                   |               |                |
| <b>b</b> Reseat the HVPS cables.                                                     |               |                |
| <b>c</b> Check the HVPS cables for proper installation and damage.                   |               |                |
| <b>d</b> Check the HVPS spring contact for proper connection to the board.           |               |                |
| <b>e</b> Check the door switch for damage and proper alignment.                      |               |                |
| Is the HVPS properly installed and free of damage?                                   |               |                |
| Step 4                                                                               | Go to step 5. | The problem is |
| Replace the HVPS. See <u>"HVPS removal" on page 211</u> .                            |               | solved.        |
| <b>Note:</b> Make sure to perform the HVPS characterization when replacing the HVPS. |               |                |
| Does the problem remain?                                                             |               |                |

| Action                                                                                                    | Yes                                   | No                     |
|----------------------------------------------------------------------------------------------------|---------------------------------------|------------------------|
| <ul> <li>Step 5</li> <li>a Reseat all the cables on the controller board.</li> <li>b Check the controller board for proper installation and damage.</li> <li>c Check if controller board LED lights up.</li> </ul> | Contact the next<br>level of support. | Go to step 6.          |
| Is the controller board properly installed and free of damage?                                                                                                    |                                       |                        |
| Step 6         Replace the controller board. See <u>"Controller board removal" on page 208</u> .                                                                                                    | Contact the next<br>level of support. | The problem is solved. |
| Does the problem remain?                                                                                                    |                                       |                        |

# Load tray 1 with A4 plain paper service check

| Action                                                                                                    | Yes           | No                     |
|----------------------------------------------------------------------------------------------------|---------------|------------------------|
| <ul> <li>Step 1</li> <li>a Make sure that the tray insert is properly inserted.</li> <li>b Make sure that the paper is properly loaded in the tray.</li> <li>c Make sure that the paper type and size settings match the paper type and size set on the tray.</li> <li>d Make sure that the lift plate is properly working.</li> <li>Does the problem remain?</li> </ul> | Go to step 2. | The problem is solved. |
| <ul> <li>Step 2</li> <li>a Reseat the sensor cable.</li> <li>b Enter the Diagnostics menu, and then navigate to:<br/>Printer diagnostics &amp; adjustments &gt; Sensor tests</li> <li>c Find the sensor (paper present).</li> <li>Does the sensor status change while toggling the sensor?</li> </ul>                                                                    | Go to step 5. | Go to step 3.          |
| <ul> <li>Step 3</li> <li>a Check the sensor for proper installation and damage.</li> <li>b Check the alignment of the sensor with the sensor flag.</li> <li>c Check the sensor cable for proper connection and damage.</li> <li>Is the sensor properly installed and free of damage?</li> </ul>                                                                          | Go to step 5. | Go to step 4.          |
| Step 4Replace the sensor. See <u>"Sensor (paper present) removal" on page 228</u> .Does the problem remain?                                                                                                    | Go to step 5. | The problem is solved. |

| Action                                                                          | Yes            | No             |
|---------------------------------------------------------------------------------|----------------|----------------|
| Step 5                                                                          | Go to step 8.  | Go to step 6.  |
| <b>a</b> Enter the Diagnostics menu, and then navigate to:                      |                |                |
| Printer diagnostics & adjustment > Sensor tests                                 |                |                |
| <b>b</b> Find the following sensors:                                            |                |                |
| <ul> <li>Sensor (media present in tray1 S1)</li> </ul>                          |                |                |
| <ul> <li>Sensor (input sensor S3)</li> </ul>                                    |                |                |
| <ul> <li>Sensor (fuser exit sensor S4)</li> </ul>                               |                |                |
| Does the sensor status change while toggling the sensor?                        |                |                |
| Step 6                                                                          | Go to step 8.  | Go to step 7.  |
| <b>a</b> Check the sensor flags for proper installation and damage.             |                |                |
| <b>b</b> Check the sensor flags for proper alignment with the sensors.          |                |                |
| <b>c</b> Check the sensor flag springs for proper installation and damage.      |                |                |
| Are the sensor flags properly installed and free of damage?                     |                |                |
| Step 7                                                                          | Go to step 8.  | The problem is |
| Replace the damaged sensor flag.                                                |                | solved.        |
| Does the problem remain?                                                        |                |                |
| Step 8                                                                          | Go to step 10. | Go to step 9.  |
| <b>a</b> Make sure that the separator roller is free of dust and contamination. |                |                |
| <b>b</b> Make sure that the lift plate is properly working.                     |                |                |
| <b>c</b> Make sure that the paper guides are properly working.                  |                |                |
| <b>d</b> Check the tray insert for proper installation and damage.              |                |                |
| Is the tray insert properly installed, and free of contamination and damage?    |                |                |
| Step 9                                                                          | Go to step 10. | The problem is |
| Replace the tray insert.                                                        |                | solved.        |
| Does the problem remain?                                                        |                |                |
| Step 10                                                                         | Go to step 12. | Go to step 11. |
| Check the cables for proper connection and damage.                              |                |                |
|                                                                                 |                |                |
| Are the cables properly connected and free of damage?                           |                |                |
| Step 11                                                                         | Go to step 12. | The problem is |
| Replace the damaged cable.                                                      |                | solved.        |
| Does the problem remain?                                                        |                |                |

| Action                                                                                                    | Yes                                   | No                     |
|----------------------------------------------------------------------------------------------------|---------------------------------------|------------------------|
| Step 12<br>a Reseat all the cables on the controller board.                                                                               | Contact the next level of support.    | Go to step 13.         |
| <ul><li>b Check if the controller board LED lights up.</li><li>c Check the controller board for proper installation and damage.</li></ul> |                                       |                        |
| Is the controller board properly installed and free of damage?                                                                            |                                       |                        |
| Step 13Replace the controller board. See <a href="mailto:">"Controller board removal" on</a> page 208                                     | Contact the next<br>level of support. | The problem is solved. |
| Does the problem remain?                                                                                                    |                                       |                        |

# Paper did not arrive in the bin service check

| Action                                                                                                    | Yes           | Νο                     |
|----------------------------------------------------------------------------------------------------|---------------|------------------------|
| <ul> <li>Step 1 <ul> <li>a Make sure that the tray insert is properly inserted.</li> <li>b Make sure that the paper type and size settings match the paper type and size set on the tray.</li> <li>c Make sure that the duplex unit is properly inserted.</li> <li>d Make sure that the paper size setting in the duplex unit matches the printer setting.</li> <li>e Make sure that the front and rear doors are fully closed.</li> <li>f Make sure that the output bin is free from obstructions.</li> </ul> Does the problem remain?</li></ul> | Go to step 2. | The problem is solved. |
| <ul> <li>Step 2</li> <li>a Remove the imaging unit and toner cartridge, and then make sure that the paper path is free of jams and obstructions.</li> <li>b Clear all rollers of dirt and contamination.</li> <li>Does the problem remain?</li> </ul>                                                                                                    | Go to step 3. | The problem is solved. |
| <ul> <li>Step 3</li> <li>a Perform a POR.</li> <li>b Enter the Diagnostics menu, and then navigate to:<br/>Input tray quick print &gt; Tray 1 &gt; Single</li> <li>Does the problem remain?</li> </ul>                                                                                                    | Go to step 4. | The problem is solved. |
| Step 4Check the rear door for proper installation and damage.Is the door properly installed and free of damage?                                                                                                    | Go to step 6. | Go to step 5.          |

| Action                                                                                        | Yes            | No               |
|-----------------------------------------------------------------------------------------------|----------------|------------------|
| Step 5                                                                                        | Go to step 6.  | The problem is   |
| Replace the rear door. See <u>"Rear door removal" on page 221</u> .                           |                | solved.          |
| Deep the problem remain?                                                                      |                |                  |
|                                                                                               | Co to stop 0   | Co to stop 7     |
| a Enter the Diagnostics menu and then navigate to:                                            | Go to step 9.  | Go to step 7.    |
| Printer diagnostics & adjustment > Motor tests                                                |                |                  |
| b Select Motor (transport).                                                                   |                |                  |
| <b>c</b> Check if the exit roller turns.                                                      |                |                  |
|                                                                                               |                |                  |
| Did the exit roller turn?                                                                     |                |                  |
| Step 7                                                                                        | Go to step 9.  | Go to step 8.    |
| <b>a</b> Make sure that the redrive gears are in proper contact with the printer drive gears. |                |                  |
| <b>b</b> Check the redrive gears for proper installation and damage.                          |                |                  |
| <b>c</b> Check the roller for wear, contamination, and damage.                                |                |                  |
| Is the vertice over every installed and fires of demonstration                                |                |                  |
| is the redrive property installed and free of damage?                                         |                |                  |
| Step 8                                                                                        | Go to step 9.  | The problem is   |
| Replace the redrive. See "Redrive removal" on page 222.                                       |                |                  |
| Does the problem remain?                                                                      |                |                  |
| Step 9                                                                                        | Go to step 11. | Go to step 10.   |
| <b>a</b> Enter the Diagnostics menu, and then navigate to:                                    |                |                  |
| Printer diagnostics & adjustments > Motor tests                                               |                |                  |
| b Select Motor (transport drive).                                                             |                |                  |
|                                                                                               |                |                  |
| Does the motor run?                                                                           |                |                  |
| Step 10                                                                                       | Go to step 11. | Contact the next |
| a Reseat the motor cable at both ends.                                                        |                |                  |
| <b>b</b> Make sure that the motor gear is properly aligned with the drive gears.              |                |                  |
| <b>c</b> Check the motor for proper installation and damage.                                  |                |                  |
| Is the motor properly installed and free of damage?                                           |                |                  |
| Step 11                                                                                       | Go to step 12. | The problem is   |
| <b>a</b> Enter the Diagnostics menu, and then navigate to:                                    |                | solved.          |
| Input tray quick print > Tray 1 > Single                                                      |                |                  |
| <b>b</b> Enter the Diagnostics menu, and then navigate to:                                    |                |                  |
| Input tray quick print > Duplex > Single                                                      |                |                  |
| Does the problem remain?                                                                      |                |                  |
|                                                                                               |                |                  |

| Action                                                                                        | Yes               | No                     |
|-----------------------------------------------------------------------------------------------|-------------------|------------------------|
| Step 12<br><b>a</b> Make sure that the main drive is properly installed and free of           | Go to step 13.    | The problem is solved. |
| damage.                                                                                       |                   |                        |
| <b>b</b> Make sure that the main drive gears are properly installed.                          |                   |                        |
| <b>c</b> Make sure that the drive gears are in proper contact with the gear they are driving. |                   |                        |
| Does the problem remain?                                                                      |                   |                        |
| Step 13                                                                                       | Contact the next  | The problem is         |
| Replace the main drive. See <u>"Main drive removal" on page 214</u> .                         | level of support. | solved.                |
| Does the problem remain?                                                                      |                   |                        |

# Tray insert obstructed service check

| Action                                                                                                    | Yes                                   | No                     |
|----------------------------------------------------------------------------------------------------|---------------------------------------|------------------------|
| <ul> <li>Step 1</li> <li>a Make sure that the tray insert is properly inserted.</li> <li>b Make sure that the paper is properly loaded in the tray.</li> <li>c Make sure that the paper type and size settings match the paper type and size set on the tray.</li> <li>d Make sure that the lift plate is properly working.</li> </ul>                                                                 | Go to step 2.                         | The problem is solved. |
| <ul> <li>Step 2</li> <li>a Make sure that the separator roller is free of dust and contamination.</li> <li>b Make sure that the lift plate is properly working.</li> <li>c Make sure that the paper guides are properly working.</li> <li>d Check the tray insert for proper installation and damage.</li> <li>ls the tray insert properly installed, and free of contamination and damage?</li> </ul> | Contact the next<br>level of support. | Go to step 3.          |
| Step 3<br>Replace the tray insert.<br>Does the problem remain?                                                                                                    | Contact the next<br>level of support. | The problem is solved. |

# Unable to remove toner cartridge service check

| Action                                                                                                    | Yes                                   | No                                    |
|----------------------------------------------------------------------------------------------------|---------------------------------------|---------------------------------------|
| <ul> <li>Step 1</li> <li>a Check the front door for proper installation and damage.</li> <li>b Check the front door flag for damage.</li> <li>c Check the front door hinge for damage.</li> <li>d Check if the front door properly closes.</li> </ul>                                                                  | Go to step 3.                         | Go to step 2.                         |
| Step 2Replace the front door. See <a href="#">"Front door removal" on page 219</a> .Does the problem remain?                                                                                                    | Go to step 3.                         | The problem is solved.                |
| Step 3Check the front door link for proper installation and damage.Is the front door link properly installed and free of damage?                                                                                                    | Go to step 4.                         | Contact the next<br>level of support. |
| <ul> <li>Step 4</li> <li>a Enter the Diagnostics menu, and then navigate to:<br/>Printer diagnostics &amp; adjustments &gt; Motor tests</li> <li>b Select Motor (transport drive).</li> <li>Did the motor run?</li> </ul>                                                                                              | Go to step 5.                         | Go to step 6.                         |
| <ul> <li>Step 5 <ul> <li>a Enter the Diagnostics menu, and then navigate to:</li> <li>Input tray quick print &gt; Tray 1 &gt; Single</li> </ul> </li> <li>b Enter the Diagnostics menu, and then navigate to:</li> <li>Input tray quick print &gt; Duplex &gt; Single</li> </ul> Does the problem remain?              | Go to step 6.                         | The problem is solved.                |
| <ul> <li>Step 6</li> <li>a Make sure that the main drive is properly installed and free of damage.</li> <li>b Make sure that the main drive gears are properly installed.</li> <li>c Make sure that the drive gears are in proper contact with the gear they are driving.</li> <li>Does the problem remain?</li> </ul> | Go to step 7.                         | The problem is solved.                |
| Step 7         Replace the main drive. See <u>"Main drive removal" on page 214</u> .         Does the problem remain?                                                                                                    | Contact the next<br>level of support. | The problem is solved.                |

# No display service check

| Action                                                                                                    | Yes                                   | No                     |
|----------------------------------------------------------------------------------------------------|---------------------------------------|------------------------|
| <ul> <li>Step 1</li> <li>a Reseat all the cables on the controller board.</li> <li>b Check if the controller board LED lights up when the power is on.</li> </ul>                                                                                                    | Go to step 4.                         | Go to step 2.          |
| Does the controller board LED light up?                                                                                                    |                                       |                        |
| <b>Step 2</b><br>Check the top cover for proper installation and damage.                                                                                                    | Go to step 4.                         | Go to step 3.          |
| Is the top cover properly installed and free of damage?                                                                                                    |                                       |                        |
| Step 3<br>Replace the top cover. See <u>"Top cover assembly removal" on</u><br>page 225.                                                                                                    | Go to step 4.                         | The problem is solved. |
| Does the problem remain?                                                                                                    |                                       |                        |
| <ul> <li>Step 4</li> <li>a Reseat the control panel cable on the controller board.</li> <li>b Reseat the cable on the switch.</li> <li>c Check the cables for damage.</li> </ul>                                                                                                    | Go to step 6.                         | Go to step 5.          |
| Step 5         Replace the top cover. See <u>"Top cover assembly removal" on page 225</u> .         Does the problem remain?                                                                                                    | Go to step 6.                         | The problem is solved. |
| <ul> <li>Step 6</li> <li>a Reseat all the cables on the controller board.</li> <li>b Check if the controller board LED lights up.</li> <li>c Check the controller board for proper installation and damage.</li> <li>Is the controller board properly installed and free of damage?</li> </ul> | Contact the next<br>level of support. | Go to step 7.          |
| Step 7         Replace the controller board. See <u>"Controller board removal" on page 208</u> .         Does the problem remain?                                                                                                    | Contact the next<br>level of support. | The problem is solved. |

# No power service check

| Action                                                                         | Yes               | No             |
|--------------------------------------------------------------------------------|-------------------|----------------|
| Step 1                                                                         | Go to step 5.     | Go to step 2.  |
| <b>a</b> Reseat all the cables on the controller board.                        |                   |                |
| <b>b</b> Check if the controller board LED lights up when the power is         |                   |                |
| on.                                                                            |                   |                |
| Does the controller board LED light up?                                        |                   |                |
| Step 2                                                                         | Go to step 5.     | Go to step 3.  |
| a Reseat the cables connected to the LVPS.                                     |                   |                |
| <b>b</b> Check the cables for proper connection and damage.                    |                   |                |
| <b>c</b> Check the fuse for continuity.                                        |                   |                |
| <b>d</b> Check the electronic components on the LVPS for damage.               |                   |                |
| e Check the LVPS for proper installation and damage.                           |                   |                |
|                                                                                |                   |                |
| Is the LVPS properly installed and free of damage?                             |                   |                |
| Step 3                                                                         | Go to step 4.     | The problem is |
| <b>a</b> Make sure that the LVPS is compatible with the fuser and the printer. |                   | solved.        |
| <b>b</b> Make sure that there is voltage going out from the fuser connector.   |                   |                |
| <b>c</b> Make sure that the correct power input voltage is applied.            |                   |                |
| Does the problem remain?                                                       |                   |                |
| Step 4                                                                         | Go to step 5.     | The problem is |
| Replace the LVPS. See <u>"LVPS removal" on page 211</u> .                      |                   | solved.        |
| Does the problem remain?                                                       |                   |                |
| Step 5                                                                         | Go to step 7.     | Go to step 6.  |
| Check the cables for proper connection and damage.                             |                   |                |
|                                                                                |                   |                |
| Are the cables properly connected and free of damage?                          |                   |                |
| Step 6                                                                         | Go to step 7.     | The problem is |
| Replace the damaged cable.                                                     |                   | solved.        |
|                                                                                |                   |                |
| Does the problem remain?                                                       |                   |                |
| Step 7                                                                         | Contact the next  | Go to step 8.  |
| <b>a</b> Reseat all the cables on the controller board.                        | level of support. |                |
| <b>b</b> Check if the controller board LED lights up.                          |                   |                |
| <b>c</b> Check the controller board for proper installation and damage.        |                   |                |
| Is the controller board properly installed and free of damage?                 |                   |                |

| Action                                                                                            | Yes                                   | Νο                     |
|---------------------------------------------------------------------------------------------------|---------------------------------------|------------------------|
| <b>Step 8</b><br>Replace the controller board. See <u>"Controller board removal" on</u> page 208. | Contact the next<br>level of support. | The problem is solved. |
| Does the problem remain?                                                                          |                                       |                        |

# Service menus

# Understanding the printer control panel

# Using the control panel

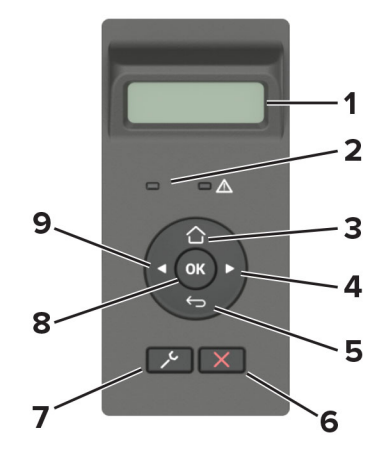

|   | Control panel part    | Function                                                                           |
|---|-----------------------|------------------------------------------------------------------------------------|
| 1 | Display               | <ul> <li>View printer messages and supply status.</li> </ul>                       |
|   |                       | Set up and operate the printer.                                                    |
| 2 | Indicator light       | Check the status of the printer.                                                   |
| 3 | Home button           | Go to the home screen.                                                             |
| 4 | Right arrow button    | <ul> <li>Scroll through menus or move between screens and menu options.</li> </ul> |
|   |                       | <ul> <li>Increase the numeric value of a setting.</li> </ul>                       |
| 5 | Back button           | Return to the previous screen.                                                     |
| 6 | Stop or Cancel button | Stop the current job.                                                              |
| 7 | Menu button           | Access the printer menus.                                                          |
| 8 | Select button         | Select a menu option.                                                              |
|   |                       | <ul> <li>Save the changes in a setting.</li> </ul>                                 |
| 9 | Left arrow button     | <ul> <li>Scroll through menus or move between screens and menu options.</li> </ul> |
|   |                       | <ul> <li>Decrease the numeric value of a setting.</li> </ul>                       |

# Understanding the status of the power button and indicator light

| Indicator light | Printer status                  |
|-----------------|---------------------------------|
| Solid blue      | The printer is on or ready.     |
| Blinking blue   | The printer is processing data. |

| Indicator light    | Printer status                                 |
|--------------------|------------------------------------------------|
| Blinking red       | The printer requires user intervention.        |
| Off                | The printer is off or in Sleep mode.           |
| Power button light | Printer status                                 |
| Off                | The printer is off, ready, or processing data. |
| Solid white        | The printer is in Sleep mode.                  |
| Blinking white     | The printer is in Hibernate mode.              |

# **Diagnostics menu**

### **Entering the Diagnostics menu**

The Diagnostics menu contains tests that are used to help isolate issues with the printer.

- To access the Diagnostics menu from POST, press and hold **Left arrow** and **OK** on the control panel.
- To access the Diagnostics menu from the home screen, press **Back**, **Right arrow**, **Back**, and **Right arrow** on the control panel.

### Reports

### **Device Settings**

This report lists all the current printer settings.

Enter the Diagnostics menu, and then navigate to:

**Reports > Device > Device Settings** 

### **Installed Licenses**

This setting lists all the installed licenses and their feature data.

Enter the Diagnostics menu, and then navigate to:

**Reports > Licenses > Installed Licenses** 

# **Advanced Print Quality Samples**

This setting prints a list of the printer settings and sample pages to check print quality.

Enter the Diagnostics menu, and then navigate to:

#### **Advanced Print Quality Samples**

Service menus **176** 

# Format Fax Storage

This setting deletes stored fax jobs.

**1** Enter the Diagnostics menu, and then navigate to:

### Format Fax Storage > Format Fax Storage

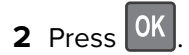

# **Event Log**

### **Display Log**

This setting displays the panel text that appears when the event occurs.

**1** Enter the Diagnostics menu, and then navigate to:

### Event Log > Display Log

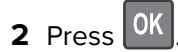

### **Print Log**

This setting lists an extended version of the various printer events.

**1** Enter the Diagnostics menu, and then navigate to:

### Event Log > Print Log

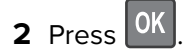

Note: The events that appear in the report vary depending on the operational history of the printer.

### **Print Log Summary**

This setting lists a brief summary of the various printer events.

**1** Enter the Diagnostics menu, and then navigate to:

### Event Log > Print Log Summary

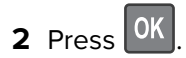

Note: The events that appear in the report vary depending on the operational history of the printer.

### Mark Log

This setting allows you to create a service, maintenance, or custom log entry. Each log entry is added in the printer event log.

**1** Enter the Diagnostics menu, and then navigate to:

#### Event Log > Mark Log

2 Select a log that you want to create, and then press OK

## Input tray quick print

This setting lets you print a single or continuous Quick test page in either duplex or simplex mode.

- 1 Enter the Diagnostics menu, and then select Input tray quick print.
- 2 Select where you want to print the pages from.
- **3** Select whether to print a single or continuous test page, and then press

# Output bin quick feed

This setting lets you feed a single or continuous page from the standard bin.

**1** Enter the Diagnostics menu, and then navigate to:

#### Output bin quick feed > Standard bin

2 Select whether to print a single or continuous test page, and then press OK

# **Printer Setup**

### Printed page count (mono)

This setting displays the amount of pages printed in mono.

**1** Enter the Diagnostics menu, and then navigate to:

### Printer Setup > Printed page count (mono)

**2** View the printed page count for mono.

### Permanent page count

This setting displays the total number of pages printed. After all the print tests are completed, this value resets to zero.

**1** Enter the Diagnostics menu, and then navigate to:

#### Printer Setup > Permanent page count

**2** View the permanent page count.

### **Processor ID**

This setting indicates the ID of the processor on the controller board.

**1** Enter the Diagnostics menu, and then navigate to:

### Printer Setup > Processor ID

**2** View the processor ID.

### Serial number

This setting displays a read-only value of the printer serial number.

**1** Enter the Diagnostics menu, and then navigate to:

### Printer Setup > Serial number

**2** View the serial number.

### Model name

This setting displays the model name of the printer.

**1** Enter the Diagnostics menu, and then navigate to:

### Printer Setup > Model name

**2** View the model name.

### Engine setting [x]

**Warning—Potential Damage:** Do not change this setting without specific instructions from the next level of support.

This setting allows you to select a printer engine setting. Possible values are 0–255. 0 is the default.

**1** Enter the Diagnostics menu, and then navigate to:

### Printer Setup > Engine setting [x]

2 Select a setting, enter a value, and then press OK

### **EP** setup

**Warning—Potential Damage:** Do not change this setting without specific instructions from the next level of support.

This setting allows you to adjust the EP setup of the printer.

**1** Enter the Diagnostics menu, and then navigate to:

### Printer Setup > EP setup

2 Select a setting.

# **Printer diagnostics & adjustments**

### **Sensor tests**

1 Enter the Diagnostics menu, and then select Printer diagnostics & adjustments.

A list of sensor tests appears.

**2** Find, and then manually toggle the sensor.

#### Notes:

- The sensor status on the screen toggles between **1** and **0** when the sensor is properly working.
- If a sensor test fails, the test failure may not indicate a failed sensor. Further troubleshooting may be required. Check the boards and cables for possible issues.
- For the fuser exit sensor actuator, toggle it toward the rear door.

#### List of sensor tests

| Sensor (front door)                |
|------------------------------------|
| Sensor (media present in tray1 S1) |
| Sensor (staging sensor S2)         |
| Sensor (input sensor S3)           |
| Sensor (fuser exit sensor S4)      |

### Motor tests

**1** Enter the Diagnostics menu, and then navigate to:

Printer diagnostics & adjustments > Motor tests

2 Select a motor, and then press OK

#### Notes:

- If the motor is activated, then it is properly working.
- Some motors require automatic deactivation to avoid secondary issues such as possible damage and contamination.
- Some tests require a special action to activate a motor such as removing a major component.
- If the motor fails, the test failure may not indicate a failed motor. Further troubleshooting may be required. Check the boards and cables for possible issues.
- To stop the running motor, press

#### List of motor tests

| Motor (transport drive)  |  |
|--------------------------|--|
| Feed solenoid            |  |
| Skew correction solenoid |  |
| Fan (main)               |  |

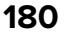
## **Registration adjust**

This setting lets you adjust the skew, margins, or print a Quick test page.

**1** Enter the Diagnostics menu, and then navigate to:

## Printer diagnostics & adjustments > Registration adjust

**2** Select a setting to adjust.

## **Universal Override**

This setting allows the user to feed custom media sizes to a Custom Media Tray.

**1** Enter the Diagnostics menu, and then navigate to:

Printer diagnostics & adjustments > Universal Override

**2** Select a setting to adjust.

## **HVPS** adjust

This setting allows the HVPS calibration data to be recovered or entered for the specific HVPS installed. The HVPS calibration data must come from the next level of support.

**1** Enter the Diagnostics menu, and then navigate to:

Printer diagnostics & adjustments > HVPS adjust

**2** Select a setting to adjust.

# **Config menu**

# **Entering the Config menu**

The Config menu consists of menus, settings, and operations that are used to configure the printer.

To access the Config menu, press and hold **Right arrow** and **OK** on the control panel, and then turn on the printer.

# **Config Menu**

| Menu item                                                     | Description                                                                                      |
|---------------------------------------------------------------|--------------------------------------------------------------------------------------------------|
| USB Configuration<br>USB PnP                                  | Change the USB driver mode of the printer to improve its compatibility with a personal computer. |
| 1*                                                            |                                                                                                  |
| 2                                                             |                                                                                                  |
| USB Configuration                                             | Set the USB port to run at full speed and disable its high-speed                                 |
| USB Speed                                                     | capabilities.                                                                                    |
| Full                                                          |                                                                                                  |
| Auto*                                                         |                                                                                                  |
| <b>Note:</b> An asterisk (*) next to a value indicates the fa | ctory default setting                                                                            |

sk (\*) next to a value indicates the factory default setting.

| Menu item                                                                                                    | Description                                                                                                    |
|----------------------------------------------------------------------------------------------------|----------------------------------------------------------------------------------------------------|
| <b>Tray Configuration</b><br>Show Tray Insert Message<br>Off<br>Only for unknown sizes*<br>Always                            | Show a message about the tray status.                                                                                                    |
| Tray Configuration<br>A5 Loading<br>Short Edge*<br>Long Edge                                                                 | Specify the page orientation when loading A5 paper size.                                                                                                    |
| <b>Tray Configuration</b><br>Paper Prompts<br>Auto*<br>Manual Paper                                                          | Set the paper source that the user fills when a prompt to load paper appears.                                                                                                    |
| <b>Tray Configuration</b><br>Envelope Prompts<br>Auto*<br>Manual Envelope                                                    | Set the paper source that the user fills when a prompt to load envelope appears.                                                                                                    |
| Tray Configuration<br>Action for Prompts<br>Prompt user*<br>Continue<br>Use current                                          | Set the printer to resolve paper- or envelope-related change prompts.                                                                                                    |
| <b>Reports</b><br>Menu Settings Page<br>Event Log<br>Event Log Summary                                                       | Print reports about printer menu settings, status, and event<br>logs.                                                                                                    |
| Supply Usage And Counters<br>Clear Supply Usage History<br>Reset Black Cartridge Counter<br>Reset Black Imaging Unit Counter | Clear the supply usage history or reset the counter after installing new supplies.                                                                                                    |
| <b>Print Configuration</b><br>Font Sharpening<br>0–150(24*)                                                                  | Set a text point-size value below which the high-frequency<br>screens are used when printing font data.<br>For example, if the value is 24, then all fonts sized 24 points or<br>less use the high-frequency screens. |
| Print Configuration<br>Print Density<br>1–5 (3*)                                                                             | Adjust the toner density when printing documents.                                                                                                    |
| Device Operations<br>Quiet Mode<br>On<br>Off*                                                                                | Set the printer to reduce the amount of noise that it makes<br>when printing.<br><b>Note:</b> Enabling this setting slows down the printer<br>performance.                                                            |

| Menu item                                             | Description                                                    |
|-------------------------------------------------------|----------------------------------------------------------------|
| Device Operations                                     | Enable access to the control panel menus.                      |
| Panel Menus                                           |                                                                |
| Enable*                                               |                                                                |
| Disable                                               |                                                                |
| Device Operations                                     | Erase user-defined strings for the Default or Alternate custom |
| Clear Custom Status                                   | messages.                                                      |
| Clear all remotely-installed messages                 | Erase messages that were remotely installed.                   |
| Note: An asterisk (*) next to a value indicates the f | actory default setting.                                        |

# Service Engineer menu

# **Entering Invalid engine mode**

This mode allows the printer to load the correct firmware code.

- **1** Turn off the printer.
- 2 From the control panel, press and hold **HOME** and **OK** while turning on the printer:
- **3** Release the buttons after 10 seconds.

## Entering the Service Engineer (SE) menu

This contains several functions that a service engineer may need in order to diagnose and fix problems on the printer.

To access the SE menu, press Back, Left arrow, Back, and Left arrow on the control panel.

## **General SE**

This setting allows you to save a log file to a USB drive.

Enter the Service Engineer (SE) menu, and then navigate to:

General SE > Capture Logs to USB Drive

## **Network SE**

Enter the Service Engineer (SE) menu, and then select Network SE.

Note: Use these settings as directed by the next level of support.

| Top-level menu | Intermediate menu                                    |
|----------------|------------------------------------------------------|
| Print SE Menus | Print SE Menus                                       |
| History        | <ul><li>Print History</li><li>Mark History</li></ul> |

| Top-level menu | Intermediate menu                       |
|----------------|-----------------------------------------|
| MAC            | Set Card Speed                          |
|                | • LAA                                   |
|                | Keep Alive                              |
| NPAP           | Print Alerts                            |
| TCP/IP         | • netstat                               |
|                | • arp                                   |
|                | Allow SNMP Set                          |
|                | • MTU                                   |
|                | Meditech Mode                           |
|                | RAW LPR Mode                            |
| Wireless       | Enable Wi-Fi Direct Sigma Control Agent |
| Ping Test      | • Ping                                  |
|                | • Ping6                                 |
| Other Actions  | • ifconfig                              |
|                | IPtables [Firewall Dump]                |
|                | IP6tables [Firewall Dump]               |
|                | IPsec Dump                              |

# Scan SE

This setting displays the current scanner registration values for each scanner source (flatbed, ADF front, ADF rear).

Enter the Service Engineer (SE) menu, and then navigate to:

### Scan SE > Scanner Info

# **Parts removal**

# **Removal precautions**

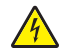

**CAUTION—SHOCK HAZARD:** The low-voltage power supply (LVPS) and the high-voltage power supply (HVPS) may have residual voltage present. To avoid the risk of electrical shock, do not touch their circuit components or the solder side of the board. Only handle them by their outer edges or metal housing.

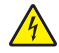

**CAUTION—SHOCK HAZARD:** This product uses a soft power switch. It does not physically disconnect the input AC voltage. To avoid the risk of electrical shock, always remove the power cord from the printer when removal of the input AC voltage is required.

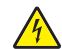

**CAUTION—SHOCK HAZARD:** To avoid the risk of electrical shock and to prevent damage to the printer, remove the power cord from the electrical outlet and disconnect all connections to any external devices before you connect or disconnect any cable, electronic board, or assembly.

**CAUTION—HOT SURFACE:** The inside of the printer might be hot. To reduce the risk of injury from a hot component, allow the surface to cool before touching it.

**CAUTION—PINCH HAZARD:** To avoid the risk of a pinch injury, use caution in areas marked with this label. Pinch injuries may occur around moving parts, such as gears, doors, trays, and covers.

# Précautions de retrait

ATTENTION—RISQUE D'ELECTROCUTION : Une tension résiduelle peut être présente dans le bloc d'alimentation basse tension (LVPS) et le bloc d'alimentation haute tension (HVPS). Pour éviter tout risque d'électrocution, ne touchez pas les composants du circuit ou le côté soudure de la carte. Tenez-les uniquement par leurs extrémités ou le boîtier en métal.

**ATTENTION—RISQUE D'ELECTROCUTION :** Ce produit utilise un commutateur d'alimentation logiciel. Il ne déconnecte pas physiquement la tension d'alimentation CA. Pour éviter tout risque d'électrocution, débranchez toujours le cordon d'alimentation de l'imprimante lorsque vous devez déconnecter la tension d'alimentation CA.

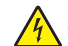

**ATTENTION—RISQUE D'ELECTROCUTION :** Pour éviter tout risque d'électrocution et éviter d'endommager l'imprimante, débranchez le cordon d'alimentation de la prise électrique et déconnectez toute connexion à tout périphérique externe avant de brancher ou débrancher des câbles ou circuits et assemblages électroniques.

**ATTENTION—SURFACE CHAUDE :** L'intérieur de l'imprimante risque d'être brûlant. pour réduire le risque de brûlure, laissez la surface ou le composant refroidir avant d'y toucher.

**ATTENTION : RISQUE DE PINCEMENT :** Pour éviter tout risque de blessure par pincement, agissez avec précaution au niveau des zones signalées par cette étiquette. Les blessures par pincement peuvent se produire autour des pièces mobiles telles que les engrenages, portes, tiroirs et capots.

# Precauciones durante la extracción

**PRECAUCIÓN: PELIGRO DE DESCARGAS ELÉCTRICAS:** La fuente de alimentación de bajo voltaje (LVPS) y la fuente de alimentación de alto voltaje (HVPS) pueden presentar voltaje residual. Para evitar el riesgo de descarga eléctrica, no toque los componentes del circuito ni el lateral soldado de la placa. Manipule solo los bordes exteriores o la carcasa metálica.

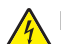

**PRECAUCIÓN: PELIGRO DE DESCARGAS ELÉCTRICAS:** Este producto utiliza un interruptor de corriente de software. No desconecta físicamente la entrada de voltaje de CA. Para evitar el riesgo de descarga eléctrica, desenchufe siempre el cable de alimentación de la impresora cuando sea necesario retirar la entrada de voltaje de CA.

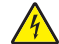

**PRECAUCIÓN: PELIGRO DE DESCARGAS ELÉCTRICAS:** Para evitar el riesgo de descargas eléctricas y daños en la impresora, retire el cable de alimentación de la toma eléctrica y desconecte todas las conexiones a dispositivos externos antes de conectar o desconectar cualquier cable, placa electrónica o conjunto.

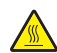

**PRECAUCIÓN: SUPERFICIE CALIENTE:** El interior de la impresora podría estar caliente. Para evitar el riesgo de heridas producidas por el contacto con un componente caliente, deje que la superficie se enfríe antes de tocarlo.

**PRECAUCIÓN: PELIGRO DE ATRAPAMIENTO:** Para evitar el riesgo de lesión por atrapamiento, preste atención en las áreas marcadas con esta etiqueta. Las lesiones por atrapamiento se pueden producir en torno a partes móviles, tales como engranajes, puertas, bandejas y cubiertas.

# Vorsichtsmaßnahmen bei der Demontage

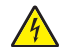

**VORSICHT – STROMSCHLAGGEFAHR:** Im Niederspannungsnetzteil (LVSP) und Hochspannungsnetzteil (HVPS) liegt unter Umständen Restspannung vor. Um das Risiko eines elektrischen Schlags zu vermeiden, berühren Sie keine umliegenden Bauteile oder die Lötseite der Platine. Fassen Sie sie nur an den Außenkanten oder am Metallgehäuse an.

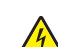

**VORSICHT – STROMSCHLAGGEFAHR:** Dieses Produkt verwendet einen weichen Netzschalter. Er trennt die Eingangswechselspannung nicht physisch. Um das Risiko eines elektrischen Schlags zu vermeiden, ziehen Sie stets das Netzkabel vom Drucker ab, wenn eine Abtrennung der Eingangswechselspannung erforderlich ist.

**VORSICHT – STROMSCHLAGGEFAHR:** Um das Risiko eines elektrischen Schlags und Schäden am Drucker zu vermeiden, ziehen Sie das Netzkabel aus der Steckdose und trennen Sie alle Verbindungen zu jeglichen externen Geräten, bevor Sie Kabel, Elektronikplatinen oder Baugruppen einstecken oder abziehen.

VORSICHT – HEISSE OBERFLÄCHE: Das Innere des Druckers kann sehr heiß sein. Vermeiden Sie Verletzungen, indem Sie heiße Komponenten stets abkühlen lassen, bevor Sie ihre Oberfläche berühren.

**VORSICHT – QUETSCHGEFAHR:** Um das Risiko einer Quetschung zu vermeiden, gehen Sie in Bereichen, die mit diesem Etikett gekennzeichnet sind, mit Vorsicht vor. Quetschungen können im Bereich von beweglichen Komponenten auftreten, wie z. B. Zahnrädern, Klappen, Fächern und Abdeckungen.

# Handling ESD-sensitive parts

Many electronic products use parts that are known to be sensitive to electrostatic discharge (ESD). To prevent damage to ESD-sensitive parts, do the following:

- Turn off the printer before removing logic boards.
- Keep the parts in their original packing material until you are ready to install them into the printer.
- Make the least possible movements with your body to prevent an increase of static electricity from clothing fibers, carpets, and furniture.

- Put the ESD wrist strap on your wrist. Connect the wrist band to the system ground point. This action discharges any static electricity in your body to the printer.
- Hold the parts by their edge connector shroud. Do not touch its pins. If you are removing a pluggable module, then use the correct tool.
- If possible, keep all parts in a grounded metal cabinet.
- Do not place the parts on the printer cover or on a metal table. If you need to put down the parts, then put them into their packing material.
- Prevent parts from being accidentally touched by other personnel. Cover the printer when you are not working on it.
- Be careful while working with the parts when cold-weather heating is used. Low humidity increases static electricity.

## Controller board/control panel replacement

Note: Perform this procedure only if both the controller board and the control panel fail.

**CAUTION—POTENTIAL INJURY:** The lithium battery in this product is not intended to be replaced. There is a danger of explosion if a lithium battery is incorrectly replaced. Do not recharge, disassemble, or incinerate a lithium battery. Discard used lithium batteries according to the manufacturer's instructions and local regulations.

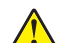

**ATTENTION—RISQUE DE BLESSURE :** La batterie lithium de ce produit n'est pas destinée à être remplacée. Il existe un risque d'explosion si une batterie lithium est placée de façon incorrecte. Ne rechargez pas, ne démontez pas et n'incinérez pas une batterie lithium. Mettez les batteries lithium usagées au rebut selon les instructions du fabricant et les réglementations locales.

PRECAUCIÓN: POSIBLES DAÑOS PERSONALES: La batería de litio de este producto no debe reemplazarse. Existe riesgo de explosión si se sustituye incorrectamente una batería de litio. No recargue, desmonte ni incinere una batería de litio. Deseche las baterías de litio según las instrucciones del fabricante y las normativas locales.

**VORSICHT – MÖGLICHE VERLETZUNGSGEFAHR** Die Lithiumbatterie in diesem Produkt darf nicht ausgetauscht werden. Wird eine Lithiumbatterie nicht ordnungsgemäß ausgetauscht, besteht Explosionsgefahr. Lithiumbatterien dürfen auf keinen Fall wieder aufgeladen, auseinander genommen oder verbrannt werden. Befolgen Sie zum Entsorgen verbrauchter Lithiumbatterien die Anweisungen des Herstellers und die örtlichen Bestimmungen.

**Warning—Potential Damage:** When replacing both the controller board and control panel, replace the parts in the following order to avoid damaging the printer.

**1** Replace the controller board first, and then start the printer into diagnostics mode.

Note: Do not replace the control panel and controller board at the same time.

- **2** Turn off the printer, replace the control panel, and then start the printer into Diagnostics mode. Allow the printer to go through a complete start-up cycle.
- **3** If the problem persists, then leave the new control panel and reinstall the old controller board.
- **4** Restart the printer and allow it to go through a complete start-up cycle.
- **5** After the start-up, turn off the printer, and then install the new controller board.
- **6** Restart the printer and allow it to go through a complete start-up cycle.

If the procedure is successful, then there is no need to adjust any settings.

If the procedure fails, then contact technical support for assistance.

## Restoring the printer configuration after replacing the controller board

Restore the printer to its correct configuration to complete the replacement service. Use the Service Restore Tool to download the software bundle, and then flash the printer settings and embedded solutions.

**Note:** The software bundle contains the latest version of the firmware, applications, and software licenses from the Lexmark Virtual Solutions Center (VSC). The printer firmware may be at a different level from what was used before replacing the controller board.

## Using the Service Restore Tool

- 1 Go to https://cdp.lexmark.com/service-restore-tool/ to access the tool.
- 2 Log in using your Lexmark or partner login.
  - If your login fails, then contact your next level of support.
- **3** Enter the printer serial number, and then submit the information.

| LEXM                                                          |                                  |
|---------------------------------------------------------------|----------------------------------|
|                                                               | We knome, tests apports Sign out |
| Service <b>Restore</b> Tool                                   |                                  |
| Service Restore Tool Enter serial number of device to restore |                                  |
| SUBMIT                                                        |                                  |
|                                                               |                                  |

Note: Make sure that the serial number that appears on the verification screen is correct.

# 

4 Save the zip file.

**Note:** Make sure that the serial number in the zip file matches the serial number of the printer being restored.

| Opening service-r                                        | estore-tool-451420LM01XZF.zip                                                 | × |
|----------------------------------------------------------|-------------------------------------------------------------------------------|---|
| You have chosen to c                                     | ipen:                                                                         |   |
| image service-rest<br>which is a: Wir<br>from: https://d | p <b>re-tool-451420LM01XZF.zip</b><br>nZip File<br>:dpdevweb01.ap.lexmark.com |   |
| What should Firefox                                      | do with this file?                                                            |   |
| O Open with                                              | WinZip Executable (default)                                                   |   |
|                                                          | ]                                                                             |   |
| 🗌 Do this <u>a</u> uto                                   | matically for files like this from now on.                                    |   |
|                                                          | OK Cancel                                                                     |   |

**5** Extract the contents of the zip file, open the *Readme* file, and then follow the instructions in the file.

#### Notes:

- Perform the install instructions on the *Readme* file in the exact order shown. Restart the printer only if the file says so.
- For more information on how to flash the downloaded files, see <u>"Updating the printer firmware " on</u> page 191.
- To load the zip files that are extracted from the Service Restore Tool, see <u>"Restoring solutions,</u> <u>licenses, and configuration settings" on page 190</u>.

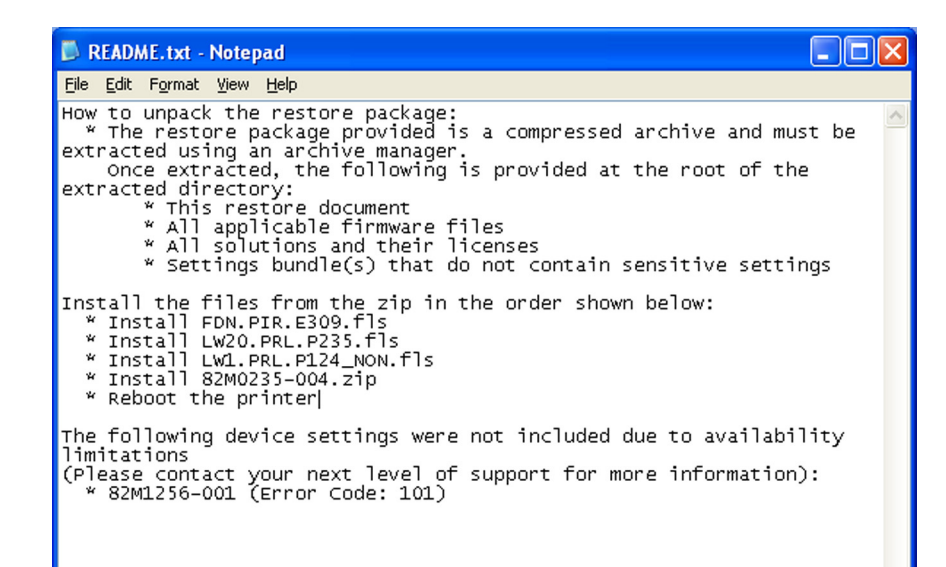

**6** After performing the installation instructions in the *Readme* file, confirm from the customer if all the eSF apps have been installed.

Notes:

- If you are unable to access the administrative menus to verify that the printer is restored, then ask the customer for access rights.
- If a 10.00 error appears after you restart the printer, then contact the next level of support.

## Restoring solutions, licenses, and configuration settings

To load the zip files that are extracted from the Service Restore Tool, do the following:

1 Open a web browser, and then type the printer IP address.

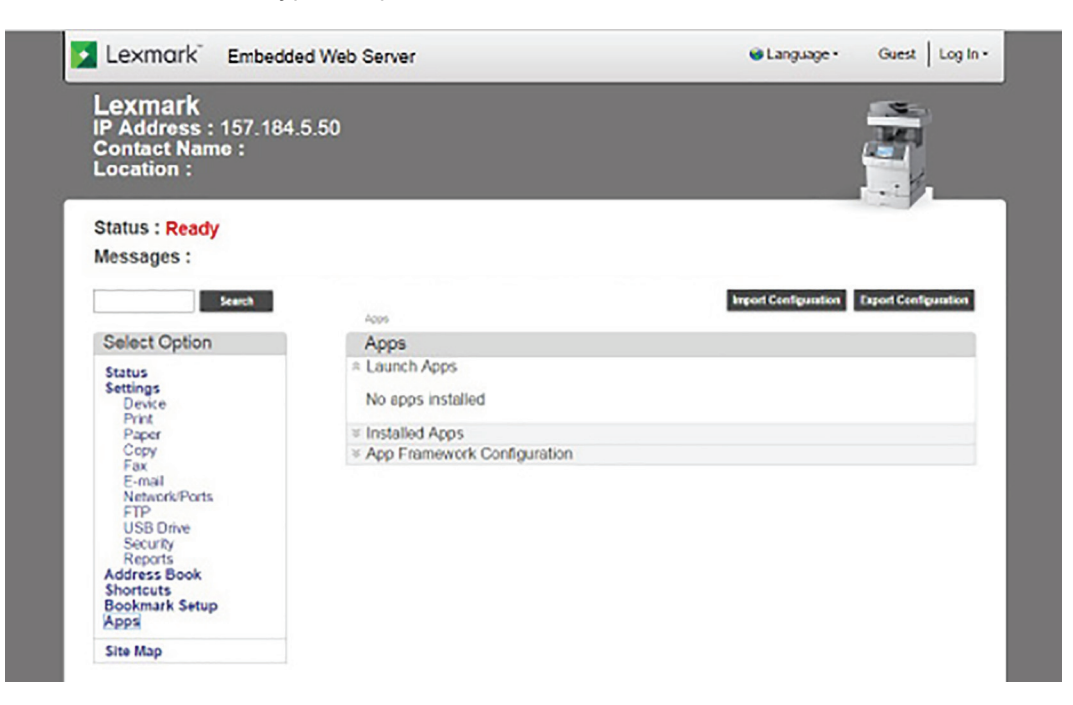

2 Click Import Configuration, and then click Browse.

| L <b>exmark</b><br>P Address : 157.18<br>Contact Name :<br>Location :                                                            | 4.5.50                             |                                                                            |
|----------------------------------------------------------------------------------------------------|------------------------------------|----------------------------------------------------------------------------|
| Status : <b>Ready</b><br>Messages :                                                                                              |                                    |                                                                            |
| Search                                                                                                    | loss.                              | Import Configuration Export Configuration                                  |
| Select Option                                                                                                    | Apps                               | No file selected Browse                                                    |
| Status<br>Settings<br>Device                                                                                                    | R Launch Apps<br>No apps installed | Note: Importing a settings fire may cause the device to a<br>import Carbon |
| Paper                                                                                                    | ¥ Installed Apps                   |                                                                            |
| Fax<br>E-mail<br>Network/Ports<br>FTP<br>USB Drive<br>Security<br>Reports<br>Address Book<br>Shortouts<br>Bookmark Setup<br>Apps | App Framework Configuration        |                                                                            |
| Site Map                                                                                                    |                                    |                                                                            |

**3** Navigate to the folder where the zip files are extracted from the Service Restore Tool.

| A                                                                                                    |             |                   |                  |
|----------------------------------------------------------------------------------------------------|-------------|-------------------|------------------|
| On1 Organize  New fol                                                                                                    | dər         | ł                 | # • 🔟 😡          |
| 🔶 Favorites                                                                                                    | Name        | Date modified     | Type             |
| atu 🔳 Desktop                                                                                                    | bundlesig   | 9/22/2016 1:00 PM | SIG File         |
| Downloads                                                                                                    | bundle.xml  | 9/22/2016 1:01 PM | XML Document     |
| 😞 Recent Places                                                                                                    | License.lic | 9/22/2016 1.01 PM | UC File          |
| Computer<br>Ne<br>Example<br>Computer<br>Ne<br>Example<br>Computer<br>Ne<br>Computer<br>Ne<br>Ne<br>Ne<br>Ne<br>Ne<br>Ne<br>Ne<br>Ne<br>Ne<br>Ne<br>Ne<br>Ne<br>Ne |             |                   | on<br>e<br>e der |
| Publisher (\\dlesv                                                                                                    |             |                   | - 1              |

- 4 Select the file to import, and then click Import.
- **5** Repeat step 2 through step 4 for the other files that are included in the extracted zip file.

# Updating the printer firmware

**Warning—Potential Damage:** Before updating the printer firmware, ask the next level of support for the correct code. Using an incorrect code level may damage the printer.

The printer must be in ready state in order to update the firmware.

## Using a flash drive

This option is available only in printer models with front USB port.

Make sure to enable the Enable Drive and Update Code settings. You can find the settings in the Flash drive menu under the Settings menu.

- **1** Insert the flash drive into the USB port.
- 2 From the control panel, navigate to USB Menu: Print from USB > Accept or OK.
- **3** Select the file that you need to flash.

**Note:** Do not turn off the printer while the update is going on.

## Using a network computer

#### Using the File Transfer Protocol (FTP)

Make sure that the printer is in ready state before flashing the printer.

- **1** Turn on the printer.
- **2** Obtain the IP address:
  - From the home screen
  - From the TCP/IP section of the Network/Ports menu
- **3** From the command prompt of a network computer, open an FTP session to the printer IP address.
- **4** Use a PUT command to place the firmware file on the printer.

The printer performs a POR sequence and terminates the FTP session.

**5** Repeat step 2 through step 4 for the other files.

#### Using the Embedded Web Server

Make sure that the printer is in ready state before flashing the printer.

- **1** Open a web browser, and then type the printer IP address.
- 2 From the home page, navigate to **Configuration** > **Update Firmware**.
- **3** Select the file to use.

The printer performs a POR sequence and terminates the FTP session.

4 Repeat step 2 through step 4 for the other files.

## Backing up eSF solutions and settings

Note: Export the eSF solutions and settings from the printer before replacing the controller board.

### Exporting eSF solutions and settings file

- 1 Reset the printer into Invalid engine mode. See "Entering Invalid engine mode" on page 183.
- 2 Open a web browser, and then type the printer IP address.

**Note:** If the web page cannot be accessed or an error occurs when starting the printer into Invalid engine mode, then data backup is not an option. Inform the customer that the data cannot be saved.

- **3** Navigate to **Settings** > **Solutions** > **Embedded Solutions**.
- 4 From the Embedded Solutions page, select the applications that you want to export.
- 5 Click Export.

Note: The size limit of the export file is 128 KB.

#### Importing eSF solutions and settings file

After replacing the controller board, import back to the printer the eSF solutions and settings that were exported.

- 1 Reset the printer into Invalid engine mode. See "Entering Invalid engine mode" on page 183.
- **2** Open a web browser, and then type the printer IP address.

**Note:** If the web page cannot be accessed or an error occurs when starting the printer into Invalid engine mode, then data backup is not an option. Inform the customer that the data cannot be saved.

- **3** Navigate to **Settings** > **Solutions** > **Embedded Solutions**.
- **4** From the Embedded Solutions page, select the applications that you want to import.
- 5 Click Import.

## **Ribbon cable connectors**

## Zero Insertion Force (ZIF) connectors

These connectors are used on the boards and cards that are installed in the printer.

To avoid damaging the connectors and their cables, observe the following:

- Do not insert the cables where the contacts are facing the locking actuator.
- Do not insert the cables diagonally into the ZIF socket.
- Avoid using a fingernail or sharp object to open the locking actuator.
- Avoid pressing against the cables when opening the locking actuator.

These are the types of the ZIF connectors that are used in this printer:

- Horizontal top contact connector
- Horizontal bottom contact connector
- Vertical mount contact connector
- Horizontal sliding connector

## Horizontal top contact connector

This connector uses a back flip locking actuator to lock the ribbon cable into the ZIF connector.

**Warning—Potential Damage:** When opening or closing this type of actuator, lift or close the two tabs located on each end of the actuator. The two tabs should be moved simultaneously. Do not close the actuator from the center.

#### **Removing the cable**

**1** Unlock the actuator.

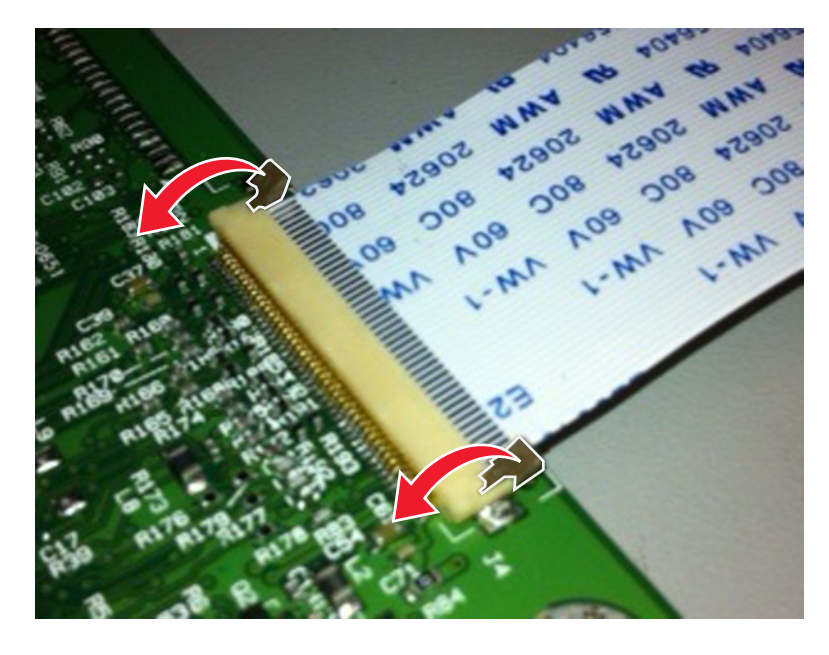

**2** Remove the cable.

### Inserting the cable

Make sure that the actuator is unlocked before installing the cable. The tabs are vertical when the actuator is locked.

**1** Insert the cable on top of the actuator with the contacts facing up.

Note: Make sure that the cable is installed squarely into the connector to avoid intermittent failures.

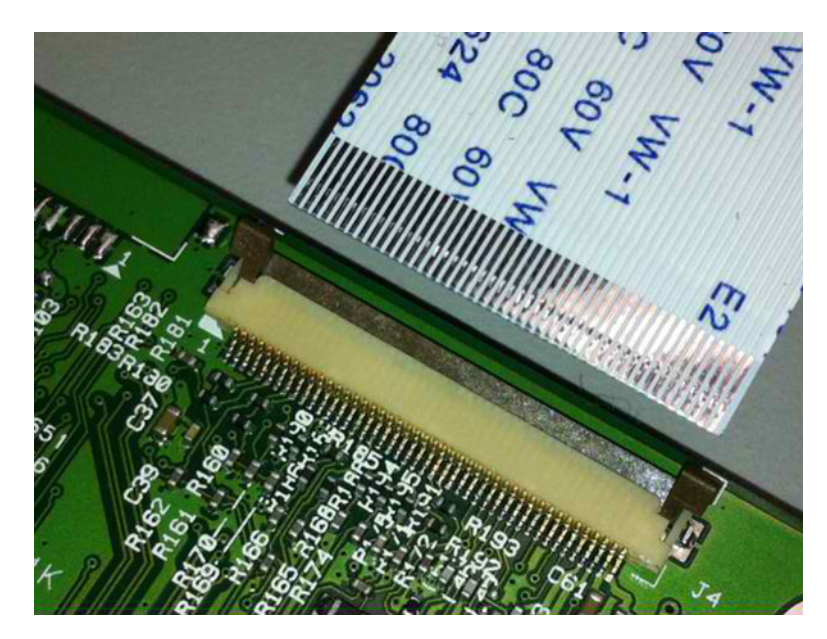

**2** Rotate the locking actuator to the locked position.

### Notes:

- Do not move the cable while locking the actuator.
- If the cable moves, open the actuator, reposition the cable, and then close the actuator.

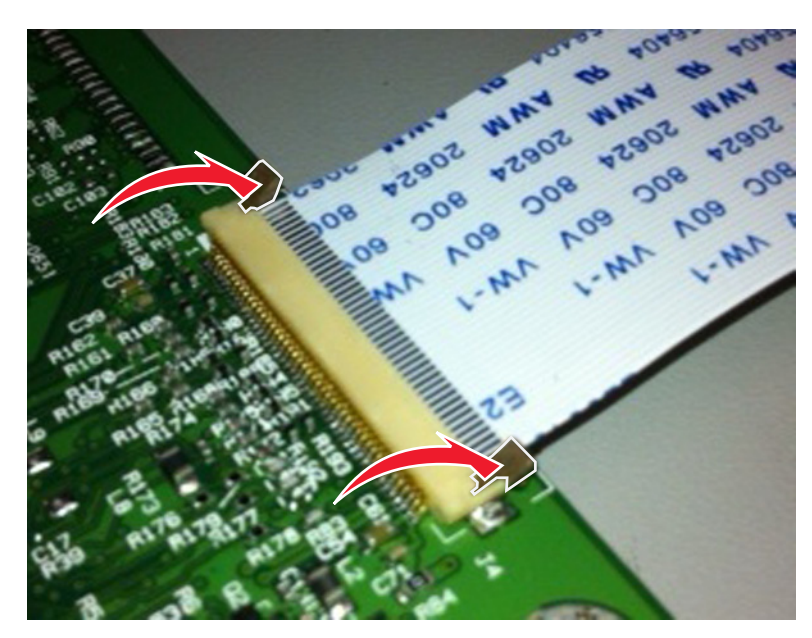

## Horizontal bottom contact connector

This connector uses a flip locking actuator to lock the ribbon cable into the ZIF connector.

**Warning—Potential Damage:** When opening or closing this type of actuator, gently lift the center of the actuator using your finger. Do not use a fingernail or screwdriver to open the actuator to avoid damaging the ribbon cable. Do not close the actuator from its ends.

#### **Removing the cable**

**1** Unlock the actuator.

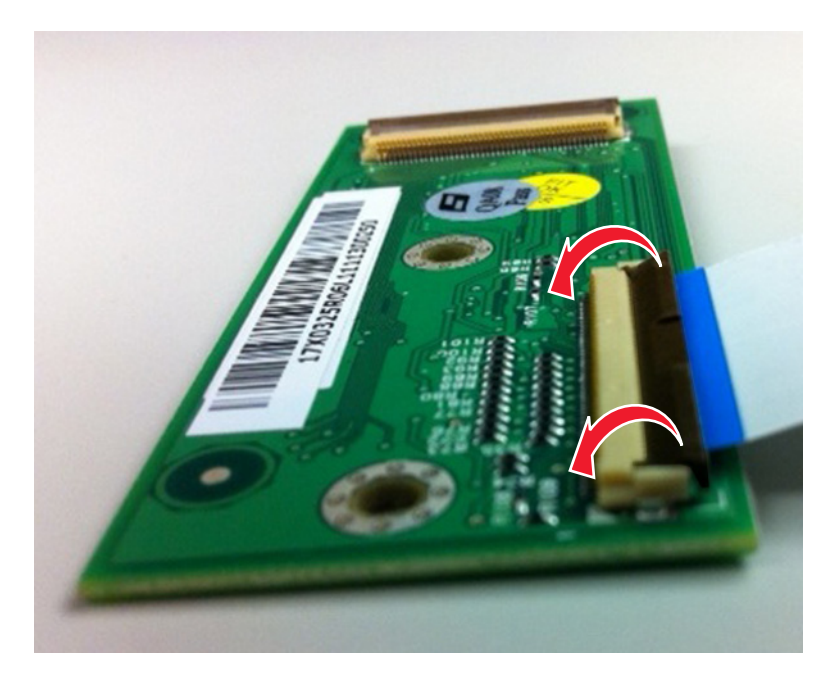

**2** Remove the cable.

#### Inserting the cable

**1** Make sure that the actuator is in the open position.

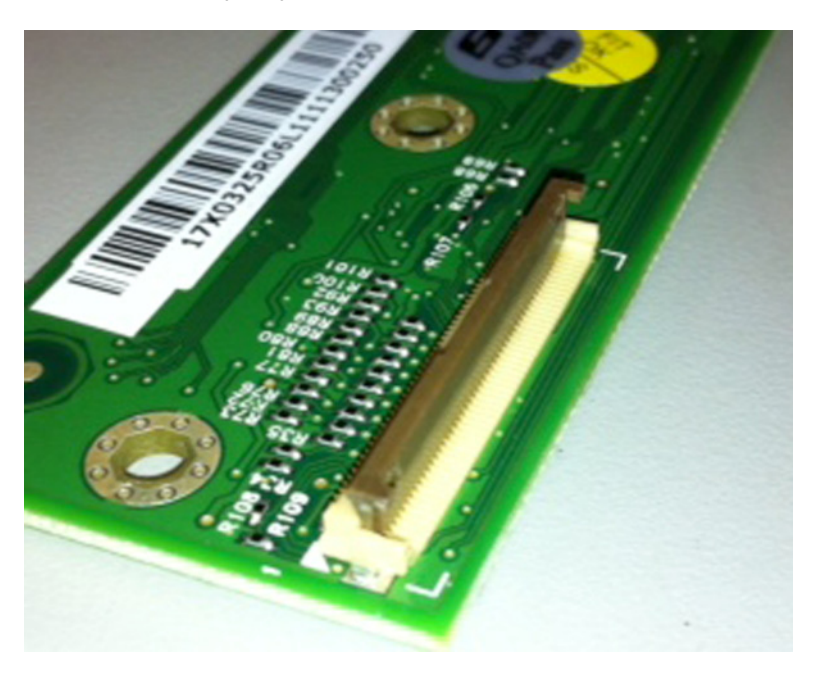

2 Insert the cable below the actuator with the contacts facing downward and away from the locking actuator.Note: Make sure that the cable is installed squarely into the connector to avoid intermittent failures.

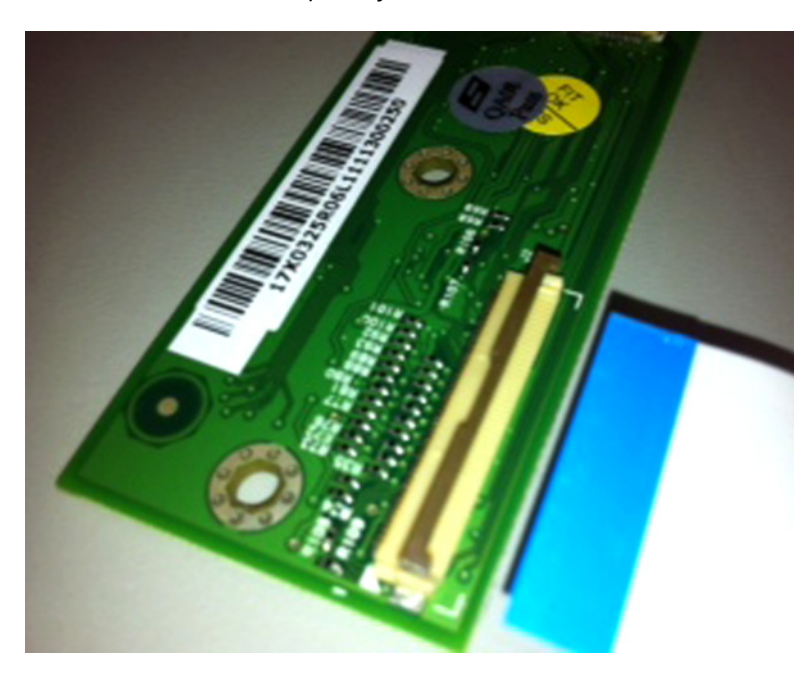

**3** Rotate the locking actuator to the locked position.

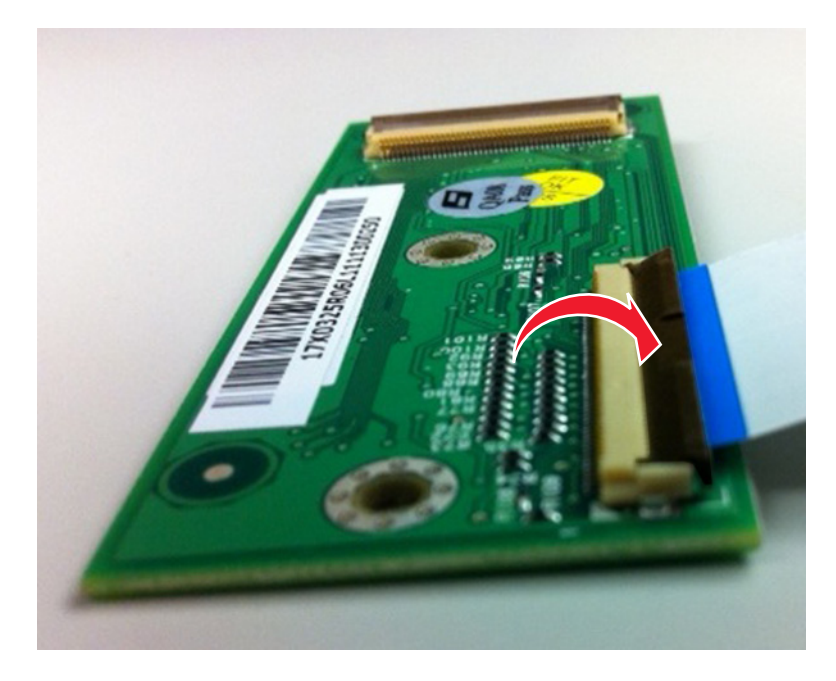

## Vertical mount contact connector

This connector uses a back flip locking actuator to lock the ribbon cable into the ZIF connector.

**Warning—Potential Damage:** When opening or closing this type of actuator, gently lift the center of the actuator using your finger. Do not use a fingernail or screwdriver to open the actuator to avoid damaging the ribbon cable. Do not close the actuator from its ends.

### **Removing the cable**

**1** Rotate the locking actuator from the center of the actuator to the unlocked position.

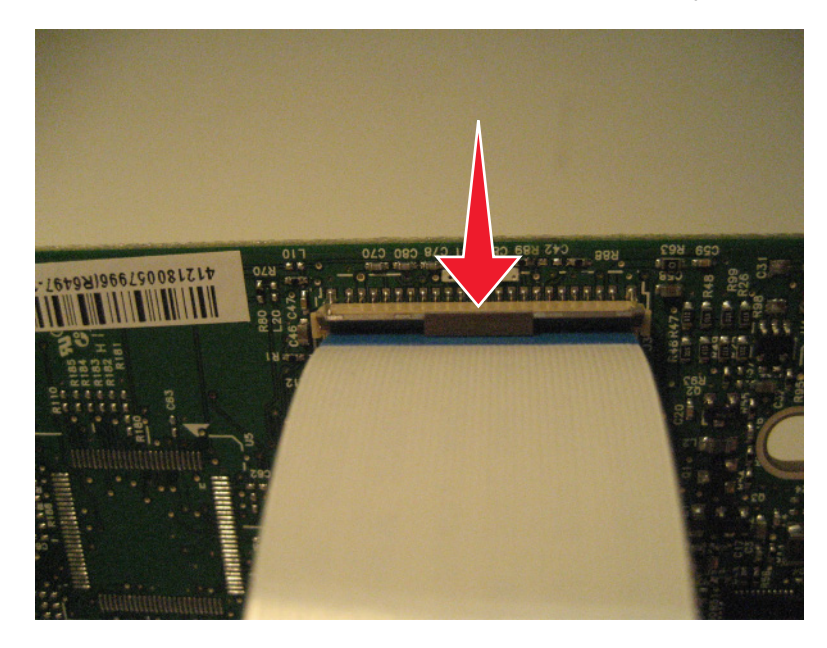

**2** Remove the cable.

#### Inserting the cable

**1** Make sure that the locking actuator is in the open position.

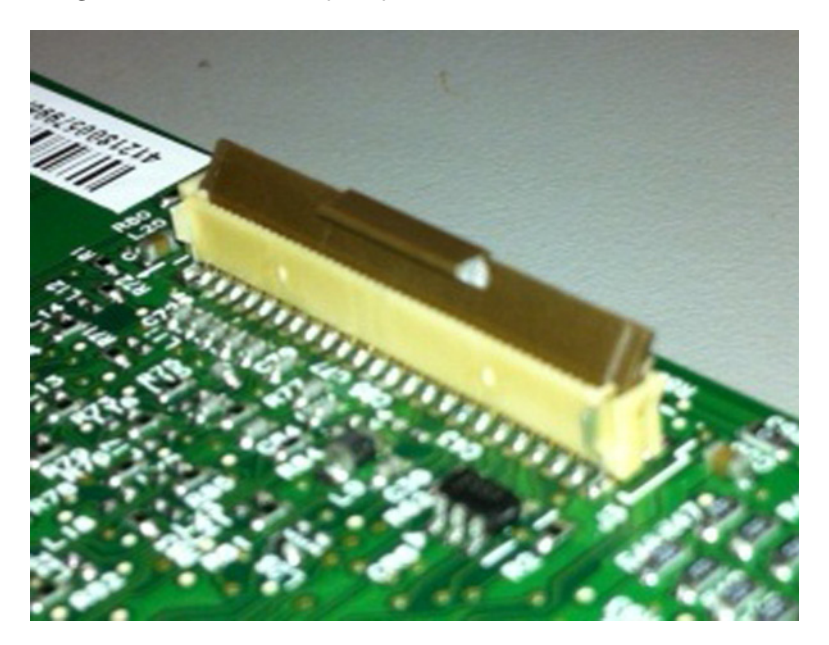

2 Insert the cable on top of the actuator with the contacts facing away from the locking actuator.Note: Make sure that the cable is installed squarely into the connector to avoid intermittent failures.

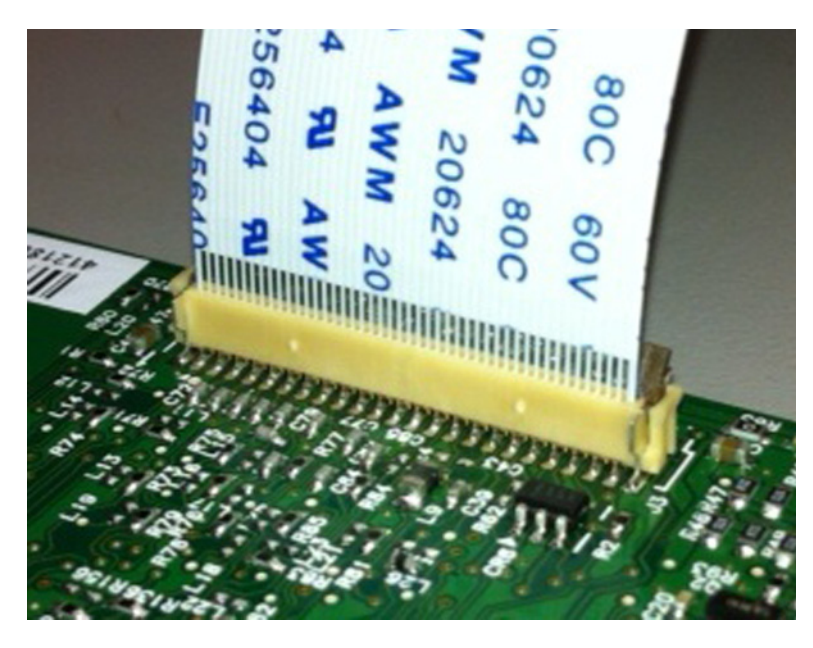

**3** Rotate the locking actuator to the locked position.

## Notes:

- Do not move the cable while locking the actuator.
- If the cable moves, open the actuator, reposition the cable, and then close the actuator.

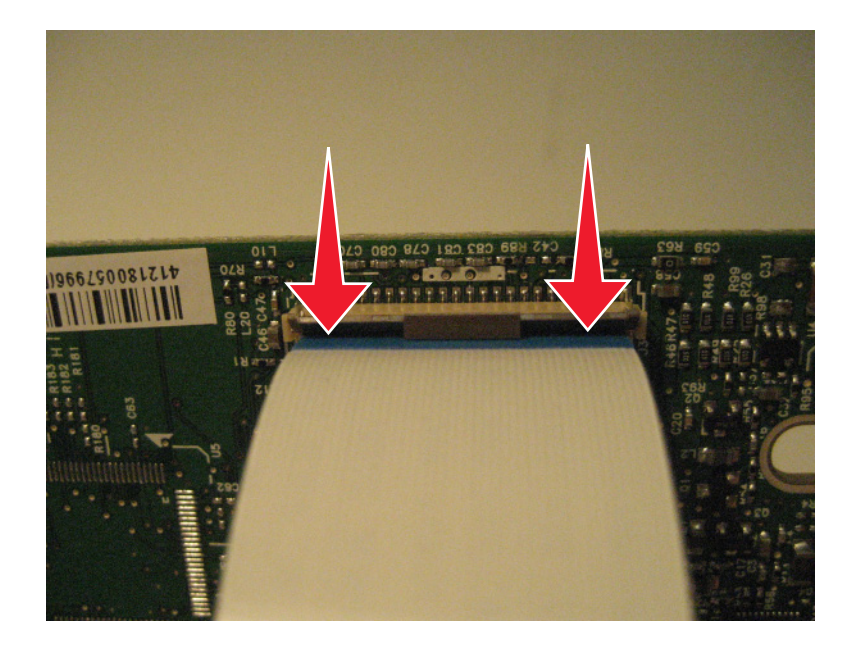

## Horizontal sliding contact connector

This connector uses a slide locking actuator to lock the ribbon cable into the ZIF connector.

**Warning—Potential Damage:** When opening or closing this type of actuator, gently push or pull the two tabs located on each end of the actuator. Do not close the actuator from the center of the actuator. Do not use a screwdriver to open or close the actuator to avoid damage to the cable or connector.

#### Removing the cable

**1** Slide the tabs away from the connector.

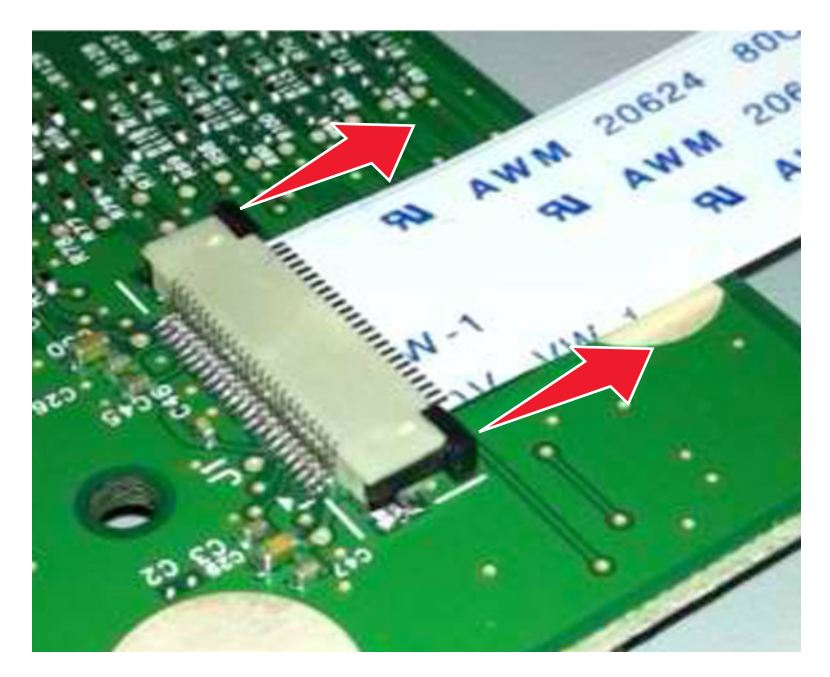

**2** Remove the cable.

### Inserting the cable

**1** Make sure that the locking actuator is in the open position. If you are opening the connector, then pull back the end tabs using equal force to avoid breaking the connector.

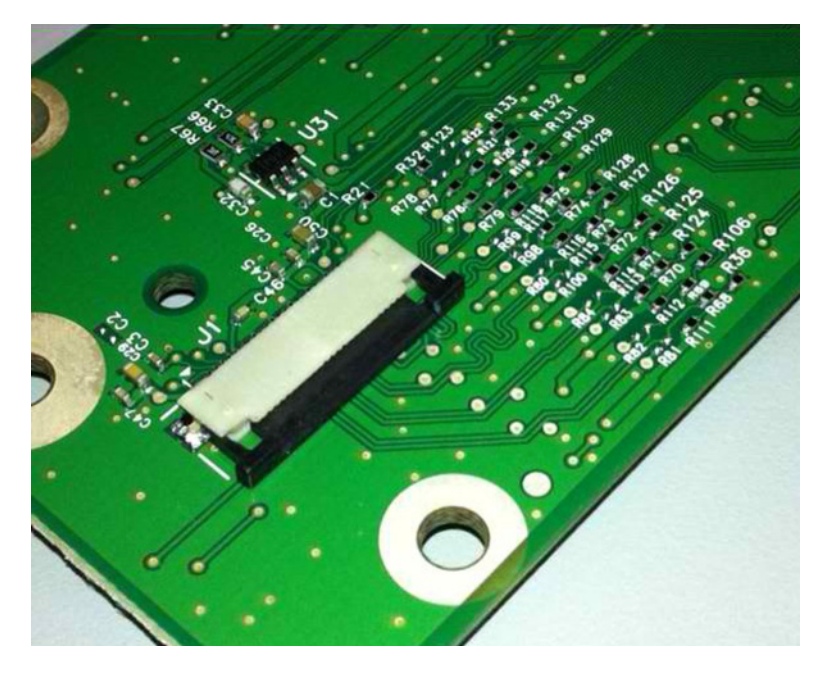

2 Insert the cable on top of the actuator with the contacts facing away from the locking actuator.

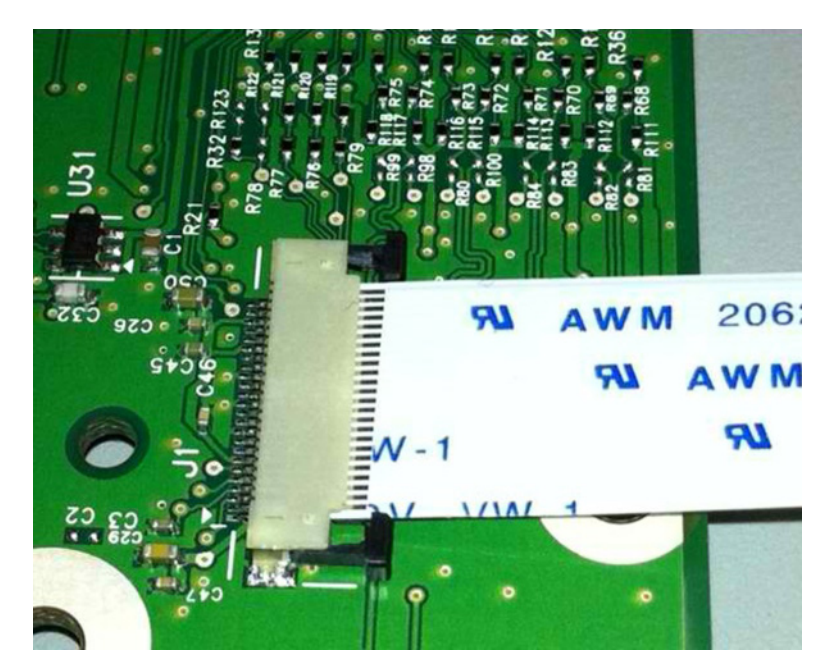

**3** Slide the locking actuator toward the connector to lock the cable.

#### Notes:

- Do not move the cable while locking the actuator.
- If the cable moves, open the actuator, reposition the cable, and then close the actuator.

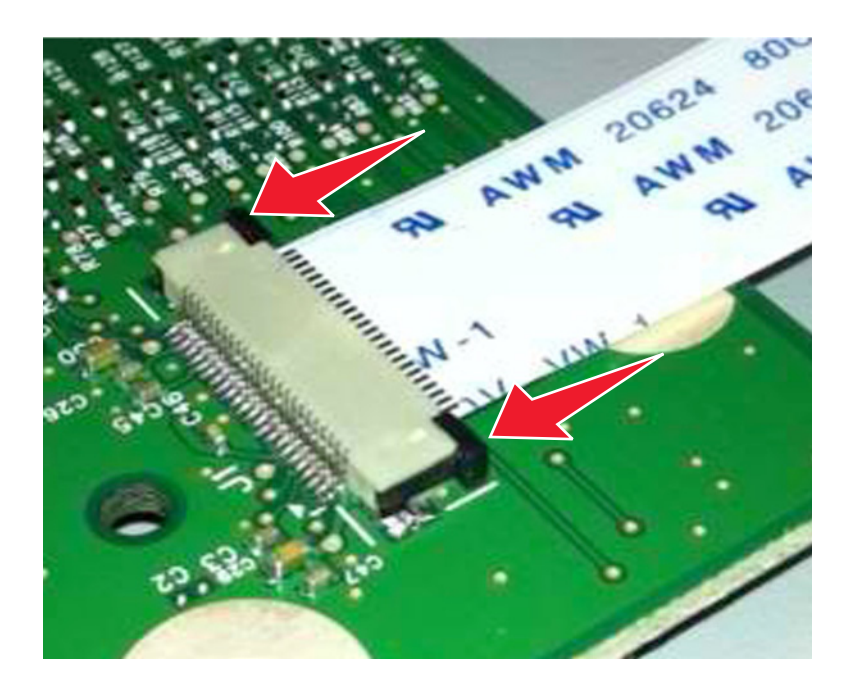

## Low Insertion Force (LIF) connector

**Warning—Potential Damage:** When installing a cable into an LIF connector, avoid bending the edges of the cables and damaging the contacts on the cables.

## Inserting the cable

**1** Make sure that the contacts of the controller board and connectors are on the same side.

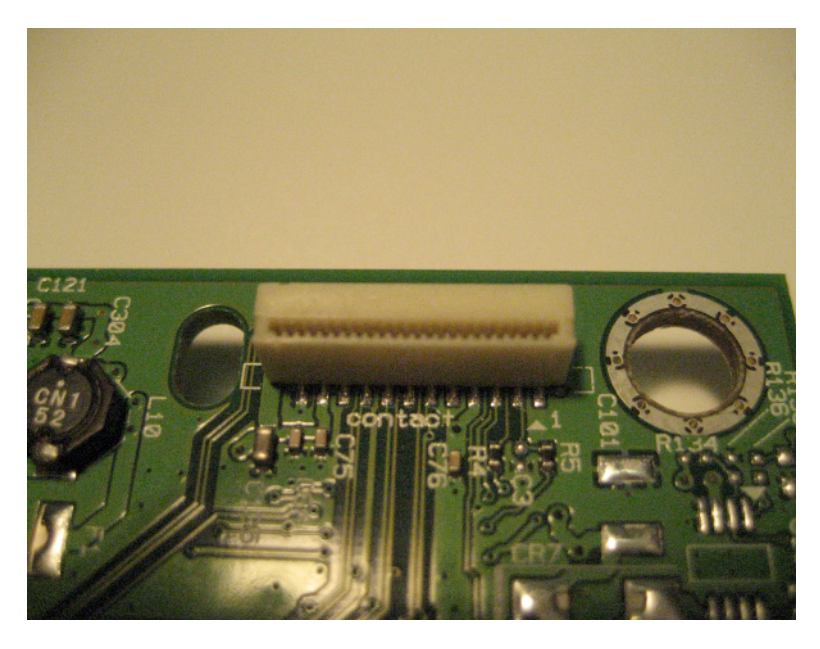

**2** Insert the cable.

Note: Make sure that the cable is installed straight into the connector to avoid intermittent failures.

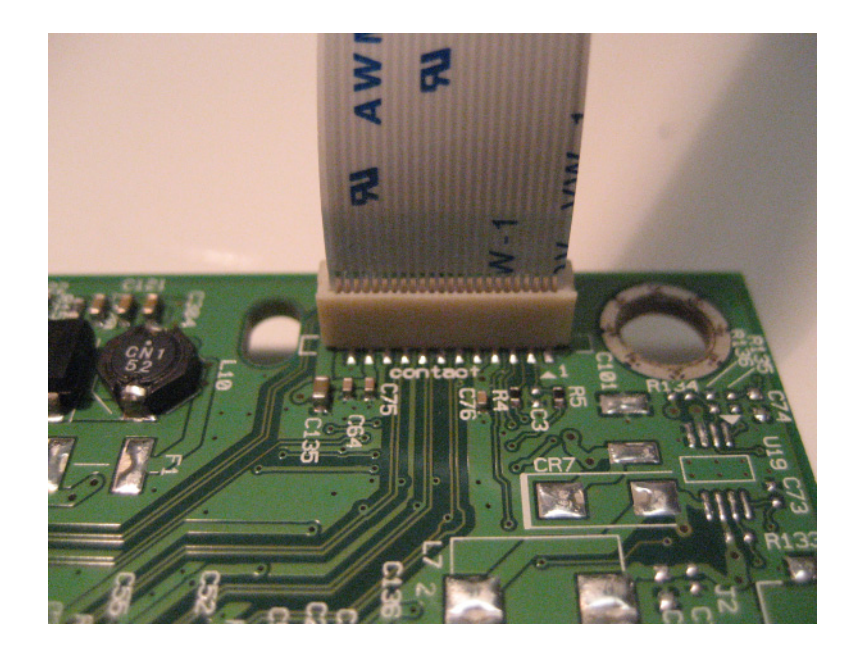

# **Printhead assembly adjustment**

A printhead must be correctly positioned after it has been removed. Use a sharp pencil or a small, flat-blade screwdriver to mark the location of the old printhead on the printer frame. Align the new printhead relative to the location of the old printhead.

**Note:** Skew is caused by a sheet being fed through the printer while misaligned. The entire image is rotated relative to the sheet edges. However, a mechanically misaligned printhead causes the horizontal lines to appear skewed, while the vertical lines remain parallel to the vertical edges. The skew cannot be adjusted. Check the pick tires for wear, the paper path for obstructions, the fuser for proper setting, and the tray paper guides for proper setting.

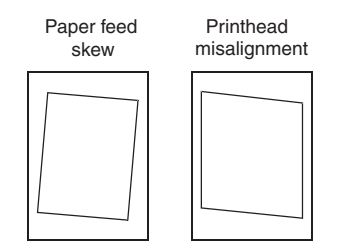

To adjust the printhead:

**1** POR into the Diagnostics menu, and print a Quick test page:

## Diagnostics Menu > Print Tests > Tray 1 > Single

2 Fold the printed test page on the left side so that a few millimeters of grid lines wrap around the outside of the fold.

**3** Fold a second vertical fold near the center so that the left side top edge aligns with the right side top edge.

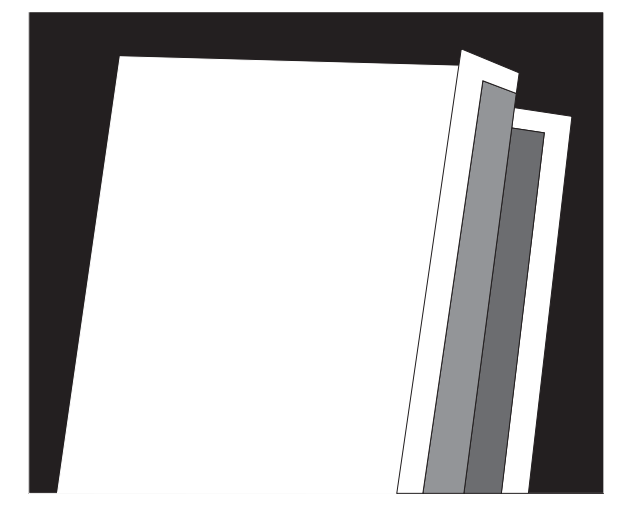

**4** If the grid lines of the right flap align below the corresponding lines on the left flap, then adjust the printhead clockwise relative to the printer, and recheck. If the grid lines of the left flap align below the corresponding lines of the right side, then adjust the printhead counterclockwise.

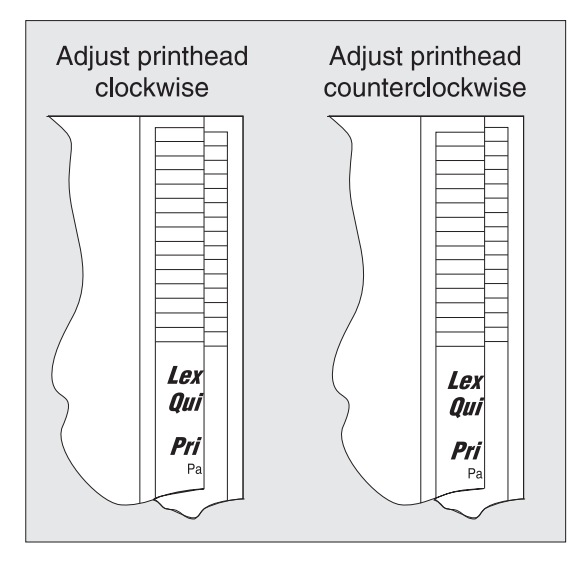

- **5** Print another Quick test page, and check if adjustments are still needed.
- **6** After obtaining a properly adjusted image on the paper, tighten all the screws.

**Note:** If necessary, print a Quick test page again and perform the Registration adjust procedure to correct the skew and misalignments. See <u>"Registration adjust" on page 181</u>.

# Data security notice

## Identifying printer memory

- Volatile memory—The printer uses standard random access memory (RAM) to buffer user data temporarily during simple print and copy jobs.
- **Nonvolatile memory**—The printer may use two forms of nonvolatile memory: EEPROM and NAND (flash memory). Both types are used to store the operating system, printer settings, network information, scanner and bookmark settings, and embedded solutions.
- Hard disk memory—Some printers have a hard disk drive installed. The hard disk is designed for printerspecific functionality and cannot be used for long-term storage of data that is not print-related. The hard disk does not let users extract information, create folders, create disk or network file shares, or transfer FTP information directly from a client device. The hard disk can retain buffered user data from complex print jobs, form data, and font data.

The following parts can store memory:

- Printer control panel
- User interface controller card (UICC)
- Controller board
- Optional hard disks

Note: The printer control panel and controller board contain NVRAM.

# **Erasing printer memory**

To erase volatile memory, turn off the printer.

To erase nonvolatile memory, do the following:

- 1 From the control panel, navigate to Settings > Device > Maintenance > Out of Service Erase > Sanitize all information on nonvolatile memory.
- 2 Select Sanitize all information on nonvolatile memory, and then select ERASE.
- **3** Follow the instructions on the screen.

To erase hard disk memory, do the following:

- 1 From the control panel, navigate to Settings > Device > Maintenance > Out of Service Erase > Sanitize all information on hard disk.
- 2 Select Sanitize all information on hard disk, and then select ERASE.
- **3** Follow the instructions on the screen.

**Note:** This process can take from several minutes to more than an hour, making the printer unavailable for other tasks.

If a hard disk is replaced, then do the following:

- **1** Remove the hard disk, and then return it to the customer.
- **2** Request the customer to sign the *Customer Retention* form.

Note: You can get printed copies of the form from your Lexmark partner manager.

- **3** Take a photo of the signed form, and then upload it to the Service Request debrief tool.
- 4 Fax or e-mail the signed form to the number or e-mail address shown at the bottom of the form.

# Performing the HVPS characterization

Make sure to perform the following procedure when replacing the HVPS.

**1** Enter the Diagnostics menu, and then navigate to:

### **Reports > Device > Device settings**

- **2** Take note of the HVPS adjust values.
- **3** Turn off the printer.
- **4** Remove the old HVPS.
- **5** Install the new HVPS.
- 6 Perform a POR.
- 7 Enter the Diagnostics menu, and then navigate to:

## Printer diagnostics & adjustments > HVPS adjust

8 For each letter under the HVPS adjust section, enter the values as indicated on the sticker of the new HVPS.

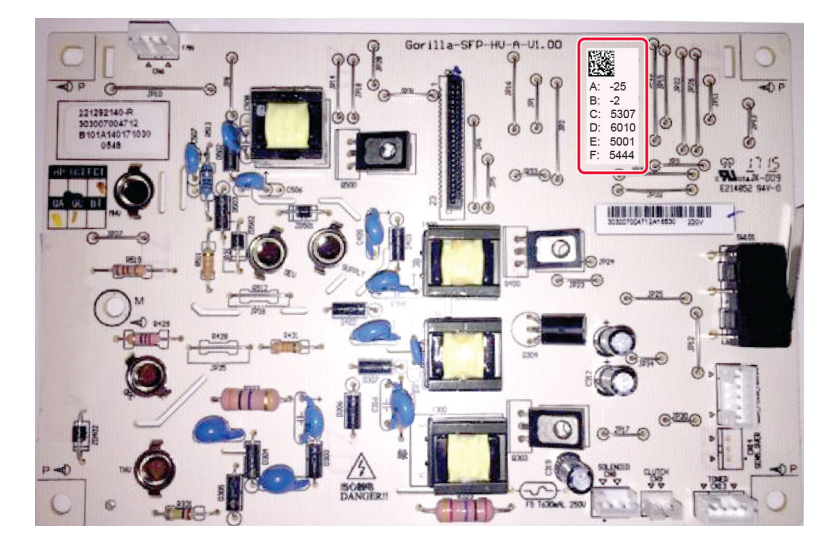

- **9** Perform a POR.
- **10** Enter the Diagnostics menu, and then navigate to:

### **Reports > Device > Device settings**

**11** Check if the new HVPS adjust values were saved.

# **Removal procedures**

Keep the following tips in mind as you replace parts:

- Some removal procedures require removing cable ties. You must replace cable ties during reassembly to avoid pinching wires, obstructing the paper path, or restricting mechanical movement.
- Remove the toner cartridges, imaging kit, and trays before removing other printer parts. The imaging kit must be carefully set on a clean, smooth, and flat surface. It must also be protected from light while out of the printer.
- Disconnect all external cables from the printer to prevent possible damage during service.
- Unless otherwise stated, reinstall the parts in reverse order of removal.
- When reinstalling a part held with several screws, start all screws before the final tightening.
- For printers that have a soft power switch, make sure to unplug the power cord after powering off.

# Left side removals

## Left cover removal

- **1** Remove the tray insert.
- **2** Remove the duplex unit.
- 3 Remove the rear door. See "Rear door removal" on page 221.
- 4 Remove the bottom rear door. See "Bottom rear door removal" on page 221.
- **5** Remove the left cover.

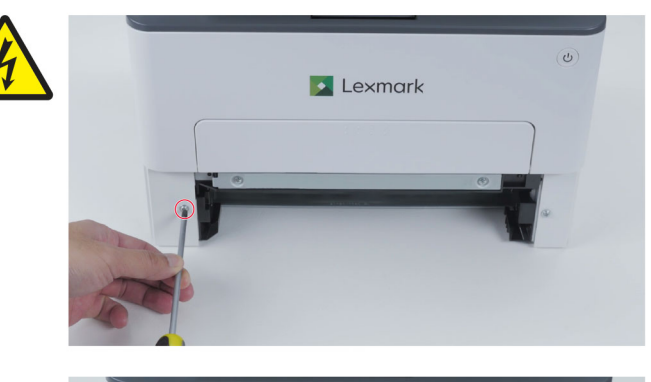

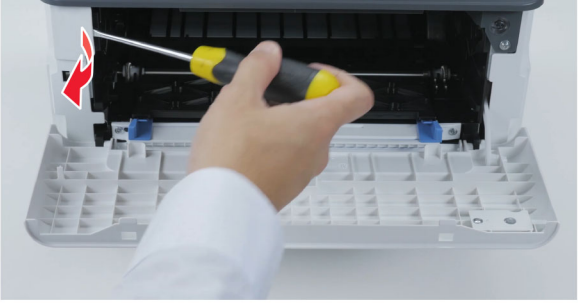

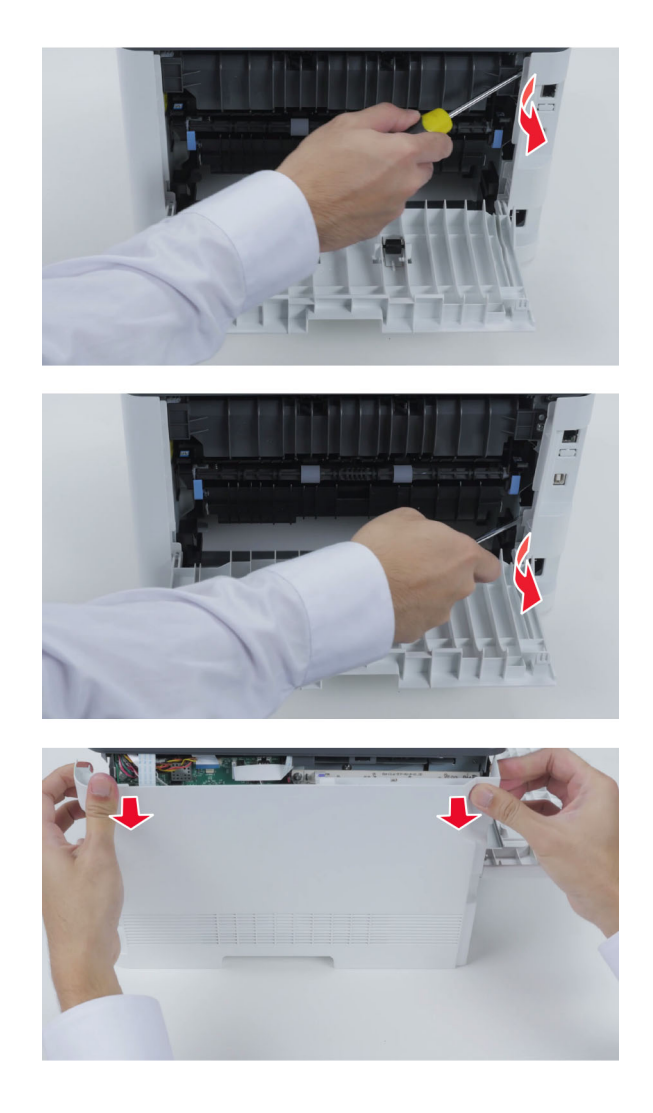

## **Controller board removal**

**Warning—Potential Damage:** Do not remove the toner cartridge when replacing or removing the controller board.

- **1** Remove the tray insert.
- **2** Remove the duplex unit.
- 3 Remove the rear door. See <u>"Rear door removal" on page 221</u>.
- 4 Remove the bottom rear door. See "Bottom rear door removal" on page 221.
- 5 Remove the left cover. See <u>"Left cover removal" on page 207</u>.

6 Disconnect all cables.

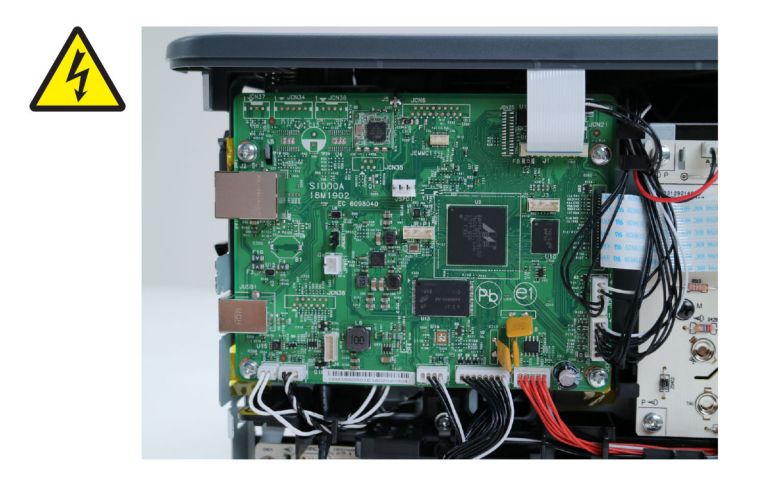

**7** Remove the controller board.

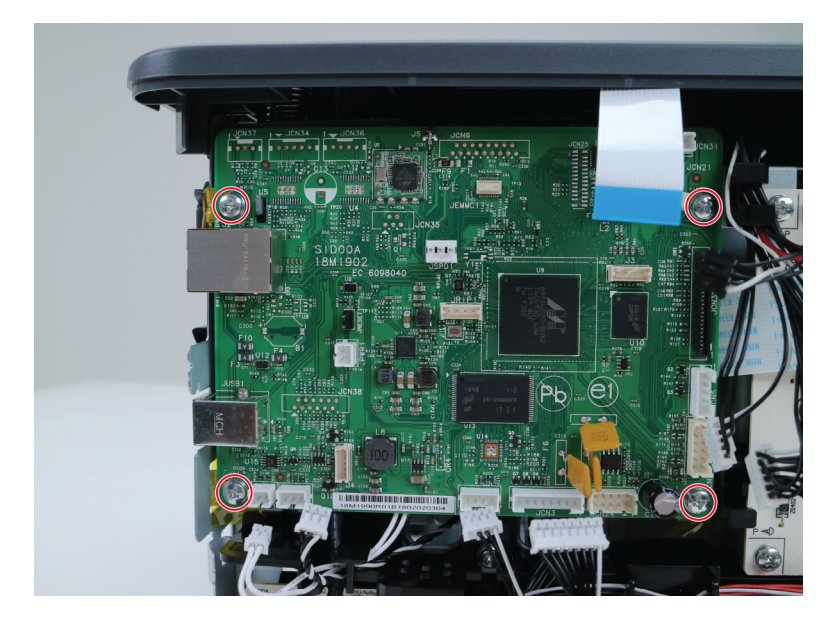

8 Remove the Wi-Fi antenna.

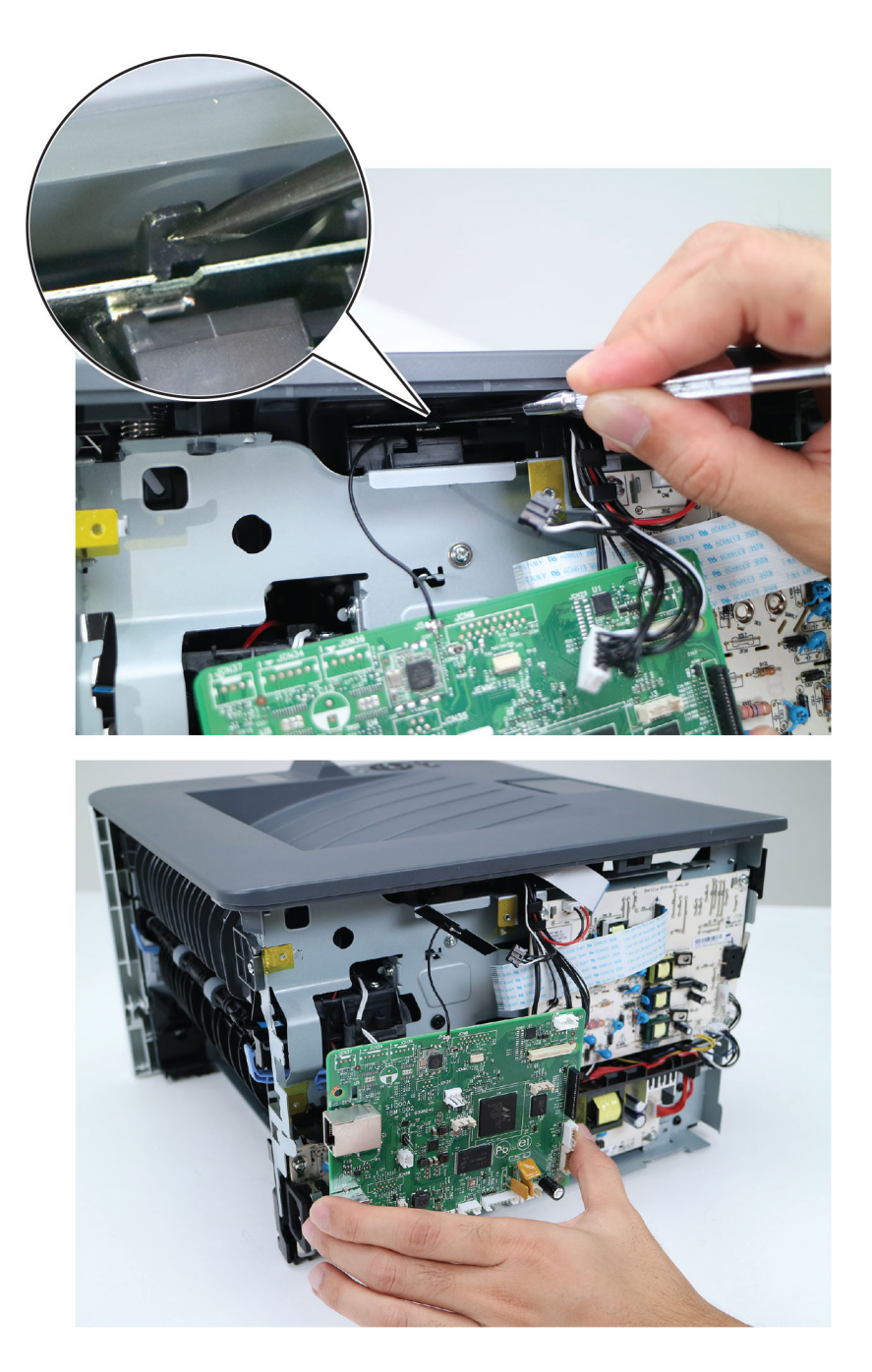

#### Installation notes:

- **a** Make sure to perform a POR twice after replacing the controller board.
- **b** Restore the printer configuration after replacing the controller board. See <u>"Restoring the printer</u> configuration after replacing the controller board" on page 188.

# **LVPS** removal

- **1** Remove the tray insert.
- **2** Remove the duplex unit.
- 3 Remove the rear door. See <u>"Rear door removal" on page 221</u>.
- 4 Remove the bottom rear door. See "Bottom rear door removal" on page 221.
- 5 Remove the left cover. See "Left cover removal" on page 207.
- 6 Remove the LVPS.

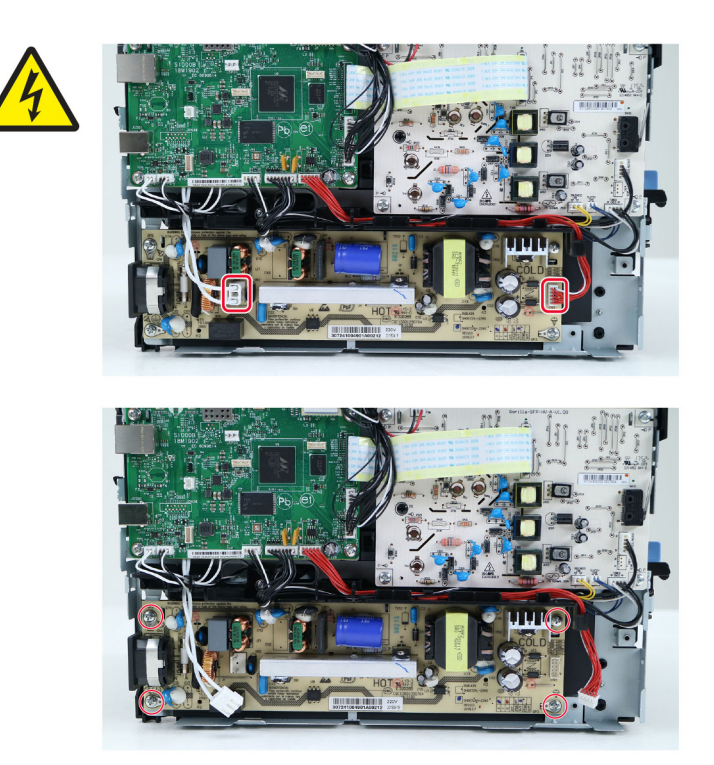

## **HVPS** removal

**Note:** Make sure to perform the HVPS characterization when replacing the HVPS. See <u>"Performing the HVPS characterization" on page 206</u>.

- **1** Remove the tray insert.
- **2** Remove the duplex unit.
- 3 Remove the rear door. See <u>"Rear door removal" on page 221</u>.
- 4 Remove the bottom rear door. See "Bottom rear door removal" on page 221.
- 5 Remove the left cover. See "Left cover removal" on page 207.

6 Disconnect all cables.

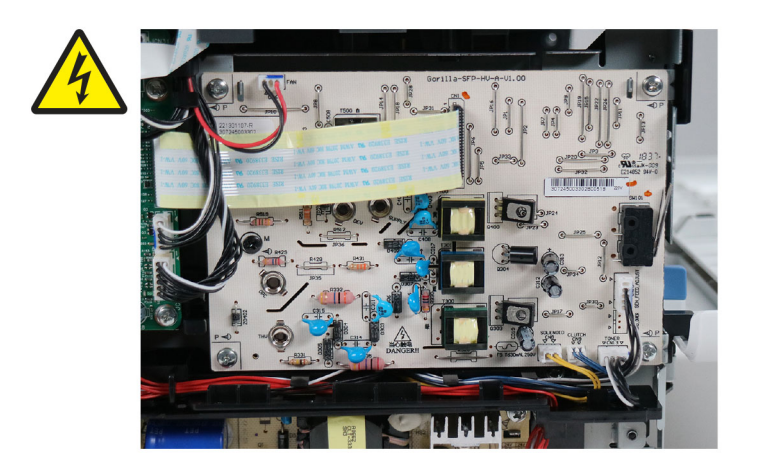

7 Remove the HVPS.

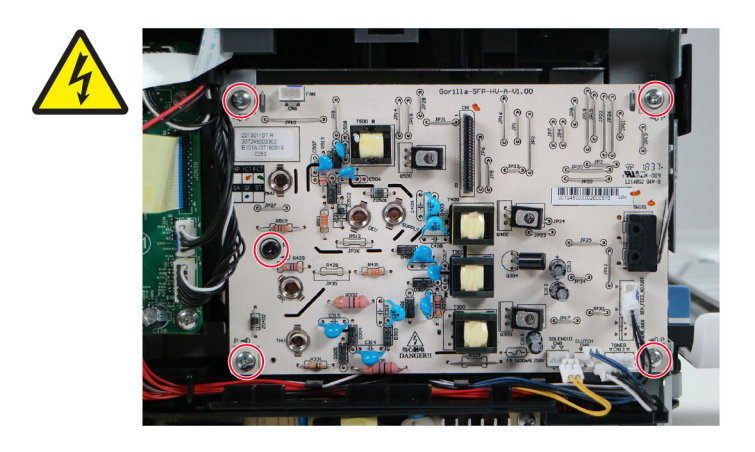

**Installation note:** Make sure that the spring contacts on the printer (A) are properly aligned with the contacts on the HVPS (B).

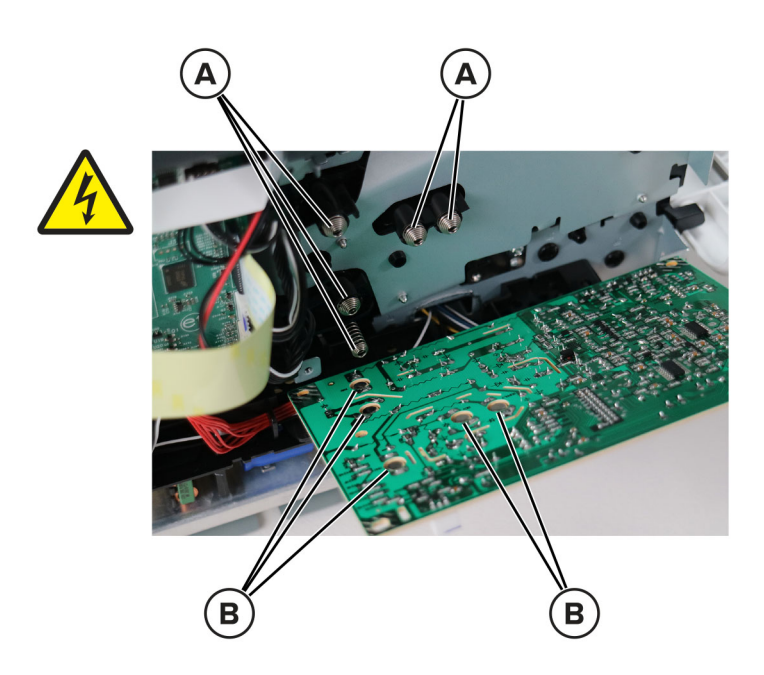

# **Right side removals**

# **Right cover removal**

- **1** Remove the tray insert.
- **2** Remove the duplex unit.

**3** Remove the right cover.

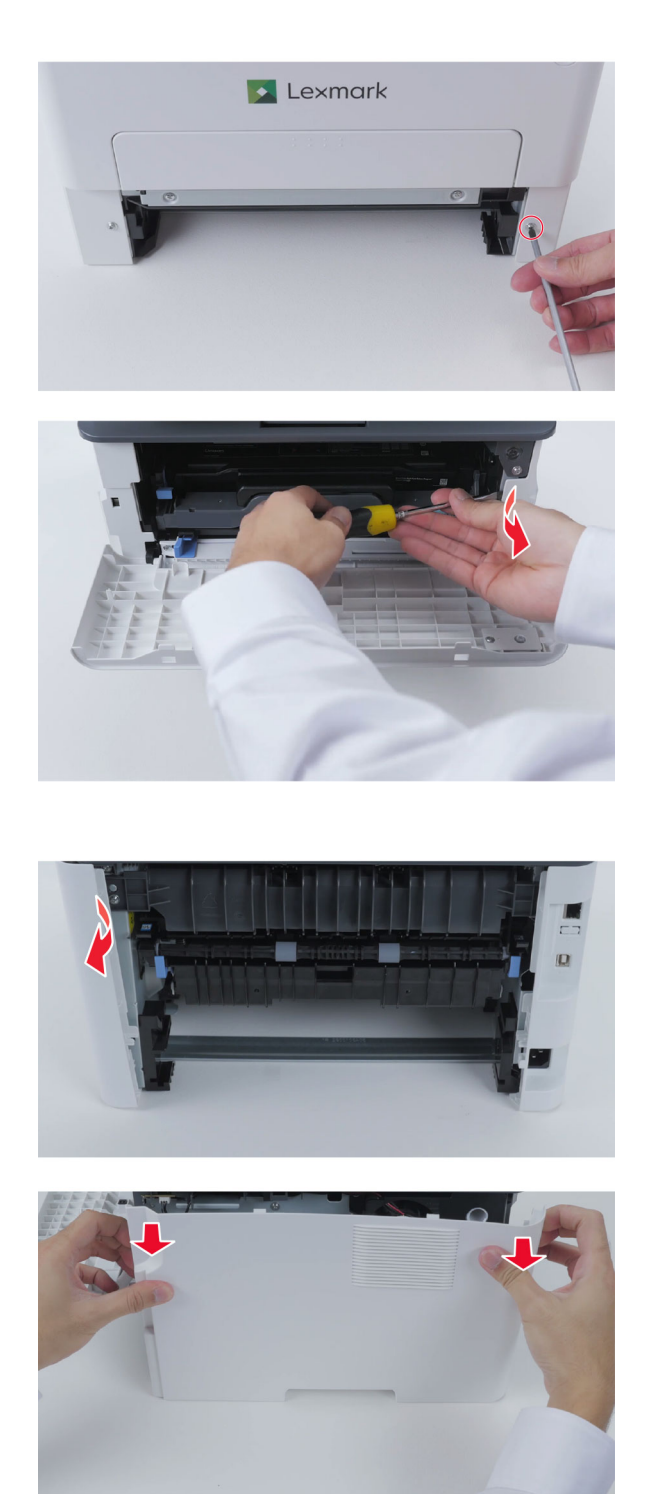

# Main drive removal

- **1** Remove the tray insert.
- **2** Remove the duplex unit.

- 3 Remove the rear door. See "Rear door removal" on page 221.
- 4 Remove the bottom rear door. See "Bottom rear door removal" on page 221.
- 5 Remove the right cover. See <u>"Right cover removal" on page 213</u>.
- **6** Remove the main drive.

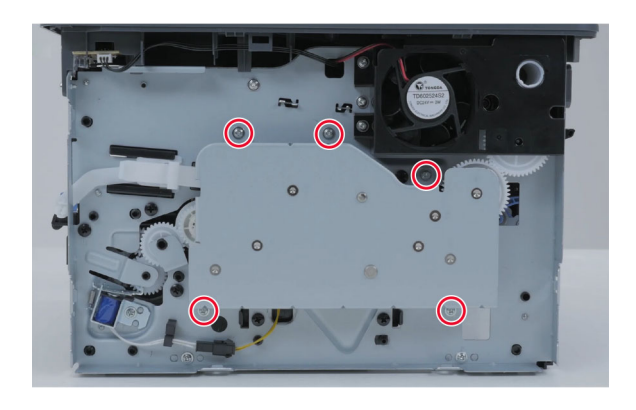

7 Remove the three gears (A).

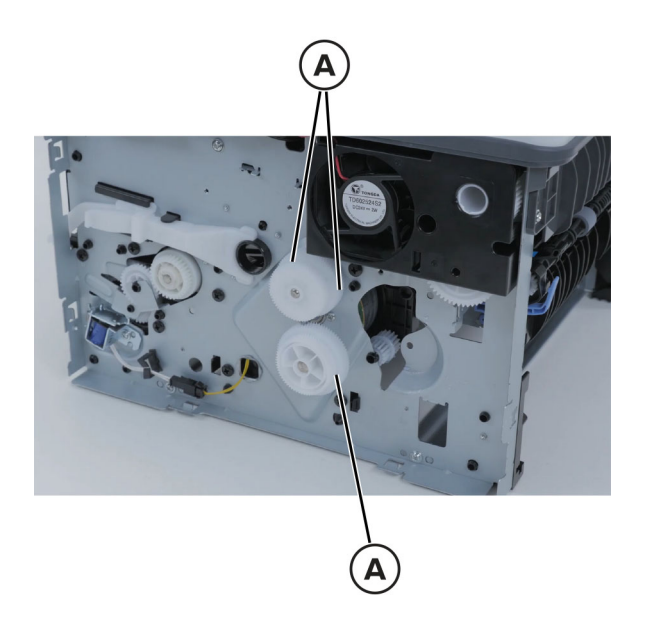

**Installation note:** Pay attention on how the gears are installed on the main drive and on the printer. Some gears may have a coupler within them. For more information, see the *Main drive removal* video.

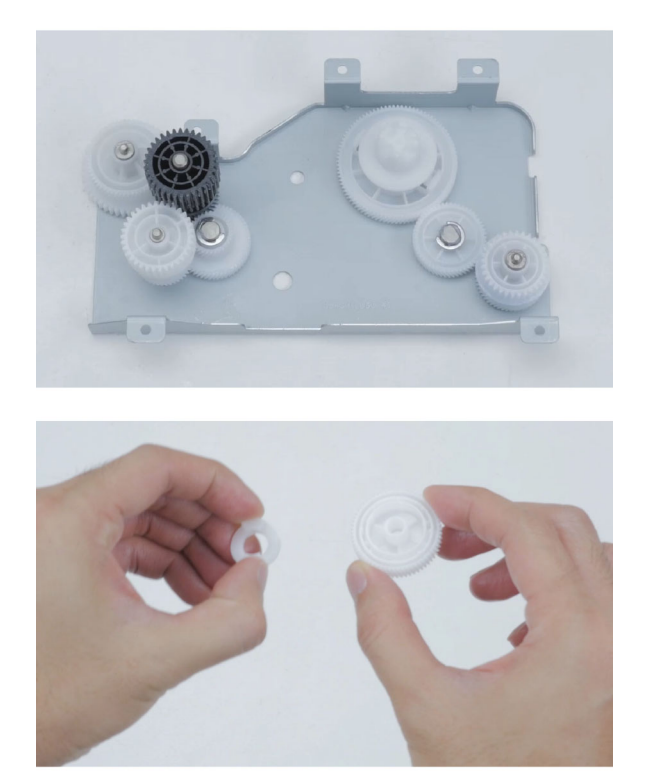

# Pick solenoid removal

- **1** Remove the tray insert.
- **2** Remove the duplex unit.
- **3** Remove the right cover. See <u>"Right cover removal" on page 213</u>.
- **4** Remove the pick solenoid.

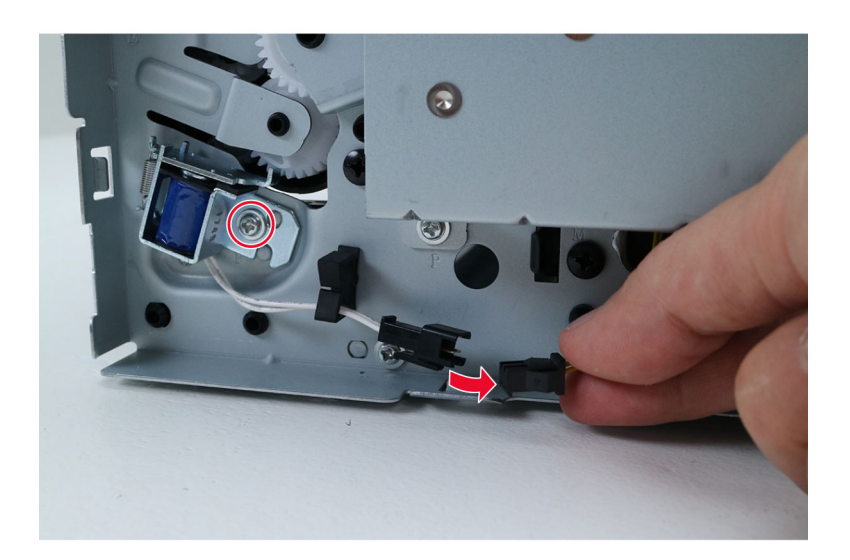
#### Fan assembly removal

- **1** Remove the tray insert.
- **2** Remove the duplex unit.
- 3 Remove the rear door. See <u>"Rear door removal" on page 221</u>.
- 4 Remove the bottom rear door. See "Bottom rear door removal" on page 221.
- 5 Remove the left cover. See "Left cover removal" on page 207.
- 6 Remove the right cover. See "Right cover removal" on page 213.
- 7 Remove the top cover assembly. See <u>"Top cover assembly removal" on page 225</u>.
- **8** Disconnect the cable, and then remove it from the frame.

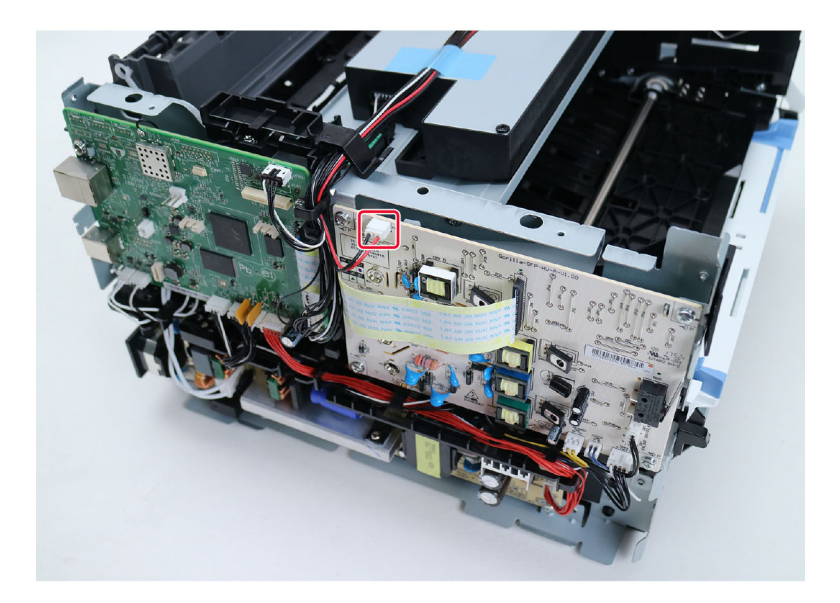

**9** Remove the fan, and then remove the gear.

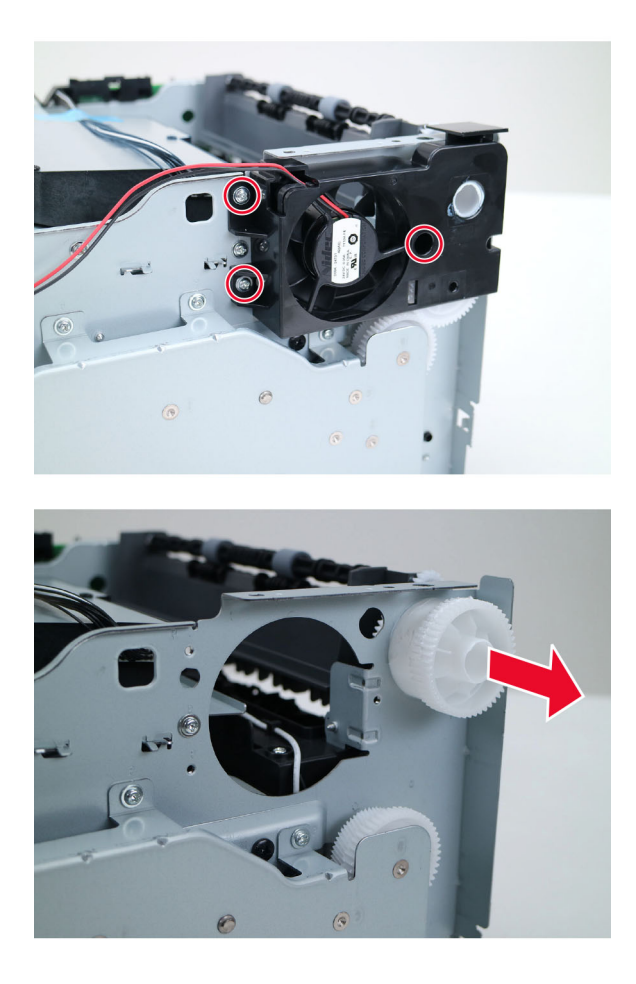

Installation note: Before installing the gear, make sure that it is properly greased.

### **Front removals**

#### Front door removal

**1** Detach the door strap.

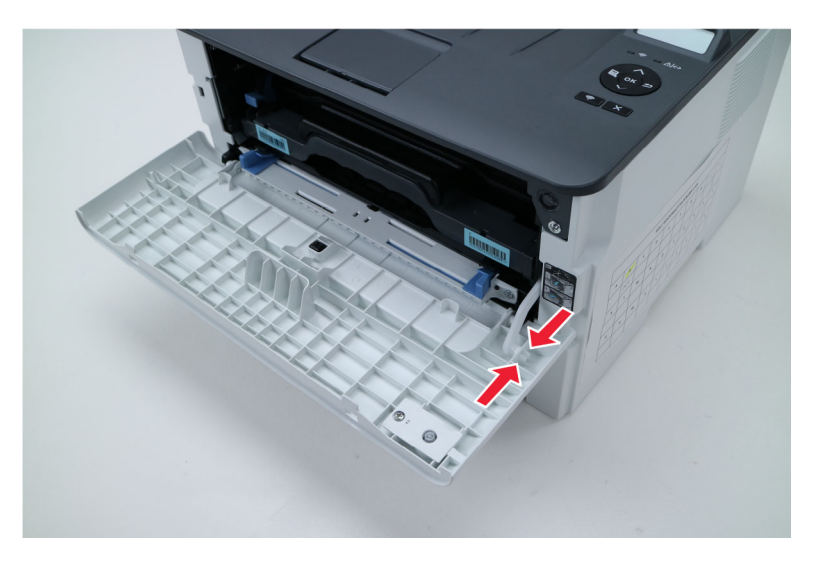

**2** Remove the front door.

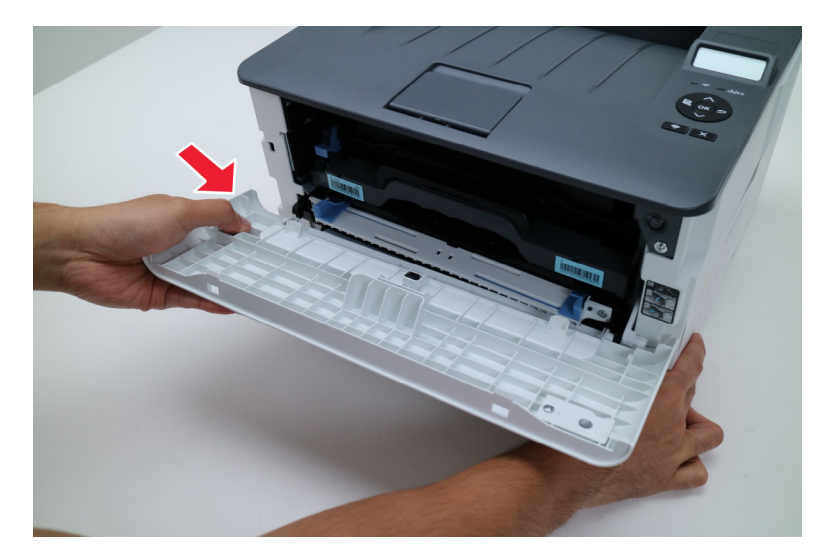

#### Transfer roller removal

- **1** Remove the toner cartridge.
- **2** Remove the transfer roller.

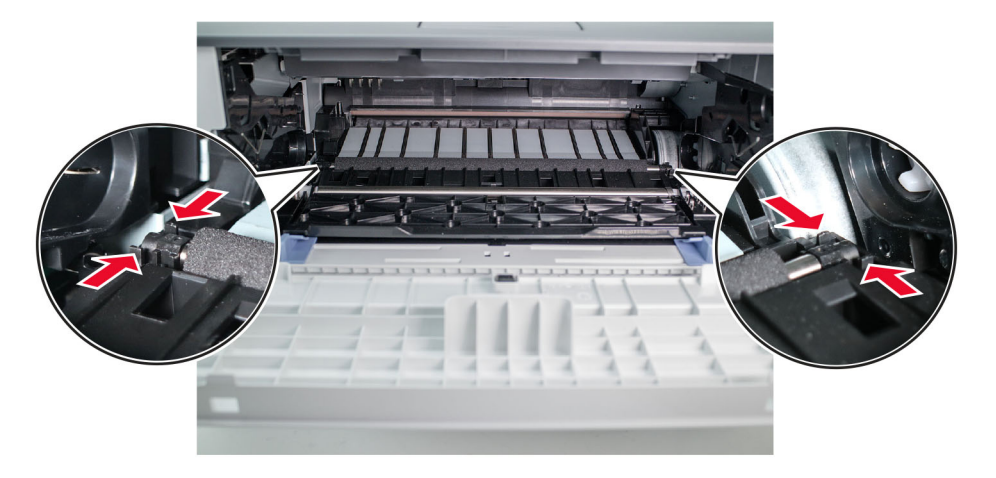

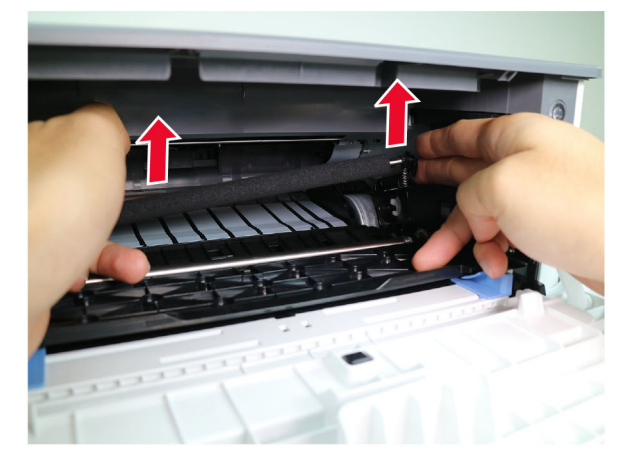

#### Installation notes:

- Do not touch the foam on the roller.
- The shaft has grease. To avoid contaminating the roller, do not touch the shaft.
- Make sure that the spring is properly installed on the right side of the roller.

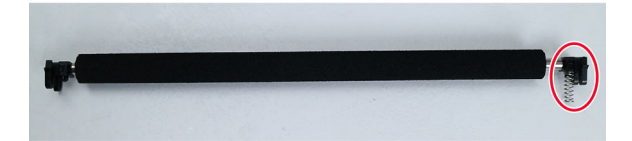

### **Rear removals**

#### Rear door removal

- **1** Remove the duplex unit.
- **2** Remove the rear door.

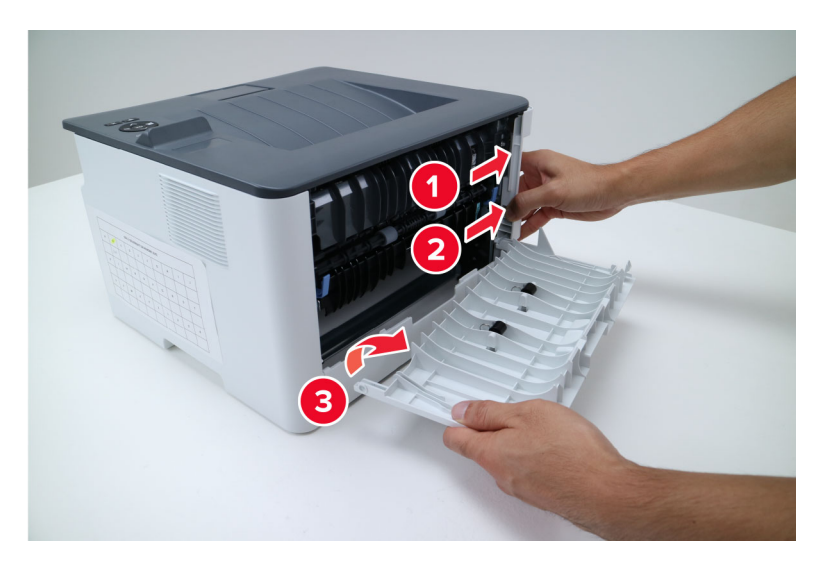

#### **Duplex unit removal**

**1** Remove the duplex unit.

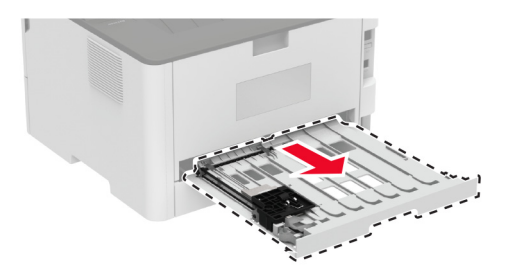

#### Bottom rear door removal

- **1** Remove the duplex unit.
- 2 Remove the rear door. See <u>"Rear door removal" on page 221</u>.

**3** Remove the bottom rear door.

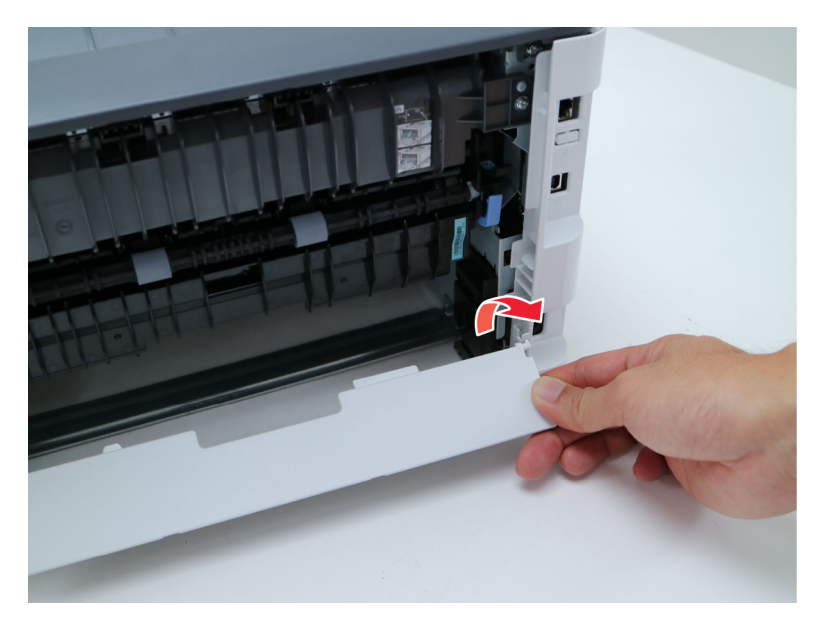

#### **Redrive removal**

- **1** Remove the tray insert.
- **2** Remove the duplex unit.
- 3 Remove the left cover. See "Left cover removal" on page 207.
- 4 Remove the right cover. See <u>"Right cover removal" on page 213</u>.
- 5 Remove the rear door. See <u>"Rear door removal" on page 221</u>.
- 6 Remove the bottom rear door. See "Bottom rear door removal" on page 221.
- 7 Remove the redrive.

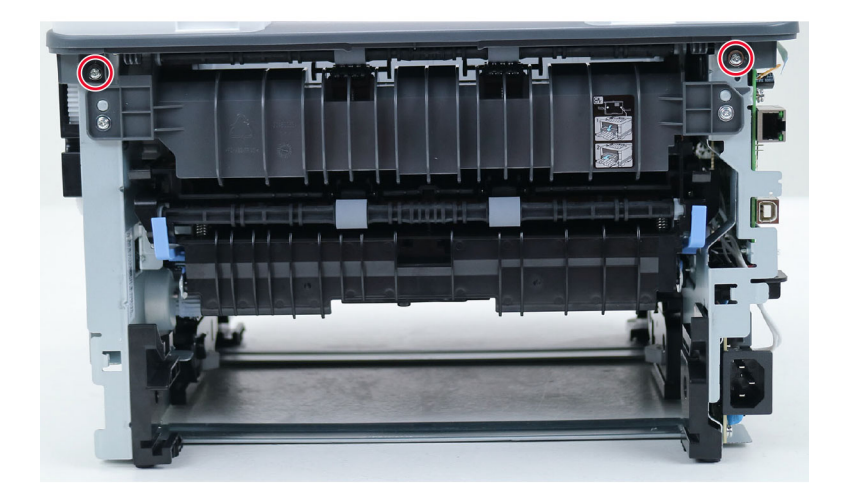

#### **Fuser removal**

- **1** Remove the tray insert.
- **2** Remove the duplex unit.
- 3 Remove the front door. See "Front door removal" on page 219.
- 4 Remove the rear door. See <u>"Rear door removal" on page 221</u>.
- 5 Remove the bottom rear door. See "Bottom rear door removal" on page 221.
- 6 Remove the left cover. See "Left cover removal" on page 207.
- 7 Remove the redrive. See "Redrive removal" on page 222.
- 8 Remove the fuser.

Installation note: Pay attention to the cable routing.

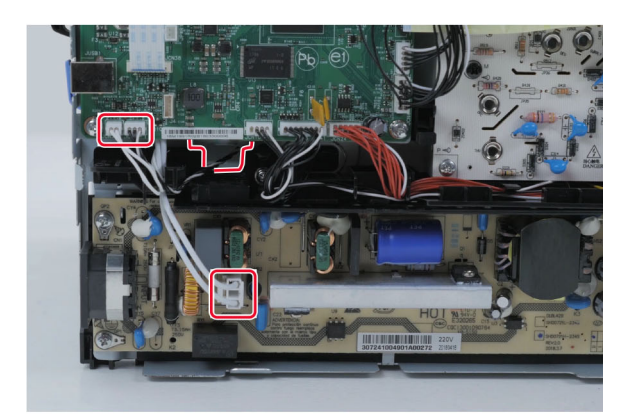

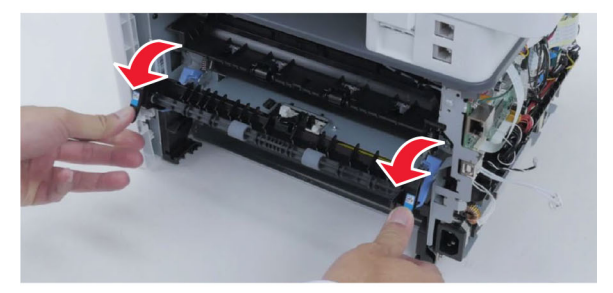

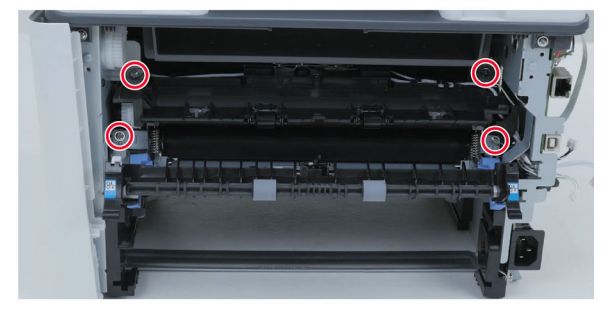

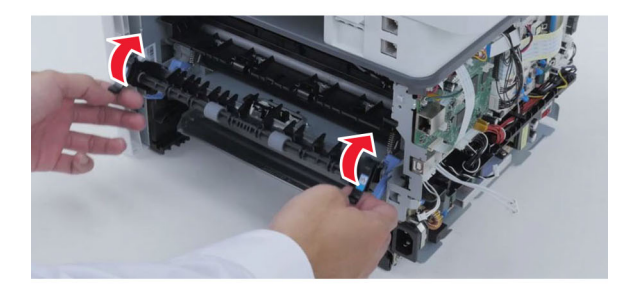

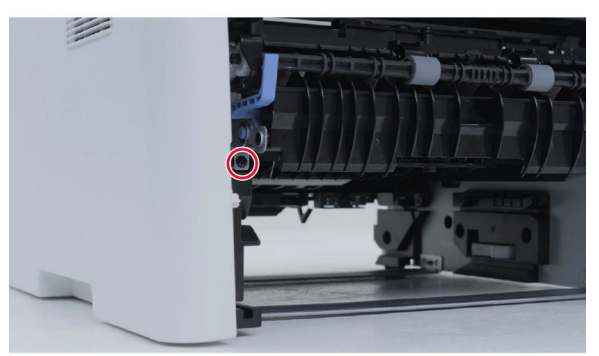

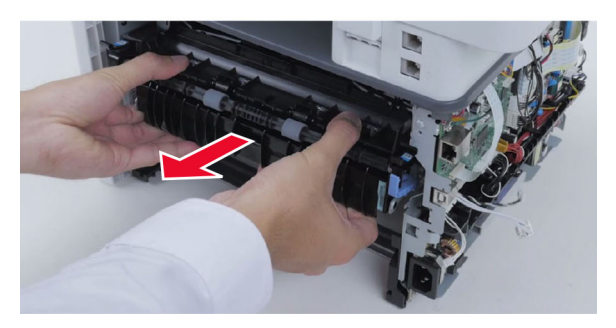

### Fuser exit flag removal

- 1 Remove the rear door. See <u>"Rear door removal" on page 221</u>.
- **2** Open the fuser door.

**3** Remove the fuser exit flag.

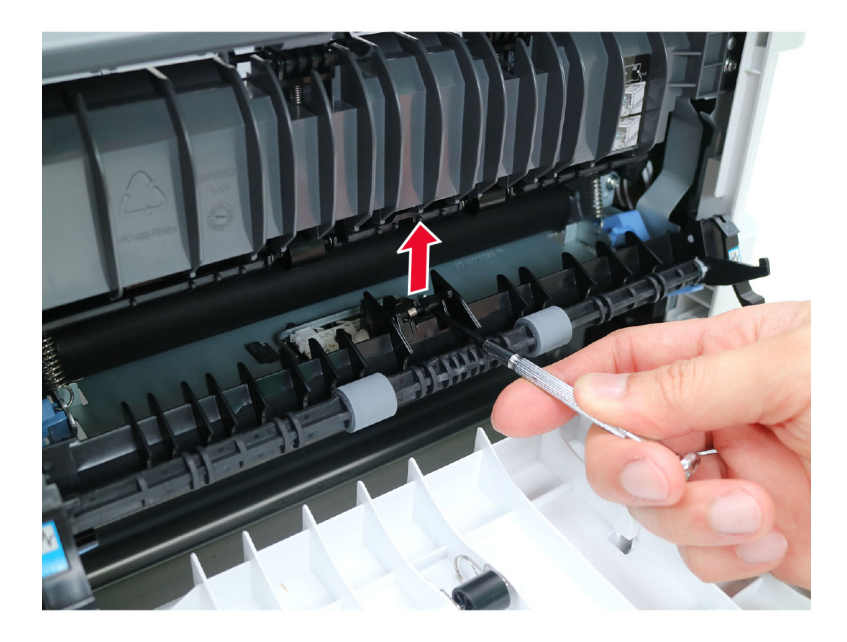

### **Top removals**

#### Top cover assembly removal

- **1** Remove the tray insert.
- **2** Remove the duplex unit.
- 3 Remove the left cover. See "Left cover removal" on page 207.
- 4 Remove the right cover. See <u>"Right cover removal" on page 213</u>.
- 5 Remove the rear door. See <u>"Rear door removal" on page 221</u>.
- 6 Remove the bottom rear door. See "Bottom rear door removal" on page 221.

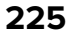

7 Remove the top cover assembly.

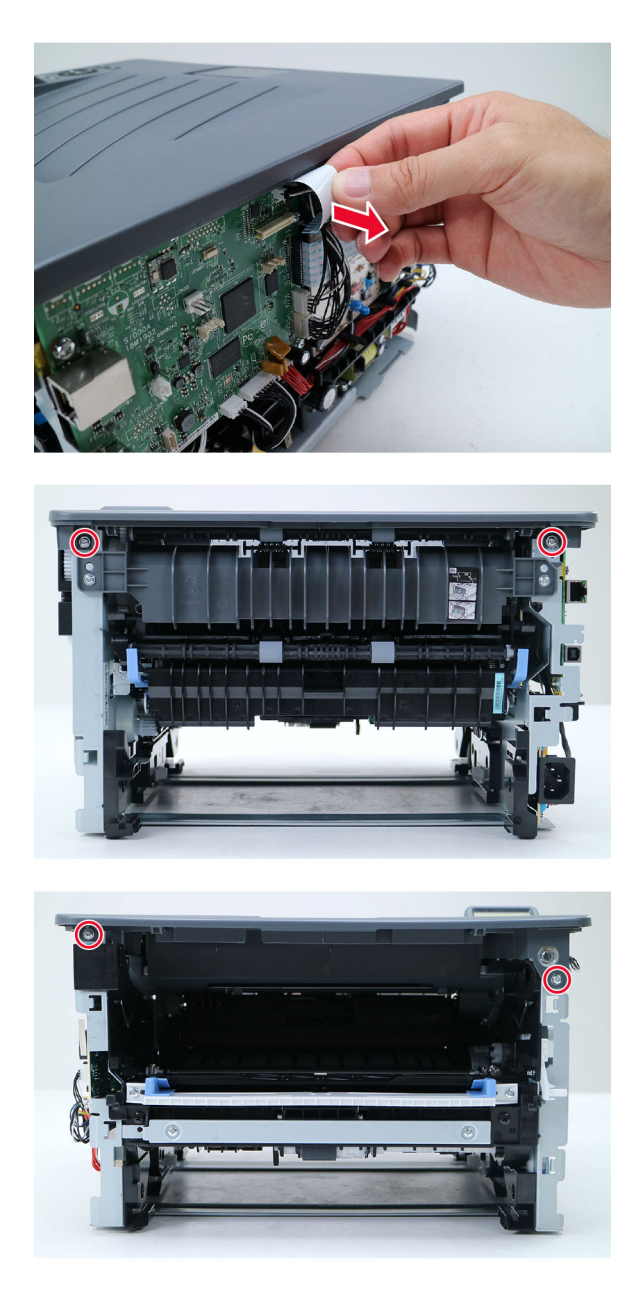

#### **Printhead removal**

- **1** Remove the tray insert.
- **2** Remove the duplex unit.
- 3 Remove the left cover. See <u>"Left cover removal" on page 207</u>.
- 4 Remove the right cover. See <u>"Right cover removal" on page 213</u>.
- 5 Remove the rear door. See <u>"Rear door removal" on page 221</u>.
- 6 Remove the bottom rear door. See "Bottom rear door removal" on page 221.

- 7 Remove the top cover assembly. See <u>"Top cover assembly removal" on page 225</u>.
- **8** Remove the printhead.

Caution: Class IIIb invisible laser radiation when open and interlocks defeated. Avoid exposure to the beam.

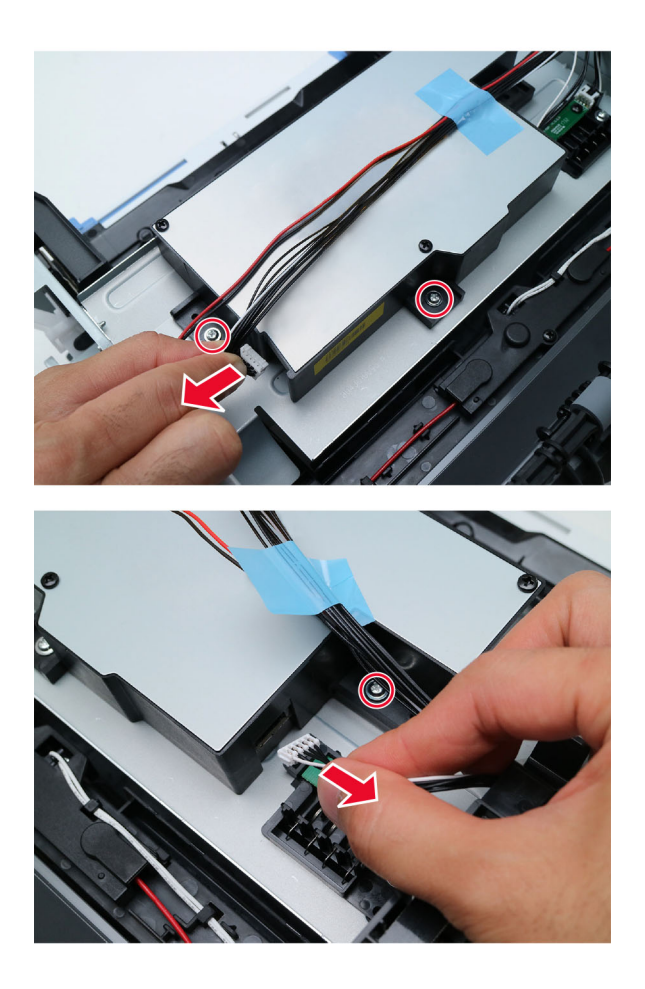

### **Bottom removals**

#### Sensor (fuser exit) removal

- **1** Remove the tray insert.
- **2** Remove the duplex unit.
- 3 Remove the rear door. See "Rear door removal" on page 221.
- 4 Remove the bottom rear door. See "Bottom rear door removal" on page 221.

**5** Place the printer on its front, and then remove the sensor.

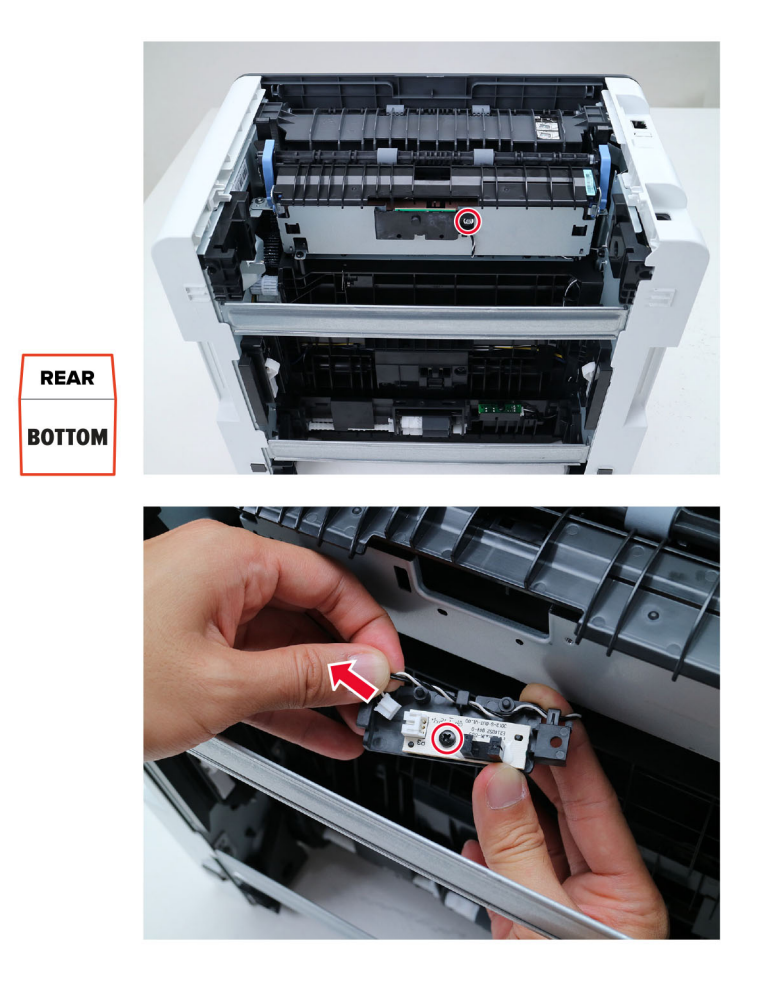

### Sensor (paper present) removal

- **1** Remove the tray insert.
- **2** Remove the duplex unit.

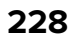

**3** Place the printer on its rear, and then remove the sensor.

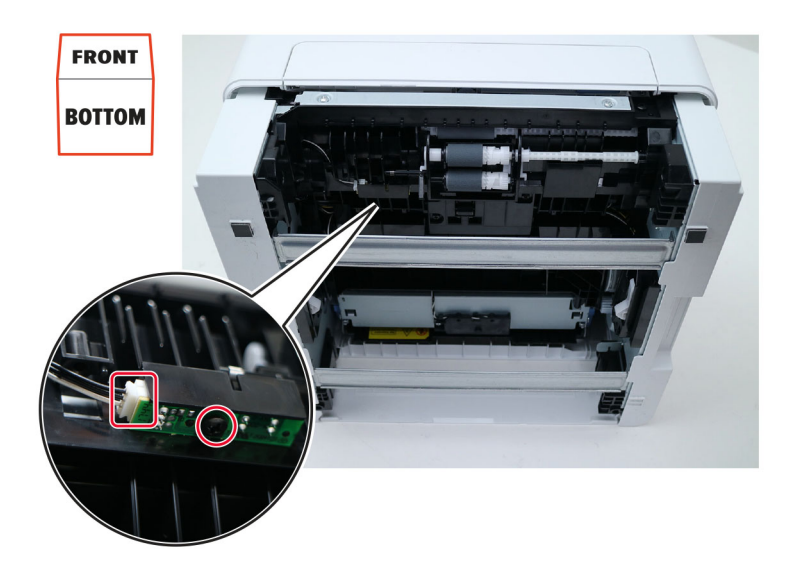

### Sensor (input) removal

- **1** Remove the tray insert.
- **2** Remove the duplex unit.

**3** Place the printer on its rear, and then remove the sensor cover.

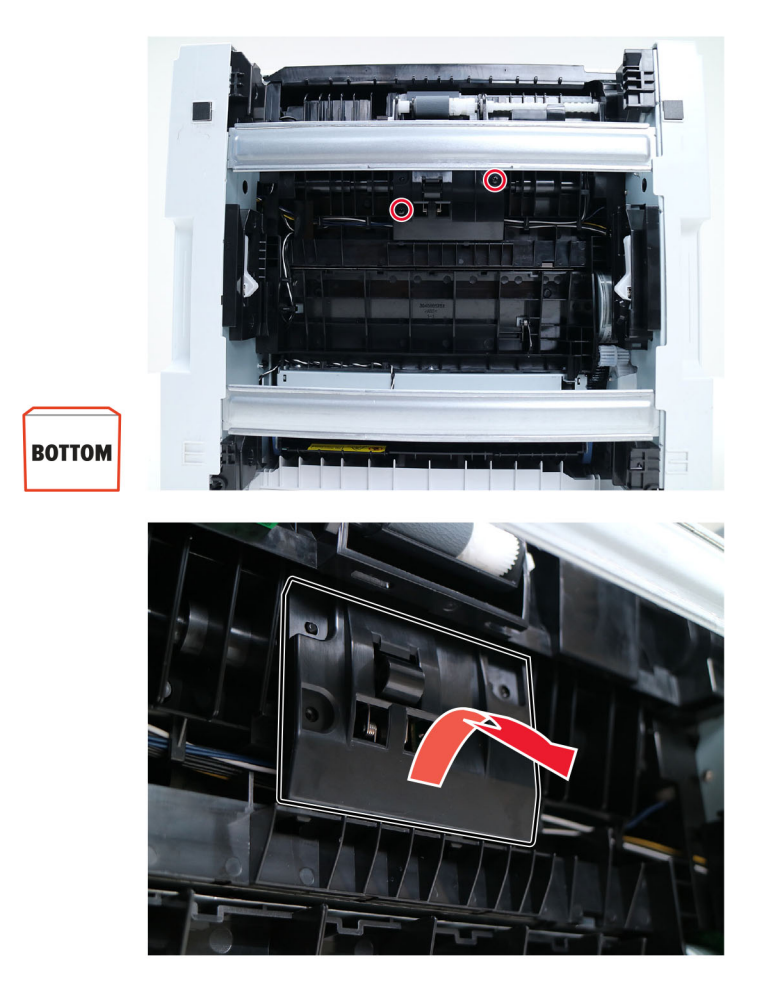

**4** Remove the sensor.

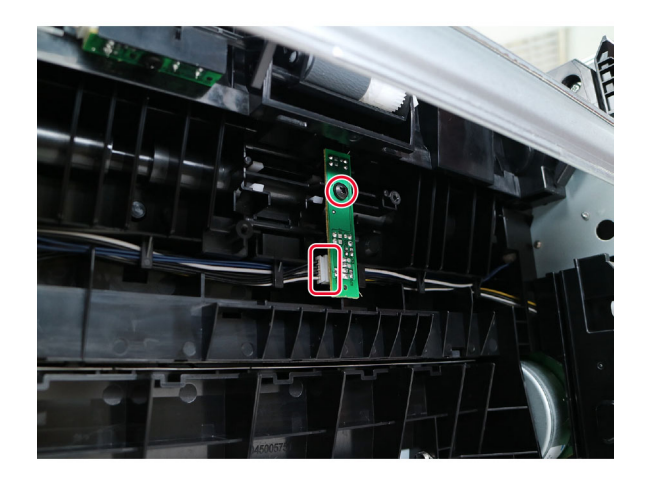

### Input sensor flags removal

- **1** Remove the tray insert.
- **2** Remove the duplex unit.
- 3 Remove the sensor (input). See <u>"Sensor (input) removal" on page 229</u>.
- **4** Remove the two sensor flags.

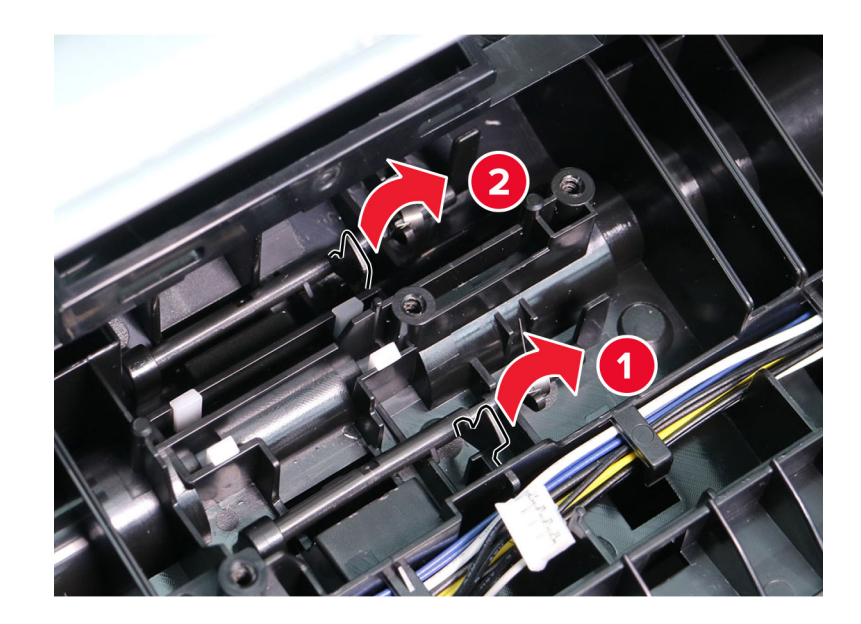

Installation note: Pay attention to the position of the spring on each flag.

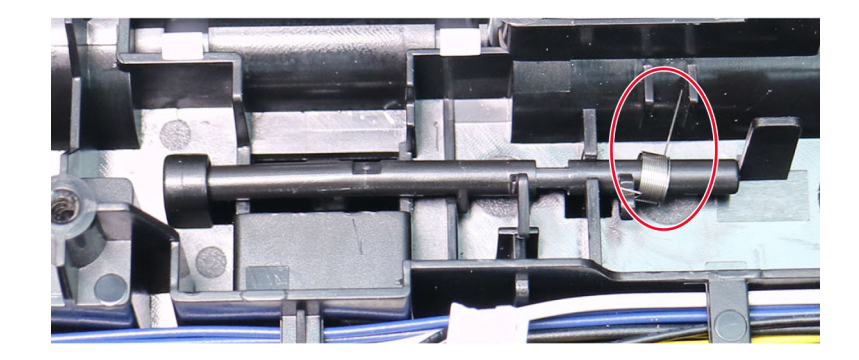

#### **Pick rollers removal**

- **1** Remove the tray insert.
- **2** Place the printer on its rear.

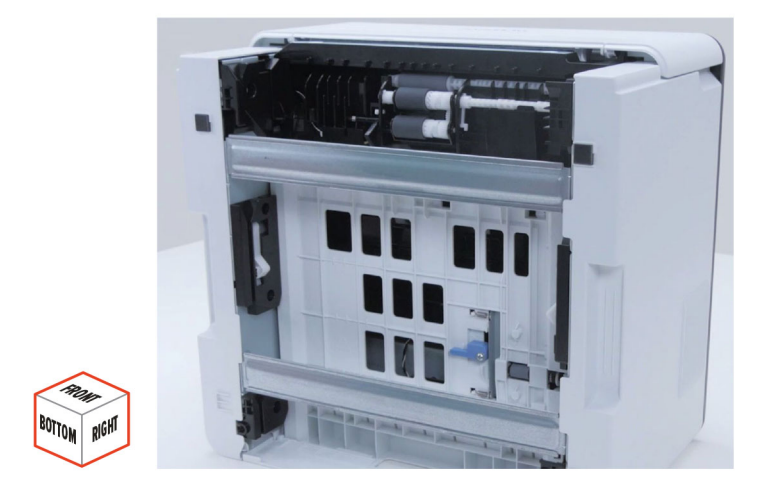

**3** Remove the left and right pick roller retainers.

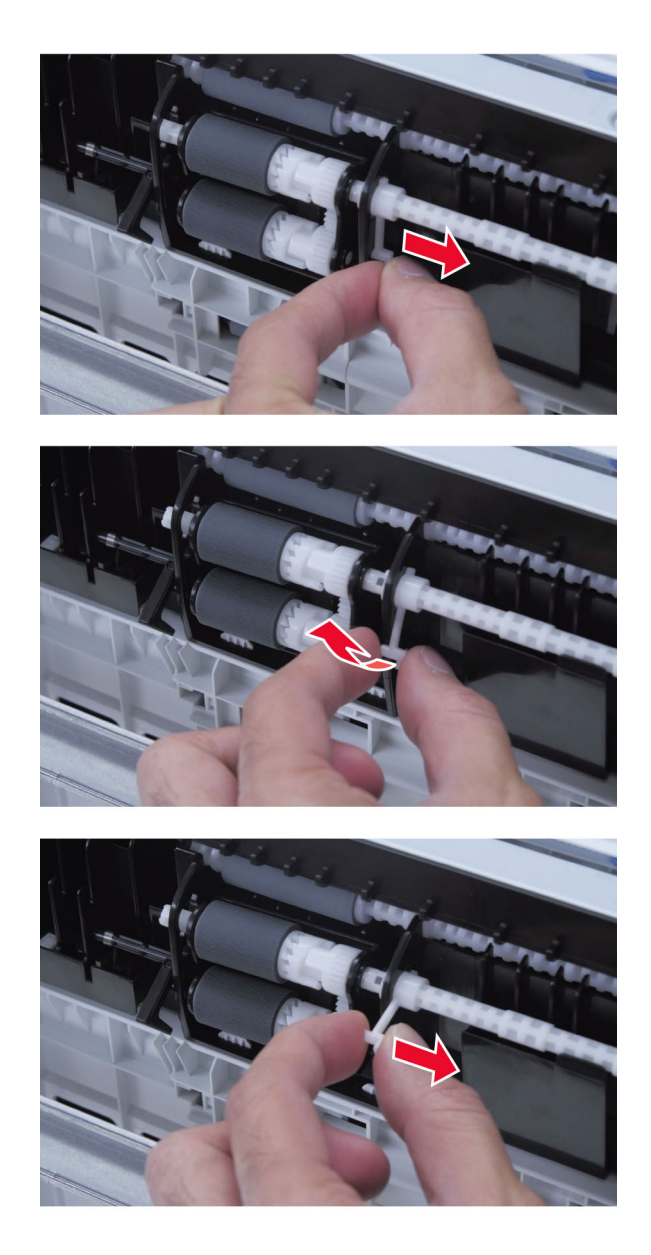

**Note:** Perform the same procedure to remove the left pick roller retainer.

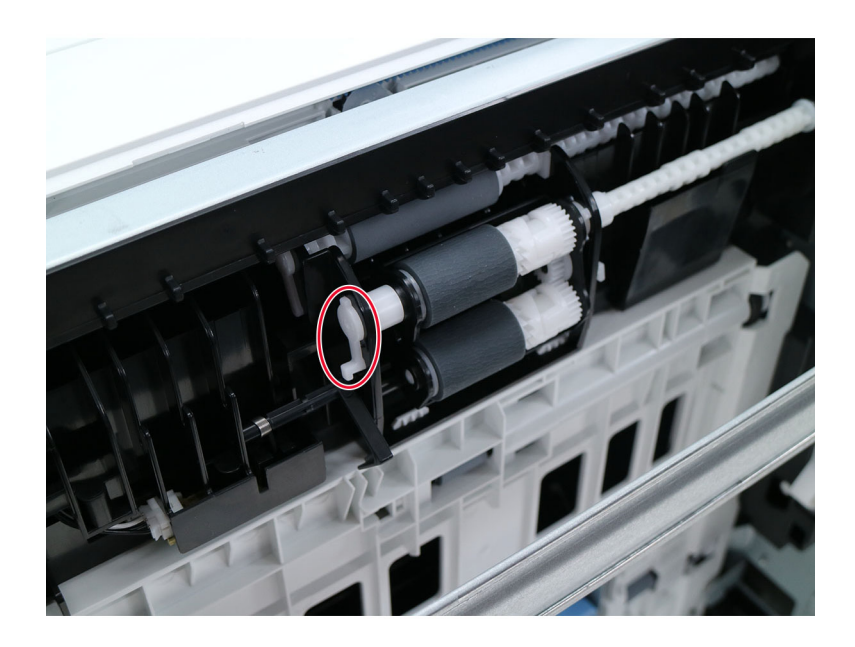

**4** Remove the two pick rollers.

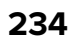

# **Component locations**

### **Printer configuration**

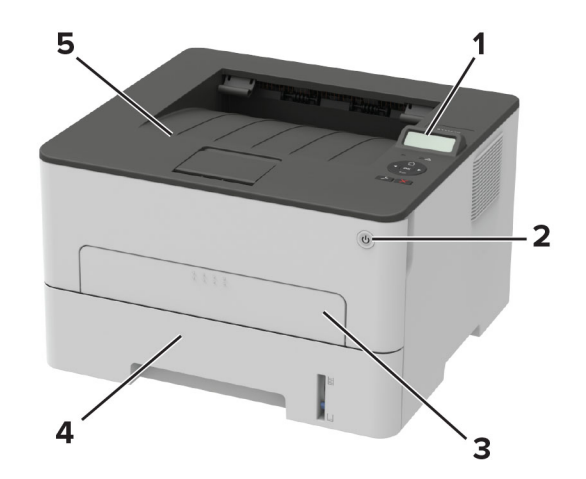

| 1 | Control panel   |  |  |  |  |
|---|-----------------|--|--|--|--|
| 2 | Power button    |  |  |  |  |
| 3 | 3 Manual feeder |  |  |  |  |
| 4 | 250-sheet tray  |  |  |  |  |
| 5 | Standard bin    |  |  |  |  |

Component locations

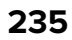

### **Controller board connectors**

| Connector | Connects to            | Pin<br>number | Signal        |
|-----------|------------------------|---------------|---------------|
| JCN25     | Control panel          | 1             | 3.3 V UI      |
|           |                        | 2             | GROUND        |
|           |                        | 3             | 5 V CONT      |
|           |                        | 4             | LCD CS RJ     |
|           |                        | 5             | LCD RSTN RJ   |
|           |                        | 6             | LCD CD RJ     |
|           |                        | 7             | LCD SCK SFP   |
|           |                        | 8             | LCD SDA RJ    |
|           |                        | 9             | GROUND        |
|           |                        | 10            | JCN21         |
|           |                        | 11            | ROWO          |
|           |                        | 12            | ROW1          |
|           |                        | 13            | ROW2          |
|           |                        | 14            | LCD ON        |
|           |                        | 15            | COL 0         |
|           |                        | 16            | COL1          |
|           |                        | 17            | COL2          |
| JCN31     | Photoconductor contact | 1             | 3.3 V SCHIP   |
|           |                        | 2             | IU SDA C      |
|           |                        | 3             | IU SCL C      |
|           |                        | 4             | GROUND        |
| JCN21     | Power switch           | 1             | 5 V           |
|           |                        | 2             | POWER LED OUT |
|           |                        | 3             | GROUND        |

| Connector | Connects to | Pin<br>number | Signal          |
|-----------|-------------|---------------|-----------------|
| JCN39     | HVPS        | 1             | 25 V            |
|           |             | 2             | 25 V            |
|           |             | 3             | GROUND          |
|           |             | 4             | HVPS ID C       |
|           |             | 5             | 3.3 V_ENG       |
|           |             | 6             | 3.3 V_SCHIP     |
|           |             | 7             | CART SDA C      |
|           |             | 8             | CART SCL C      |
|           |             | 9             | FDOOR OPEN C    |
|           |             | 10            | FAN EN C        |
|           |             | 11            | 3.3 V ENG SNS   |
|           |             | 12            | PICK EN C       |
|           |             | 13            | BUMP ROLL EN C  |
|           |             | 14            | INPUT SNSN C    |
|           |             | 15            | BUMP SNSN C     |
|           |             | 16            | (NO CONNECTION) |
|           |             | 17            | UNUSED SNSN C   |
|           |             | 18            | DEV PWM C       |
|           |             | 19            | XFR PWM C       |
|           |             | 20            | CHG PWM C       |
|           |             | 21            | XFR POS C       |
|           |             | 22            | A XFR SERVO C   |
|           |             | 23            | GROUND          |
| JCN5      | Printhead   | 1             | MMTR REFCLK C   |
|           |             | 2             | MMTR LOCKN C    |
|           |             | 3             | MMTR STARTN C   |
|           |             | 4             | GROUND          |
|           |             | 5             | 25 V SW         |

| Connector | Connects to         | Pin<br>number | Signal                 |
|-----------|---------------------|---------------|------------------------|
| JCN4      | Printhead           | 1             | VDO HSYNCNC            |
|           |                     | 2             | GROUND                 |
|           |                     | 3             | VDO ADJON C            |
|           |                     | 4             | VDO K1 -C              |
|           |                     | 5             | VDO ADJ1N C            |
|           |                     | 6             | VDO K1 +C              |
|           |                     | 7             | VDO LENAN C            |
|           |                     | 8             | GROUND                 |
|           |                     | 9             | VDO LPOW C             |
|           |                     | 10            | VDO K0 -C              |
|           |                     | 11            | VDO PWR C 3.3 V        |
|           |                     | 12            | VDO K0 +C              |
| JCN24     | LVPS                | 1             | 25 V CONT              |
|           |                     | 2             | 25 V CONT              |
|           |                     | 3             | 25 V CONT              |
|           |                     | 4             | GROUND                 |
|           |                     | 5             | GROUND                 |
|           |                     | 6             | GROUND                 |
|           |                     | 7             | LV SLEEPN C            |
|           |                     | 8             | LV HEAT C              |
|           |                     | 9             | 25 V SW                |
|           |                     | 10            | AC RELAY ON C 3 V      |
| JCN3      | Motor (main)        | 1             | GROUND                 |
|           |                     | 2             | GROUND                 |
|           |                     | 3             | 25 V SW                |
|           |                     | 4             | 25 V SW                |
|           |                     | 5             | BLDC LOCKN C           |
|           |                     | 6             | BLDC ENN C             |
|           |                     | 7             | BLDC PWM C             |
|           |                     | 8             | BLDC DIR C             |
| JCN10     | Sensor (tray empty) | 1             | TRAY EMPTY LED C 1.1 V |
|           |                     | 2             | TRAY EMPTY C           |
|           |                     | 3             | GROUND                 |
|           |                     | 4             | No connection          |

**Component locations** 

| Connector | Connects to         | Pin<br>number | Signal                |
|-----------|---------------------|---------------|-----------------------|
| JCN1      | Sensor (fuser exit) | 1             | 3.3 V                 |
|           |                     | 2             | EXIT SNS C            |
|           |                     | 3             | GROUND                |
| JCN2      | Sensor (fuser)      | 1             | A FUSER THERM C 1.8 V |
|           |                     | 2             | GROUND                |

1400-438

## Maintenance

### **Cleaning printer parts**

#### **Cleaning the printer**

**CAUTION—SHOCK HAZARD:** To avoid the risk of electrical shock when cleaning the exterior of the printer, unplug the power cord from the electrical outlet and disconnect all cables from the printer before proceeding.

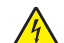

**ATTENTION—RISQUE D'ELECTROCUTION :** pour éviter tout risque d'électrocution lors du nettoyage de l'extérieur de l'imprimante, débranchez le cordon d'alimentation électrique de la prise et déconnectez tous les câbles de l'imprimante avant de continuer.

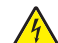

**PRECAUCIÓN: PELIGRO DE DESCARGAS ELÉCTRICAS:** Para evitar el riesgo de descarga eléctrica al limpiar el exterior de la impresora, desconecte el cable de alimentación de la toma eléctrica y desconecte todos los cables de la impresora antes de realizar la operación.

**VORSICHT – STROMSCHLAGGEFAHR:** Um das Risiko eines elektrischen Schlags beim Reinigen des Druckergehäuses zu vermeiden, ziehen Sie das Netzkabel aus der Steckdose, und ziehen Sie alle Kabel vom Drucker ab, bevor Sie fortfahren.

#### Notes:

- Perform this task after every few months.
- Damage to the printer caused by improper handling is not covered by the printer warranty.
- **1** Turn off the printer, and then unplug the power cord from the electrical outlet.
- 2 Remove paper from the standard bin and multipurpose feeder.
- **3** Remove any dust, lint, and pieces of paper around the printer using a soft brush or vacuum.
- **4** Wipe the outside of the printer with a damp, soft, lint-free cloth.

#### Notes:

- Do not use household cleaners or detergents, as they may damage the finish of the printer.
- Make sure that all areas of the printer are dry after cleaning.
- **5** Connect the power cord to the electrical outlet, and then turn on the printer.

# **Parts catalog**

### Legend

The following column headings are used in the parts catalog:

- Asm-index—Identifies the item in the illustration.
- Part number-Identifies the unique number that correlates with the part.
- Units/mach—Refers to the number of units actually used in the base machine or product.
- **Units/FRU**—Refers to the number of units in a particular FRU.
- **Description**—Describes the part.

The following abbreviations are used in the parts catalog:

- **NS** (not shown) in the Asm-index column indicates that the part is procurable but is not pictured in the illustration.
- PP (parts packet) in the Description column indicates that the part is contained in a parts packet.

### **Assembly 1: Covers**

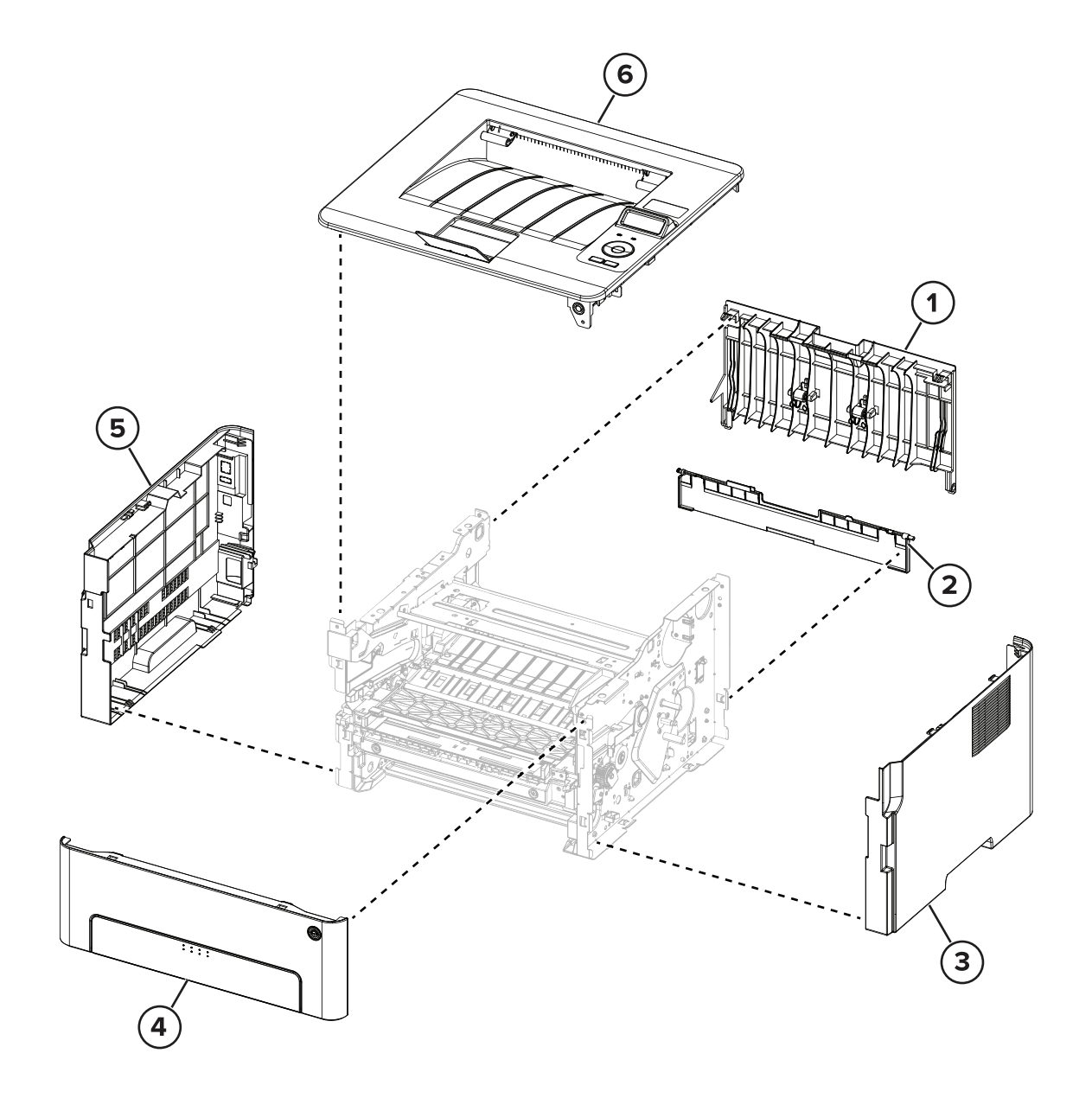

Parts catalog

### **Assembly 1: Covers**

| Asm-index | P/N     | Units/mach | Units/FRU | Description        | Removal procedure                           |
|-----------|---------|------------|-----------|--------------------|---------------------------------------------|
| 1         | 41X2447 | 1          | 1         | Rear door          | "Rear door removal" on page 221             |
| 2         | 41X2448 | 1          | 1         | Bottom rear door   | "Bottom rear door removal" on page 221      |
| 3         | 41X2449 | 1          | 1         | Right cover        | "Right cover removal" on page 213           |
| 4         | 41X2450 | 1          | 1         | Front door         | "Front door removal" on page 219            |
| 5         | 41X2451 | 1          | 1         | Left cover         | "Left cover removal" on page 207            |
| 6         | 41X2486 | 1          | 1         | Top cover assembly | "Top cover assembly removal" on<br>page 225 |

### Assembly 2: Paper path

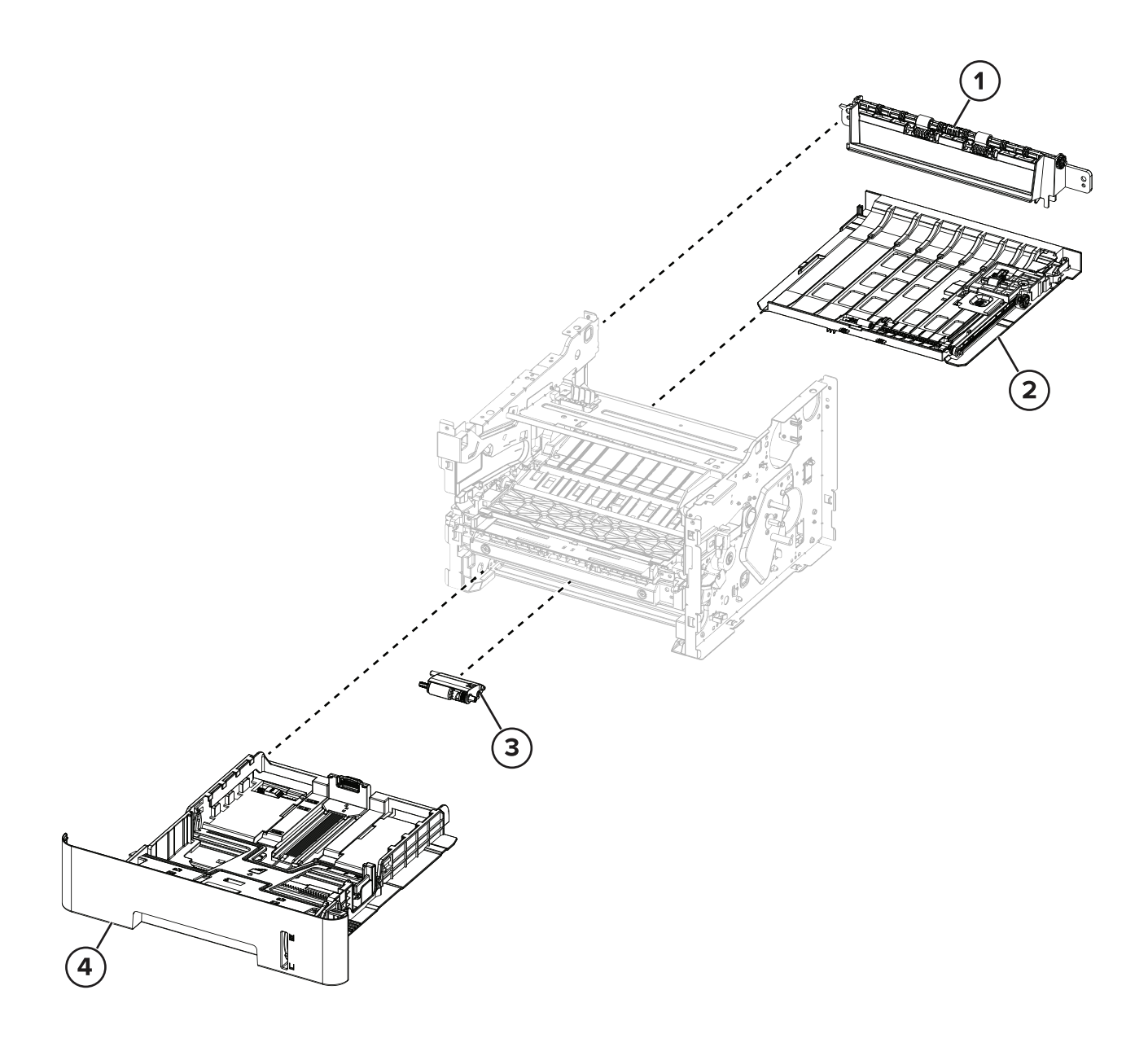

| Asm-index | P/N     | Units/mach | Units/FRU | Description | Removal procedure                  |
|-----------|---------|------------|-----------|-------------|------------------------------------|
| 1         | 41X2453 | 1          | 1         | Redrive     | "Redrive removal" on page 222      |
| 2         | 41X2454 | 1          | 1         | Duplex unit | "Duplex unit removal" on page 221  |
| 3         | 41X2455 | 1          | 1         | Pick roller | "Pick rollers removal" on page 232 |
| 4         | 41X2452 | 1          | 1         | Tray insert |                                    |

# Assembly 2: Paper path

Parts catalog

### Assembly 3: Drive

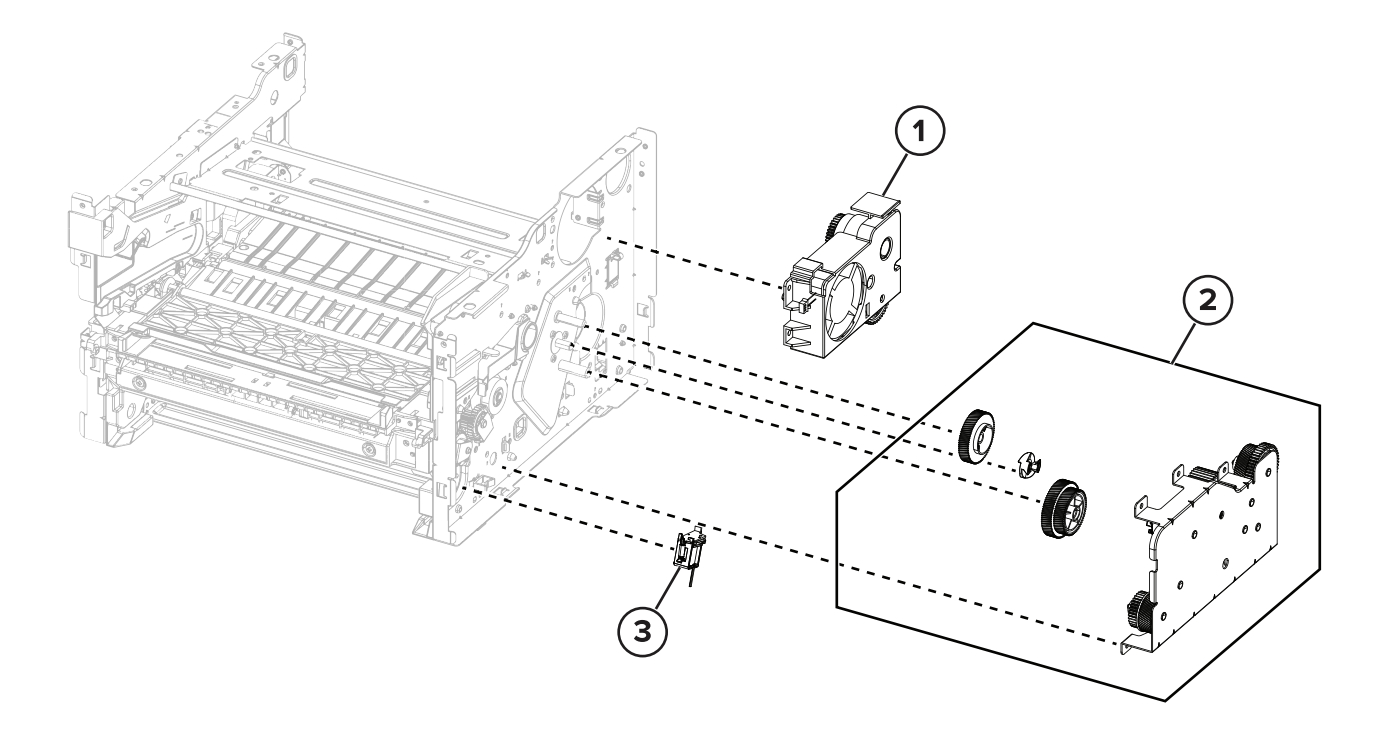

### **Assembly 3: Drive**

| Asm-index | P/N     | Units/mach | Units/FRU | Description   | Removal procedure                   |
|-----------|---------|------------|-----------|---------------|-------------------------------------|
| 1         | 41X2470 | 1          | 1         | Fan assembly  | "Fan assembly removal" on page 217  |
| 2         | 41X2471 | 1          | 1         | Main drive    | "Main drive removal" on page 214    |
| 3         | 41X2472 | 1          | 1         | Pick solenoid | "Pick solenoid removal" on page 216 |

### Assembly 4: Sensors

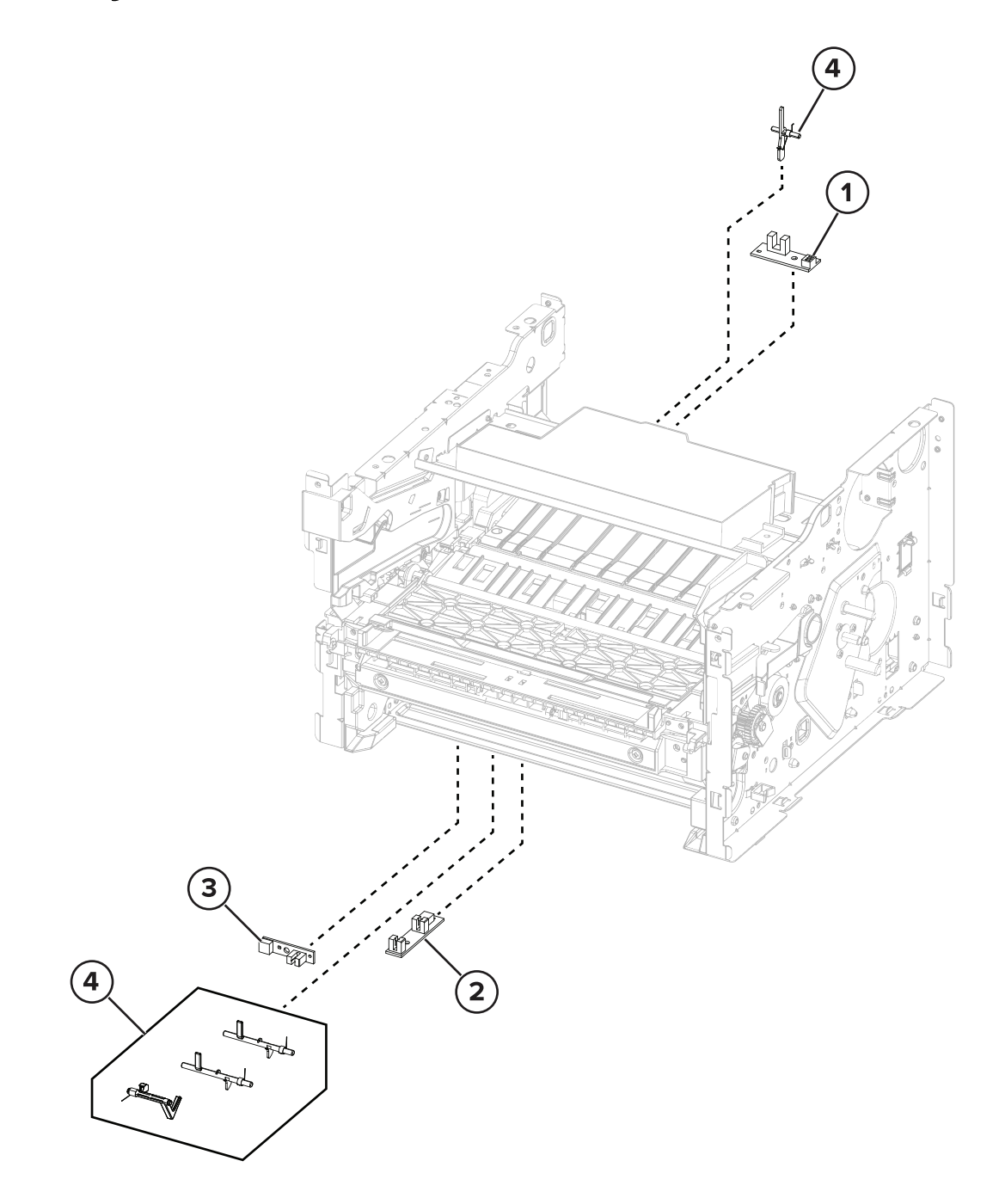

### **Assembly 4: Sensors**

| Asm-index | P/N     | Units/mach | Units/FRU | Description               | Removal procedure                            |
|-----------|---------|------------|-----------|---------------------------|----------------------------------------------|
| 1         | 41X2468 | 1          | 1         | Sensor (fuser exit)       | "Sensor (fuser exit) removal" on page<br>227 |
| 2         | 41X2467 | 1          | 1         | Sensor (input)            | "Sensor (input) removal" on page 229         |
| 3         | 41X2466 | 1          | 1         | Sensor (paper<br>present) | "Sensor (paper present) removal" on page 228 |
| 4         | 41X2469 | 1          | 1         | Sensor flags              | "Input sensor flags removal" on page 231     |
|           |         |            |           |                           | "Fuser exit flag removal" on page 224        |

Parts catalog

### **Assembly 5: Electronics**

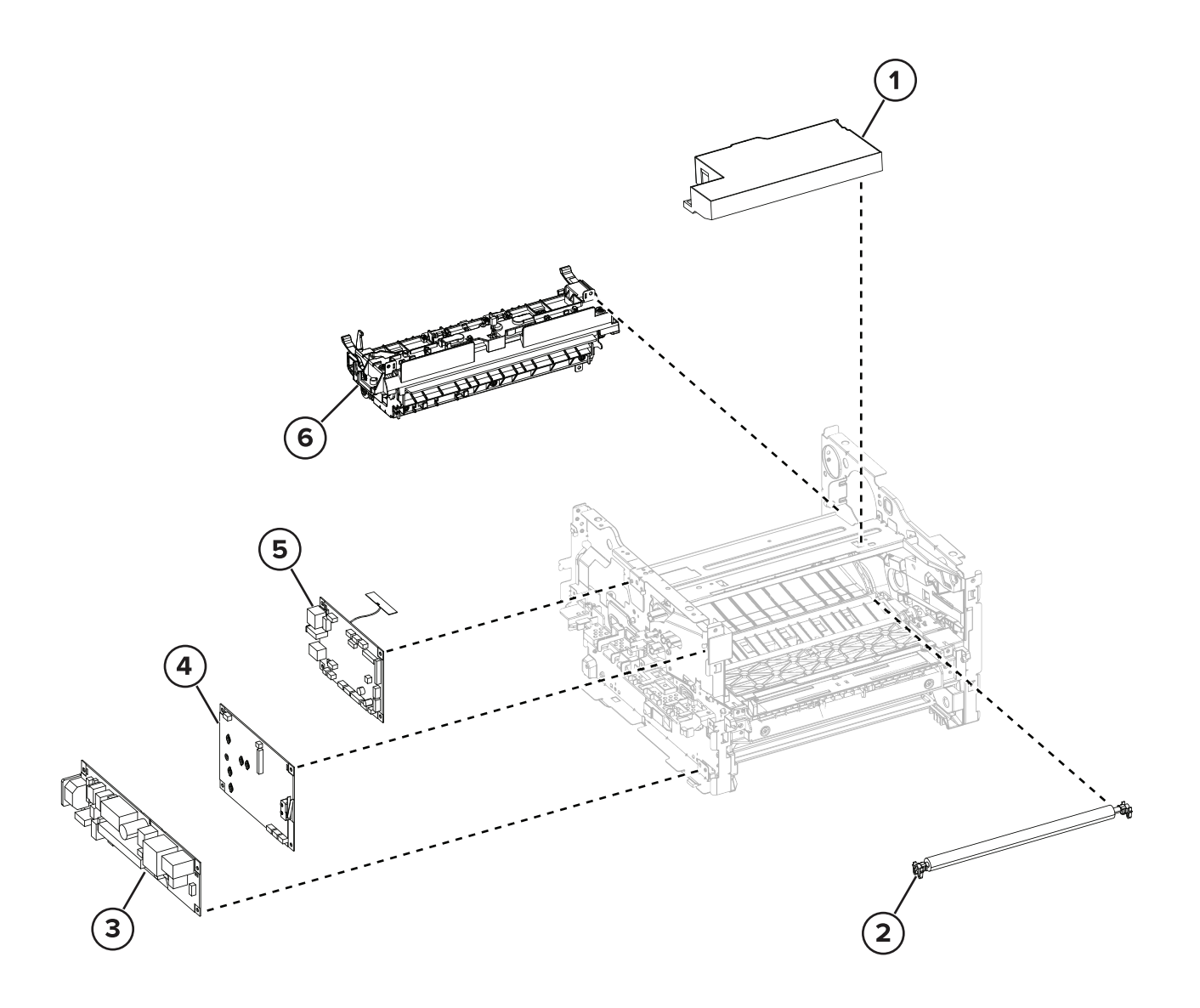

Parts catalog

| Asm-index | P/N     | Units/mach | Units/FRU | Description                     | Removal procedure                               |
|-----------|---------|------------|-----------|---------------------------------|-------------------------------------------------|
| 1         | 41X2456 | 1          | 1         | Printhead                       | "Printhead removal" on page 226                 |
| 2         | 41X2457 | 1          | 1         | Transfer roller                 | <u>"Transfer roller removal" on</u><br>page 220 |
| 3         | 41X2459 | 1          | 1         | LVPS, 110 V                     | "LVPS removal" on page 211                      |
| 3         | 41X2460 | 1          | 1         | LVPS, 220 V                     | "LVPS removal" on page 211                      |
| 4         | 41X2458 | 1          | 1         | HVPS                            | "HVPS removal" on page 211                      |
| 5         | 41X2462 | 1          | 1         | Controller board                | "Controller board removal" on<br>page 208       |
| 6         | 41X2463 | 1          | 1         | Fuser, 110 V                    | "Fuser removal" on page 223                     |
| 6         | 41X2464 | 1          | 1         | Fuser, 220 V                    | "Fuser removal" on page 223                     |
| NS        | 41X2482 | 1          | 1         | Cable kit parts pack            |                                                 |
| NS        | 41X2634 | 1          | 1         | Control panel and fax FFC cable |                                                 |

### **Assembly 5: Electronics**
# **Printer specifications**

# **Power consumption**

## **Product power consumption**

The following table documents the power consumption characteristics of the product.

Note: Some modes may not apply to your product.

| Mode       | Description                                                                           | Power consumption<br>(Watts) |
|------------|---------------------------------------------------------------------------------------|------------------------------|
| Printing   | The product is generating hard-copy output from electronic inputs.                    | 460                          |
| Сору       | The product is generating hard-copy output from hard-copy original documents.         | N/A                          |
| Scan       | The product is scanning hard-copy documents.                                          | N/A                          |
| Ready      | The product is waiting for a print job.                                               | 4.0                          |
| Sleep Mode | The product is in a high-level energy-saving mode.                                    | 1.2                          |
| Hibernate  | The product is in a low-level energy-saving mode.                                     | N/A                          |
| Off        | The product is plugged into an electrical outlet, but the power switch is turned off. | 0.1                          |

The power consumption levels listed in the previous table represent time-averaged measurements. Instantaneous power draws may be substantially higher than the average.

Values are subject to change. See <u>www.lexmark.com</u> for current values.

# Sleep Mode

This product is designed with an energy-saving mode called *Sleep Mode*. The Sleep Mode saves energy by lowering power consumption during extended periods of inactivity. The Sleep Mode is automatically engaged after this product is not used for a specified period of time, called the *Sleep Mode Timeout*.

Factory default Sleep Mode Timeout for this product (in minutes):

15

By using the configuration menus, the Sleep Mode Timeout can be modified between 1 minute and 120 minutes. Setting the Sleep Mode Timeout to a low value reduces energy consumption, but may increase the response time of the product. Setting the Sleep Mode Timeout to a high value maintains a fast response, but uses more energy.

## **Hibernate Mode**

This product is designed with an ultra-low power operating mode called *Hibernate mode*. When operating in Hibernate Mode, all other systems and devices are powered down safely.

The Hibernate mode can be entered in any of the following methods:

- Using the Hibernate Timeout
- Using the Schedule Power modes

| Eastery default Hiberpate Timeout for this product in all countries or regions  | 2 days |
|---------------------------------------------------------------------------------|--------|
| Factory default hiberhate filleout for this product in all countries of regions | S UdyS |

The amount of time the printer waits after a job is printed before it enters Hibernate mode can be modified between one hour and one month.

### Off mode

If this product has an off mode which still consumes a small amount of power, then to completely stop product power consumption, disconnect the power supply cord from the electrical outlet.

### Total energy usage

It is sometimes helpful to estimate the total product energy usage. Since power consumption claims are provided in power units of Watts, the power consumption should be multiplied by the time the product spends in each mode in order to calculate energy usage. The total product energy usage is the sum of each mode's energy usage.

### Total energy usage

It is sometimes helpful to calculate the total product energy usage. Since power consumption claims are provided in power units of Watts, the power consumption should be multiplied by the time the product spends in each mode in order to calculate energy usage. The total product energy usage is the sum of each mode's energy usage.

# Selecting a location for the printer

- Leave enough room to open trays, covers, and doors and to install hardware options.
- Set up the printer near an electrical outlet.

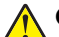

**CAUTION—POTENTIAL INJURY:** To avoid the risk of fire or electrical shock, connect the power cord to an appropriately rated and properly grounded electrical outlet that is near the product and easily accessible.

**CAUTION—SHOCK HAZARD:** To avoid the risk of electrical shock, do not place or use this product near water or wet locations.

- Make sure that airflow in the room meets the latest revision of the ASHRAE 62 standard or the CEN Technical Committee 156 standard.
- Provide a flat, sturdy, and stable surface.
- Keep the printer:
  - Clean, dry, and free of dust
  - Away from stray staples and paper clips
  - Away from the direct airflow of air conditioners, heaters, or ventilators
  - Free from direct sunlight and humidity extremes
- Observe the recommended temperatures and avoid fluctuations.

Printer specifications

| Ambient temperature | 10 to 32.2°C (50 to 90°F)    |
|---------------------|------------------------------|
| Storage temperature | -40 to 43.3°C (-40 to 110°F) |

• Allow the following recommended amount of space around the printer for proper ventilation:

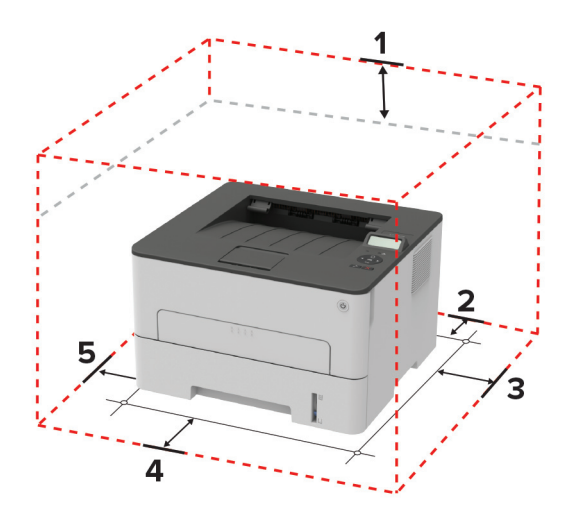

| 1 | Тор        | 120 mm (5 in.)                                                           |  |
|---|------------|--------------------------------------------------------------------------|--|
| 2 | Rear       | 260 mm (10 in.)                                                          |  |
| 3 | Right side | 120 mm (5 in.)                                                           |  |
| 4 | Front      | 550 mm (22 in.)                                                          |  |
|   |            | Note: The minimum space needed in front of the printer is 76 mm (3 in.). |  |
| 5 | Left side  | 120 mm (5 in.)                                                           |  |

# **Noise emission levels**

The following measurements were made in accordance with ISO 7779 and reported in conformance with ISO 9296.

**Note:** Some modes may not apply to your product.

| 1-meter average sound pressure, dBA |                              |  |
|-------------------------------------|------------------------------|--|
| Printing                            | One-sided: 53; Two-sided: 50 |  |
| Ready                               | 16                           |  |

Values are subject to change. See <u>www.lexmark.com</u> for current values.

# **Temperature information**

| Ambient operating temperature | 10 to 32.2°C (50 to 90°F)    |
|-------------------------------|------------------------------|
| Shipping temperature          | -40 to 43.3°C (-40 to 110°F) |

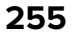

| Storage temperature and relative humidity | -40 to 43.3°C (-40 to 110°F) |
|-------------------------------------------|------------------------------|
|                                           | 8 to 80% RH                  |

# **Theory of operation**

# **POR** sequence

As the printer turns on, the engine code goes through a series of tests to verify hardware integrity. If a hardware failure is detected, then it is reported to the printer. If the POR sequence cannot be completed successfully, then the printer may post an error message. The message states that service may be needed.

# **Print cycle operation**

# **Print engine layout**

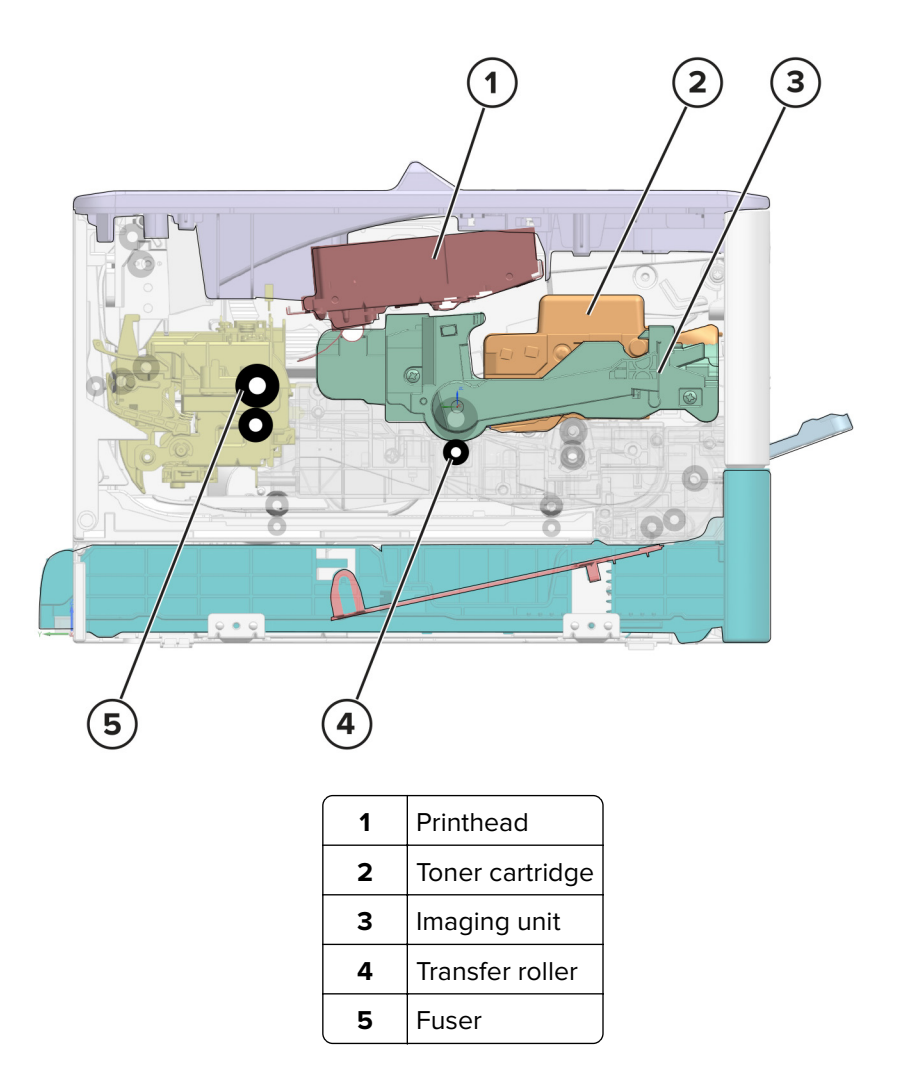

# Print cycle

### Flowchart

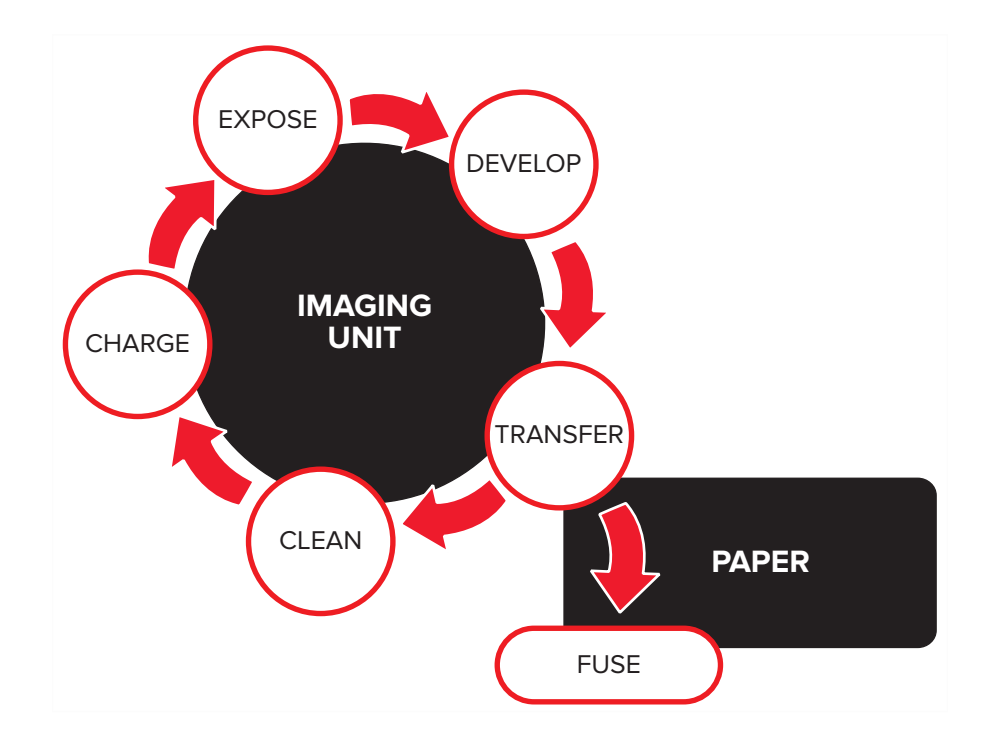

Charge

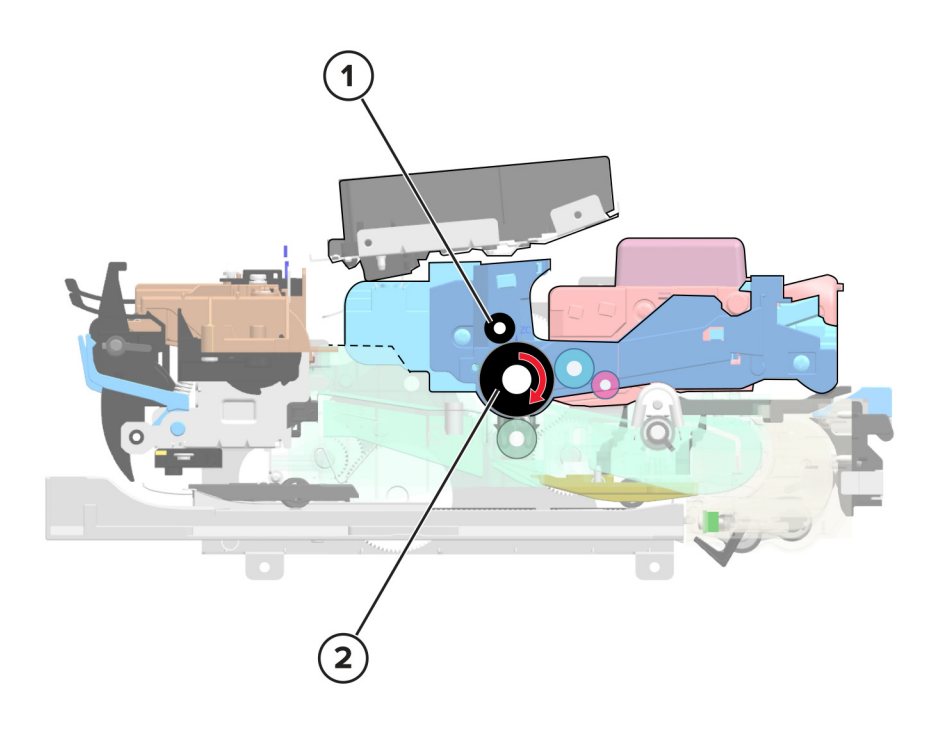

| 1 | Charge roller       |
|---|---------------------|
| 2 | Photoconductor drum |

The charge roller applies a uniform negative electrical charge to the surface of the photoconductor drum. The photoconductive properties of the surface material allow it to hold the charge as long as it is not exposed to light.

#### Expose

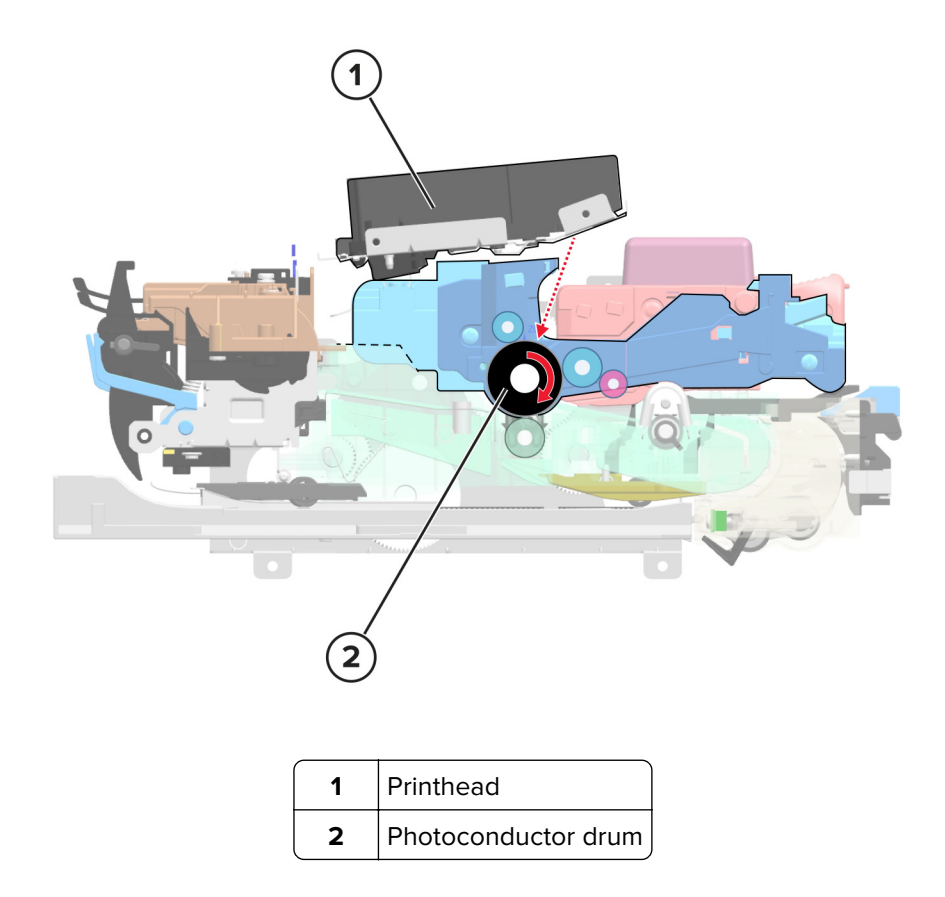

The printhead emits the light that contacts the surface of the photoconductor drum. The light turns on or off coinciding with the digital latent image. The light causes areas of the photoconductor drum surface to lose charge, resulting in a relative opposite polarity.

#### Develop

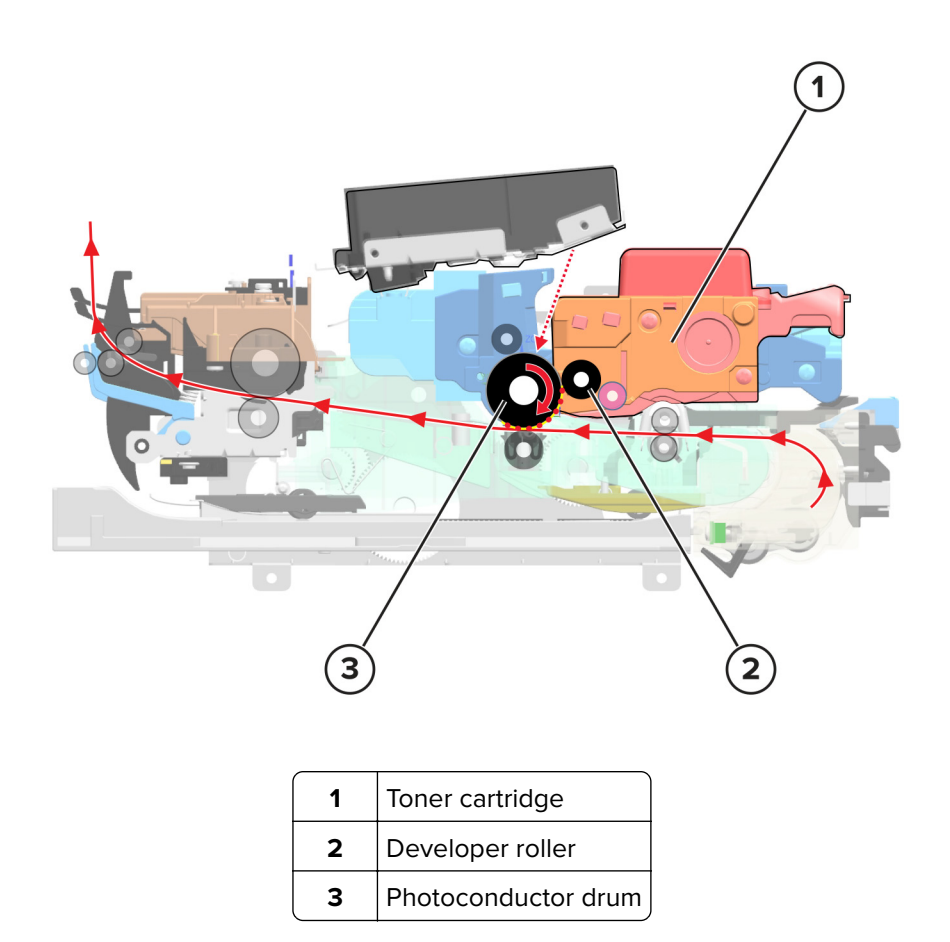

The developer unit applies the toner from the toner cartridge to the photoconductor drum. The difference in charge causes the toner particles to attract to the photoconductor drum areas which are exposed to light.

#### Transfer

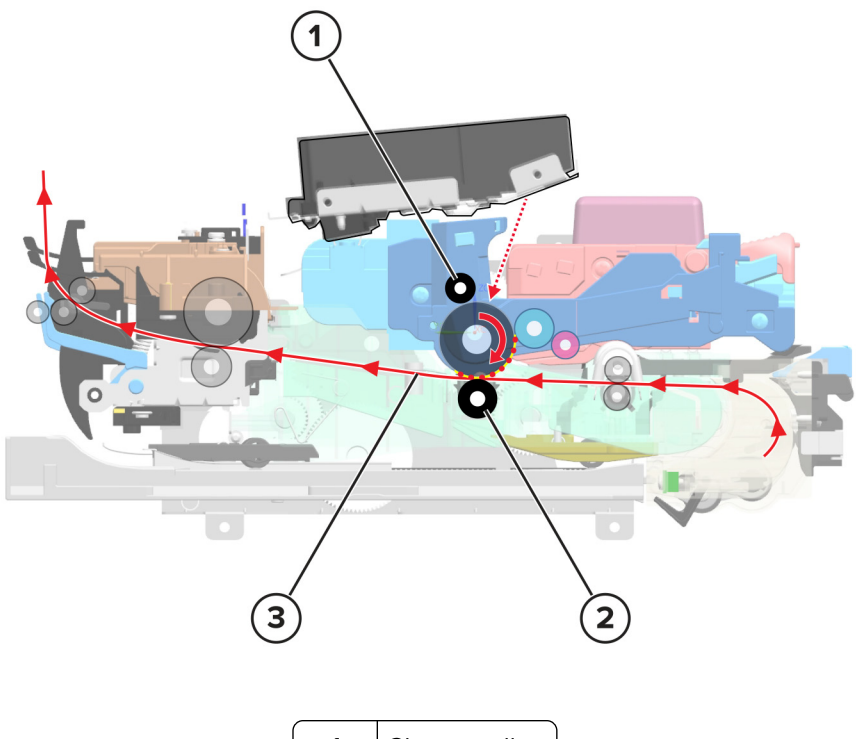

| 1 | Charge roller   |
|---|-----------------|
| 2 | Transfer roller |
| 3 | Paper           |

The transfer roller applies a positive charge to the paper, which is pressed between the transfer roller and the photoconductor drum. Due to relative opposite polarities between the paper from the transfer roller, and the photoconductor drum from the charge roller, the charge attracts the toner to the paper.

#### Clean

The cleaning blade removes the toner residue from the photoconductor drum after the transfer. The cycle (charge, expose, develop, transfer, and clean) repeats until the whole image is transferred to the paper.

#### Fuse

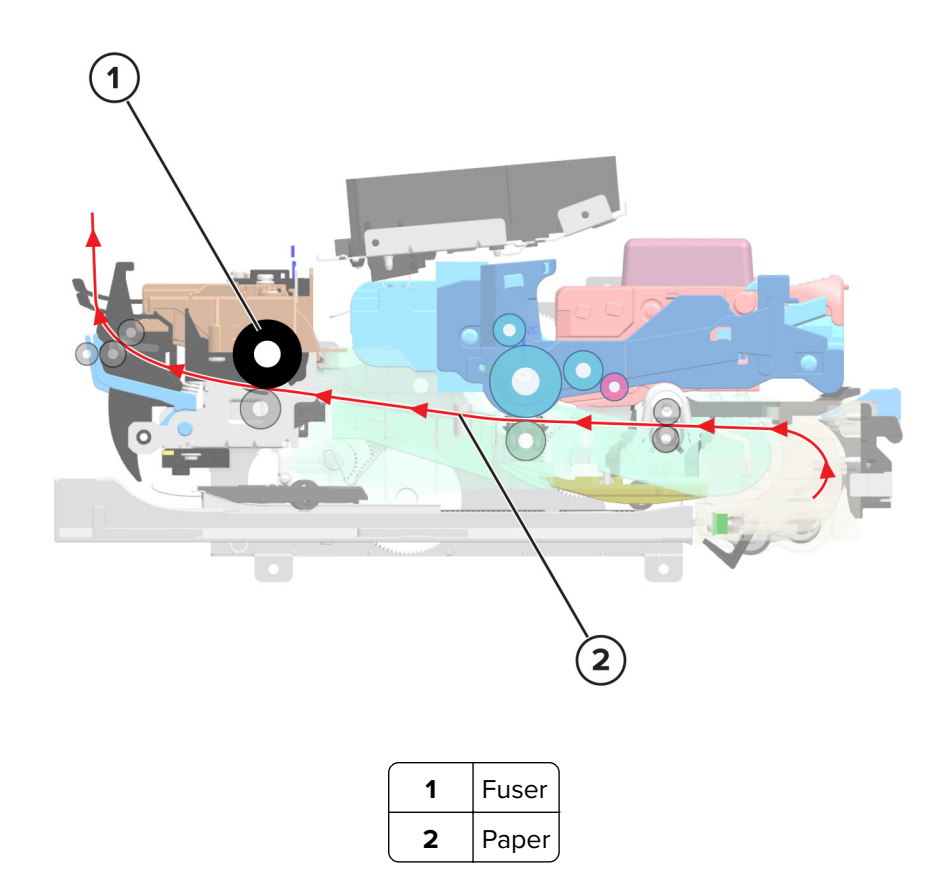

Even if the toner image is already on the paper, the toner particles are not yet permanently bonded to the surface. For the final part of printing, the paper is transported to the fuser where heat and pressure are applied to it. As a result, the toner particles melt and permanently fuse with the paper, completing the print process. The print cycle repeats for the succeeding pages.

# **Printer operation**

# **Printer sections**

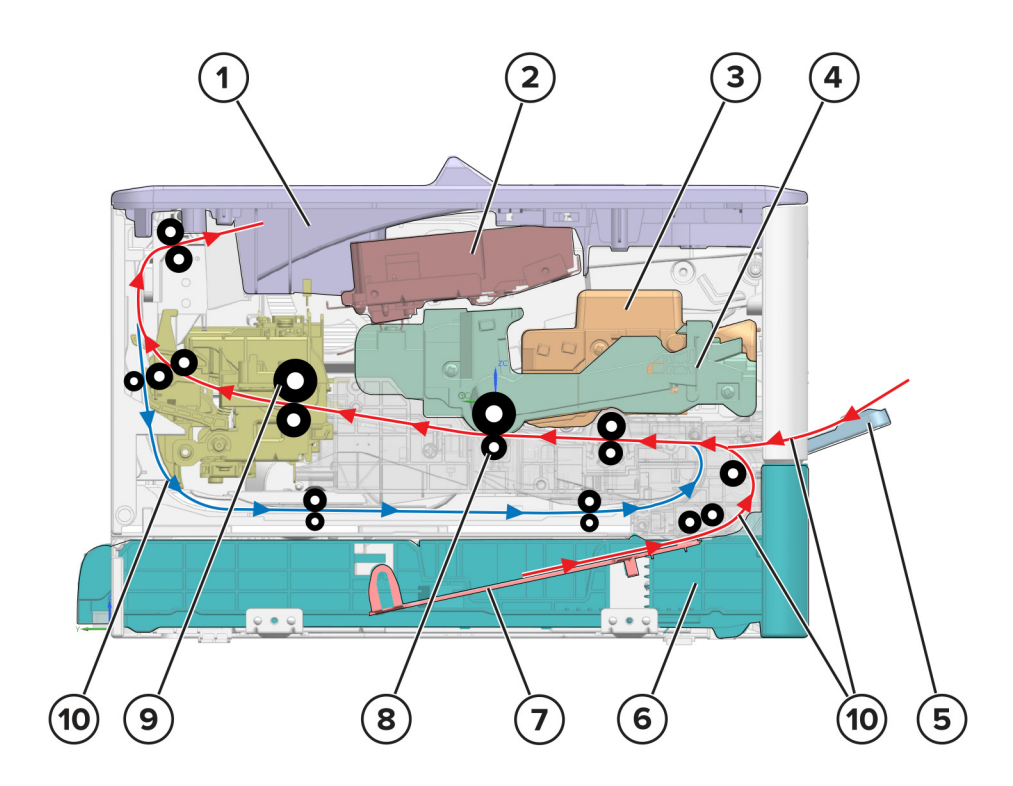

| 1  | Output bin      |
|----|-----------------|
| 2  | Printhead       |
| 3  | Toner cartridge |
| 4  | Imaging unit    |
| 5  | Manual feeder   |
| 6  | Tray            |
| 7  | Lift plate      |
| 8  | Transfer roller |
| 9  | Fuser           |
| 10 | Paper paths     |

#### Printer paper path

#### Simplex print job

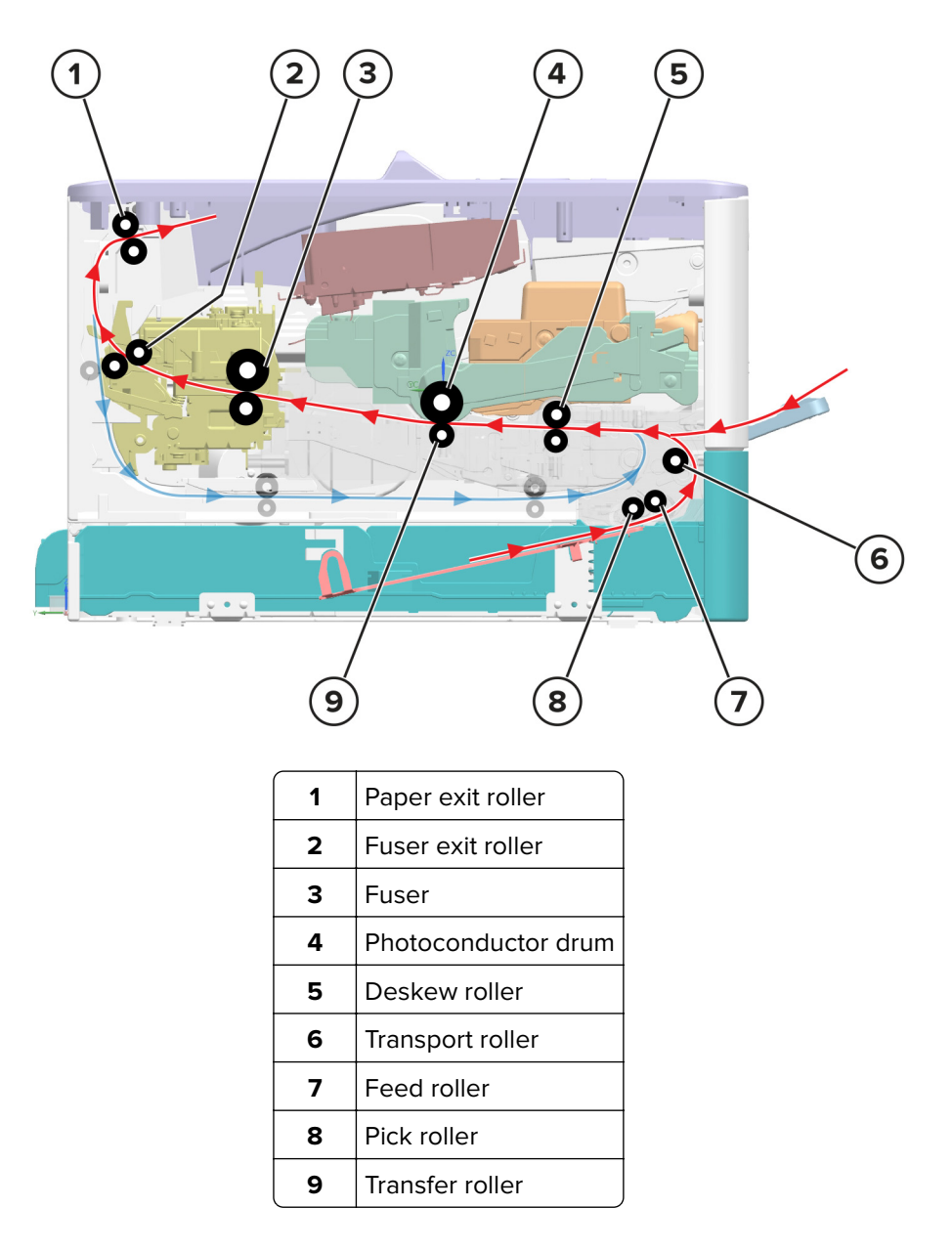

The pick and feed rollers pick the paper, and then feeds it to the transport roller. The transport roller moves the paper to the deskew roller where the paper skew is corrected.

The deskew shutter along the deskew roller corrects the paper skew.

The deskew roller feeds the paper to the transfer roller for image transfer. At the transfer roller, the photoconductor drum transfers the developed image to the paper to create the printed image.

As the paper passes the fuser, heat and pressure are applied to bond permanently the toner to the paper.

After the image transfer process is complete, the paper is transported to the fuser exit roller, to the paper exit roller, and then to the output bin.

### **Duplex print job**

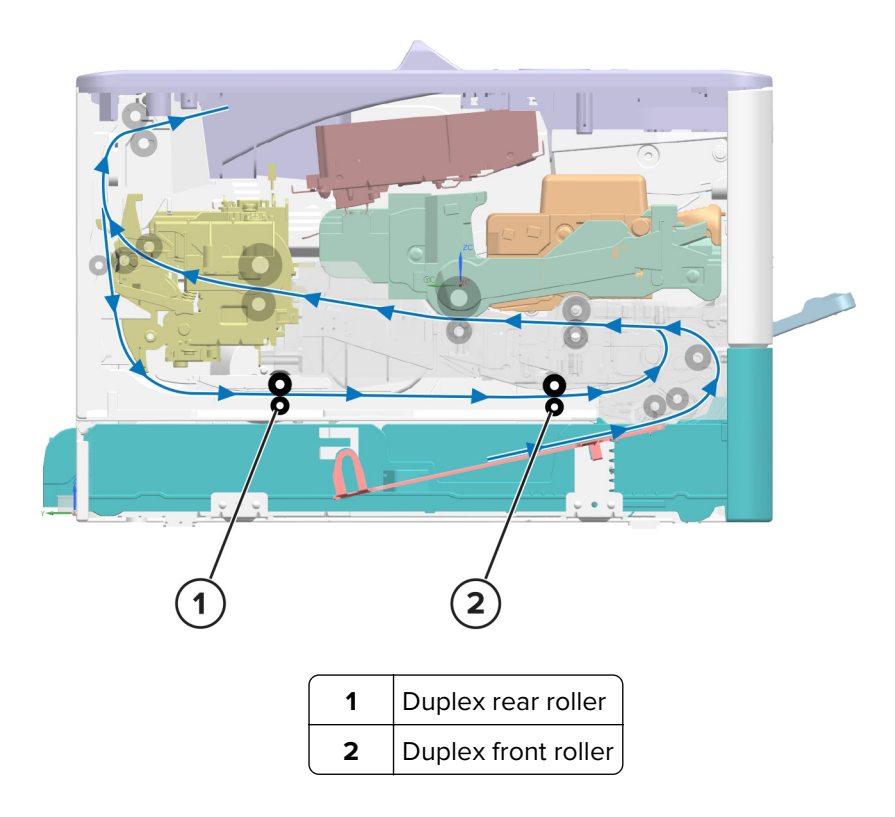

After the first side is printed, the paper stops at the output bin while still in the exit roller. The paper is fed back into the duplex paper path to have the opposite page printed.

The paper travels along the duplex path until it reenters the second input roller. From there, the paper continues its path until the print job is done.

# Printer paper path sensors

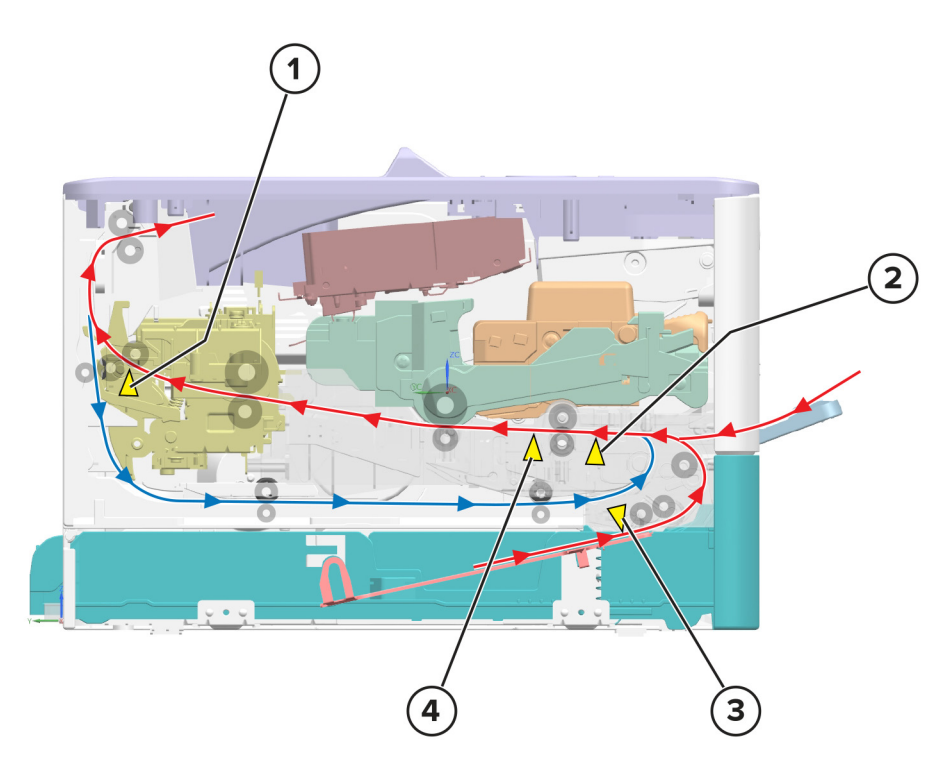

| # | Sensor                 | Function                                                                       |
|---|------------------------|--------------------------------------------------------------------------------|
| 1 | Sensor (fuser exit)    | Detects the paper exiting the fuser                                            |
| 2 | Sensor (staging)       | Detects the paper travelling between the pick rollers and the deskew roller    |
| 3 | Sensor (paper present) | Detects paper presence in the tray                                             |
| 4 | Sensor (input)         | Detects the paper travelling between the deskew roller and the transfer roller |

## Main drive

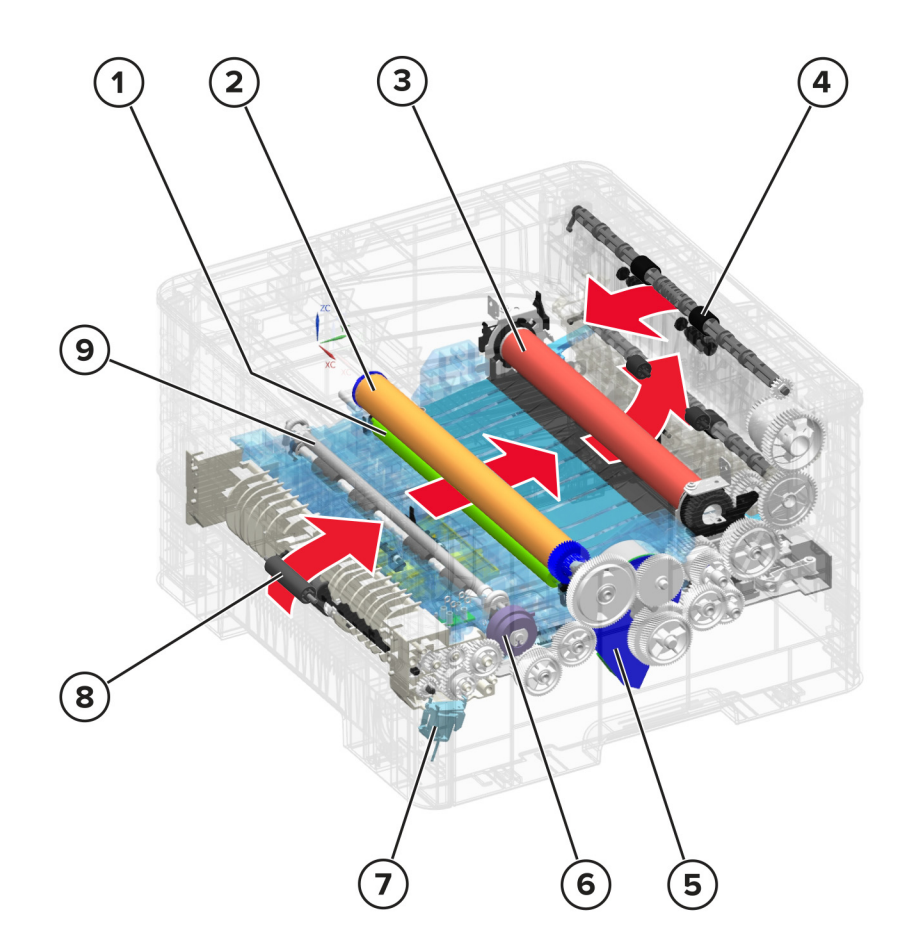

| 1 | Transfer roller    |
|---|--------------------|
| 2 | Photoconductor     |
| 3 | Fuser              |
| 4 | Paper exit         |
| 5 | Motor (main drive) |
| 6 | Deskew solenoid    |
| 7 | Pick solenoid      |
| 8 | Transport roller   |
| 9 | Deskew roller      |

The motor (main drive) powers the drive mechanism of the printer. The gearbox provides mechanical power to the printer which transfers power through several gears to the following parts:

- Manual feeder
- Paper pick using the pick solenoid
- Paper feed using the deskew solenoid

- Transport roller
- Toner cartridge
- Photoconductor
- Fuser
- Duplex unit
- Redrive

# Index

### Α

advanced print quality samples 176 avoiding paper jams 89

# С

change history 17 charge 258 clean 261 cleaning exterior of the printer 241 interior of the printer 241 cleaning the printer 241 config menu accessing 176 configurations printer models 19 connectors controller board 236 control panel controller board, removing with 187 using 175 controller board control panel, removing with 187 controller board, restoring configuration 188

## D

data security notice 205 develop 260 diagnostics menu accessing 176

## Ε

electrostatic-sensitive parts 186 embedded solutions 192 emission notices 255 error codes 200 paper jam messages 91 202 paper jam messages 97 206 paper jam messages 107 232 paper jam messages 107 232 paper jam messages 107 ESD-sensitive parts 186 eSF solutions 192 event log display log 177 mark log 178 print log 177 print log summary 177 expose 259

#### F

format fax storage 177 fuse 262

## Η

horizontal bottom contact connector 196 horizontal sliding contact connector 200 horizontal top contact connector 194

## I

indicator light understanding the status 175 invalid code, fixing 183 invalid engine mode accessing 183

# J

jams avoiding 89

L

low insertion force (LIF) connector 202

### Μ

menu Configuration Menu 181 moving the printer 254

#### Ν

noise emission levels 255 Non-Lexmark supply 117 notices 253, 254, 255

## Ρ

paper jams avoiding 89 paper path, duplex 264 paper path, simplex 264 paper sizes supported 19 paper types supported 21 paper weights supported 22

Index

269

parts catalog legend 242 performing the HVPS characterization 206 power button light understanding the status 175 print cycle 258 charge 258 clean 261 develop 260 expose 259 flowchart 258 fuse 262 transfer 261 print engine layout 257 print quality initial check 25 printer minimum clearances 254 selecting a location 254 printer configuration 235 printer diagnostics input tray quick print 178 output bin quick feed 178 printer diagnostics & adjustments motor tests 180 sensor tests 180 universal override 181 printer diagnostics and adjustments HVPS adjust 181 registration adjust 181 printer messages Non-Lexmark supply 117 printer model configurations 19 printer sections 263 printer setup engine setting [x] 179 EP setup 179 model name 179 permanent page count 178 printed page count (mono) 178 process ID 179 serial number 179 printer status 175

## R

removal procedures tips 207 removals bottom rear door 221 controller board 208 duplex unit 221 fan assembly 217

front door 219 fuser exit flag 224 fuser removal 223 HVPS 211 input sensor flags 231 left cover 207 LVPS 211 main drive 214 pick rollers 232 pick solenoid 216 printhead 226 rear door 221 redrive 222 right cover 213 sensor (fuser exit) 227 sensor (input) 229 sensor (paper present) 228 top cover assembly 225 transfer roller 220 reports device settings 176 installed licenses 176 resetting supply usage counters 117 resetting the supply usage counters 117 restoring configuration file 190 license file 190

# S

selecting a location for the printer 254 sensors, paper path 266 service checks troubleshooting 111 service error messages 139 121 service error messages 140 126 service error messages 144 140 service error messages 146 600 service error messages 147 900 service error messages 154 service engineer (SE) menu accessing 183 general SE 183 network SE 183 scan SE 184 supply usage counters resetting 117 supported paper sizes 19 supported paper types 21 supported paper weights 22 symptoms printer 165

Index

270

# Т

theory duplex paper path 264 main drive 267 paper path sensors 266 simplex paper path 264 theory of operation POR sequence 257 tools, required 22 transfer 261 troubleshooting initial check 24 troubleshooting, service checks 111 service error messages 139 121 service error messages 140 126 service error messages 144 140 service error messages 146 600 service error messages 147 900 service error messages 154

# U

updating the printer firmware using a flash drive 191 using a network computer 191 user attendance messages 31–33 user attendance error messages 121 34–42 user attendance error messages 126 55 user attendance messages 129 84 user attendance messages 131 88 user attendance messages 134 8–12 user attendance messages 118 non-supply user attendance error messages 134 using the control panel 175

## V

vertical mount contact connector 198

### Ζ

zero insertion force (ZIF) connectors 193

Index

1400-438

Index

272

# Part number index

| P/N     | Part name                       | Page |
|---------|---------------------------------|------|
| 41X2447 | Rear door                       |      |
| 41X2448 | Bottom rear door                |      |
| 41X2449 | Right cover                     |      |
| 41X2450 | Front door                      | 244  |
| 41X2451 | Left cover                      |      |
| 41X2452 | Tray insert                     | 246  |
| 41X2453 | Redrive                         |      |
| 41X2454 | Duplex unit                     | 246  |
| 41X2455 | Pick roller                     |      |
| 41X2456 | Printhead                       |      |
| 41X2457 | Transfer roller                 |      |
| 41X2458 | HVPS                            | 252  |
| 41X2459 | LVPS, 110 V                     | 252  |
| 41X2460 | LVPS, 220 V                     | 252  |
| 41X2462 | Controller board                |      |
| 41X2463 | Fuser, 110 V                    | 252  |
| 41X2464 | Fuser, 220 V                    |      |
| 41X2466 | Sensor (paper present)          | 250  |
| 41X2467 | Sensor (input)                  |      |
| 41X2468 | Sensor (fuser exit)             |      |
| 41X2469 | Sensor flags                    | 250  |
| 41X2470 | Fan assembly                    | 248  |
| 41X2471 | Main drive                      |      |
| 41X2472 | Pick solenoid                   |      |
| 41X2482 | Cable kit parts pack            | 252  |
| 41X2486 | Top cover assembly              | 244  |
| 41X2634 | Control panel and fax FFC cable |      |

1400-438

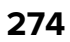

# Part name index

| P/N     | Part name                       | Page |
|---------|---------------------------------|------|
| 41X2448 | Bottom rear door                |      |
| 41X2482 | Cable kit parts pack            | 252  |
| 41X2634 | Control panel and fax FFC cable | 252  |
| 41X2462 | Controller board                |      |
| 41X2454 | Duplex unit                     | 246  |
| 41X2470 | Fan assembly                    | 248  |
| 41X2450 | Front door                      | 244  |
| 41X2463 | Fuser, 110 V                    | 252  |
| 41X2464 | Fuser, 220 V                    |      |
| 41X2458 | HVPS                            | 252  |
| 41X2451 | Left cover                      | 244  |
| 41X2459 | LVPS, 110 V                     | 252  |
| 41X2460 | LVPS, 220 V                     | 252  |
| 41X2471 | Main drive                      | 248  |
| 41X2455 | Pick roller                     | 246  |
| 41X2472 | Pick solenoid                   |      |
| 41X2456 | Printhead                       |      |
| 41X2447 | Rear door                       | 244  |
| 41X2453 | Redrive                         |      |
| 41X2449 | Right cover                     |      |
| 41X2468 | Sensor (fuser exit)             |      |
| 41X2467 | Sensor (input)                  |      |
| 41X2466 | Sensor (paper present)          |      |
| 41X2469 | Sensor flags                    |      |
| 41X2486 | Top cover assembly              | 244  |
| 41X2457 | Transfer roller                 |      |
| 41X2452 | Tray insert                     | 246  |

1400-438

# LEXMARK B2236dw WIRING DIAGRAM

JCN2 JCN1

SENSOR (FUSER)

(FUSER EXIT)

MAIN BOARD WI-FI ANTENNA SENSOR (FLATBED) SENSOR (FLATBED) JCN31 JCN00 DOWER SWITCH JCN21  $\bigcirc$ JCN25 JCN39 **HVPS** PRINTHEAD JCN5

JCN4

PRINTHEAD

MOTOR (MAIN)

SENSOR (TRAY EMPTY)

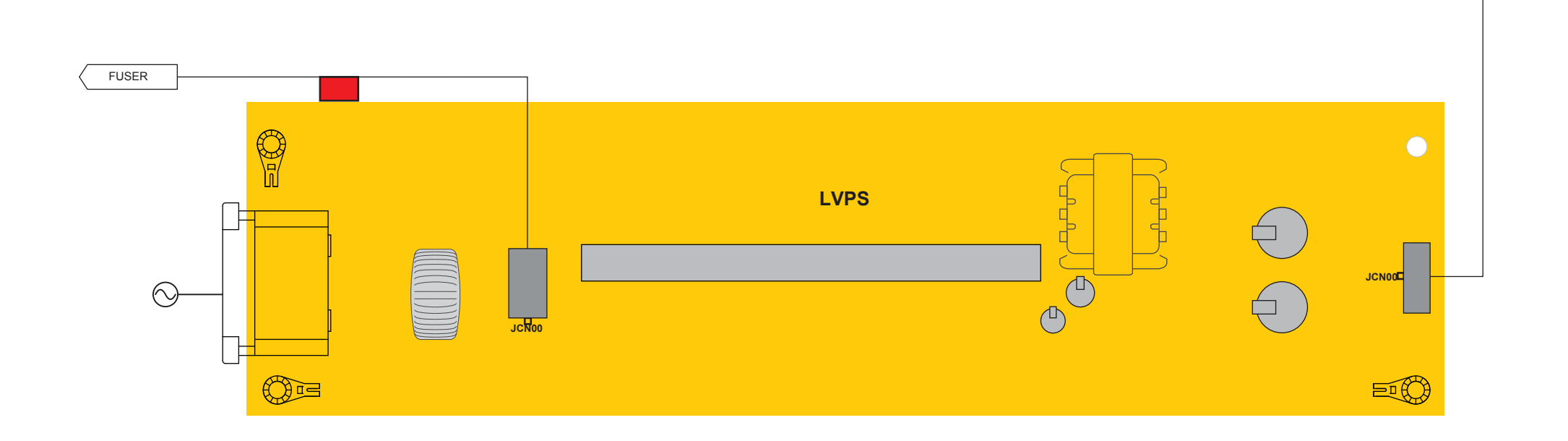

JCN10

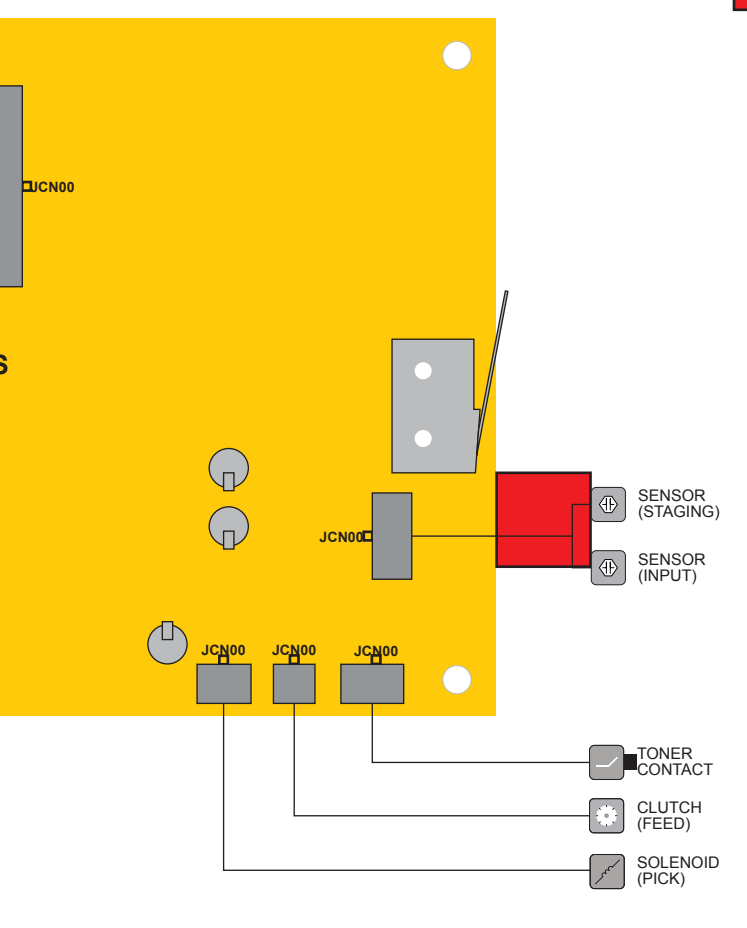